# AUDERA PRO PODRĘCZNIK UŻYTKOWNIKA

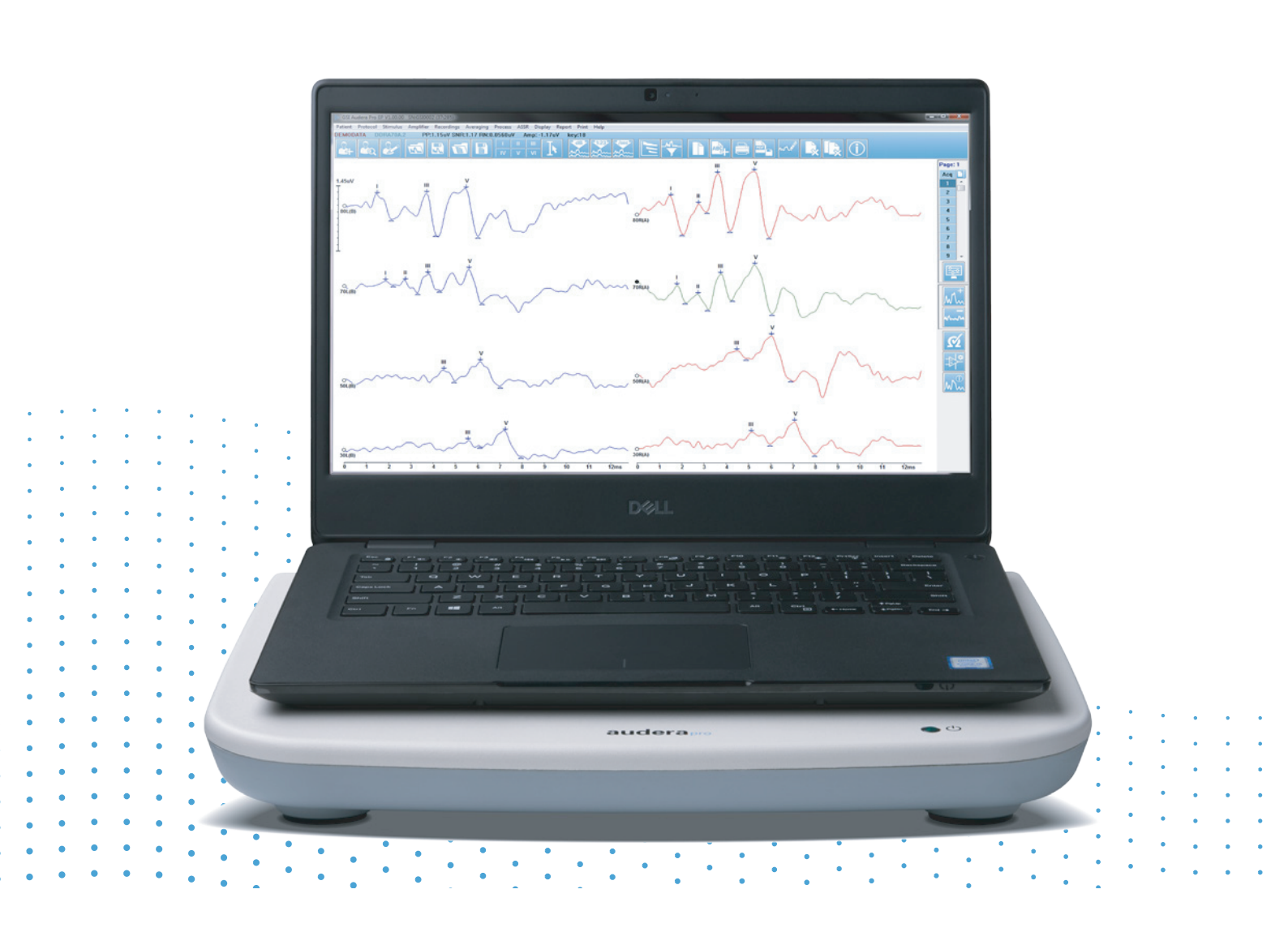

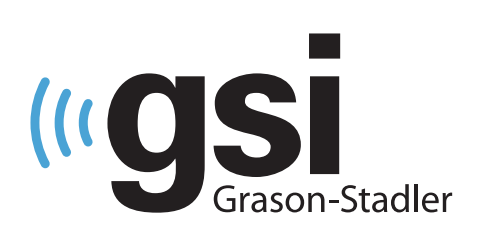

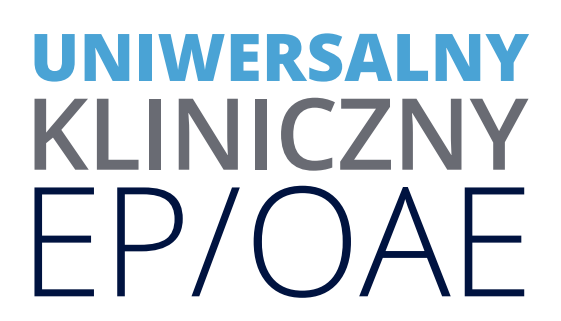

Tytuł: Podręcznik użytkownika Audera Pro

**Producent** Grason-Stadler, Inc. 10395 West 70th Street Eden Prairie, MN 55344 USA

**Copyright © 2020 Grason-Stadler.** Wszelkie prawa zastrzeżone. Żadna część niniejszej publikacji nie może być powielana ani przekazywana w jakiejkolwiek formie lub w jakikolwiek sposób bez uprzedniej pisemnej zgody firmy Grason-Stadler. Informacje zawarte w niniejszej publikacji są własnością firmy Grason-Stadler.

Niniejszy produkt zawiera oprogramowanie opracowane przez inne podmioty i rozpowszechniane zgodnie z umowami licencyjnymi. Informacje o prawach autorskich i licencje związany z tymi zewnętrznymi bibliotekami podano w dokumencie uzupełniającym dołączonym do innych aplikacji rozpowszechnianych wraz z tym produktem.

# Zgodność z przepisami

Znak CE 0123 określa zgodność z dyrektywą 93/42/EWG dotyczącą wyrobów medycznych. Grason-Stadler to korporacja posiadająca certyfikat ISO 13485.

EC REP

Przedstawiciel organu europejskiego

Grason-Stadler c/o DGS Diagnostics A/S Audiometr Alle 1 5500 Middelfart Dania

# **CE** 0123

**Uwaga** Prawo federalne USA ogranicza sprzedaż tego urządzenia do sprzedaży przez lub na zlecenie lekarza lub licencjonowanego protetyka słuchu.

# Spis treści

| Spis treści                                                                                                    | 1                                      |
|----------------------------------------------------------------------------------------------------|----------------------------------------|
| Wstęp                                                                                                    | 11                                     |
| Konwencje oznaczeń w podręczniku                                                                                                    | 11                                     |
| Symbole prawne                                                                                                    | 12                                     |
| Symbole na urządzeniu                                                                                                    | 15                                     |
| Uwagi i ostrzeżenia                                                                                                    | 16                                     |
| Ważne instrukcje bezpieczeństwa                                                                                                    | 16                                     |
| Środki ostrożności                                                                                                    | 16                                     |
| Wybuch                                                                                                    | 20                                     |
| Czynniki środowiskowe                                                                                                    | 20                                     |
| Informacje dotyczące kompatybilności elektromagnetycznej (EMC)                                                                                                    | 20                                     |
| Hałas otoczenia                                                                                                    | 21                                     |
| Maksymalny hałas otoczenia                                                                                                    | 21                                     |
| Thumionia dźwiaku dla przetwornika                                                                                                    |                                        |
| numenie uzwięku ula przetwornika                                                                                                    |                                        |
| Wprowadzenie                                                                                                    | 23                                     |
| Wprowadzenie<br>Przeznaczenie                                                                                                    | 23                                     |
| Wprowadzenie<br>Przeznaczenie<br>Przeciwwskazania                                                                                                    | 23<br>23<br>23                         |
| Wprowadzenie<br>Przeznaczenie<br>Przeciwwskazania<br>Metody badania                                                                                                    | 23<br>23<br>23<br>26                   |
| Wprowadzenie<br>Przeznaczenie<br>Przeciwwskazania<br>Metody badania<br>Potencjały wywołane (EP)                                                                                                    | 23<br>23<br>23<br>26<br>26             |
| Wprowadzenie<br>Przeznaczenie<br>Przeciwwskazania<br>Metody badania<br>Potencjały wywołane (EP)<br>Miogenne przedsionkowe potencjały wywołane (VEMP)                                                                                                    | 23<br>23<br>23<br>26<br>26<br>26       |
| Wprowadzenie<br>Przeznaczenie<br>Przeciwwskazania<br>Metody badania<br>Potencjały wywołane (EP)<br>Miogenne przedsionkowe potencjały wywołane (VEMP)<br>Słuchowe potencjały wywołane stanu ustalonego (ASSR)                                                                                                    | 23<br>23<br>23<br>26<br>26<br>26<br>26 |
| Wprowadzenie<br>Przeznaczenie<br>Przeciwwskazania<br>Metody badania<br>Potencjały wywołane (EP)<br>Miogenne przedsionkowe potencjały wywołane (VEMP)<br>Słuchowe potencjały wywołane stanu ustalonego (ASSR)<br>Otoemisje produktów zniekształceń nieliniowych (DPOAE)                                                                                                    |                                        |
| <ul> <li>Wprowadzenie</li> <li>Przeznaczenie</li> <li>Przeciwwskazania</li> <li>Metody badania</li> <li>Potencjały wywołane (EP)</li> <li>Miogenne przedsionkowe potencjały wywołane (VEMP)</li> <li>Słuchowe potencjały wywołane stanu ustalonego (ASSR)</li> <li>Otoemisje produktów zniekształceń nieliniowych (DPOAE)</li> <li>Przejściowe otoemisje wywołane (TEOAE)</li> </ul>                                                                                                    |                                        |
| <ul> <li>Wprowadzenie</li> <li>Przeznaczenie</li> <li>Przeciwwskazania</li> <li>Metody badania</li> <li>Potencjały wywołane (EP)</li> <li>Miogenne przedsionkowe potencjały wywołane (VEMP)</li> <li>Słuchowe potencjały wywołane stanu ustalonego (ASSR)</li> <li>Otoemisje produktów zniekształceń nieliniowych (DPOAE)</li> <li>Przejściowe otoemisje wywołane (TEOAE)</li> <li>Rozpakowanie systemu</li> </ul>                                                                                                    |                                        |
| <ul> <li>Wprowadzenie</li> <li>Przeznaczenie</li> <li>Przeciwwskazania</li> <li>Metody badania</li> <li>Potencjały wywołane (EP)</li> <li>Miogenne przedsionkowe potencjały wywołane (VEMP)</li> <li>Słuchowe potencjały wywołane stanu ustalonego (ASSR)</li> <li>Otoemisje produktów zniekształceń nieliniowych (DPOAE)</li> <li>Przejściowe otoemisje wywołane (TEOAE)</li> <li>Rozpakowanie systemu</li> <li>Elementy standardowe</li> </ul>                                                                                         |                                        |
| Wumernie uzwięku dla przetwornika         Wprowadzenie         Przeznaczenie         Przeciwwskazania         Metody badania         Motody badania         Potencjały wywołane (EP)         Miogenne przedsionkowe potencjały wywołane (VEMP)         Słuchowe potencjały wywołane stanu ustalonego (ASSR)         Otoemisje produktów zniekształceń nieliniowych (DPOAE)         Przejściowe otoemisje wywołane (TEOAE)         Rozpakowanie systemu         Elementy standardowe         Akcesoria dołączone do opcji EP/ASSR.        |                                        |
| <ul> <li>Wprowadzenie</li> <li>Przeznaczenie</li> <li>Przeciwwskazania</li> <li>Metody badania</li> <li>Potencjały wywołane (EP)</li> <li>Miogenne przedsionkowe potencjały wywołane (VEMP)</li> <li>Słuchowe potencjały wywołane stanu ustalonego (ASSR)</li> <li>Otoemisje produktów zniekształceń nieliniowych (DPOAE)</li> <li>Przejściowe otoemisje wywołane (TEOAE)</li> <li>Rozpakowanie systemu</li> <li>Elementy standardowe</li> <li>Akcesoria dołączone do opcji EP/ASSR</li> <li>Akcesoria dołączone do opcji OAE</li> </ul> |                                        |

| Elementy opcjonalne                                                                                                    | 29                               |
|----------------------------------------------------------------------------------------------------|----------------------------------|
| Rozpoczęcie pracy                                                                                                    |                                  |
| Elementy                                                                                                    |                                  |
| Jednostka podstawowa                                                                                                    |                                  |
| Podstawa jednostki podstawowej                                                                                                    |                                  |
| Przetworniki                                                                                                    |                                  |
| Instalacja systemu                                                                                                    |                                  |
| Umieszczenie jednostki podstawowej Audera Pro                                                                                                    |                                  |
| Schemat konfiguracji systemu                                                                                                    | 31                               |
| Podłączanie przewodów                                                                                                    |                                  |
| Tylny panel jednostki podstawowej                                                                                                    |                                  |
| Złącza                                                                                                    |                                  |
| Instalacja oprogramowania                                                                                                    |                                  |
| Minimalne wymagania dotyczące komputera                                                                                                    |                                  |
| Obsługiwane systemy operacyjne                                                                                                    |                                  |
|                                                                                                    |                                  |
| Instalacja                                                                                                    | 34                               |
| Instalacja<br>Zalecenia                                                                                                    | 34<br>35                         |
| Instalacja<br>Zalecenia<br>Aktualizacja oprogramowania                                                                                                    | 34<br>35<br>35                   |
| Instalacja<br>Zalecenia<br>Aktualizacja oprogramowania<br>Odinstalowanie oprogramowania                                                                                                    | 34<br>35<br>35<br>35             |
| Instalacja<br>Zalecenia<br>Aktualizacja oprogramowania<br>Odinstalowanie oprogramowania<br>Obsługa systemu Audera Pro                                                                                                    | 34<br>35<br>35<br>35<br>35<br>36 |
| Instalacja<br>Zalecenia<br>Aktualizacja oprogramowania<br>Odinstalowanie oprogramowania<br>Obsługa systemu Audera Pro<br>Uruchomienie oprogramowania Audera Pro                                                                                                    |                                  |
| Instalacja<br>Zalecenia<br>Aktualizacja oprogramowania<br>Odinstalowanie oprogramowania<br>Obsługa systemu Audera Pro<br>Uruchomienie oprogramowania Audera Pro<br>Okno główne                                                                                                    |                                  |
| Instalacja<br>Zalecenia<br>Aktualizacja oprogramowania<br>Odinstalowanie oprogramowania<br>Obsługa systemu Audera Pro<br>Uruchomienie oprogramowania Audera Pro<br>Okno główne<br>Opcje menu                                                                                                    |                                  |
| Instalacja<br>Zalecenia<br>Aktualizacja oprogramowania<br>Odinstalowanie oprogramowania<br>Obsługa systemu Audera Pro<br>Uruchomienie oprogramowania Audera Pro<br>Okno główne<br>Opcje menu<br>Pasek narzędzi okna głównego                                                                                                    |                                  |
| Instalacja<br>Zalecenia<br>Aktualizacja oprogramowania<br>Odinstalowanie oprogramowania<br>Obsługa systemu Audera Pro<br>Uruchomienie oprogramowania Audera Pro<br>Okno główne<br>Opcje menu<br>Pasek narzędzi okna głównego<br>Status połączenia                                                                                                    |                                  |
| Instalacja<br>Zalecenia<br>Aktualizacja oprogramowania<br>Odinstalowanie oprogramowania<br>Obsługa systemu Audera Pro<br>Uruchomienie oprogramowania Audera Pro<br>Uruchomienie oprogramowania Audera Pro<br>Okno główne<br>Okno główne<br>Pasek narzędzi okna głównego<br>Status połączenia<br>Password (Hasło)                                                                       |                                  |
| Instalacja<br>Zalecenia<br>Aktualizacja oprogramowania<br>Odinstalowanie oprogramowania<br>Obsługa systemu Audera Pro<br>Uruchomienie oprogramowania Audera Pro<br>Uruchomienie oprogramowania Audera Pro<br>Okno główne<br>Okno główne<br>Pasek narzędzi okna głównego<br>Status połączenia<br>Password (Hasło)<br>Badania                                                            |                                  |
| Instalacja<br>Zalecenia<br>Aktualizacja oprogramowania<br>Odinstalowanie oprogramowania<br>Obsługa systemu Audera Pro<br>Uruchomienie oprogramowania Audera Pro<br>Okno główne<br>Okno główne<br>Opcje menu<br>Pasek narzędzi okna głównego<br>Status połączenia<br>Password (Hasło)<br>Badania<br>Konfiguracja sprzętu                                                                |                                  |
| Instalacja<br>Zalecenia<br>Aktualizacja oprogramowania<br>Odinstalowanie oprogramowania<br>Obsługa systemu Audera Pro<br>Uruchomienie oprogramowania Audera Pro<br>Uruchomienie oprogramowania Audera Pro<br>Okno główne<br>Okno główne<br>Opcje menu<br>Pasek narzędzi okna głównego<br>Status połączenia<br>Password (Hasło)<br>Badania<br>Konfiguracja sprzętu<br>Hardware (Sprzęt) |                                  |

| Password (Hasło)45                           |
|----------------------------------------------|
| Restore (Przywróć)45                         |
| Dane normatywne                              |
| Opcje menu                                   |
| Operatorzy47                                 |
| Dziennik systemowy48                         |
| Zarządzanie informacjami o pacjencie50       |
| Nowy pacjent50                               |
| Przyciski funkcyjne informacji o pacjencie51 |
| Otwieranie rekordu pacjenta53                |
| Edycja informacji o pacjencie56              |
| Kopia zapasowa informacji o pacjencie56      |
| Potencjały wywołane (EP)58                   |
| Pasek tytułu58                               |
| Menu główne EP59                             |
| Patient (Pacjent)                            |
| Protocol (Protokół)                          |
| Bodziec60                                    |
| Amplifier (Wzmacniacz)61                     |
| Recordings (Zapisy)61                        |
| Averaging (Uśrednianie)62                    |
| Process (Proces)63                           |
| Display (Widok)64                            |
| Report (Raport)66                            |
| Print (Drukuj)                               |
| Help (Pomoc)                                 |
| Pasek informacji69                           |
| Pasek narzędzi70                             |
| Obszar krzywej EP72                          |
| Menu sterowania wyborem strony72             |

| Boczny pasek narzędzi                                      | 73  |
|------------------------------------------------------------|-----|
| Panel EEG                                                  | 74  |
| Pasek narzędzi do zbierania danych                         | 76  |
| Okno i szybkość próbkowania                                | 78  |
| Okno dialogowe automatycznego protokołu                    | 79  |
| Okno dialogowe Stimulus (Bodziec)                          | 81  |
| Calibration Table (Tabela kalibracji)                      | 86  |
| SPL to HL Conversion Table (Tabela konwersji SPL do HL)    | 87  |
| Tabela kalibracji plików                                   |     |
| Okno dialogowe widoku bodźca                               | 89  |
| Okno dialogowe konfiguracji P300/MMN                       | 90  |
| Okno dialogowe Amplifier Settings (Ustawienia wzmacniacza) | 92  |
| Wyzwalacz zewnętrzny                                       | 96  |
| Zdalny moduł wyświetlania impedancji                       | 98  |
| Analiza danych                                             | 101 |
| Okno dialogowe Data Files (Pliki danych)                   | 101 |
| Strony danych                                              | 103 |
| Opcje wyświetlania                                         | 106 |
| Kursory                                                    | 109 |
| Krzywe                                                     | 111 |
| Oznaczanie wartości szczytowych                            | 112 |
| Etykiety domyślne                                          | 114 |
| Stosunek SP/AP                                             | 116 |
| Obszar MMN                                                 | 117 |
| Opcje krzywej                                              | 118 |
| Informacje o zapisie                                       | 122 |
| Przetwarzanie danych po akwizycji                          | 123 |
| Obliczanie bayesowskiej średniej ważonej                   | 123 |
| Dodawanie i odejmowanie krzywych                           | 123 |
| Porównywanie zapisów                                       | 124 |

| Odwrócenie krzywej                                   | 124 |
|------------------------------------------------------|-----|
| Filtrowanie                                          | 124 |
| Korelacja krzyżowa                                   | 126 |
| Podział aktywnego zapisu                             | 126 |
| Wykres latencja-natężenie                            | 126 |
| Raporty                                              | 128 |
| Dodawanie informacji                                 | 128 |
| Opcje drukowania                                     | 128 |
| Nagłówek raportu i dodawanie logo do raportu         | 129 |
| Skróty klawiszowe                                    | 130 |
| Typowy przepływ pracy podczas badania PE             | 131 |
| Moduł analizy danych VEMP                            | 132 |
| Okno dialogowe Open Records (Otwórz rekordy)         | 132 |
| Okno analizy danych VEMP                             | 133 |
| Menu analizy danych VEMP                             | 134 |
| File (Plik)                                          | 134 |
| Process (Proces)                                     | 134 |
| Settings (Ustawienia)                                | 134 |
| Help (Pomoc)                                         | 136 |
| Pasek narzędzi analizy danych VEMP                   | 137 |
| Widok trybu selekcji danych VEMP                     | 137 |
| Widok trybu obliczania danych VEMP                   | 139 |
| Słuchowe potencjały wywołane stanu ustalonego (ASSR) | 142 |
| Pasek tytułu                                         | 142 |
| Menu główne ASSR                                     | 143 |
| Patient (Pacjent)                                    | 143 |
| Protocol (Protokół)                                  | 143 |
| Bodziec                                              | 144 |
| Recordings (Zapisy)                                  | 146 |
| Process (Proces)                                     | 146 |

| Display (Widok)                                            |  |
|------------------------------------------------------------|--|
| Report (Raport)                                            |  |
| Print (Drukuj)                                             |  |
| Help (Pomoc)                                               |  |
| Pasek informacji                                           |  |
| Pasek narzędzi                                             |  |
| Obszar krzywej ASSR                                        |  |
| Menu sterowania wyborem strony                             |  |
| Boczny pasek narzędzi                                      |  |
| Panel EEG                                                  |  |
| Panel informacji o bodźcu                                  |  |
| Okno dialogowe Amplifier Settings (Ustawienia wzmacniacza) |  |
| Pasek narzędzi do zbierania danych                         |  |
| Okno dialogowe automatycznego protokołu                    |  |
| Wykresy stosunku sygnału do szumu oraz szumu               |  |
| Skróty klawiszowe                                          |  |
| Analiza danych                                             |  |
| Okno dialogowe Data Files (Pliki danych)                   |  |
| Analizowanie aktywnej krzywej                              |  |
| Wykres polarny                                             |  |
| Wykres widmowy                                             |  |
| Tabela danych                                              |  |
| Wybór rekordu i przyciski opcji                            |  |
| Audiogram odpowiedzi ASSR                                  |  |
| Tabela korekcji HL                                         |  |
| Otoemisje produktów zniekształceń nieliniowych (DPOAE)     |  |
| Pasek tytułu                                               |  |
| Menu główne DPOAE                                          |  |
| Patient (Pacjent)                                          |  |
| System                                                     |  |

| Print (Drukuj)                                                                                                    | 176                             |
|----------------------------------------------------------------------------------------------------|---------------------------------|
| Help (Pomoc)                                                                                                    | 176                             |
| Pasek narzędzi                                                                                                    | 178                             |
| Zbieranie danych                                                                                                    | 179                             |
| Parametry testowe                                                                                                    | 180                             |
| Okno dialogowe Passing Criteria (Kryteria akceptacji)                                                                                                    |                                 |
| Okno dialogowe Normative Data (Dane normatywne)                                                                                                    |                                 |
| Ekrany zbierania danych                                                                                                    | 191                             |
| Analiza danych                                                                                                    |                                 |
| Menu analizy danych                                                                                                    | 199                             |
| Pasek narzędzi analizy danych                                                                                                    |                                 |
| Ładowanie plików z danymi                                                                                                    |                                 |
| Opcje wyświetlania                                                                                                    |                                 |
| Print (Drukuj)                                                                                                    | 205                             |
| DP WE/WY                                                                                                    | 207                             |
|                                                                                                    |                                 |
| Ustawienia zbierania danych                                                                                                    | 207                             |
| Ustawienia zbierania danych<br>Okno dialogowe poziomów DP WE/WY                                                                                                    | 207<br>208                      |
| Ustawienia zbierania danych<br>Okno dialogowe poziomów DP WE/WY<br>Zbieranie danych                                                                                                    | 207<br>208<br>209               |
| Ustawienia zbierania danych<br>Okno dialogowe poziomów DP WE/WY<br>Zbieranie danych<br>Analiza danych                                                                                                    | 207<br>208<br>209<br>209        |
| Ustawienia zbierania danych<br>Okno dialogowe poziomów DP WE/WY<br>Zbieranie danych<br>Analiza danych<br>Przejściowe otoemisje wywołane (TEOAE)                                                                                                    | 207<br>208<br>209<br>209<br>211 |
| Ustawienia zbierania danych<br>Okno dialogowe poziomów DP WE/WY<br>Zbieranie danych<br>Analiza danych<br>Przejściowe otoemisje wywołane (TEOAE)<br>Pasek tytułu                                                                                                    |                                 |
| Ustawienia zbierania danych<br>Okno dialogowe poziomów DP WE/WY<br>Zbieranie danych<br>Analiza danych<br>Przejściowe otoemisje wywołane (TEOAE)<br>Pasek tytułu<br>Menu główne TEOAE                                                                                                    |                                 |
| Ustawienia zbierania danych<br>Okno dialogowe poziomów DP WE/WY<br>Zbieranie danych<br>Analiza danych<br>Przejściowe otoemisje wywołane (TEOAE)<br>Pasek tytułu<br>Menu główne TEOAE<br>Patient (Pacjent)                                                                                                    |                                 |
| Ustawienia zbierania danych<br>Okno dialogowe poziomów DP WE/WY<br>Zbieranie danych<br>Analiza danych<br>Przejściowe otoemisje wywołane (TEOAE)<br>Pasek tytułu<br>Menu główne TEOAE<br>Patient (Pacjent)<br>Protocol (Protokół)                                                                                                    |                                 |
| Ustawienia zbierania danych<br>Okno dialogowe poziomów DP WE/WY<br>Zbieranie danych<br>Analiza danych<br>Przejściowe otoemisje wywołane (TEOAE)<br>Pasek tytułu<br>Menu główne TEOAE<br>Patient (Pacjent)<br>Protocol (Protokół)<br>Bodziec                                                                                                    |                                 |
| Ustawienia zbierania danych<br>Okno dialogowe poziomów DP WE/WY<br>Zbieranie danych<br>Analiza danych<br>Przejściowe otoemisje wywołane (TEOAE)<br>Pasek tytułu<br>Menu główne TEOAE<br>Patient (Pacjent)<br>Protocol (Protokół)<br>Bodziec<br>Recordings (Zapisy)                                                                                |                                 |
| Ustawienia zbierania danych<br>Okno dialogowe poziomów DP WE/WY<br>Zbieranie danych<br>Analiza danych<br>Przejściowe otoemisje wywołane (TEOAE)<br>Pasek tytułu<br>Menu główne TEOAE<br>Patient (Pacjent)<br>Protocol (Protokół)<br>Bodziec<br>Recordings (Zapisy)<br>Report (Raport)                                                             |                                 |
| Ustawienia zbierania danych<br>Okno dialogowe poziomów DP WE/WY<br>Zbieranie danych<br>Analiza danych<br>Przejściowe otoemisje wywołane (TEOAE)<br>Przejściowe otoemisje wywołane (TEOAE)<br>Pasek tytułu<br>Menu główne TEOAE<br>Patient (Pacjent)<br>Protocol (Protokół)<br>Bodziec<br>Recordings (Zapisy)<br>Report (Raport)<br>Print (Drukuj) |                                 |
| Ustawienia zbierania danych<br>Okno dialogowe poziomów DP WE/WY<br>Zbieranie danych<br>Analiza danych<br>Przejściowe otoemisje wywołane (TEOAE)<br>Pasek tytułu<br>Menu główne TEOAE<br>Patient (Pacjent)<br>Protocol (Protokół)<br>Bodziec<br>Recordings (Zapisy)<br>Report (Raport)<br>Print (Drukuj)<br>Help (Pomoc)                           |                                 |

| Pasek narzędzi217                                         |
|-----------------------------------------------------------|
| Obszar krzywej TE219                                      |
| Menu sterowania wyborem strony219                         |
| Boczny pasek narzędzi219                                  |
| Panel odpowiedzi przewodzeniowej221                       |
| Pasek narzędzi do zbierania danych221                     |
| Zbieranie danych                                          |
| Kryteria akceptacji224                                    |
| Analiza danych                                            |
| Okno dialogowe Data Files (Pliki danych)225               |
| Strony danych                                             |
| Opcje wyświetlania227                                     |
| Opcje krzywej230                                          |
| Raporty                                                   |
| Dodawanie informacji232                                   |
| Opcje drukowania232                                       |
| Czyszczenie i konserwacja                                 |
| Czyszczenie                                               |
| Wymiana rurki sondy OAE235                                |
| Mocowanie wkładek dousznych238                            |
| Wymiana dźwiękowodów słuchawek dousznych238               |
| Konserwacja                                               |
| Kontrole działania239                                     |
| Kalibracja i kontrole bezpieczeństwa239                   |
| Bezpieczeństwo cybernetyczne                              |
| Rozwiązywanie problemów                                   |
| Komunikaty o błędach244                                   |
| Nie znaleziono złącza USB Kontynuować bez użycia sprzętu? |
| Naruszenie zasad dostępu pod adresem xxxxx 244            |
| Błąd dopasowania sondy: Sonda niedrożna245                |

| Problem z dopasowaniem sondy lub wzmocnieniem                                   |
|---------------------------------------------------------------------------------|
| Nieprawidłowe ustawienie systemu operacyjnego                                   |
| Uszkodzony lub brakujący plik licencji246                                       |
| Nośnik USB nie odpowiada246                                                     |
| Przewód testowy z pętlą zwrotną248                                              |
| Konfiguracja248                                                                 |
| Test z pętlą zwrotną                                                            |
| Analiza testu z pętlą zwrotną249                                                |
| Urządzenie do testowania sondy OAE Probe Check Cavity                           |
| Materiały eksploatacyjne i akcesoria                                            |
| Wkładki douszne sondy OAE — jednorazowe — Sanibel ADI, silikonowe               |
| Załącznik A — Ustawienia domyślne254                                            |
| Ustawienia domyślne PE254                                                       |
| Ustawienia VEMP256                                                              |
| Domyślne ustawienia ASSR257                                                     |
| Domyślne ustawienia DPOAE258                                                    |
| Domyślne ustawienia TEOAE259                                                    |
| Nazwy plików260                                                                 |
| Konwencja nazewnicze zapisów                                                    |
| Załącznik B — Dane techniczne                                                   |
| Załącznik C — Równoważne normalne progowe poziomy i maksymalny poziom wyjściowy |
| przetwornika                                                                    |
| Tabela równoważnych normalnych progowych poziomów przetwornika                  |
| Tabela równoważnych normalnych progowych poziomów przetwornika — uwagi 268      |
| Maksymalne poziomy wyjściowe269                                                 |
| Słuchawki nagłowne DD45s                                                        |
| Słuchawki douszne IP30270                                                       |
| Wibrator kostny B81271                                                          |
| Głośnik wolnego pola SP90A272                                                   |
| Załącznik D — Specyfikacja złączy wejściowych/wyjściowych273                    |
| Przewód zasilania sieciowego273                                                 |

| Przewód elektrody pacjenta273                                              |
|----------------------------------------------------------------------------|
| Słuchawki/wkładki (2 złącza: P, L)273                                      |
| Oscylator kostny                                                           |
| Sonda OAE274                                                               |
| Głośniki (P, L)                                                            |
| USB                                                                        |
| We/wy cyfrowe                                                              |
| Załącznik E — Gwarancja i naprawa276                                       |
| Gwarancja276                                                               |
| Naprawa                                                                    |
| Załącznik F — Recykling i utylizacja278                                    |
| Załącznik F — Kompatybilność elektromagnetyczna (EMC)                      |
| Przestrogi dotyczące EMC279                                                |
| Wytyczne i deklaracja producenta Emisje elektromagnetyczne                 |
| Zalecane odstępy pomiędzy przenośnymi i mobilnymi urządzeniami komunikacji |
| radiowej282                                                                |
| Wytyczne i deklaracja producenta Odporność elektromagnetyczna              |

# WSTĘP

Niniejszy podręcznik użytkownika zawiera informacje na temat GSI Audera Pro. Niniejszy podręcznik jest przeznaczony dla wykwalifikowanego personelu technicznego.

**Proszę zanotować:** Niniejszy podręcznik użytkownika nie jest przeznaczony do użytku jako podręcznik szkoleniowy. Należy zapoznać się ze standardowymi materiałami audiologicznymi w zakresie teorii i wykonywania badań dostępnych za pośrednictwem tego urządzenia.

Niniejszy podręcznik użytkownika zawiera informacje istotne dla użytkowania systemu Audera Pro, w tym informacje dotyczące bezpieczeństwa, jak również zalecenia dotyczące konserwacji i czyszczenia.

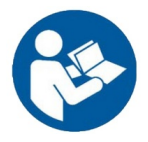

PRZED PRZYSTĄPIENIEM DO KORZYSTANIA Z SYSTEMU NALEŻY PRZECZYTAĆ CAŁĄ INSTRUKCJĘ!

# Konwencje oznaczeń w podręczniku

W niniejszym podręczniku zastosowano następujące oznaczenia ostrzeżeń, przestróg i uwag.

OSTRZEŻENIE

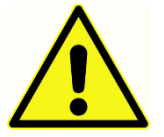

Symbol OSTRZEŻENIE wskazuje warunki lub czynności, które mogą stanowić zagrożenie dla pacjenta i/lub użytkownika.

#### P UWAGA

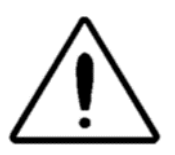

Symbol UWAGA wskazuje warunki lub czynności, które mogą prowadzić do uszkodzenia urządzenia

**NOTATKA**: Uwagi pomagają wskazać obszary, w których mogą wystąpić niejasności, oraz uniknąć potencjalnych problemów podczas pracy systemu.

# Symbole prawne

| Symbol | Opis                                                                                                    |
|--------|----------------------------------------------------------------------------------------------------|
| CE     | Zgodność z europejską dyrektywą<br>93/42/EWG dotyczącą wyrobów medycznych.                                                                                                    |
| MD     | Oznacza, że urządzenie jest wyrobem<br>medycznym                                                                                                    |
| SN     | Symbol "NUMER SERYJNY".                                                                                                    |
| REF    | Numer części GSI.                                                                                                    |
| X      | Zwrot do upoważnionego przedstawiciela,<br>wymagana specjalna utylizacja.                                                                                                    |
| cere   | Sprzęt medyczny sklasyfikowany przez<br>Intertek Testing Services NA Inc. wyłącznie w<br>odniesieniu do porażenia prądem, pożaru i<br>zagrożeń mechanicznych, zgodnie z normą<br>UL 60601-1. Sklasyfikowany jako wyrób klasy<br>Ila na mocy dyrektywy dotyczącej wyrobów<br>medycznych (93/42/EWG). |
| EC REP | Symbol "Przedstawiciel Europy".                                                                                                    |
|        | Symbol "Producent".                                                                                                    |
| $\sim$ | Symbol "Data produkcji".                                                                                                    |
| Ċ      | Włączanie/wyłączanie                                                                                                    |

| Symbol                       | Opis                                                                                                    |
|------------------------------|----------------------------------------------------------------------------------------------------|
| Ť                            | Chronić przed wilgocią                                                                                                    |
| <u>11</u>                    | Tą stroną do góry.                                                                                                    |
|                              | Urządzenia wrażliwe na wyładowania<br>elektrostatyczne lub do identyfikacji<br>urządzenia lub złącza, które nie zostało<br>przetestowane pod kątem odporności na<br>wyładowania elektrostatyczne.                                                                                                    |
| www.grason-stadler.com       | Należy zapoznać się z instrukcją<br>obsługi/wskazówkami dotyczącymi<br>użytkowania. Kopia instrukcji obsługi jest<br>dostępna w tej witrynie internetowej:<br><u>www.grason-stadler.com</u><br>Wydrukowany egzemplarz instrukcji obsługi<br>można zamówić w firmie Grason-Stadler do<br>wysyłki w ciągu 7 dni; można też<br>skontaktować się z lokalnym<br>przedstawicielem. |
| 7d<br>www.grason-stadler.com | Należy zapoznać się z instrukcją<br>obsługi/wskazówkami dotyczącymi<br>użytkowania. Kopia instrukcji obsługi jest<br>dostępna w tej witrynie internetowej:<br><u>www.grason-stadler.com</u><br>Wydrukowany egzemplarz instrukcji obsługi<br>można zamówić w firmie Grason-Stadler do<br>wysyłki w ciągu 7 dni; można też<br>skontaktować się z lokalnym<br>przedstawicielem. |

| Symbol | Opis                    |
|--------|-------------------------|
|        | Wyrób medyczny klasy ll |

## Symbole na urządzeniu

Na przyrządzie są widoczne następujące symbole.

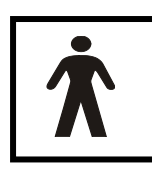

**Definicja:** Część aplikacyjna typu BF — w IEC 60601-1 stosuje się termin część aplikacyjna w odniesieniu do elementu wyrobu medycznego, który wchodzi w fizyczny kontakt z pacjentem, aby wyrób spełniał swoją funkcję. Typ BF jest stosowany w urządzeniach, które mają kontakt przewodzący z pacjentem lub

mają średnio- lub długotrwały kontakt z pacjentem. GSI Audera Pro to wyrób typu BF zgodnie z międzynarodową normą IEC 60601-1. Części aplikacyjne typu BF to elektrody, słuchawki nagłowne, słuchawki douszne, oscylator kostny i wkładki douszne sondy.

| Symbol     | Opis                                                                                                    |
|------------|----------------------------------------------------------------------------------------------------|
|            | Postępuj zgodnie z instrukcją obsługi.                                                                                                    |
|            | Złącze do podłączania słuchawek nagłownych lub<br>słuchawek dousznych. Czerwone oznaczenia wokół<br>złącza wskazują złącze prawe, a niebieskie — złącze<br>lewe. |
| B          | Złącze do podłączania przetwornika przewodnika<br>kostnego.                                                                                                    |
| 🛒 SFS      | Złącze do podłączania głośników pola akustycznego.<br>Czerwone oznaczenia wokół złącza wskazują złącze<br>prawe, a niebieskie — złącze lewe.                     |
| ELECTRODES | Złącze do podłączania przewodu elektrody pacjenta.                                                                                                    |

# UWAGI I OSTRZEŻENIA

# WAŻNE INSTRUKCJE BEZPIECZEŃSTWA

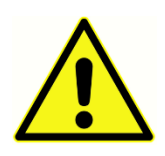

Należy zawsze przestrzegać następujących środków ostrożności. Podczas obsługi urządzeń elektrycznych należy przestrzegać ogólnych środków ostrożności. Nieprzestrzeganie tych środków ostrożności może prowadzić do uszkodzenia sprzętu i obrażeń ciała u operatora lub pacjenta.

Przyrząd może być używany wyłącznie przez wykwalifikowanego protetyka słuchu upoważnionego do wykonywania badań potencjałów wywołanych i otoakustycznych, np. audiologa, otolaryngologa, badacza lub technika pod bezpośrednim nadzorem specjalisty. Użytkownicy powinni wykorzystywać swoje umiejętności zawodowe przy interpretacji wyników. Należy to robić w połączeniu z innymi badaniami, które osoby wykonujące badanie uznają za właściwe ze względu na swoje umiejętności zawodowe. Niewłaściwe użycie może prowadzić do uzyskania błędnych wyników. Przyrząd jest przeznaczony do stosowania jako narzędzie do badań przesiewowych i diagnostycznych. Żaden zabieg chirurgiczny ani medyczny nie powinien być jednak przeprowadzany wyłącznie w oparciu o wyniki uzyskane z przyrządu.

Pracodawca powinien poinstruować każdego pracownika w zakresie rozpoznawania i unikania niebezpiecznych warunków, a także stosowania przepisów związanych ze środowiskiem pracy w celu kontrolowania lub eliminowania wszelkich zagrożeń lub innego narażenia na choroby i obrażenia ciała. Przyjmuje się, że zasady bezpieczeństwa w poszczególnych organizacjach są różne. Jeśli istnieje konflikt między treścią zawartą w niniejszym podręczniku a zasadami organizacji używającej tego przyrządu, pierwszeństwo powinny mieć bardziej rygorystyczne zasady.

# ŚRODKI OSTROŻNOŚCI

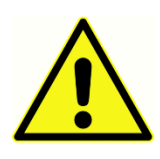

Ten produkt i jego podzespoły będą działać niezawodnie tylko wtedy, gdy będą obsługiwane i konserwowane zgodnie z instrukcjami zawartymi w niniejszym podręczniku, na dołączonych etykietach i/lub wkładkach. Nie należy używać wadliwego produktu. Sprawdź, czy wszystkie połączenia z zewnętrznymi

akcesoriami są dobrze dopasowane i odpowiednio zabezpieczone. Elementy, które mogą być uszkodzone lub których brakuje, lub które są w widoczny sposób zużyte, zniekształcone lub zanieczyszczone, należy niezwłocznie wymienić na czyste, oryginalne części zamienne wyprodukowane lub sprzedawane przez firmę GSI.

To urządzenie jest odpowiednie da środowiskach szpitalnych, z wyjątkiem miejsc z aktywnym sprzętem chirurgicznym o wysokiej częstotliwości (HF) i pomieszczeń ekranowanych przed częstotliwościami radiowymi (RF) dla systemów obrazowania rezonansem magnetycznym, gdzie występuje wysoki poziom zakłóceń elektromagnetycznych. Urządzenie nie jest odpowiednie dla środowisk mieszkalnych.

W razie potrzeby należy odłączyć urządzenie od sieci zasilającej, wyciągając wtyczkę z gniazdka elektrycznego.

Każdego dnia przed pierwszym użyciem przyrządu, a także w przypadku podejrzenia lub uzyskania niespójnych wyników, należy przeprowadzić kontrole określone w części "Codzienne kontrole". Jeśli system działa nieprawidłowo, nie należy go eksploatować, dopóki nie zostaną wykonane wszystkie niezbędne naprawy, a urządzenie nie zostanie przetestowane i skalibrowane pod kątem prawidłowego działania zgodnie z opublikowanymi specyfikacjami firmy Grason-Stadler.

Żadne elementy urządzenia nie mogą być serwisowane ani konserwowane podczas badania pacjenta.

Nigdy nie wkładać sondy do przewodu słuchowego pacjenta bez odpowiedniej wkładki dousznej zamontowanej do sondy.

Należy używać tylko zalecanych jednorazowych wkładek dousznych. Są one przeznaczone tylko do jednorazowego użytku — oznacza to, że każda wkładka douszna jest przeznaczona do jednorazowego użytku w jednym uchu w przypadku jednego pacjenta. Nie należy ponownie używać wkładek dousznych, ponieważ może to spowodować ryzyko zakażenia krzyżowego między uszami pacjenta lub między pacjentami.

Na żadnym etapie procesu produkcyjnego nie stosuje się lateksu. Materiałem bazowym dla wkładek dousznych jest guma silikonowa.

Urządzenie nie jest przeznaczone do stosowania w środowiskach narażonych na rozlanie płynów. Nie określono środków ochrony przed płynami (brak klasyfikacji IP). Nie należy używać urządzenia w obecności cieczy, które mogą zetknąć się z którymkolwiek z elementów elektronicznych lub przewodów. Jeżeli użytkownik podejrzewa, że płyny przedostały się do elementów systemu lub akcesoriów, urządzenie nie powinno być używane, dopóki nie zostanie uznane za bezpieczne przez autoryzowanego serwisanta. Nie wolno zanurzać urządzenia w żadnych płynach . Informacje na temat prawidłowej procedury czyszczenia przyrządu i jego akcesoriów oraz funkcji części jednorazowych znajdują się w części "Rutynowa konserwacja" niniejszego podręcznika.

Nie należy upuszczać ani w inny sposób uderzać tego urządzenia. Jeśli urządzenie zostanie upuszczone lub uszkodzone, należy zwrócić go producentowi do naprawy i/lub kalibracji. Nie należy używać urządzenia w przypadku podejrzenia uszkodzenia.

Nie należy próbować otwierać, modyfikować ani serwisować urządzenia. Należy zwrócić urządzenie do producenta lub dystrybutora w celu przeprowadzenia wszystkich napraw i przeglądów. Otwarcie urządzenia powoduje unieważnienie gwarancji.

To urządzenie jest przeznaczone do podłączenia do innych urządzeń, tworząc w ten sposób elektryczny system medyczny. Urządzenia zewnętrzne przeznaczone do podłączenia do wejścia sygnału, wyjścia sygnału lub innych złączy muszą być zgodne z odpowiednią normą produktu, np. normą IEC 60950-1 dla sprzętu informatycznego i serią norm IEC 60601 dla elektrycznego sprzętu medycznego. Ponadto wszystkie takie kombinacje powinny być zgodne z wymogami bezpieczeństwa określonymi w normie ogólnej IEC 60601-1, wydanie 3, pkt 16. Wszelkie urządzenia niespełniające wymogów normy IEC 60601-1 dotyczących prądu upływowego powinny być przechowywane poza strefą przeznaczoną dla pacjenta, tj. w odległości co najmniej 1,5 m od punktu podparcia pacjenta, lub powinny być zasilane przez transformator separacyjny (izolacyjny) w celu zmniejszenia prądów upływowych.

Każda osoba podłączająca urządzenia zewnętrzne do wejścia sygnału, wyjścia sygnału lub innych złączy tworzy elektryczny system medyczny i z tego względu jest odpowiedzialna za to, aby system spełniał określone wymogi. W razie wątpliwości należy skontaktować się z wykwalifikowanym technikiem medycznym lub lokalnym przedstawicielem. Ze względu na to, że urządzenie jest podłączone do komputera (sprzęt informatyczny tworzący system), należy uważać, aby nie dotykać pacjenta podczas obsługi komputera. Ponieważ urządzenie jest podłączone do komputera, montaż i modyfikacje muszą zostać ocenione przez wykwalifikowanego technika medycznego zgodnie z przepisami bezpieczeństwa zawartymi w normie IEC 60601.

Urządzenie separacyjne (urządzenie izolacyjne) jest potrzebne do odizolowania sprzętu znajdującego się poza strefą dla pacjenta od sprzętu znajdującego się wewnątrz strefy dla pacjenta. Takie urządzenie separacyjne jest wymagane w przypadku nawiązania połączenia sieciowego. Wymóg dotyczący urządzenia separacyjnego określono w punkcie 16.5 normy IEC 60601-1.

W przypadku, gdy do zasilania systemu zastosowano wyjście wielogniazdowe, utworzono elektryczny system medyczny, nawet jeśli nie istnieje połączenie sygnałowe z innymi urządzeniami. Może to prowadzić do zwiększenia natężenia prądu upływu i impedancji uziemienia ochronnego. Dlatego też należy zawsze stosować gniazda wielokrotne z transformatorem separacyjnym, jak opisano w punkcie 16.9 normy IEC 60601-1.

**NOTATKA** : Całkowita impedancja uziemienia ochronnego z każdego urządzenia w systemie powinna wynosić maksymalnie 0,2  $\Omega$  po zmierzeniu w stronę styku masowego we wtyku sieciowym gniazda wielokrotnego.

Aby uniknąć ryzyka porażenia prądem elektrycznym, to urządzenie należy podłączać tylko do sieci elektrycznej z uziemieniem ochronnym. Sprawdź, czy złącze masy w gniazdku sieciowym jest prawidłowo uziemione. Nie należy używać przedłużaczy do podłączania urządzenia lub transformatora separacyjnego. Przedłużacze mogą powodować problemy z integralnością masy i impedancją. Poza względami bezpieczeństwa elektrycznego, nieprawidłowo uziemione gniazda zasilania sieciowego mogą powodować niedokładne wyniki badań poprzez generowanie zakłóceń elektrycznych. Należy stosować wyłącznie przewody zasilające z izolacją odpowiednią dla przenoszonych napięć i natężeń, dostarczone/zaakceptowane przez firmę GSI. Trzecia żyła w przewodzie zasilającym jest tylko masą sygnałową. Zasilacz w urządzeniu gwarantuje ochronę przed zwarciem, przeciążeniem i przepięciem. Urządzenie nie będzie pracować poza określonym napięciem znamionowym.

# Wybuch

Ten system nie jest odporny na wybuchy.

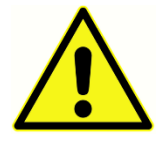

NIE używać w obecności łatwopalnych mieszanin gazowych. Użytkownicy powinny brać pod uwagę możliwość wybuchu lub pożaru podczas używania tego urządzenia w pobliżu łatwopalnych gazów anestetycznych.

Nie należy używać systemu w środowisku o wysokim stężeniu tlenu, takim jak komora hiperbaryczna, namiot tlenowy, itp.

## CZYNNIKI ŚRODOWISKOWE

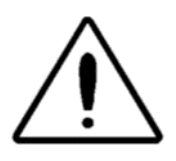

Urządzenia należy używać i przechowywać je wyłącznie w pomieszczeniach zamkniętych. Zaleca się, aby urządzenie było eksploatowane w zakresie temperatur otoczenia od 15°C do 35°C i wilgotności względnej od 30% do 90% (bez kondensacji).

Urządzenie należy transportować w temperaturze od -20°C do +50°C i przechowywać je w temperaturze od 0°C do 50°C.

# INFORMACJE DOTYCZĄCE KOMPATYBILNOŚCI ELEKTROMAGNETYCZNEJ (EMC)

Elektryczne urządzenia medyczne wymagają specjalnych środków ostrożności związanych z kompatybilnością elektromagnetyczną i muszą być instalowane oraz wprowadzane do użytku zgodnie z informacjami dotyczącymi kompatybilności EMC zawartymi w Załączniku. Chociaż przyrząd spełnia odpowiednie wymogi dotyczące EMC, należy podjąć środki ostrożności w celu uniknięcia niepotrzebnego narażenia na pola elektromagnetyczne, np. z telefonów komórkowych itp. Niniejszy załącznik zawiera wskazówki dotyczące środowiska elektromagnetycznego, w którym urządzenie może być użytkowane.

Przenośne i mobilne urządzenia komunikacji radiowej (RF) mogą mieć wpływ na elektryczne urządzenia medyczne. Należy unikać używania tego urządzenia w bezpośrednim sąsiedztwie innych urządzeń lub ustawionego na nich, ponieważ może to prowadzić do jego nieprawidłowej pracy. Jeżeli powyższy sposób użytkowania jest nieunikniony, należy monitorować niniejszy przyrząd oraz pozostałe urządzenia w celu sprawdzenia, czy pracują one normalnie.

# HAŁAS OTOCZENIA

System GSI Audera Pro jest przeznaczony do stosowania w szpitalach, klinikach lub innych placówkach służby zdrowia w odpowiednio cichych pomieszczeniach. Nadmierny hałas w środowisku badań, np. generowany przez rozmowy, sprzęt biurowy lub drukarki, zmniejsza wiarygodność badań, ponieważ może on powodować maskowanie sygnałów testowych. Dotyczy to zwłaszcza niższych częstotliwości, gdzie poduszki słuchawek zapewniają mniej skuteczne tłumienie. Jeśli hałas otoczenia w uszach pacjenta osiągnie poziom wystarczający do spowodowania widocznej utraty słuchu przy niższych częstotliwościach, może być wymagane pomieszczenie tłumiące dźwięki.

# Maksymalny hałas otoczenia

Poniższa tabela przedstawia maksymalne poziomy tła (dB SPL, pasmo tercjowe) mogące występować wewnątrz pomieszczenia podczas przeprowadzania wiarygodnego badania słuchu. Wartości te odnoszą się do pomiarów progu słyszenia do 0 dB HL.

| Częstotliwość<br>tonu<br>testowego<br>(Hz) | 125  | 250  | 500  | 750  | 1000 | 1500 | 2000 | 3000 | 4000 | 6000 | 8000 |
|--------------------------------------------|------|------|------|------|------|------|------|------|------|------|------|
| Uszy zakryte                               | 29,0 | 17,5 | 14,5 | 16,5 | 21,5 | 21,5 | 23,0 | 28,5 | 29,5 | 33,0 | 38,5 |
| Uszy<br>niezakryte                         | 23,0 | 13,5 | 9,5  | 7,5  | 9,0  | 5,5  | 3,5  | 3,5  | 4,0  | 9,0  | 5,5  |

Pomieszczenie gwarantujące izolację akustyczną od hałasu otoczenia jest wysoce zalecane, aby można było uzyskać wartości progu słyszenia. W przypadku stosowania oddzielnego pomieszczenia do badań (dźwiękoszczelnego) uznaje się, że jest ono wystarczająco ciche, jeżeli grupa prawidłowo słyszących osób z zakrytymi uszami nie jest w stanie wykryć jakiegokolwiek hałasu otoczenia w czasie badania. Maksymalny dopuszczalny poziom hałasu w paśmie oktawowym w trzech prefabrykowanych typach pomieszczeń dźwiękoszczelnych, zob. norma ANSI S3.1 (R2003) "Kryteria dotyczące dopuszczalnego poziomu hałasu otoczenia podczas badań audiometrycznych".

# Tłumienie dźwięku dla przetwornika

| Tłumienie dźwięku dla słuchawek zgodnie z ISO 4869-1 |                                              |                                |  |  |  |  |
|------------------------------------------------------|----------------------------------------------|--------------------------------|--|--|--|--|
|                                                      | Tłumienie                                    |                                |  |  |  |  |
| Częstotliwość<br>(Hz)                                | DD45s z poduszką<br>MX41/AR lub PH51<br>(dB) | Słuchawki<br>douszne IP30 (dB) |  |  |  |  |
| 125                                                  | 3                                            | 33                             |  |  |  |  |
| 160                                                  | 4                                            | 34                             |  |  |  |  |
| 200                                                  | 5                                            | 35                             |  |  |  |  |
| 250                                                  | 5                                            | 36                             |  |  |  |  |
| 315                                                  | 5                                            | 37                             |  |  |  |  |
| 400                                                  | 6                                            | 37                             |  |  |  |  |
| 500                                                  | 7                                            | 38                             |  |  |  |  |
| 630                                                  | 9                                            | 37                             |  |  |  |  |
| 750                                                  |                                              |                                |  |  |  |  |
| 800                                                  | 11                                           | 37                             |  |  |  |  |
| 1000                                                 | 15                                           | 37                             |  |  |  |  |
| 1250                                                 | 18                                           | 35                             |  |  |  |  |
| 1500                                                 |                                              |                                |  |  |  |  |
| 1600                                                 | 21                                           | 34                             |  |  |  |  |
| 2000                                                 | 26                                           | 33                             |  |  |  |  |
| 2500                                                 | 28                                           | 35                             |  |  |  |  |
| 3000                                                 |                                              |                                |  |  |  |  |
| 3150                                                 | 31                                           | 37                             |  |  |  |  |
| 4000                                                 | 32                                           | 40                             |  |  |  |  |
| 5000                                                 | 29                                           | 41                             |  |  |  |  |
| 6000                                                 |                                              |                                |  |  |  |  |
| 6300                                                 | 26                                           | 42                             |  |  |  |  |
| 8000                                                 | 24                                           | 43                             |  |  |  |  |

# WPROWADZENIE

Dziękujemy za zakup systemu GSI Audera Pro<sup>™</sup>. System GSI Audera Pro może wykonywać wszystkie standardowe badania słuchowych potencjałów wywołanych oraz, w zależności od konfiguracji, słuchowych potencjałów stanu ustalonego i badania otoemisji.

# Przeznaczenie

System GSI Audera Pro jest przeznaczony do stymulacji, rejestracji i pomiaru słuchowych potencjałów wywołanych, przedsionkowych miogennych potencjałów wywołanych, słuchowych potencjałów stanu ustalonego i otoemisji. Urządzenie jest przeznaczone do stosowania podczas oceny, identyfikacji, dokumentacji i diagnostyki zaburzeń słuchu i układu przedsionkowego. Wyrób jest przeznaczony do stosowania u pacjentów w każdym wieku.

System GSI Audera Pro jest przeznaczony do użytku przez wykwalifikowany personel medyczny, np. audiologa, lekarza, protetyka słuchu lub przeszkolonego technika. System GSI Audera Pro jest przeznaczony do stosowania w szpitalach, klinikach lub innych placówkach służby zdrowia w odpowiednio cichych pomieszczeniach.

Anatomiczne miejsca kontaktu do badania słuchowych potencjałów wywołanych (AEP) to przewód słuchowy pacjenta (obiektem kontaktu jest dźwiękowa wkładka douszna lub słuchawki, albo sonda do uszu i jednorazowa wkładka douszna) oraz skóra głowy pacjenta i ewentualnie inne miejsca na ciele (obiektem kontaktu jest przetwornik kostny lub elektrody do pomiaru biopotencjałów). Anatomiczne miejsca kontaktu dla badania miogennych przedsionkowych potencjałów wywołanych (VEMP) to przewód słuchowy pacjenta (obiektem kontaktu jest wkładka douszna emitująca dźwięk lub słuchawka, albo sonda do uszu i wkładka douszna) oraz głowa i szyja pacjenta i ewentualnie inne miejsca na ciele (obiektem kontaktu jest przetwornik kostny lub elektrody do pomiaru biopotencjałów). Anatomiczne miejsca kontaktu dla badań otoemisji (DPOAE, TEOAE) to przewód słuchowy pacjenta (obiektem kontaktu jest sonda i wkładka douszna).

# Przeciwwskazania

Badania EP, ASSR i OAE wymagają włożenia do przewodu słuchowego słuchawek dousznych lub wkładki sondy OAE. Badanie przewodu słuchowego przy użyciu otoskopu z oświetleniem jest niezbędnym warunkiem wstępnym do pomyślnego przeprowadzenia badania. Badania nie powinny być wykonywane u pacjentów z wymienionymi poniżej schorzeniami bez zgody lekarza.

- Czop woskowinowy
- Niedawna stapedektomia lub inny zabieg ucha środkowego
- Wysięki z ucha

- Poważny uraz przewodu słuchowego zewnętrznego
- Dyskomfort (np. ostre zapalenie ucha zewnętrznego)
- Obecność szumów usznych, nadwrażliwości słuchu lub innej wrażliwości na głośne dźwięki może stanowić przeciwwskazanie do badania, gdy stosowane są bodźce o dużej intensywności

W przypadku badań VEMP, aby wywołać pożądaną odpowiedź, często jest potrzebny głośny bodziec (90-95 dB nHL). Przeciwskazania do badań metodą VEMP<sup>1</sup> obejmują:

- Obecność szumów usznych, nadwrażliwości słuchu lub innej wrażliwości na głośne dźwięki
- Przewodzeniowy ubytek słuchu spowodowany wysiękiem z ucha środkowego, perforacją błony bębenkowej lub otosklerozą, który może zmniejszać intensywność bodźca do tego stopnia, że odpowiedź jest znacznie ograniczona lub nieobecna

Rejestrowanie cVEMP wymaga od pacjenta obrócenia głowy w prawo i w lewo względem osi środkowej o co najmniej 45 stopni, tak aby skurczyć mięsień mostkowo-obojczykowo-sutkowy (SCM). Tym samym przeciwwskazania obejmują (oprócz wymienionych powyżej dla badań VEMP):

- Problemy z szyjnym odcinkiem kręgosłupa, szyją lub bóle, które uniemożliwiają obrócenie głowy
- Problemy z szyjnym odcinkiem kręgosłupa, szyją lub bóle, które uniemożliwiają pacjentowi wykonanie i utrzymanie skurczu mięśnia SCM przez czas trwania badania

Rejestrowanie oVEMP wymaga od pacjenta spojrzenia w górę i dlatego przeciwwskazania obejmują (oprócz wymienionych powyżej dla badań VEMP):

- ślepota lub uszkodzenie oczu lub mięśni oczu,
- niezdolność do patrzenia w górę podczas badania.

W razie jakichkolwiek wątpliwości, przed wykonaniem badania należy skontaktować się z lekarzem. We wszystkich przypadkach należy zakończyć badanie, jeśli pojawią się jakiekolwiek oznaki dyskomfortu. <sup>1</sup>Źródła: Rosengren SM, Welgampola, MS i Colebatch JG. "Vestibular evoked myogenic potentials: past present and future.", Clinical Neurophysiology (2010) 121: 636-651; British Society of Audiology, dokument informacyjny "Performing Cervical Vestibular Evoked Myogenic Potential Measurements (2012)"; Audiology Online "Vestibular Evoked Myogenic Potentials (VEMP)": How Do I Get Started?"; E.S. Papathanasiou et al, "International guidelines for the clinical application of cervical vestibular evoked myogenic potentials: An expert consensus report". Clinical Neurophysiology 125 (2014) 658–666

# METODY BADANIA

System Audera Pro można zakupić z opcjonalnymi licencjami metod badania pozwalającymi na przeprowadzanie różnych badań.

## Potencjały wywołane (EP)

Potencjał wywołany to odpowiedź elektryczna układu nerwowego po pojawieniu się bodźca. Jest to wyraźna odpowiedź stanowiąca część spontanicznej aktywności EEG, którą można zmierzyć i zarejestrować. Uśrednianie sygnału to metoda stosowana do izolowania odpowiedzi EP. Zakłada się, że odpowiedź EP jest zsynchronizowana z pojawieniem się bodźca, dlatego też po pojawieniu się ma przewidywalny kształt w określonym przedziale czasowym bodźca, a losowy sygnał tła EEG zostaje "zneutralizowany", pozostawiając pożądaną odpowiedź EP.

Słuchowe potencjały wywołane (AEP) mogą być wykorzystywane do oceny integralności pracy układu słuchowego i są stosowane do stawiania wniosków na temat słuchu pacjenta. Potencjały AEP obejmują szereg zdarzeń neurologicznych, które przebiegają na całej długości drogi słuchowej: od ślimaka do kory słuchowej. W ciągu pierwszych 500 milisekund po wystąpieniu bodźca identyfikuje się wiele potencjałów AEP. Aby zidentyfikować integralność nerwową układu słuchowego, należy wziąć pod uwagę wielkość i opóźnienie odpowiedzi oraz wykorzystać parametry uśredniania i bodźców w celu wywołania i wyizolowania potencjałów AEP będących przedmiotem zainteresowania.

# Miogenne przedsionkowe potencjały wywołane (VEMP)

Potencjały z krótkotrwałym opóźnieniem wywołane poprzez aktywację receptorów przedsionkowych za pomocą dźwięku lub wibracji są określane jako miogenne przedsionkowe potencjały wywołane (VEMP). Potencjały VEMP są generowane przez modulowane sygnały elektromiograficzne i rejestrowane za pomocą elektrod powierzchniowych. Potencjały VEMP zarejestrowane z mięśnia mostkowo-obojczykowo-sutkowego są powszechnie określane jako szyjne miogenne przedsionkowe potencjały wywołane (cVEMP). Potencjały VEMP zarejestrowane z mięśnia skośnego dolnego zostały nazwane oczne miogenne przedsionkowe potencjały wywołane (oVEMP). Potencjały te wydają się pochodzić z narządów otolitycznych i w ten sposób uzupełniają istniejące metody oceny układu przedsionkowego, które opierają się głównie na funkcji przewodu słuchowego. Potencjały VEMP są stosowane klinicznie do oceny funkcji woreczka, łagiewki oraz dolnej i górnej części nerwu przedsionkowego.

#### Słuchowe potencjały wywołane stanu ustalonego (ASSR)

Słuchowe potencjały wywołane stanu ustalonego to słuchowy potencjał wywołany w odpowiedzi na trwający, modulowany bodziec dźwiękowy. Sama odpowiedź jest wywołanym potencjałem układu nerwowego o określonej polaryzacji względem obwiedni sygnału modulacji bodźca złożonego. Oznacza to, że odpowiedź nerwowa podąża ściśle za przebiegiem czasowym modulacji, a gdy jest wywoływana tonami modulowanymi, może być wykorzystywana do przewidywania wrażliwości słuchu u pacjentów w każdym wieku. Odpowiedź może być wykryta obiektywnie przy poziomach intensywności zbliżonych do progu behawioralnego.

# Otoemisje produktów zniekształceń nieliniowych (DPOAE)

Otoemisje to dźwięki o niskiej częstotliwości wytwarzane przez ślimak w ramach normalnego procesu słuchania. Otoemisje produktów zniekształceń nieliniowych to sygnały akustyczne, które można wykryć w przewodzie słuchowym osoby z normalnie funkcjonującymi zewnętrznymi komórkami rzęsatymi, poprzez stymulację układu słuchowego za pomocą pary czystych tonów o częstotliwości (f1 i f2). Powstała emisja to ton produktu zniekształceń nieliniowych o częstotliwości 2f1-f2.

Urządzenie generuje serię tonów testowych, kieruje je do przewodu słuchowego, a następnie mierzy poziom tonu DPOAE generowanego przez ślimak. Poprzez zastosowanie różnych częstotliwości testowych, urządzenie umożliwia ocenę funkcjonowania zewnętrznych komórek rzęsatych w szerokim zakresie częstotliwości.

#### Przejściowe otoemisje wywołane (TEOAE)

Przejściowe otoemisje wywołane to sygnały akustyczne, które można wykryć w przewodzie słuchowym osoby z normalnie funkcjonującymi zewnętrznymi komórkami rzęsatymi, poprzez stymulację układu słuchowego serią szerokopasmowych kliknięć.

Urządzenie generuje serię kliknięć, kieruje je do przewodu słuchowego, a następnie analizuje widmo sygnału zwrotnego, oddzielając zakłócenia od emisji. Poprzez zastosowanie filtrów pasmowo-przepustowych, urządzenie umożliwia ocenę funkcjonowania zewnętrznych komórek rzęsatych w szerokim zakresie częstotliwości.

# ROZPAKOWANIE SYSTEMU

- Zaleca się ostrożne rozpakowanie urządzenia Audera Pro i sprawdzenie, czy wszystkie elementy zostały wyjęte z opakowania.
- ✓ Należy sprawdzić, czy są obecne wszystkie elementy wyszczególnione na liście przewozowym dołączonym do przesyłki.
- ✓ Jeśli brakuje jakiegoś elementu, należy natychmiast skontaktować się z dystrybutorem, aby zgłosić ich brak.
- Jeśli którykolwiek z elementów wydaje się być uszkodzony podczas transportu, należy niezwłocznie skontaktować się z dystrybutorem w celu zgłoszenia tego faktu. Nie należy próbować używać żadnych elementów lub urządzeń, które wydają się być uszkodzone.
- Należy sprawdzić, czy wszystkie wymienione poniżej akcesoria zostały otrzymane i są w dobrym stanie.

W przypadku stwierdzenia jakichkolwiek uszkodzeń mechanicznych należy niezwłocznie powiadomić firmę przewozową. Pozwoli to na prawidłowe złożenie reklamacji. Wszystkie materiały opakowaniowe należy zachować, aby podmiot rozpatrujący reklamację również mógł je sprawdzić. Należy powiadomić sprzedawcę lub firmę GSI o zakończeniu kontroli podmioty rozpatrującego reklamację.

# Należy zachować wszystkie oryginalne materiały opakowaniowe i opakowanie transportowe, aby urządzenie mogło być prawidłowo zapakowane, jeśli wystąpi potrzeba zwrócenia go do serwisu lub kalibracji.

#### **ELEMENTY STANDARDOWE**

Wszystkie elementy standardowe są częścią urządzenia medycznego i nadają się do pracy w strefie dla pacjenta. Przed użyciem nie jest wymagane żadne specjalne postępowanie ani obsługa.

- Jednostka podstawowa Audera Pro i przewód zasilający
- Podstawa jednostki Audera Pro
- Przewód USB (z ferrytami)
- Pakiet oprogramowania USB
- Licencja USB i pliki kalibracyjne

#### Akcesoria dołączone do opcji EP/ASSR

- Słuchawki douszne IP30
- Słuchawki nagłowne DD45s
- Przetwornik kostny B81

- Przewód elektrody pacjenta (złącze zatrzaskowe)
- Przewód elektrody pacjenta (złącze DIN)
- Zestaw startowy EP
- Przewód testowy z pętlą zwrotną
- Przewód cyfrowego we/wy

## Akcesoria dołączone do opcji OAE

- Sonda OAE
- Zestaw startowy z wkładkami dousznymi
- Urządzenie do testowania sondy OAE Probe Checker Cavity

#### Części aplikacyjne

Części aplikacyjne to: słuchawki nagłowne, słuchawki douszne, oscylator kostny, wkładki douszne sondy i elektrody.

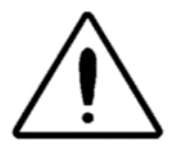

Użytkowanie produktu w pobliżu urządzeń wykorzystujących fale krótkie lub mikrofale może powodować niestabilne działanie części aplikacyjnych. Unikać przypadkowego kontaktu pomiędzy połączonymi, lecz nieużywanymi częściami aplikacyjnymi i innymi częściami przewodzącymi, w tym

połączonymi z uziemieniem ochronnym.

#### ELEMENTY OPCJONALNE

- Laptop lub komputer stacjonarny
- Głośniki pola akustycznego z wbudowanym wzmacniaczem
- Monitor EMG VEMP
- Transformator separacyjny

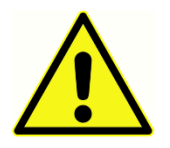

Należy podłączać tylko te elementy, które zostały określone jako część systemu lub jako zgodne z systemem Audera Pro.

# ROZPOCZĘCIE PRACY

Skontaktuj się z przedstawicielem firmy GSI w razie jakichkolwiek pytań dotyczących konfiguracji i instalacji systemu.

# ELEMENTY

Jednostka podstawowa Podstawa jednostki podstawowej Przetworniki Dostarczone przetworniki zależą od zamówionej konfiguracji systemu.

#### **INSTALACJA SYSTEMU**

#### Umieszczenie jednostki podstawowej Audera Pro

Jednostka Audera Pro może być umieszczona poziomo na płaskiej powierzchni, np. blat biurka, ustawiona pionowo na dostarczonej podstawie lub zawieszona na ścianie.

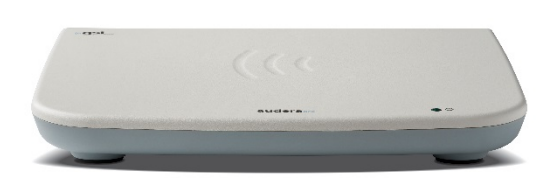

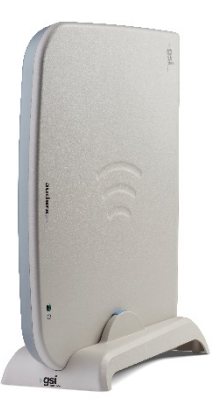

Przy ustawieniu poziomo na jednostce podstawowej można umieścić notebooka. W przypadku ustawienia pionowo należy zastosować dołączoną podstawę. Jednostka podstawowa pasuje idealnie do podstawy tylko w jeden sposób, z zasilaczem jednostki skierowanym w stronę tyłu podstawy. Aby zamontować jednostkę podstawową na ścianie, należy zdemontować gumowe nóżki na spodzie urządzenia. Zdemontowanie gumowych nóżek powoduje odsłonięcie wycięć w kształcie dziurek od klucza, które mogą być zastosowane do montażu urządzenia na ścianie.

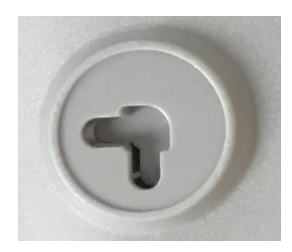

Wycięcia w kształcie dziurek od klucza są oddalone od siebie o 27 mm w przypadku ustawienia poziomego i 16 mm w przypadku ustawienia pionowego (od środka do środka otworu).

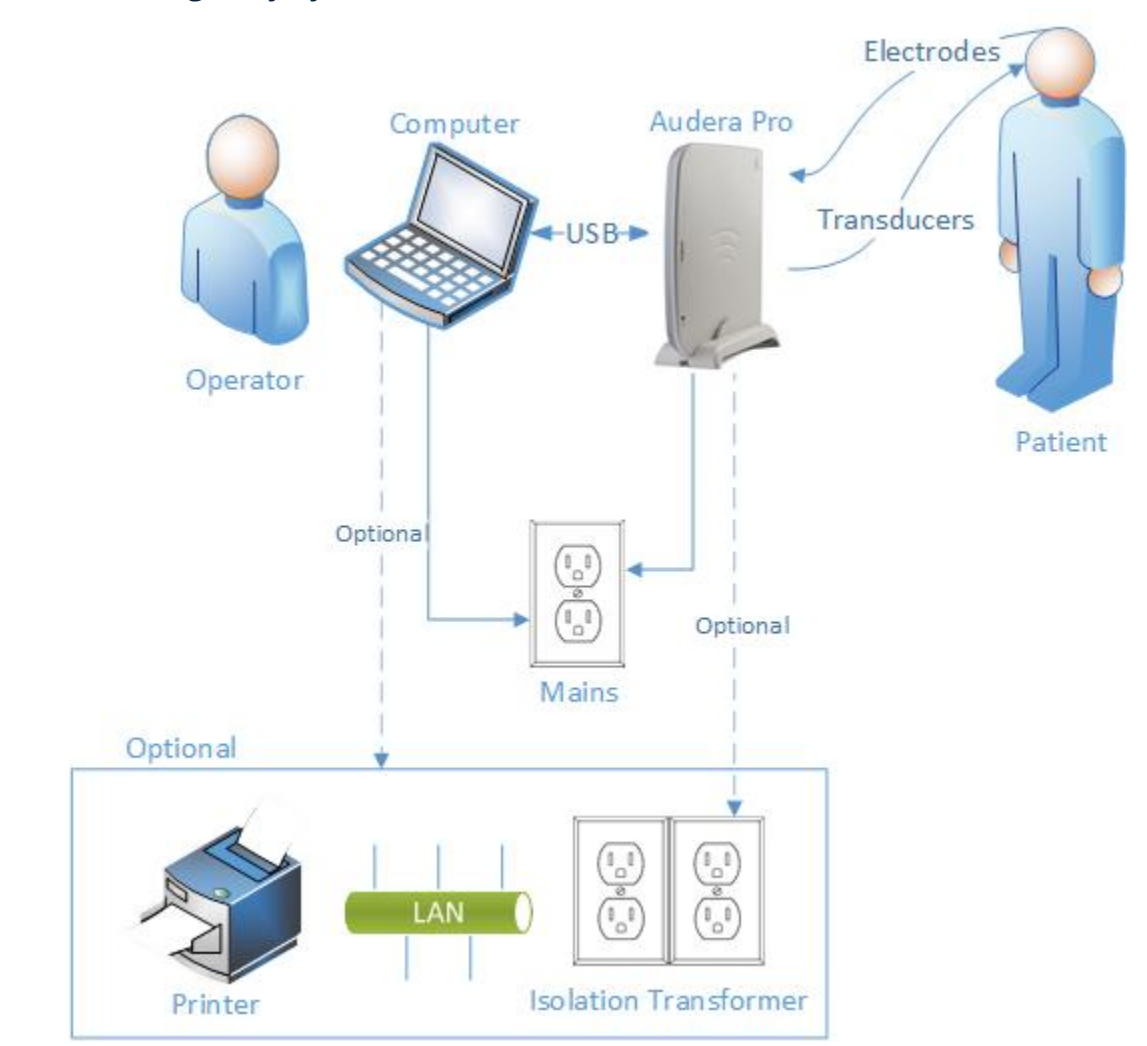

#### Schemat konfiguracji systemu

Elektrody wymienione na schemacie obejmują przewód elektrody pacjenta podłączony do urządzenia Audera Pro oraz elektrody podłączone do pacjenta. Przetworniki obejmują słuchawki douszne IP30, słuchawki nagłowne DD45s, przetwornik kostny B81 i sondę OAE. Konkretny przetwornik będzie zależał od przeprowadzanego badania i opcji zakupionych wraz z systemem.

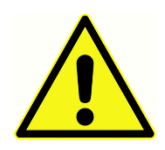

Jednostka podstawowa Audera Pro jest przeznaczona do podłączenia do innych urządzeń (komputer), tworząc w ten sposób elektryczny system medyczny. Podczas podłączania systemu należy przestrzegać środków ostrożności wymienionych w rozdziale "Ostrzeżenia i środki ostrożności" w

niniejszym podręczniku. Użytkownik jest odpowiedzialny za zgodność systemu z wymaganiami normy IEC 60950-1 dla urządzeń informatycznych. W przypadku podłączania urządzenia do innego sprzętu elektrycznego poza komputerem, takiego jak głośniki z wbudowanym wzmacniaczem lub urządzenie elektryczne podłączone do przewodu cyfrowego we/wy, należy zastosować transformator separacyjny (izolacyjny).

#### Podłączanie przewodów

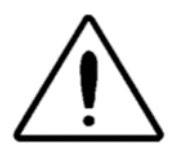

Przed podłączeniem lub odłączeniem jakichkolwiek elementów systemu lub akcesoriów należy wyłączyć zasilanie systemu. Nie należy włączać zasilania systemu, dopóki wszystkie przewody nie zostaną prawidłowo podłączone i sprawdzone.

- 1. Podłącz przetworniki do jednostki podstawowej zgodnie z opisem na etykiecie na tylnym panelu (kolor czerwony oznacza przetwornik prawy, a niebieski lewy)
- 2. Podłącz przewód elektrody pacjenta do jednostki podstawowej (systemy EP)
- 3. Podłącz przewód USB z jednostki podstawowej do komputera (używaj tylko dostarczonego przewodu USB)
- 4. Podłącz przewód zasilający z jednostki podstawowej do gniazdka sieciowego

**UWAGA**: System jest dostarczany z dwoma przewodami elektrod pacjenta w przypadku systemów obejmujących EP. Do urządzenia jest podłączony tylko jeden przewód. Jeden przewód ma cztery złącza zatrzaskowe i musi być używany z elektrodami zatrzaskowymi bez dołączonych przewodów. Czterożyłowy przewód zatrzaskowy używa tej samej elektrody aktywnej (nieodwracającej) dla obu kanałów. Pięciożyłowy przewód elektrody pacjenta jest stosowany z elektrodami z przewodami zakończonymi złączami DIN. Pięciożyłowy przewód elektrody pacjenta ma osobną elektrodę aktywną (nieodwracającą) dla każdego kanału.

# TYLNY PANEL JEDNOSTKI PODSTAWOWEJ

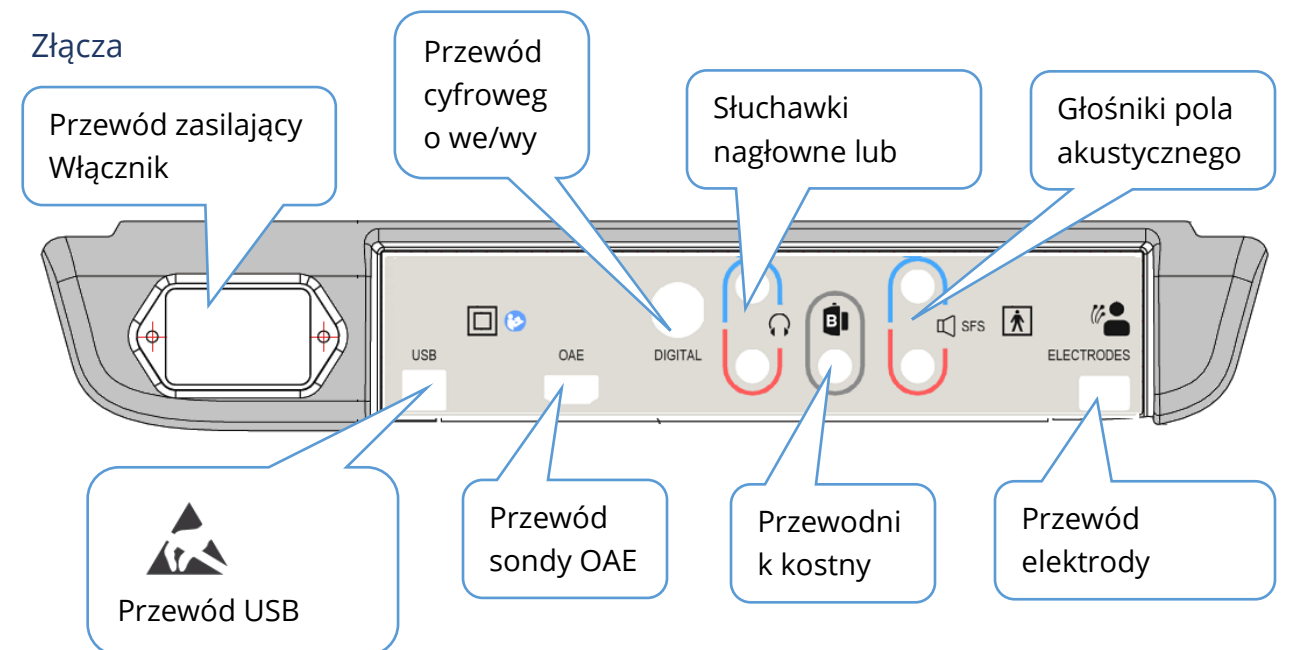

#### INSTALACJA OPROGRAMOWANIA

Przed instalacją oprogramowania należy sprawdzić, czy komputer spełnia minimalne wymagania.

#### Minimalne wymagania dotyczące komputera

- PROCESOR: 2,0 GHz, procesor dwurdzeniowy lub czterordzeniowy Intel lub wydajniejszy
- Pamięć RAM: 4 GB (lub minimum wymagane przez system operacyjny)
- Pojemność dysku: 64 GB lub więcej
- Gniazda USB: minimum 1
- Wyświetlacz: zalecany 10-calowy lub większy
- Rozdzielczość: minimum 1920 x 1080
- Ekran dotykowy lub mysz komputerowa/manipulator kulkowy

#### Obsługiwane systemy operacyjne

• Microsoft Windows® 10 Pro (wersja 64-bitowa)

#### Instalacja

Aby zainstalować tę aplikację, użytkownik musi być administratorem lub znać hasło administratora.

1. Włożyć nośnik USB z pakietem oprogramowania GSI Audera Pro do dostępnego gniazda USB. Jeśli funkcja automatycznego uruchamiania jest wyłączona, przeszukać nośnik USB i dwukrotnie kliknąć plik *GSISetup.exe*.

- Zostanie wyświetlone okno dialogowe Setup (Konfiguracja).
- 3. Kliknąć przycisk "Start" (Uruchom), aby zainstalować oprogramowanie.
- Należy postępować zgodnie z instrukcjami wyświetlanymi na ekranie, aby zakończyć instalację.
- Po zakończeniu instalacji należy wyjąć nośnik USB z pakietem oprogramowania.
- 6. Włożyć nośnik USB z licencją GSI i plikami kalibracyjnymi.
- 7. Kliknąć plik AuderaProLicense\_Calib. W razie

| 7 · · · · · · ·       |                   | 1 • • •••         |               | $\lambda = \mu = \lambda$ |
|-----------------------|-------------------|-------------------|---------------|---------------------------|
| wyswietlenia monitu s | vstemowego o nac  | inisanie pliku v  | wybrac obcie  | Yes" (Lak)                |
| wyswicticina monita s | ysternowego o nat | pisarine pinka, v | ijorac opeję, |                           |

8. Wyjąć nośnik USB i umieścić go w bezpiecznym miejscu.

|                |                 | G SI Audera | Pro - CD1.00 |                                        | ((( <b>Q</b> )            | si             |
|----------------|-----------------|-------------|--------------|----------------------------------------|---------------------------|----------------|
|                |                 | _           |              | _                                      |                           | Grason-Stadler |
| Directory:     | C:\GSIAuderaPro |             |              |                                        |                           |                |
| Work Done:     |                 |             | 0%           |                                        |                           |                |
| This File:     |                 |             | 0%           |                                        |                           |                |
| Files:         |                 |             |              |                                        |                           | ^              |
|                |                 |             |              |                                        |                           | ,              |
|                | Update Only     |             |              | - Disk Spa<br>Free: 344.<br>Total: 496 | ace:<br>.52 GB<br>6.89 GB |                |
| E              | ixit <u>S</u> t | art         | Pause        |                                        |                           |                |
| GSI - Copyrigh | nt 2020         |             |              |                                        |                           |                |
### Zalecenia

Poniższe zalecenia pomogą w bezpiecznym gromadzeniu i przechowywaniu informacji o pacjentach. Należy skontaktować się z lokalnym administratorem w celu uzyskania pomocy i wskazówek.

- Należy wyłączyć opcję zasilania "wstrzymania USB", aby zagwarantować prawidłową komunikację pomiędzy urządzeniem a komputerem.
- Należy regularnie tworzyć kopie zapasowe informacji o pacjentach
- Kopie zapasowe danych należy przechowywać w bezpieczny sposób.
- Aby uniknąć niewłaściwego wykorzystania danych w razie kradzieży, dane muszą być zaszyfrowane.
- Należy zainstalować i zaktualizować odpowiednie skuteczne oprogramowanie antywirusowe i antyszpiegowskie.
- Wszyscy użytkownicy powinni mieć unikatowy login do komputera.

### Aktualizacja oprogramowania

Procedura aktualizacji jest taka sama jak przy pierwszej instalacji oprogramowania (opisanej powyżej). Mogą jednak wystąpić pewne różnice i należy postępować zgodnie z wszelkimi instrukcjami dostarczonymi wraz z nośnikiem z aktualizacjami. Należy instalować wyłącznie aktualizacje i poprawki oprogramowania Audera Pro dostarczane przez firmę GSI.

#### Odinstalowanie oprogramowania

- 1. Otworzyć menu Start w systemie Windows
- 2. Wybrać katalog Grason-Stadler
- 3. Wybrać opcję GSI Audera Pro Uninstall (Odinstaluj GSI Audera Pro)

Po wyświetleniu monitu o wprowadzenie hasła, wprowadzić oryginalne hasło systemowe "gsi".

### Obsługa systemu Audera Pro

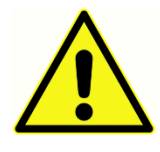

Przed włączeniem zasilania systemu należy sprawdzić, czy wszystkie przewody są podłączone do urządzenia. Włączyć urządzenie przed podłączeniem elektrod do pacjenta. NIE WOLNO włączać/wyłączać urządzenia, jeśli pacjent jest do niego podłączony. Nie należy dotykać jednocześnie komputera i

pacjenta. Urządzenie ma kontrolkę (górna, prawa, przednia), która po włączeniu (kolor zielony) sygnalizuje włączenie zasilania.

#### Uruchomienie oprogramowania Audera Pro

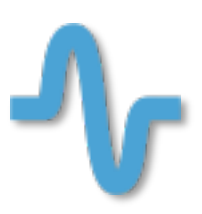

Kliknąć dwukrotnie ikonę skrótu na pulpicie, aby otworzyć aplikację GSI Audera Pro. Aplikację można również otworzyć z poziomu menu Start>Programy>Grason-Stadler>GSI Audera Pro>GSI Audera Pro.

# OKNO GŁÓWNE

Okno główne aplikacji Audera Pro zawiera menu oraz pasek narzędzi wyświetlany w górnej części okna oraz dane pacjenta, numer systemu i stan połączenia wyświetlany w dolnej części okna. Menu Pasek

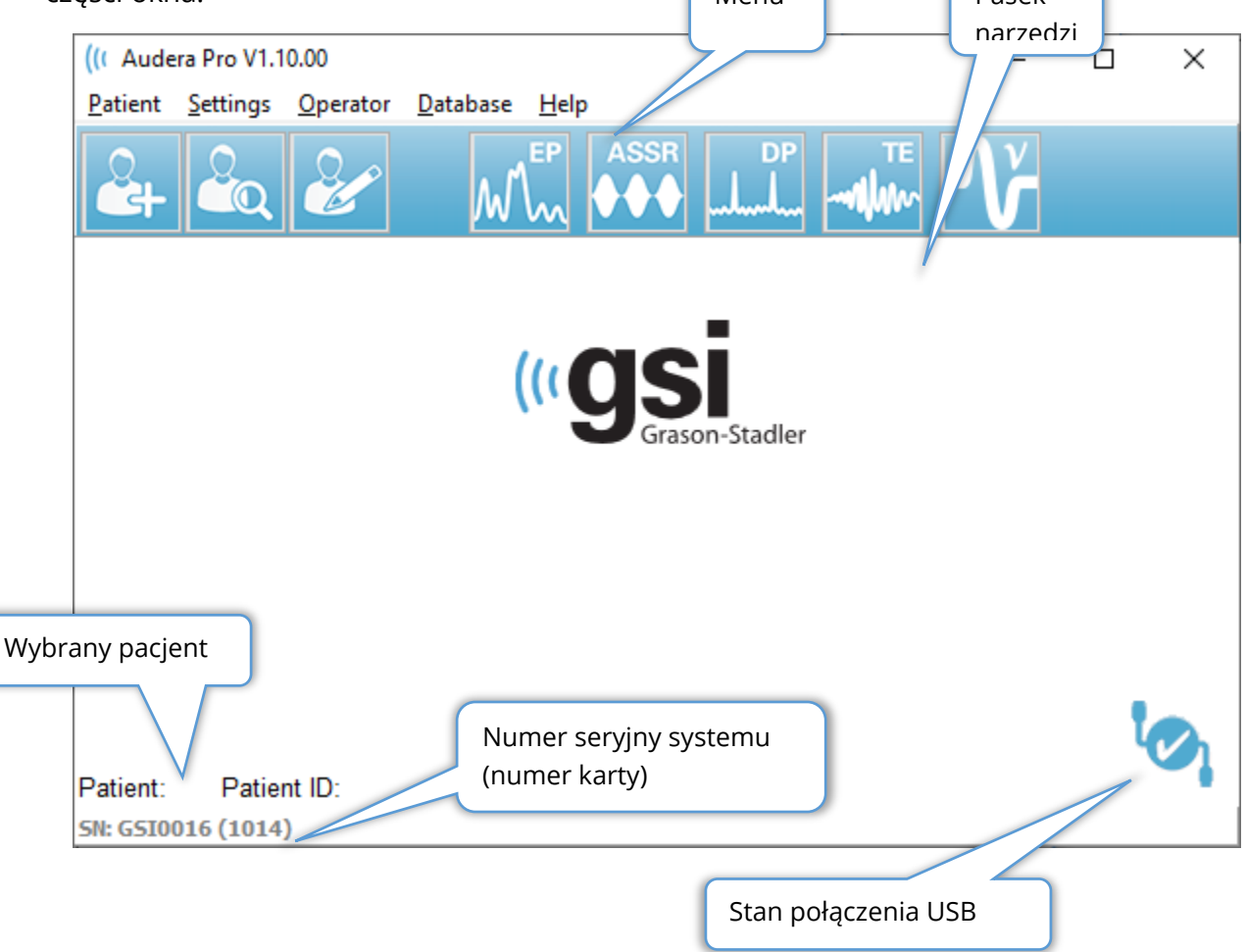

Menu okna głównego pozwala użytkownikowi wybrać lub dodać nowego pacjenta, skonfigurować system i informacje o placówce, ustawić wymagania dotyczące logowania operatora, dodać operatorów, przejrzeć dzienniki systemowe, wyświetlić kopię podręcznika użytkownika i informacje o wersji oprogramowania.

### OPCJE MENU

Patient (Pacjent)

- **New (Nowy)** wyświetla okno dialogowe Patient Information (Informacje o pacjencie), w którym można wprowadzić informacje o nowym pacjencie.
- **Open (Otwórz)** wyświetla okno dialogowe Patient Selection (Wybór pacjenta), w którym jest prezentowana lista pacjentów, można wybrać pacjenta i załadować jego dane.
- **Edit (Edycja)** wyświetla okno dialogowe Patient Information (Informacje o pacjencie), w którym można edytować bieżące informacje o pacjencie.
- Quit Audera Pro (Zamknij Audera Pro) wyświetla okno dialogowe z potwierdzeniem; po potwierdzeniu program zostaje zamknięty i następuje powrót do systemu operacyjnego.

Settings (Ustawienia)

- **Configuration (Konfiguracja)** wyświetla okno Hardware Setup (Konfiguracja sprzętu). Aby wejść do okna Hardware Setup (Konfiguracja sprzętu), należy wprowadzić hasło systemowe (domyślne hasło to "gsi").
- Normative Data (Dane normatywne) wyświetla ekran wprowadzania hasła, a następnie okno dialogowe Normative data (Dane normatywne), w którym można wprowadzić informacje o maksymalnej latencji dla wykresów latencji/natężenia stosowanych podczas badania ABR.
- **Other Application (Inna aplikacja)** udostępnia podmenu z dodatkowym programem, który może być dodany do okna głównego.
  - **VEMP** otwiera moduł analizy danych VEMP

Operator (Operator)

- Current (Bieżący) wyświetla operatora, który jest aktualnie zalogowany (jeśli jest).
- Login/Logout (Logowanie/wylogowanie) wyświetla okno dialogowe logowania, jeśli logowanie jest wymagane.
- **Require Operator Login (Wymagaj logowania operatora)** wyświetla ekran wprowadzania hasła umożliwiający zmianę ustawienia. Symbol zaznaczenia obok pozycji menu wskazuje, że jest wymagane logowanie.
- Add/Remove Operator (Dodaj/usuń operatora) wyświetla ekran wprowadzania hasła, a następnie okno dialogowe dodawania/edycji poszczególnych operatorów.

Database (Baza danych)

• **Review System Log (Przeglądaj dziennik systemowy)** — wyświetla okno dialogowe dziennika systemowego z dziennikiem audytowym zdarzeń. Użytkownik może filtrować dane, drukować i eksportować zdarzenia.

Help (Pomoc)

- **Manual (Podręcznik)** wyświetla podręcznik obsługi programu (niniejszy dokument) w nowym oknie.
- **About (Informacje)** wyświetla informacje o wersji oprogramowania i firmie Grason-Stadler.

Pasek narzędzi okna głównego pozwala użytkownikowi na dodanie nowego pacjenta, wyszukanie i wybranie pacjenta, edycję informacji o pacjencie, uruchamianie modułów programów oraz logowanie/wylogowanie.

## Pasek narzędzi okna głównego

| Ikona     | Opis                                                                                                    |
|-----------|----------------------------------------------------------------------------------------------------|
|           | Add Patient (Dodaj pacjenta) — wyświetla ekran informacji o<br>pacjencie, na którym można dodać informacje o pacjencie                                     |
|           | Open/Search Patient (Otwórz/wyszukaj pacjenta) — wyświetla okno<br>dialogowe z listą pacjentów i pozwala użytkownikowi na<br>wyszukiwanie i wybór pacjenta |
|           | Edit Patient (Edytuj pacjenta) — wyświetla ekran informacji o<br>pacjencie, na którym można edytować informacje o pacjencie                                |
| M         | EP — uruchamia moduł programu EP                                                                                                    |
|           | ASSR — uruchamia moduł programu ASSR                                                                                                    |
| DP<br>ll. | DPOAE — uruchamia moduł programu DPOAE                                                                                                    |
| TE        | TEOAE — uruchamia moduł programu TEOAE                                                                                                    |
| Ň         | VEMP — uruchamia moduł programu analizy danych VEMP                                                                                                    |
| 2         | Login (Logowanie) — wyświetlane tylko wtedy, gdy jest wymagane<br>logowanie operatora, a żaden operator nie jest zalogowany                                |
|           | Wylogowanie — wyświetlane tylko wtedy, gdy jest wymagane<br>logowanie operatora i jest on zalogowany                                                       |

### Status połączenia

Ikona statusu połączenia wskazuje, czy zostało nawiązane połączenie USB między urządzeniem a komputerem.

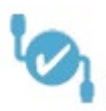

Znacznik wyboru wskazuje na dobre połączenie pomiędzy urządzeniem a komputerem. Pozwala to na zbieranie nowych danych oraz przeglądanie informacji o pacjencie.

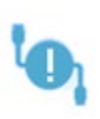

Wykrzyknik wskazuje na dobre połączenie pomiędzy urządzeniem a komputerem, jednak urządzenie jest niezgodne z licencją na komputerze. Informacje na dole po lewej stronie pokazują numer seryjny urządzenia (oczekiwany numer seryjny karty) i (znaleziony numer seryjny karty).

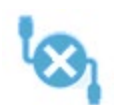

Symbol X wskazuje na brak połączenia USB pomiędzy urządzeniem a komputerem. Można nadal przeglądać wcześniej zgromadzone dane, ale nie można zbierać żadnych nowych danych, dopóki nie zostanie nawiązane połaczenie USB z urządzeniem.

### PASSWORD (HASŁO)

Niektóre elementy administracyjne w programie wymagają podania hasła. Domyślnym hasłem jest "gsi". Aby zmienić hasło, przejdź do menu Settings (Ustawienia), Configuration (Konfiguracja). Zostanie wyświetlone okno wprowadzania hasła. Po wyświetleniu okna dialogowego Hardware Setup (Konfiguracja sprzętu), wybierz pozycję Password (Hasło) w menu Hardware Setup (Konfiguracja sprzętu). Zostanie wyświetlony monit o podanie nowego hasła.

### BADANIA

Każda metoda badania ma ikonę na pasku narzędzi. Wybrać ikonę dla badania, które ma zostać wykonane. Po wybraniu ikony Test (Badanie) zostaje wyświetlone okno dialogowe z komunikatem w miarę ładowania programu i inicjalizacji systemu. Jeśli połączenie z jednostką podstawową za pomocą przewodu USB nie zostanie nawiązane, zostanie wyświetlone okno dialogowe z komunikatem ostrzegawczym o możliwości kontynuowania (lub anulowania). Można kontynuować bez nawiązywania połączenia, jednak program nie będzie w stanie zbierać nowych danych. Nadal jednak będzie można analizować istniejące

dane. Otworzy się nowe okno metody badania. W danym momencie można otworzyć tylko jedno okno metody badania. Po zamknięciu programu metody badania następuje powrót do ekranu głównego.

### Konfiguracja sprzętu

W górnej części okna dialogowego Hardware Setup (Konfiguracja sprzętu) jest menu.

- Hardware (Sprzęt) wyświetla informacje o systemie.
- **Registration (Rejestracja)** wyświetla informacje o placówce wykorzystane w raportach.
- **Password (Hasło)** pozwala na zmianę hasła administracyjnego
- **Restore (Przywróć)** zawiera opcje:
  - Restore Factory Hardware settings (Przywróć fabryczne ustawienia sprzętowe)
  - Restore Factory Calibration Values (Przywróć fabryczne wartości kalibracji)

#### Hardware (Sprzęt)

Większość informacji na ekranie sprzętu systemowego jest tylko do odczytu (Serial Number (Numer seryjny), Channels (Kanały), DSP, USB). Wartość OS Bit (wersja bitowa systemu operacyjnego) zostanie ustawiona automatycznie w oparciu o system operacyjny podłączonego komputera. Opcja Line Freq. zawiera rozwijane menu wyboru częstotliwości 50 Hz lub 60 Hz i powinna być zgodna z częstotliwością zasilania sieciowego. Pole Response (Odpowiedź) służy do włączania/wyłączania opcji zdalnego modułu wyświetlania impedancji. Pole wyboru No Hardware (Brak sprzętu) umożliwia korzystanie z oprogramowania, gdy nie jest podłączone do niego żadne urządzenie — nie spowoduje to sprawdzenia i wyświetlenia okien dialogowych o braku połączenia z systemem za pomocą przewodu USB. Menu rozwijane Language (Język) pozwala wybrać język stosowany w menu i na ekranach programu.

| (( GSI Audera               | ((CGSI Audera Pro Hardware Setup 1.00.00 |                                   |           |                         |                                        |                    |
|-----------------------------|------------------------------------------|-----------------------------------|-----------|-------------------------|----------------------------------------|--------------------|
| Hardware R                  | egistration Pas                          | sword Restore                     |           |                         |                                        |                    |
| Serial Num<br>DSP:<br>33MHz | ber: GS10002<br>Man. Date<br>02102018    | Version<br>37 USBjr (FX2LP) [\$25 | Channels: | 2<br>Number<br>285-1.3B | OS Bits: 64 •                          | Line Freq: 60 Hz 🔻 |
|                             |                                          |                                   |           |                         | © Enable<br>© Disable<br>□ No Hardware |                    |
| USB (U                      | Iniversal Seria                          | al Bus) connection to IHS         | hardware: |                         | Langua                                 | age: English 🛛 🕶   |
| USB Se                      | rial Number:                             | 285                               |           |                         |                                        |                    |
| s                           | ave                                      |                                   |           |                         | Close                                  |                    |
|                             |                                          |                                   |           |                         |                                        |                    |

### Registration (Rejestracja)

Ekran Registration (Rejestracja) zawiera pola informacji o placówce, które są drukowane w nagłówku raportu. Przycisk Save (Zapisz) zapisuje informacje, a przycisk Print Registration (Drukuj rejestrację) wysyła je do drukarki domyślnej.

| (( GSI Audera Pro Hardwa | are Setup 1.00.00       |                         |
|--------------------------|-------------------------|-------------------------|
| Hardware Registration    | Password Restore        |                         |
| Registration Name:       | Grason-Stadler          |                         |
| Contact Name:            | l                       | ]                       |
| Date Purchased:          | 02/21/2018              |                         |
| Address:                 | 10395 West 70th Street  |                         |
|                          |                         |                         |
| City:                    | Eden Prairie            |                         |
| State:                   | MN                      |                         |
| Zip Code:                | 55344                   |                         |
| Country:                 | USA                     |                         |
| Telephone:               | 952.278.4401            |                         |
| Fax:                     |                         |                         |
| email:                   | info@grason-stadler.com |                         |
| Distributor:             | GSI Distributor         | Print Registration Save |

### Password (Hasło)

Pozycja menu Password (Hasło) wyświetla podmenu z opcją Select Password (Wybierz hasło). W oknie dialogowym wybierania hasła jest wyświetlane okno dialogowe, w którym należy wprowadzić nowe hasło. Wprowadź nowe hasło i naciśnij przycisk OK. To okno dialogowe jest wyświetlane dwa razy, aby potwierdzić nowe hasło.

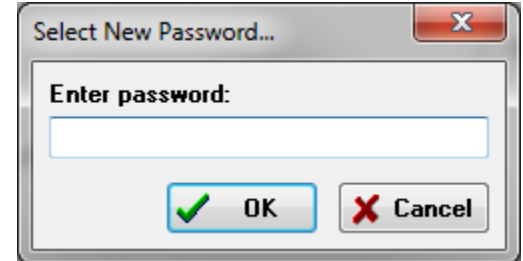

Wyświetlane jest okno dialogowe z przypomnieniem, że należy zapisać zmianę. Użyj przycisku Save (Zapisz) na ekranie sprzętu, aby zapisać nowe hasło.

### Restore (Przywróć)

Menu Restore (Przywróć) zawiera podmenu, w którym można wybrać przywrócenie ustawień sprzętu i tabel kalibracyjnych, które zostały dostarczone z systemem.

### DANE NORMATYWNE

Po wprowadzeniu hasła administracyjnego opcja Normative Data (Dane normatywne) powoduje wyświetlenie okna dialogowego tabeli latencji-natężenia. To okno dialogowe służy do definiowania zacienionych obszarów, które są wyświetlane na wykresie latencjinatężenia w module EP. Można zdefiniować wiele zestawów danych normatywnych. W górnej części okna dialogowego jest menu. Istnieją 3 szczyty (I, III, V) pozwalające na wprowadzenie wartości latencji początkowej i końcowej. Przy każdym wierszu po lewej stronie podano poziom bodźca (dB HL). Po prawej stronie jest widoczna wybrana opcja przedziału wiekowego dla zestawu danych.

| (( GSI         | Audera Pro   | AEP - Late | ncy-Int | tensity Table | e Generatio | on Mo | dule 1.00.00 | D    |                                                     |
|----------------|--------------|------------|---------|---------------|-------------|-------|--------------|------|-----------------------------------------------------|
| <u>F</u> ile [ | <u>D</u> ata |            |         |               |             |       |              |      |                                                     |
|                | Pea          | k I        |         | Peak          | ш           |       | Peal         | ۲V   |                                                     |
|                | Start        | End        |         | Start         | End         |       | Start        | End  |                                                     |
| 0              | 0.00         | 0.00       | 0       | 0.00          | 0.00        | 0     | 0.00         | 0.00 | Age                                                 |
| 10             | 0.00         | 0.00       | 10      | 0.00          | 0.00        | 10    | 0.00         | 0.00 | 0-2 Months                                          |
| 20             | 0.00         | 0.00       | 20      | 0.00          | 0.00        | 20    | 0.00         | 0.00 | <ul> <li>5-8 Months</li> <li>9-16 Months</li> </ul> |
| 30             | 0.00         | 0.00       | 30      | 0.00          | 0.00        | 30    | 0.00         | 0.00 | Adult                                               |
| 40             | 0.00         | 0.00       | 40      | 0.00          | 0.00        | 40    | 0.00         | 0.00 |                                                     |
| 50             | 0.00         | 0.00       | 50      | 0.00          | 0.00        | 50    | 0.00         | 0.00 |                                                     |
| 60             | 0.00         | 0.00       | 60      | 0.00          | 0.00        | 60    | 0.00         | 0.00 |                                                     |
| 70             | 0.00         | 0.00       | 70      | 0.00          | 0.00        | 70    | 0.00         | 0.00 |                                                     |
| 80             | 0.00         | 0.00       | 80      | 0.00          | 0.00        | 80    | 0.00         | 0.00 |                                                     |
| 90             | 0.00         | 0.00       | 90      | 0.00          | 0.00        | 90    | 0.00         | 0.00 |                                                     |
| 100            | 0.00         | 0.00       | 100     | 0.00          | 0.00        | 100   | 0.00         | 0.00 |                                                     |

### Opcje menu

File (Plik)

- **Current (Bieżący)** wyświetla nazwę aktualnie załadowanego pliku danych latencji-natężenia.
- **Mode (Tryb)** wyświetla opcje *Standard* (Standardowy) lub *Special* (Specjalny) wskazujący typ pliku danych latencji-natężenia. Standardowy plik danych zawiera wiele tabel odpowiadających opcjom wiekowym. Standardowy plik danych jest

stosowany do ustawiania domyślnego zestawu danych normatywnych wykorzystywanych w module EP. Specjalny plik danych zawiera jedną tabelę i te typy plików są ładowane bezpośrednio z okna wykresu latencji-natężenia w module EP.

- Load Norms (Załaduj normy) ta opcja powoduje wyświetlenie okna dialogowego otwierania pliku, w którym należy wybrać plik do przeglądu/edycji.
- Save Norms (Zapisz normy) ta opcja zapisuje bieżące dane w tabeli w bieżącym pliku.
- Save Norms as (Zapisz normy jako) ta opcja powoduje wyświetlenie okna dialogowego zapisu plików, w którym można nazwać i zapisać bieżący zestaw danych.
- Save Norms as Defaults (Zapisz normy jako wartości domyślne) zapisuje bieżący standardowy plik jako domyślne dane normatywne dla wykresu latencjinatężenia w module EP.
- Erase Norms File (Usuń plik z normami) usuwa bieżący plik z normami.
- Quit (Zamknij)— zamyka okno dialogowe.

#### Dane

- **Clear All Ages (Kasuj wszystkie grupy wiekowe)** usuwa dane ze wszystkich pól początkowych i końcowych dla wszystkich tabel w pliku.
- **Clear Current Age (Kasuj bieżącą grupę wiekową)** usuwa dane ze wszystkich pól początkowych i końcowych dla wszystkich wartości szczytowych aktualnie wybranej grupy wiekowej.
- Clear Peak I Current Age (Kasuj bieżące grupy wiekowe wart. szczyt. I) usuwa dane ze wszystkich pól początkowych i końcowych dla wartości szczytowej l wszystkich aktualnie wybranych grup wiekowych.
- Clear Peak III Current Age (Kasuj bieżące grupy wiekowe wart. szczyt. III) usuwa dane ze wszystkich pól początkowych i końcowych dla wartości szczytowej III wszystkich aktualnie wybranych grup wiekowych.
- Clear Current Age (Kasuj bieżące grupy wiekowe wart. szczyt. V) usuwa dane ze wszystkich pól początkowych i końcowych dla wartości szczytowej V wszystkich aktualnie wybranych grup wiekowych.

### **O**PERATORZY

W menu Operator (Operator) są dostępne opcje pozwalające określić, czy użytkownicy muszą logować się do programu, logować się do i wylogowywać z programu oraz dodawać nowych użytkowników. Aby dodać nowego użytkownika, wybierz z menu Operator (Operator) pozycję Add/Remove Operator (Dodaj/usuń operatora). Zostanie wyświetlone okno dialogowe Password (Hasło), a po wprowadzeniu hasła administracyjnego zostanie wyświetlone okno dialogowe Operator Sign In (Logowanie operatora).

| (( Operat | or Sign-In - | _ |         | $\times$ |
|-----------|--------------|---|---------|----------|
| Name:     | [ ~          | ] | Add/Upd | ate User |
| Password: |              | ] | Delete  | User     |
| ID:       |              | ] |         |          |
| Level:    | ~            | ] |         |          |
|           |              |   | Ex      | it       |

Wprowadź nazwę, hasło, identyfikator i poziom dla nowego użytkownika. Pole Level (Poziom) pozwala wybrać opcje od 0 do 5, przy czym 0 zawiera najwięcej ograniczeń, a 5 oznacza administratora.

- Poziom 0: tylko zbieranie danych; menu ustawień i dane kopii zapasowej są niedostępne.
- Poziom 1: zbieranie danych i ograniczone tworzenie kopii zapasowych. Niektóre ustawienia mogą być niedostępne.
- Poziomy 2-4: takie same uprawnienia jak na poziomie 1.
- Poziom 5: administrator. Zbieranie danych, tworzenie kopii zapasowych danych i modyfikowanie wszystkich ustawień

Wybierz przycisk Add/Update User (Dodaj/zaktualizuj użytkownika), aby dodać użytkownika. Aby usunąć użytkownika, wybierz nazwę użytkownika z rozwijanego pola nazwy, a następnie wybierz przycisk Delete User (Usuń użytkownika). Przycisk Exit (Wyjście) zamyka okno dialogowe i powoduje powrót do okna głównego.

### DZIENNIK SYSTEMOWY

Dziennik systemowy pozwala uzyskać dostęp do ścieżki audytu dla czynności wykonywanych w systemie. Po wybraniu opcji Review System Log (Przeglądaj dziennik systemowy) zostanie wyświetlone nowe okno dialogowe pokazujące aktywność systemu. Aktywność jest przedstawiona w formie tabeli z kolumnami wskazującymi szczegóły pozycji oraz wierszami wskazującymi poszczególne zdarzenia. Pole Operator (Operator) będzie zawierało dane tylko, gdy użytkownik jest zalogowany. Poszczególne zdarzenia będą jednym z poniższych:

• ACC — dostęp do danych

- DMGDEL usuwanie pacjenta
- ENTER otwieranie modułu programu
- EPNORMY dostęp do tabeli danych normatywnych
- EXIT wyjście z modułu programu
- HWSET dostęp do okna dialogowego konfiguracji sprzętu
- LOGIN logowanie użytkownika do programu
- TEST badanie pacjenta

| (( System Log                                                                                                    |          |                |                                                                                                    |              |        | P State                                                                                                    | _ <b>D</b> _ X          |
|----------------------------------------------------------------------------------------------------|----------|----------------|----------------------------------------------------------------------------------------------------|--------------|--------|----------------------------------------------------------------------------------------------------|-------------------------|
| Date:(Yr-Mn-Day)                                                                                                    | Time:    | Name:          | Identifier:                                                                                                    | Application: | Event  | Operator:                                                                                                    | Data Dir: 🔺             |
| 2019-11-01                                                                                                    | 13:34:31 | Anatou, Juan   | GSI0002-2018AJ01                                                                                                    | TROAE        | ACC    | 1                                                                                                    | C:\GSIAuderal           |
| 2019-11-01                                                                                                    | 13:34:51 | ,              |                                                                                                    | TROAE        | EXIT   | 1                                                                                                    |                         |
| 2019-11-01                                                                                                    | 13:35:00 | Breath, Xavier | GSI0006-20194A02                                                                                                    | LAUNCHPAD    | ACC    | 1                                                                                                    | C:\GSIAuderal           |
| 2019-11-01                                                                                                    | 13:35:26 | ,              |                                                                                                    | SEPWIN       | ENTER  | 1                                                                                                    |                         |
| 2019-11-01                                                                                                    | 13:35:26 | Breath, Xavier | GSI0006-20194A02                                                                                                    | SEPWIN       | ACC    | 1                                                                                                    | C:\GSIAuderal           |
| 2019-11-01                                                                                                    | 13:35:47 | Xavier, Breath | GSI0006-20194A02                                                                                                    | SEPWIN       | TEST   | 1                                                                                                    | C:\GSIAuderal           |
| 2019-11-01                                                                                                    | 13:36:54 | ,              |                                                                                                    | SEPWIN       | EXIT   | 1                                                                                                    |                         |
| 2019-11-01                                                                                                    | 13:37:00 | ,              |                                                                                                    | DPOAE        | ENTER  | 1                                                                                                    |                         |
| 2019-11-01                                                                                                    | 13:37:00 | Breath, Xavier | GSI0006-20194A02                                                                                                    | DPOAE        | ACC    | 1                                                                                                    | C:\GSIAUDEF             |
| 2019-11-01                                                                                                    | 13:37:35 | Xavier, Breath | GSI0006-20194A02                                                                                                    | DPOAE        | TEST   | 1                                                                                                    | C:\GSIAUDEF             |
| <b>→</b>                                                                                                    | 10.110   |                |                                                                                                    | 00015        |        | -                                                                                                    |                         |
| OK Pr                                                                                                    | int      | Load Export    |                                                                                                    |              |        |                                                                                                    |                         |
| Sort by                                                                                                    |          |                | Log: (SystemID-Year                                                                                                    | -Month)      |        | Statistics:                                                                                                    |                         |
| Event Type:<br>View Data Accessed View All Events<br>Application:<br>All<br>EP<br>ASSR<br>Test Result Type:<br>All<br>Specific: |          |                | GS10001-2019-09.LOG<br>GS10002-2019-09.LOG<br>GS10002-2019-10.LOG<br>GS10002-2019-11.LOG<br>GS10006-2019-10.LOG<br>SEPxxxx-2019-10.LOG |              | Update | Tested: 3<br>Results: 0 ( 0%)<br>Statistics:<br>Both Ears Passed: 0<br>One Ear Passed: 0 (<br>Both Ears Failed: 0 (<br>Right Ears:<br>Passed: 0 (NA%)<br>Failed: 0 (NA%) | ) (NA%)<br>NA%)<br>NA%) |

Poniżej tabeli danych znajdują się przyciski umożliwiające drukowanie i eksportowanie wyświetlanego dziennika aktywności do pliku tekstowego. Przycisk OK zamyka okno dialogowe. Lista plików dziennika jest wyświetlana wraz z identyfikatorem systemowym i datą w środkowej części okna, a przycisk Update (Aktualizuj) powoduje załadowanie wybranego pliku. W lewej dolnej części okna dialogowego znajdują się opcje sortowania danych.

# ZARZĄDZANIE INFORMACJAMI O PACJENCIE

Informacje o pacjencie powinny być wprowadzone przed zbieraniem danych. Okno główne i każdy z modułów metod badania pozwalają na wprowadzanie informacji o pacjencie oraz wyszukiwanie i wybór pacjenta z poprzednich sesji. Okna dialogowe wprowadzania i wyszukiwania pacjenta są takie same we wszystkich modułach badań. Dostęp do informacji o pacjencie można uzyskać z menu Patient (Pacjent) lub przycisków Patient (Pacjent) na pasku narzędzi.

Menu Patient (Pacjent)

| (( Audera Pro V1.00.00    |                        |   |   |  |
|---------------------------|------------------------|---|---|--|
| Patient Operator Database |                        |   |   |  |
|                           | New                    |   | I |  |
|                           | <u>O</u> pen           |   |   |  |
|                           | <u>E</u> dit: ()       |   |   |  |
|                           | <u>Q</u> uit Audera Pr | o |   |  |

Przyciski pacjenta na pasku narzędzi

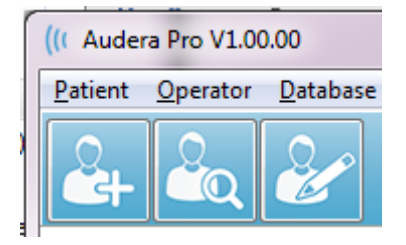

### NOWY PACIENT

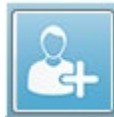

Aby utworzyć nowego pacjenta, należy wybrać pozycję menu New (Nowy) z menu Patient (Pacjent) lub przycisk New Patient (Nowy pacjent) z paska narzędzi. Po wybraniu opcji New (Nowy) zostanie wyświetlone okno dialogowe Patient Information (Informacje o pacjencie). Okno dialogowe Patient Information (Informacje o pacjencie) to miejsce, w którym można wprowadzić lub edytować dane demograficzne pacjenta. Okno dialogowe Patient Information (Informacje o pacjencie) składa się z czterech pól w sekcji w górnej części. Na środku znajduje się sekcja z kartami zawierającymi dodatkowe informacje, a po prawej stronie okna dialogowego znajdują się przyciski funkcyjne.

Pola Identifier (Identyfikator), First Name (Imię) i Last Name (Nazwisko) to pola wymagane. Parametr Identifier (Identyfikator) jest generowany automatycznie za pomocą numeru systemu i kodu daty. Pola Identifier (Identyfikator) nie można edytować. Pola First Name (Imię) i Last Name (Nazwisko) muszą zostać wypełnione. Mała ikona po prawej stronie pola oznacza, że dane informacje są wymagane i nie zostały wprowadzone. Menu rozwijane Status (Status) umożliwia wybranie statusu pacjenta jako ukończonego lub oczekującego.

Istnieje pięć kart: Personal (Dane osobowe), Age (Wiek), Contact (Dane kontaktowe), Medical (Informacje medyczne) i Summary (Podsumowanie), które zawierają pola do wprowadzania dodatkowych informacji. Informacje zawarte w kartach nie są wymagane, jednak data urodzenia i wiek ciąży mogą być potrzebne w przypadku korzystania z wykresów danych normatywnych funkcji latencja-natężenie.

| Patient Information          Identifier:       GSI0002-20194902         Eirst Name:       Informacje         wvmagane                         | Wskaźnik informacji<br>wymaganych<br>Status: | ✓ OK<br>X Cancel                                 |
|----------------------------------------------------------------------------------------------------|----------------------------------------------|--------------------------------------------------|
| Last Name:<br>Personal Age Contact Medical Summary<br>Middle I: Gender: M F<br>Patient ID#:<br>2nd ID#:<br>Karty do informacji<br>dodatkowych | Przyciski<br>funkcyine                       | New<br>Load<br>Print<br>Font<br>Delete<br>Backup |

### Przyciski funkcyjne informacji o pacjencie

| 🖌 ОК           | Zapisywanie danych i zamknięcie okna dialogowego                                                       |
|----------------|----------------------------------------------------------------------------------------------------|
| 🗙 Cancel       | Zamknięcie okna dialogowego bez zapisania zmian                                                        |
| New            | Kasowanie zawartości pól do wprowadzania nowych informacji o pacjencie                                 |
| Load           | Otwarcie okna dialogowego wyboru pacjenta                                                              |
| P <u>r</u> int | Drukowanie informacji o pacjencie                                                                      |
| Font           | Wyświetlenie okna dialogowego Font (Czcionka), w którym można<br>dokonać wyboru czcionki do drukowania |

| Delete | Usunięcie informacji o pacjencie. Zostaje wyświetlone okno<br>dialogowe potwierdzenia. Usuniętego rekordu pacjenta nie<br>można odzyskać. |
|--------|----------------------------------------------------------------------------------------------------|
| Backup | Otwarcie okna dialogowego kopii zapasowej danych                                                                                          |

### OTWIERANIE REKORDU PACJENTA

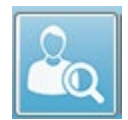

Opcja Open Patient (Otwórz rekord pacjenta) w menu Patient (Pacjent) lub przycisk otwierania rekordu pacjenta na pasku narzędzi powoduje wyświetlenie okna dialogowego z listą pacjentów, którzy zostali wprowadzeni do systemu.

Opcje w oknie dialogowym pozwalają na sortowanie listy i wybranie pacjenta. Wyróżniony wiersz wskazuje aktualnie wybranego pacjenta.

| Patient List              |                        |            |        | ×                     |
|---------------------------|------------------------|------------|--------|-----------------------|
| Show First and Last Names | Demonstration Data Sta | atus: All  | -      | Refresh List          |
| <u>F</u> irst Name        | 🛉 Last Name            | Patie      | entID# | System Identifier     |
| JUAN                      | ANATOU                 | 000001     |        | GSI0002-2018AJ01      |
| XAVIER                    | BREATH                 | 10201      |        | GSI0006-20194A02      |
| BARBARA                   | GANUSH                 | 01000100   |        | GSI0002-2018AG01      |
| PHILIP                    | HARMONIC               | 20202      |        | GSI0002-20194801      |
| ANITA                     | HUG                    | 963251     |        | GSI0002-20187B02      |
| GLADYS                    | OVERWITH               | 7894612    |        | GSI0002-20187B01      |
| KURT                      | REPLY                  | 111222     |        | GSI0002-20191301      |
| BILL                      | SHREDDER               | 741025     |        | GSI0002-20194901      |
| FRIDA                     | STAPES                 | 78946      |        | GSI0002-20188301      |
| RUSTY                     | STEELE                 | 10101      |        | GSI0006-20194A01 _    |
| C:\GSIAuderaData          |                        | Birthdate: |        | 10/10/1951            |
| Change Dir                |                        | Gender:    |        | Male                  |
|                           |                        | Informatio | n:     |                       |
|                           |                        | 10/19/201  | 8      |                       |
| Search String:            |                        |            |        |                       |
|                           |                        |            |        |                       |
| Search Down Search Up     |                        |            |        |                       |
| V Ok X                    | Cancel                 |            | New    | Print                 |
|                           |                        |            |        | Print to Selected Daw |
|                           |                        |            |        | Print to Selected Row |

W górnej części okna znajdują się opcje ukrywania nazwisk pacjentów, wyświetlania danych pokazowych, wyboru statusu pacjenta i odświeżania listy.

| Show First and Last Names | Po zaznaczeniu na liście jest wyświetlane  |
|---------------------------|--------------------------------------------|
|                           | imię i nazwisko pacjenta. Po usunięciu     |
|                           | zaznaczenia, imię i nazwisko pacjenta jest |
|                           | zastępowane przez słowo "HIDDEN"           |
|                           | (Ukryte).                                  |
| Demonstration Data        | Program zawiera plik z danymi              |
|                           | demonstracyjnymi, które można              |
|                           | wykorzystać do celów szkoleniowych. Po     |

|              | zaznaczeniu tej opcji lista pacjentów zostaje<br>zastąpiona imieniem i nazwiskiem pacjenta<br>demonstracyjnego.                                                  |
|--------------|----------------------------------------------------------------------------------------------------|
| Status: All  | Wyświetla listę pacjentów na podstawie<br>przypisanego statusu. Status "All" (Wszyscy)<br>wyświetla wszystkich pacjentów niezależnie<br>od przypisanego statusu. |
| Refresh List | Aktualizuje wyświetlane pozycje na liście pacjentów.                                                                                                    |

W górnej części okna znajdują się również przyciski nagłówków kolumn: <u>F</u>First Name (Imię), <u>L</u>ast Name (Nazwisko), <u>P</u>Patient ID (Identyfikator pacjenta) oraz <u>S</u>System Identifier (Identyfikator systemu).

| Eirst Name A Last Name Patient ID # System Identifier |
|-------------------------------------------------------|
|-------------------------------------------------------|

Te przyciski pozwalają na sortowanie listy pacjentów w polu kolumny. Podkreślona litera w nazwie kolumny pozwala na użycie klawiatury do sortowania kolumny. Kolejność sortowania jest oznaczona strzałką skierowaną w górę lub w dół, aby wskazać kolejność sortowania. Aby odwrócić kolejność sortowania, należy po raz drugi wybrać przycisk nagłówka kolumny.

Lista pacjentów zajmuje środkową część okna, a do przewijania listy pacjentów można użyć paska przewijania po prawej stronie. Klawisze strzałek mogą być również używane do poruszania się w górę i w dół listy pacjentów. Wyróżniony wiersz wskazuje wybranego pacjenta, a dodatkowe informacje o pacjencie są wyświetlane po prawej stronie pod listą.

| Birthdate:   | 10/10/1951 |
|--------------|------------|
| Gender:      | Male       |
| Information: |            |
| 10/19/2018   |            |
|              |            |
|              |            |
|              |            |

Poniżej listy pacjentów po lewej stronie znajduje się wskazanie katalogu, w którym przechowywane są informacje o pacjencie, z możliwością wyboru innej lokalizacji katalogu.

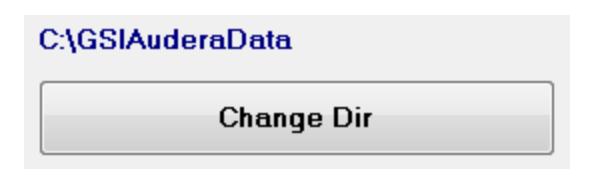

Przed zmianą katalogu jest wyświetlane okno dialogowe z potwierdzeniem, czy użytkownik chce zmienić lokalizację. Zmiana lokalizacji nie powoduje przeniesienia żadnych istniejących danych, a użytkownik jest odpowiedzialny za monitorowanie lokalizacji przed i po zmianie katalogu danych. Pod informacjami o katalogu jest widoczna opcja wyszukiwania określonego ciągu tekstowego na liście pacjentów.

| Search String: |           |  |  |  |
|----------------|-----------|--|--|--|
|                |           |  |  |  |
| Search Down    | Search Up |  |  |  |

×

Cancel

Wprowadź wyszukiwany ciąg znaków, a następnie wybierz przycisk Search Down (Wyszukaj w dół) lub Search Up (Wyszukaj w górę), aby przeprowadzić wyszukiwanie. Jeśli wyszukiwany ciąg zostanie znaleziony w czterech kolumnach wyszukiwania, rekord zostanie wyróżniony i stanie się aktualnie wybranym pacjentem.

W dolnej części okna dialogowego Patient List (Lista pacjentów) znajdują się cztery przyciski funkcyjne i pole wyboru.

New

|          | Print to Selected Row                                                                                                    |
|----------|----------------------------------------------------------------------------------------------------|
| V Ok     | Zamyka okno dialogowe Patient List (Lista<br>pacjentów) i otwiera okno dialogowe Patient<br>Information (Informacje o pacjencie) z<br>informacjami o aktualnie wybranym pacjencie.                                             |
| X Cancel | zamyka okno dialogowe Patient List (Lista<br>pacjentów). Żaden pacjent nie zostaje wybrany,<br>ale wcześniej załadowany rekord pacjenta, jeśli<br>taki istnieje, pozostaje włączony jako aktywny<br>pacjent.                   |
| New      | Zamyka okno dialogowe Patient List (Lista<br>pacjentów) i otwiera okno dialogowe Patient<br>Information (Informacje o pacjencie) z usuniętymi<br>informacjami i polem gotowym do wprowadzenia<br>informacji o nowym pacjencie. |

1

Ok

Print

| Print                 | Wysyła informacje o zaznaczonym pacjencie (nie<br>zebrane dane) do drukarki domyślnej.                                                                  |
|-----------------------|----------------------------------------------------------------------------------------------------|
| Print to Selected Row | Zamiast drukowania informacji o pojedynczym<br>pacjencie, po zaznaczeniu pola wyboru można<br>wydrukować powyższą listę wraz z wyróżnionym<br>wierszem. |

### EDYCJA INFORMACJI O PACJENCIE

Opcja Edit Patient (Edytuj pacjenta) w menu Patient (Pacjent) lub przycisk Edit Patient (Edytuj pacjenta) na pasku narzędzi powodują wyświetlenie okna dialogowego Patient Information (Informacje o pacjencie) z informacjami o aktualnie wybranym pacjencie. Jeśli w danej chwili nie jest wybrany żaden pacjent, okno dialogowe otwiera się bez wypełnionych informacji, jak w przypadku nowego pacjenta. Okno dialogowe Patient Information (Informacje o pacjencie) jest takie same zarówno dla opcji New Patient (Nowy Pacjent), jak i Edit Patient. (Edytuj pacjenta). Po każdej edycji naciśnij przycisk Ok, aby zapisać edycję.

### KOPIA ZAPASOWA INFORMACJI O PACJENCIE

Aby wykonać kopię zapasową informacji o pacjencie, naciśnij przycisk Backup (Kopia zapasowa) w oknie dialogowym Patient Information (Informacje o pacjencie). Okno dialogowe Backup (Kopia zapasowa) początkowo wypełnia tabelę kopii zapasowej informacjami o bieżącym pacjencie. Jeśli do wyświetlania okna dialogowego Patient Information (Informacje o pacjencie) wybrano opcję New patient (Nowy pacjent), tabela będzie pusta.

| (( GSI Auder                                                                                                    | ra Pro - General Data Backup 8 | k Restore Utility 1.10 |            |          |           | -            |         | × |
|----------------------------------------------------------------------------------------------------|--------------------------------|------------------------|------------|----------|-----------|--------------|---------|---|
| C:\GSI                                                                                                    | C:\GSIAuderaData               |                        |            |          |           |              |         |   |
| Year       Month       Day       Year       Month       Day         From:       2019       Jun       6       Select Range       Select All NOT BackedUp         Select All       Show All |                                |                        |            |          |           |              |         |   |
| n                                                                                                    | Identifier                     | Last Name              | First Name | Selected | Backed Up | Date (1111-1 | Мм-50,0 |   |
| 0                                                                                                    |                                |                        |            |          |           |              |         |   |
|                                                                                                    |                                |                        |            |          |           |              |         |   |

Do wyświetlania wszystkich pacjentów można użyć przycisku Show All (Pokaż wszystko) po prawej stronie. W górnej części okna dialogowego są wyświetlane opcje wyboru pacjentów, dla których zostanie utworzona kopia zapasowa. Dostępne są również pola do wyboru zakresu dat oraz pola wyboru umożliwiające zaznaczenie wszystkich pacjentów lub

| wszystkich tych, dla których nie utworzono jeszcze kopii zapasowej. Można także klikną | ć |
|----------------------------------------------------------------------------------------|---|
| danego pacjenta, aby go wybrać.                                                        |   |

| (( GSI Aude                                      | era Pro - General Data Backup  | & Restore Utility 1.10     |                          |          |           |                | _            |                                  | ×        |
|--------------------------------------------------|--------------------------------|----------------------------|--------------------------|----------|-----------|----------------|--------------|----------------------------------|----------|
| C:\GS                                            | C:\GSIAuderaData               |                            |                          |          |           |                |              |                                  |          |
| YearMonthDayYearMonthDayFrom:2019Jun6To:2020Jun6 |                                |                            | Select All NOT Backed Up |          |           |                |              |                                  |          |
| n                                                | Identifier                     | Last Name                  | First Name               | Selected | Backed Up | Date (YYYY)    | -MM-DD) [    | Dir.                             | ^        |
| 2                                                | GSI0001-2018CE01               | Vitis                      | Ginger                   |          | Backed Up | 2020-02-28     | C:\GSIE>     | <porte< td=""><td></td></porte<> |          |
| 3                                                | GSI0002-20187B01               | Overwith                   | Gladys                   |          | Backed Up | 2020-06-01     | C:\GSIE>     | <porte< p=""></porte<>           |          |
| 4                                                | GSI0002-20187B02               | Hug                        | Anita                    |          | Backed Up | 2020-06-01     | C:\GSIE>     | <porte< p=""></porte<>           |          |
| 5                                                | GSI0002-20187B03               | DeLoop                     | Loop                     |          |           |                |              |                                  |          |
| 6                                                | GSI0002-20187D01               | Тор                        | ZZ                       |          |           |                |              |                                  |          |
| 7                                                | GSI0002-20187D02 Thethirteenth |                            | Friday                   |          |           |                |              |                                  |          |
| 8                                                | GSI0002-20188301               | GS10002-20188301 Stapes    |                          |          |           |                |              |                                  |          |
| 9                                                | GSI0002-2018AG01               | Ganush                     | Barbara                  |          |           |                |              |                                  |          |
| 10                                               | GSI0002-2018AJ01               | Anatou                     | Juan                     |          | Backed Up | 2020-06-01     | C:\GSIE>     | <pre>cportE</pre>                |          |
| 11                                               | GSI0002-20191301               | Reply                      | Kurt                     |          |           |                |              |                                  |          |
| 12                                               | GSI0002-20194801               | Harmonic                   | Philip                   |          |           |                |              |                                  |          |
| 13                                               | GSI0002-20194901               | Shredder                   | Bill                     |          |           |                |              |                                  | <b>,</b> |
| <                                                |                                | 1                          |                          |          | 1         | 1              |              | >                                |          |
| GS10016                                          | GSI0016 GSI Audera Pro         |                            |                          |          |           |                |              |                                  |          |
| Select                                           | Source Drive C:\GS             | IAuderaData                |                          |          |           | Select Default | : Destinatio | on Dir                           |          |
| Select De:                                       | stination Directory C:\GS      | IExportData                |                          |          |           | Delete Back    | ed Up Da     | ta                               |          |
| Backup                                           | p Selected Data                | move Name & ID information |                          |          |           | Delete Sele    | ected Data   | a                                |          |
|                                                  | Close                          |                            |                          |          |           |                |              |                                  |          |

W dolnej części okna dialogowego są widoczne przyciski umożliwiające wybranie katalogów dla danych, wykonanie kopii zapasowej lub usunięcie danych.

# POTENCJAŁY WYWOŁANE (EP)

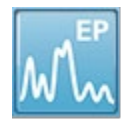

Po wybraniu ikony EP, system wyświetla okno inicjalizacji podczas ładowania modułu EP, a następnie jest wyświetlany główny ekran EP. Układ ekranu EP zawiera pasek tytułu u góry, menu główne pod paskiem tytułu, pasek informacji

pod menu głównym oraz górny pasek narzędzi w górnej części ekranu. W środkowej części ekranu znajduje się obszar krzywej EP, menu sterowania wyborem strony i boczny pasek narzędzi. Po wybraniu strony akwizycji danych zostaje wyświetlony panel EEG, a na dole strony znajduje się pasek narzędzi do zbierania danych.

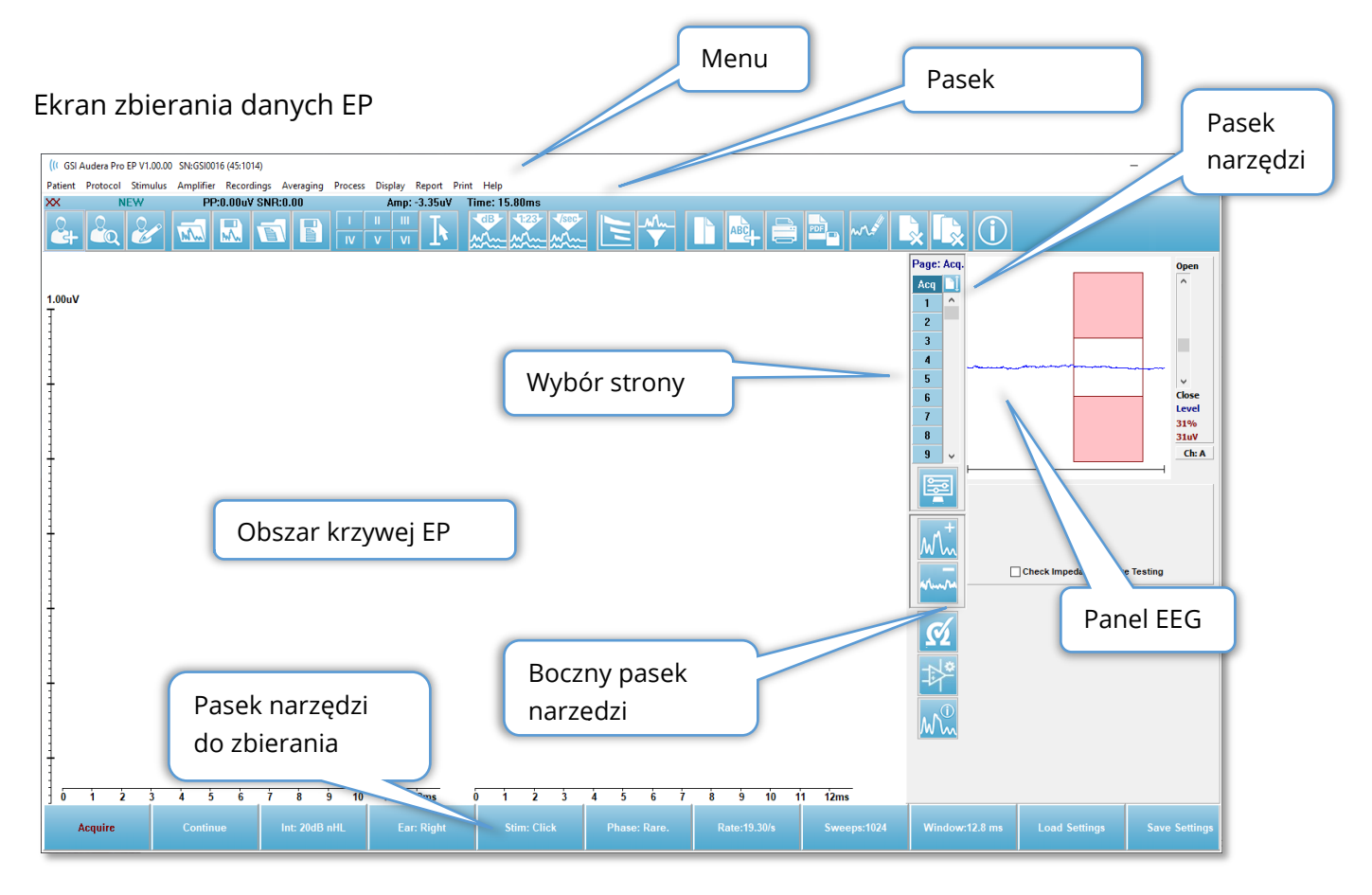

### PASEK TYTUŁU

Pasek tytułu w górnej części okna zawiera nazwę programu, numer wersji oprogramowania, numer seryjny systemu i numer identyfikacyjny sprzętu.

### Menu główne EP

Menu główne EP umożliwia dostęp do większości funkcji programu.

Patient Protocol Stimulus Amplifier Recordings Averaging Process Display Report Print Help

Każda z opcji menu głównego zawiera podmenu:

#### Patient (Pacjent)

- New (Nowy) Otwiera okno dialogowe Patient Information (Informacje o pacjencie) z usuniętymi informacjami i polem gotowym do wprowadzenia informacji o nowym pacjencie.
- **Open (Otwórz)** Wyświetla okno dialogowe Patient Selection (Wybór pacjenta).
- **Edit (Edytuj)** Otwiera okno dialogowe Patient Information (Informacje o pacjencie) z informacjami o aktualnie wybranym pacjencie.
- Clear Data on New Patient (Wyczyść dane przy nowym pacjencie) Usuwa dane EP z ekranu po wybraniu lub wprowadzeniu nowego pacjenta.
- Quit EP (Zamknij EP) Zamknięcie programu EP

#### Protocol (Protokół)

- Settings (Ustawienia) Wskazuje bieżący plik z ustawieniami i po wybraniu wyświetla okno dialogowe otwarcia pliku, w którym można wybrać nowy plik z ustawieniami. Plik ustawień zawiera informacje o ustawieniach metody badania, bodźców i wzmacniacza.
- Modality (Metoda badania) Element menu metody badania zawiera podmenu z dostępnymi opcjami badań. Po wybraniu określonego badania jest wyświetlany monit dotyczący załadowania ustawień domyślnych dla tego badania. Ustawienia domyślne obejmują ustawienia bodźców, wzmacniacza i etykiet. Badania w sekcji Auditory – eABR – Cochlear Implant (External Trigger) (Badanie słuchu — eABR — Implant ślimakowy (wyzwalacz zewnętrzny) wymagają zastosowania przewodu cyfrowego we/wy do zewnętrznego wyzwalacza z urządzenia do stymulacji implantu ślimakowego.
  - Auditory (Badanie słuchu)
    - ECochG
    - ABR
    - MLR
    - LLR
    - SN10
  - Auditory P300/MMN (Badanie słuchu P300/MMN)
    - P300
    - MMN

- Auditory eABR Cochlear Implant (External Trigger) (Badanie słuchu eABR – Implant ślimakowy (wyzwalacz zewnętrzny))
  - ECochG
  - ABR
  - MLR
  - LLR
- Continuous Acquisition (Akwizycja ciągła) Po wybraniu tej opcji zbieranie danych jest kontynuowane z tymi samymi parametrami po zakończeniu każdego uśredniania. W tym trybie zbieranie danych będzie musiało być zatrzymane ręcznie z poziomu paska sterowania.
- Set SNR Estimation Region (Ustaw region szacowania SNR) Pozycja menu Signal to Noise Estimation Region (Region szacowania wsp. sygnału do szumu) zawiera podmenu, w którym można określić czas rozpoczęcia i zakończenia obliczeń. Ta opcja jest chroniona hasłem.
  - Select SNR Calculation Region (Wybierz region obliczania SNR)
  - Select SNR Calculation Region from Cursor (Wybierz region obliczania SNR z kursora)
  - Update SNR Calculation Region for Active Recording (Aktualizuj region obliczania SNR dla aktywnego zapisu)
  - Update SNR Calculation Region for All Recording on Page (Aktualizuj region obliczania SNR dla wszystkich nagrań na stronie)
- Residual Noise Auto Stop Level (Poziom szumu resztkowego automatycznego zatrzymania) — Ta opcja umożliwia określenie poziomu szumu resztkowego, po osiągnięciu którego nastąpi automatyczne zatrzymanie zbierania danych. Aby wyłączyć tę funkcję, wybierz opcję i wpisz 0 jako wartość.
- Setup Automated Protocol (Konfiguruj protokół automatyczny) Otwiera okno dialogowe Protocol Setup (Konfiguracja protokołu), w którym można utworzyć sekwencję zestawów badań do akwizycji danych.
- Execute Automated Protocol (Wykonaj protokół automatyczny) Otwiera okno dialogowe Protocol Selection (Wybór protokołu), aby wybrać protokół automatyczny. Po wybraniu automatycznego protokołu, akwizycja danych zostaje automatycznie uruchomiona i zatrzymana po zakończeniu poszczególnych etapów w protokole.

#### Bodziec

- **Stimulus (Bodziec)** Otwiera okno dialogowe generowania bodźca, w którym można zdefiniować bodziec słuchowy, typ, podawanie i przetwornik.
- **Masking (Maskowanie)** Otwiera okno dialogowe generowania bodźca, w którym można zdefiniować poziom maskowania.

- Level Step Size (Rozmiar kroku poziomu) Opcja Level Step Size (Rozmiar kroku poziomu) wyświetla podmenu, w którym można wybrać zwiększenie/zmniejszenie wartości dB używanych w panelu sterowania podczas zbierania danych. Opcja Other (Inne) spowoduje wyświetlenie monitu o wprowadzenie liczby. Można wprowadzać tylko liczby całkowite do 20. Wszystkie liczby powyżej 20 będą traktowane jako 20.
  - o 10
  - 。 5
  - o 2
  - o 1
  - o Inne

### Amplifier (Wzmacniacz)

- Amplifier Settings (Ustawienia wzmacniacza) Otwiera okno dialogowe Amplifier Settings (Ustawienia wzmacniacza). Okno dialogowe Amplifier Settings (Ustawienia wzmacniacza) pozwala sterować wzmocnieniem, poziomami odrzucania artefaktów i filtrami dla każdego z kanałów wzmacniacza.
- Amplifier Blanking Time (Czas wygaszenia wzmacniacza) Czas wygaszenia wzmacniacza jest stosowany w badaniach eABR. Jeżeli wybraną metodą badania jest Auditory eABR (Badanie słuchu eABR), a użytkownik wybierze tę opcję, wówczas zostanie wyświetlone okno dialogowe, w którym należy wprowadzić czas wygaszenia wzmacniacza. Czas wygaszenia wzmacniacza to czas w zapisie, podczas którego wzmocnienie jest ograniczane, aby zapobiec nadmiernemu nasyceniu wzmacniacza mogącemu wystąpić w wyniku działania bodźca elektrycznego. Należy sprawdzić, czy czas wygaszenia jest krótszy niż początek odpowiedzi.
- **Digital Filter (Filtr cyfrowy)** Opcja włączania/wyłączania filtra cyfrowego, który jest stosowany podczas następnego zbierania danych. Ustawienia Digital Filter (Filtr cyfrowy) służą do zdefiniowania filtra cyfrowego, a ponieważ filtrowanie jest przeprowadzane na danych pozyskanych w wyniku akwizycji, nie można go cofnąć.
- Digital Filter Settings (Ustawienia filtra cyfrowego) Ustawienia filtra cyfrowego zawierają widok bieżących ustawień filtra cyfrowego oraz podmenu, w którym można zdefiniować ustawienia filtra górno- i dolnoprzepustowego. Te ustawienia filtrów są stosowane do zbierania danych po włączeniu opcji Digital Filter (Filtr cyfrowy).
  - Select High Pass (Wybierz filtr górnoprzepustowy)
  - Select Low Pass (Wybierz filtr dolnoprzepustowy)

### Recordings (Zapisy)

• **Path (Ścieżka)** — Wyświetla lokalizację, w której są przechowywane dane.

- Load Recordings (Załaduj zapisy) Otwiera okno dialogowe Data Files (Pliki danych), w którym można wybrać do załadowania rekordy bieżącego pacjenta do wyświetlenia w celu analizy.
- Load Recording from Protocol Results (Załaduj zapis z wyników protokołu) Otwiera okno dialogowe Protocol Data Files (Pliki danych z protokołu), w którym można wybrać konkretny protokół i załadować zapisy zebrane za pomocą tego protokołu.
- Save Active Recording (Zapisz aktywne nagranie) Zapisuje aktualnie wybrany zapis.
- Save All Recordings (Zapisz wszystkie zapisy) Zapisuje wszystkie zapisy na wszystkich stronach.
- Save Active Recording As (Zapisz aktywny zapis jako) Umożliwia zapisywanie aktualnie wybranego rekordu jako innego typu metody badania lub pod określoną nazwą pliku. Nazwy plików używają określonego formatu nazewnictwa plików, który powinien być przestrzegany, jeśli dane mają być kompatybilne z programem.
  - Określona nazwa pliku
  - o Plik ECochG
  - Plik ABR
  - o Plik MLR
  - o Plik LLR
  - P300/MMN
  - Plik cABR
- Save as ASCII (Zapisz jako ASCII) Pozwala na zapisanie danych w pliku tekstowym rozdzielanym tabulatorami. Aktywna krzywa lub wszystkie dane na stronie mogą być zapisywane w oparciu o wybór z podmenu.
  - Active (Aktywne)
  - All on Page (Wszystkie na stronie)
- Auto Comment (Komentarz automatyczny) Otwiera okno dialogowe komentarza, w którym można wprowadzić komentarz. Ten komentarz jest dołączany do każdego nowego rekordu badania zbieranego do momentu jego zmiany lub ponownego uruchomienia programu.

### Averaging (Uśrednianie)

- Block Averaging (Uśrednianie bloku) Wyświetla rozmiar bloku i otwiera podmenu, w którym można wybrać liczbę przebiegów wykorzystywanych w uśrednianiu bloku. Uśrednianie bloku dzieli dane na zbiory lub bloki danych z uśrednioną wartością dla każdego bloku. Ta metoda uśredniania nie jest dostępna dla wszystkich metod badawczych i jest używana do obliczania średniej ważonej.
  - Off (Wył.)
  - o 2 przebiegów

- o 10 przebiegów
- o 20 przebiegów
- 50 przebiegów
- o 100 przebiegów
- Calculate Bayesian Weighted Average (Oblicz bayesowską średnią ważoną) Oblicza średnią ważoną dla aktywnej krzywej. Zapis musi zostać zarejestrowany przy użyciu funkcji uśredniania bloku dla obliczanej średniej ważonej. W ważeniu bayesowskim wykorzystuje się średnią z poszczególnych bloków w porównaniu z ogólną średnią w celu przypisania wagi do każdego bloku, a następnie oblicza ogólną średnią w oparciu o przypisane wagi.
- Calculate Bayesian Weighted Average All on Page (Oblicz bayesowską średnią ważoną dla wszystkich na stronie) — Oblicza średnią ważoną dla wszystkich krzywych na stronie. Zapisy muszą zostać zarejestrowane przy użyciu funkcji uśredniania bloku dla obliczanej średniej ważonej.

### Process (Proces)

- Addition/Subtraction Mode (Tryb dodawania/odejmowania) Wyświetla tryb używany do dodawania i odejmowania krzywych oraz otwiera podmenu, w którym można wybrać dany tryb. Tryb Sweep Weighted (Przebieg ważony) uwzględnia liczbę przebiegów zawartych w każdym zapisie i proporcjonalnie dodaje lub odejmuje krzywe. Tryb uV Weighted (uV ważone) wykonuje bezpośrednie dodawanie lub odejmowanie pomiędzy krzywymi, traktując je jako pojedynczy przebieg.
  - Sweep Weighted (Przebieg ważony)
  - uV Weighted (uV ważone)
- Add Selected Recordings (Dodaj wybrane zapisy) (klawisz +) Dodaje wybrane zapisy i wyświetla nowy obliczony zapis, korzystając z opcji wybranego trybu dodawania/odejmowania. Aby wybrać kilka zapisów, należy przytrzymać klawisz [Ctrl] podczas wybierania zapisów. Nowy zapis musi zostać zapisany ręcznie.
- Subtract Two Selected Recordings (Odejmij dwa wybrane zapisy) (klawisz -) Odejmuje wybrane zapisy i wyświetla nowy obliczony zapis, korzystając z opcji wybranego trybu dodawania/odejmowania. Aby wybrać kilka zapisów, należy przytrzymać klawisz [Ctrl] podczas wybierania zapisów. Nowy zapis musi zostać zapisany ręcznie.
- Compare Two Selected Recordings (Porównaj dwa wybrane zapisy) Umożliwia porównanie zapisów z prawego i lewego ucha. Porównanie pokazuje różnicę amplitudy i latencji dla wybranych fal. Wybrane krzywe muszą być zarejestrowane z podobnymi parametrami. Informacje porównawcze są wyświetlane w wyskakującym oknie dialogowym lub w panelu informacyjnym

krzywej. Sporządzone dane porównawcze zostaną dodane do strony w celu sprawozdawczości.

- Invert Active Recording (Odwróć aktywny zapis) Odwraca aktywny zapis do góry nogami.
- **Filter (Filtr)** Wyświetla podmenu Filter (Filtr). W podmenu jest wyświetlany aktualny typ filtru. Można tu również wybrać opcję wyboru nowego typu filtru. Typy filtrów obejmują filtry wygładzające, pasmowe i pasmowo-zaporowe. Pozostałe pozycje podmenu pozwalają na filtrowanie aktywnej krzywej lub wszystkich krzywych na stronie.
  - Filter Type (Typ filtra)
  - Active Recording (Aktywny zapis)
  - All on Page (Wszystkie na stronie)
- Duplicate Active to New Recording (Duplikuj aktywny zapis do nowego zapisu)
   Tworzy kopię wybranej krzywej do nowego zapisu. Nowy zapis musi zostać zapisany ręcznie.
- Cross Correlate (Koreluj wzajemnie) Wykonuje obliczenia korelacji wzajemnej dla wybranych krzywych. Kursory muszą być aktywne i służyć do określania czasu rozpoczęcia i zakończenia porównania. Obliczenie zostanie wyświetlone w wyskakującym oknie dialogowym.
  - Two Selected Recordings (Dwa wybrane zapisy)
  - Within Active Recording (W ramach aktywnego zapisu)
  - Active Recording with All on Page (Aktywny zapis ze wszystkimi na stronie)
- **Split Active Recording (Podziel aktywny zapis)** Rozdziela dwa wewnętrzne bufory zapisu dla aktywnej krzywej na dwie osobne krzywe.

### Display (Widok)

- Acquisition Auto-Arrange by (Automatycznie rozmieść dane z akwizycji wg) Wyświetla kolejność sortowania krzywych dla akwizycji danych i otwiera podmenu, w którym można wybrać kolejność. Po wybraniu opcji program aktualizuje widok po zakończeniu każdego zapisu. Aby anulować automatyczną kolejność sortowania, wybrać opcję None (Brak) z podmenu.
  - Intensity (Natężenie)
  - Acquisition Order (Kolejność danych z akwizycji)
  - Stimulation Rate (Szybkość stymulacji)
  - None (Brak)
- Automatically Adjust Size (Automatycznie dostosuj rozmiar) Ustawia odstępy pionowe między krzywymi na podstawie liczby krzywych zebranych na stronie. Ta opcja ma formę przełącznika i jest domyślnie włączona.
- Arrange by Intensity (Rozmieść wg natężenia) Rozmieszcza krzywe na stronie według poziomu bodźców. Najwyższy poziom jest umieszczony na górze. W

przypadku widoku ekranu dzielonego lub danych zawierających zarówno prawe, jak i lewe ucho, krzywe z ucha lewego i prawego zostaną umieszczone na osobnych stronach.

- Arrange by Intensity (Overlapping Channels) (Rozmieść wg natężenia) (Nakładające się kanały) — Rozmieszcza krzywe na stronie według poziomu bodźców. Najwyższy poziom jest umieszczony na górze. W przypadku widoku pełnego ekranu krzywe z ucha lewego i prawego nakładają się na siebie.
- Arrange by Acquisition Order (Rozmieść wg kolejności danych z akwizycji) Rozmieszcza krzywe na stronie według czasu zebrania danych. Najwcześniej zapisana krzywa jest umieszczona na górze, a krzywa zapisana najpóźniej — na dole. W przypadku widoku ekranu dzielonego lub danych zawierających zarówno prawe, jak i lewe ucho, krzywe z ucha lewego i prawego zostaną umieszczone na osobnych stronach.
- Arrange by Stimulation Rate (Rozmieść wg szybkości stymulacji) Rozmieszcza krzywe na stronie według szybkości bodźca użytego do zbierania danych. Krzywe o większej szybkości bodźców są umieszczone na górze, a o najmniejszej szybkości na dole. W przypadku widoku ekranu dzielonego lub danych zawierających zarówno prawe, jak i lewe ucho, krzywe z ucha lewego i prawego zostaną umieszczone na osobnych stronach.
- **Display Recording Label (Wyświetl etykietę zapisu)** Otwiera podmenu, które pozwala na wyświetlenie dodatkowych informacji o zapisie. Informacje te są umieszczone poniżej krzywej pod uchwytem krzywej i informacjami o poziomie bodźców. Informacje o bodźcu zawierają skrót AC/BC dla przewodnictwa powietrznego/kostnego oraz rodzaj bodźca i skrót oznaczający ucho. Informacja o szybkości wyświetla szybkość w bodźcach na sekundę.
  - o Informacje o bodźcu
  - Rate Information (Informacja o szybkości)
- Display Text next to Peak Label (Wyświetl tekst obok etykiety wartości szczytowej) — Po zaznaczeniu punktu na krzywej istnieje możliwość wyświetlenia informacji o latencji i amplitudzie obok etykiety wartości szczytowej. Opcja menu powoduje otworzenie podmenu, w którym można wybrać, które dane mają być wyświetlane. Można też usunąć etykiety z tekstem wartości szczytowej.
  - Apply to Acquired Data (Zastosuj do zebranych danych)
  - Apply to All Data (Zastosuj do wszystkich danych)
  - Apply to All Data on Page (Zastosuj do wszystkich danych na stronie)
  - Apply to Selected Data (Zastosuj do wybranych danych)
  - Remove from All Data (Usuń ze wszystkich danych)
  - Remove from All Data on Page (Usuń ze wszystkich danych na stronie)
  - Remove from Selected Data (Usuń z wybranych danych)

- **Display Baseline (Wyświetl linię bazową)** umieszcza poziomą linię (przy 0 uV) biegnącą przez każdą krzywą. Znacznik wyboru wskazuje status (wł./wył.). Ta opcja ma formę przełącznika i jest domyślnie wyłączona.
- **Display Cursors (Wyświetl kursory)** Pokazuje/ukrywa 2 pionowe kursory na początku wykresu czasowego. Uchwyt kursora w dolnej części kursora służy do wybierania i przesuwania kursora. Znacznik wyboru wskazuje status (wł./wył.). Ta opcja ma formę przełącznika i jest domyślnie wyłączona.
- **Display Zero-Time Position (Wyświetl pozycję zerową czasu)** Wyświetla pionową linię wskazującą czas 0 na osi. Znacznik wyboru wskazuje status (wł./wył.). Ta opcja ma formę przełącznika i jest domyślnie wyłączona.
- Display Latency-Intensity Graph (Wyświetl wykres latencja-natężenie) Wyświetla okno dialogowe wykresu latencja-natężenie. Zaznaczone wartości szczytowe na bieżącej stronie są naniesione na wykres. Wykres i tabela wartości są wyświetlane w oknie dialogowym. W oknie dialogowym dostępne są opcje kopiowania wykresu do strony analizy, drukowania i zapisywania wykresu.

#### Report (Raport)

- Load Report (Załaduj raport) Otwiera okno dialogowe Load Report File (Załaduj plik raportu), w którym można wybrać zapisany raport. Jeśli aktualnie są wyświetlane dane, wyświetlany jest komunikat ostrzegawczy, który wymaga potwierdzenia, że dane zostaną zastąpione danymi raportu.
- **Save Report (Zapisz raport)** Otwiera okno dialogowe Save Report File (Zapisz plik raportu), w którym można zapisać krzywe i inne elementy oraz ich pozycje na stronie jako raport.
- Add (Dodaj) Opcja Add (Dodaj) powoduje wyświetlenie podmenu z opcją dodawania elementów do strony raportu. Niektóre elementy są statyczne, co oznacza, że dane nie zmieniają się nawet w przypadku zmiany krzywej na stronie, podczas gdy inne są dynamiczne, co oznacza, że dane zmieniają się automatycznie po zmianie zapisów (np. zaznaczeniu wartości szczytowych). Elementy statyczne mogą być w razie potrzeby edytowane ręcznie. Elementy dynamiczne nie powinny być edytowane ręcznie, ponieważ nie będą one zachowywane po aktualizacji danych. Elementy Text (Tekst) i Label (Etykieta) powodują wyświetlenie okno dialogowe edytora tekstu. Element Label (Etykieta) jest używany tylko dla jednej linii, a wszelkie dodatkowe linie są ignorowane. Opcja dodawania obrazu pozwala na dołączenie elementów graficznych, takich jak audiogramy z modułu ASSR lub DPgramy z modułu DPOAE lub innych obrazów bitmapowych.
  - Text (Tekst)
  - Text Demographic Information (Static) (Tekst Informacje demograficzne (statyczne))

- Text Active Recording Information (Dynamic) (Tekst Informacje o aktywnym zapisie (dynamiczne))
- Text Active Recording Information (Static) (Tekst Informacje o aktywnym zapisie (statyczne))
- Table (Dynamic) (Tabela (dynamiczna))
- Table (Static) (Tabela (Statyczna))
- Label (Etykieta)
- Image (Obraz) (Naciśnij {+}, aby zwiększyć LUB {-}, aby zmniejszyć rozmiar obrazu)
- Clear (Wyczyść) Otwiera podmenu z opcjami usuwania elementów raportu z wybranej pozycji, wszystkich pozycji na stronie lub wszystkich pozycji na wszystkich stronach. Opcja Clear & Permanently Delete (Wyczyść i trwale usuń) powoduje wyświetlenie okna dialogowego z ostrzeżeniem, że chcesz trwale usunąć pozycję. Trwale usuniętych pozycji nie można przywrócić.
  - Selected (Wybrane)
  - Page (Strona)
  - All Pages (Wszystkie strony)
  - Clear & Permanently Delete Active Recording from Disk (Wyczyść i trwale usuń aktywny zapis z dysku)
- Page Labels (Etykiety strony) Otwórz podmenu z opcjami dodawania etykiet do stron wyświetlania danych. Po wybraniu strony są wyświetlane dwa okna dialogowe, w których można wprowadzić nową etykietę i opis strony. Etykiety, które pojawiają się w menu bocznym są ograniczone do 4 znaków i są wprowadzane w pierwszym oknie dialogowym Page Button (Przycisk strony). Opis, który pojawia się jako etykietka narzędzia, a w raporcie jest wprowadzany w drugim oknie dialogowym Page Print (Drukuj stronę). Opcja Load Page Labels (Załaduj etykiety strony) pozwala na użycie wcześniej zapisanego zestawu etykiet strony. Opcja Save Page Labels (Zapisz etykiety strony) zapisuje etykiety strony jako domyślne) zapisuje bieżące etykiety i używa ich podczas uruchamiania programu.
  - Page Acq (Akwiz. strony)
  - Page 1 (Strona 1)
  - Page 2 (Strona 2)
  - Page 3 (Strona 3)
  - Page 4 (Strona 4)
  - Page 5 (Strona 5)
  - Page 6 (Strona 6)
  - Page 7 (Strona 7)
  - Page 8 (Strona 8)
  - Page 9 (Strona 9)

- Load Page Labels (Załaduj etykiety strony)
- Save Page Labels (Zapisz etykiety strony)
- Save Page Labels as Default (Zapisz etykiety strony jako domyślne)

#### Print (Drukuj)

- Deidentify Printouts (Anonimizuj wydruki) Opcja powoduje wyświetlenie/usunięcie informacji demograficznych identyfikujących pacjenta z wydruku raportu. Znacznik wyboru wskazuje status (wł./wył.). Ta opcja ma formę przełącznika i jest domyślnie wyłączona.
- Print Page (Drukuj stronę) Wysyła aktualną stronę do drukarki.
- **Print Page PDF Preview (Wyświetl podgląd PDF drukowanej strony)** Wyświetla stronę raportu w oknie podglądu za pomocą przeglądarki PDF.
- **Print All Pages (Drukuj wszystkie strony)** Wysyła wszystkie strony do drukarki.
- Print Page PDF Preview (Wyświetl podgląd PDF wszystkich drukowanych stron)
   Wyświetla wszystkie strony raportu w oknie podglądu za pomocą przeglądarki PDF.
- Line Thickness (Grubość linii) Otwiera podmenu, w którym można wybrać grubość linii dla wydruku krzywych.
  - o 1 ----- (Cienka)
  - o 2
  - o 3
  - o 4
  - 5 ==== (Gruba)
- **Black and White (Czarno-biały)** Drukuje raport w trybie monochromatycznym zamiast w kolorze. W przypadku używania drukarki monochromatycznej należy wybrać tę opcję, ponieważ niektóre kolory nie są dobrze odwzorowywane na takiej drukarce.
- Automatic Tables (Automatyczne tabele) Automatyczne wyświetlanie tabeli informacyjnej krzywej w dolnej części strony, gdy jest ona zaznaczona. Znacznik wyboru wskazuje status (wł./wył.). Ta opcja ma formę przełącznika.
- Multi-Page Format (Format wielostronicowy) Pozwala na rozszerzenie danych ze strony raportu poza jedną stronę. Jeśli ta opcja nie jest zaznaczona, program dopasuje dane do jednej strony (dla danego typu badań), co może spowodować obcięcie niektórych danych w celu dopasowania. Znacznik wyboru wskazuje status (wł./wył.). Ta opcja ma formę przełącznika.
- **Printer Setup (Konfiguracja drukarki)** Otwiera okno dialogowe konfiguracji Windows Printer (Drukarka Windows).

#### Help (Pomoc)

• Manual (Podręcznik) — Wyświetla podręcznik użytkownika w nowym oknie.

• **About (Informacje)** — Wyświetla informacje o wersji programu w wyskakującym oknie dialogowym.

PASEK INFORMACJI

|                      |                        |                   | - Home         | 11011             |              |
|----------------------|------------------------|-------------------|----------------|-------------------|--------------|
| (( GSI Audera Pro EP | V1.00.00 SN:GSI00      | 02 (37:285)       |                |                   | 10 - 11      |
| Datiant Dratacal     | Chimanolius Amambifian | Percerdings Avera | ning Dracore D | Display Deposit D | rint Hala    |
| 2018AJ01 EP          | PRA50A.2 PP            | :0.07uV SNR:0.54  | RN:0.0491uV    | Amp: 3.59uV       | Time: 5.60ms |
|                      | 2                      |                   |                | / VI              |              |

Pasek informacji przedstawia ogólne informacje o pacjencie i aktualnie wybranej krzywej. Jest umieszczony pod menu głównym. Na pasku informacji są wyświetlane następujące informacje:

- Identyfikator pacjenta
- Nazwa zapisu
- Amplituda międzyszczytowa (PP)
- Stosunek sygnału do szumu (SNR)
- Szum resztkowy (RN)
- Pozycja kursora amplitudy
- Pozycja kursora czasu

## Pasek narzędzi

Poniżej paska informacji znajduje się pasek narzędzi z ikonami, które odpowiadają najczęściej używanym elementom menu.

| Ikona               | Opis                                                                                                    |
|---------------------|----------------------------------------------------------------------------------------------------|
| 2                   | Add Patient (Dodaj pacjenta) — wyświetla ekran informacji o<br>pacjencie, na którym można dodać informacje o pacjencie                                                                                            |
|                     | Search Patient (Wyszukaj pacjenta) — wyświetla okno dialogowe z<br>listą pacjentów i pozwala użytkownikowi na wyszukiwanie i wybór<br>pacjenta                                                                    |
|                     | Edit Patient (Edytuj pacjenta) — wyświetla ekran informacji o<br>pacjencie, na którym można edytować informacje o pacjencie                                                                                       |
| M.                  | Load EP File (Załaduj plik EP) — wyświetla listę plików EP oraz<br>pozwala użytkownikowi na sortowanie i wybieranie pliku EP                                                                                      |
|                     | Save EP File (Zapisz plik EP) — zapisuje aktualnie wybrany plik EP                                                                                                    |
|                     | Load EP Report File (Załaduj plik raportu EP) — wyświetla okno<br>dialogowe Open (Otwórz) z listą plików raportu EP i pozwala<br>użytkownikowi na wybranie pliku raportu EP                                       |
|                     | Save EP Report File (Zapisz plik raportu EP) — wyświetla okno<br>dialogowe Save As (Zapisz jako) i pozwala użytkownikowi na<br>zapisanie bieżących stron jako pliku raportu EP                                    |
| I II III<br>IV V VI | Mark Peak Labels (Etykiety oznaczania wartości szczytowych) — po<br>wybraniu etykiety pozwala użytkownikowi na oznaczenie wartości<br>szczytowej krzywej etykietą poprzez kliknięcie myszą wartości<br>szczytowej |
| I                   | Show/Hide Cursors (Pokaż/ukryj kursory) — wyświetla/ukrywa dwa<br>kursory; kursory są wyświetlane po lewej stronie krzywej i można je<br>przesuwać wybierając uchwyt oraz przeciągając do żądanej pozycji         |
| dB<br>MA | Arrange by Intensity (Rozmieść wg natężenia) — wyświetla krzywe<br>posortowane według poziomu bodźców od wyższego do niższego,<br>nakładające się na krzywe o tym samym poziomie      |
|----------|----------------------------------------------------------------------------------------------------|
| ATTEN A  | Arrange by Acquisition Order (Rozmieść wg kolejności danych z<br>akwizycji) — wyświetla krzywe posortowane według czasu zebrania<br>danych od najstarszych do najnowszych             |
| -/sect   | Arrange by Rate (Rozmieść wg szybkości) — wyświetla krzywe<br>posortowane według szybkości bodźców od wyższej do niższej                                                              |
|          | Latency-Intensity Graph (Wykres latencja-natężenie) — otwiera<br>nowe okno i wyświetla zaznaczone wartości szczytowe na wykresie<br>latencja-natężenie                                |
| w\       | Filter Active (Filtr aktywny) — filtruje wybraną krzywą za pomocą<br>aktualnego typu filtra                                                                                           |
|          | Full/Split Page (Pełna/podzielona strona) — przełącza obszar<br>wyświetlania rekordu pomiędzy pełną stroną a podzieloną stroną                                                        |
| ABC      | Add Text (Dodaj tekst) — otwiera nowe okno dialogowe, w którym<br>użytkownik może wprowadzić nowe komentarze lub załadować<br>komentarze z pliku                                      |
|          | Print Page (Drukuj stronę) — wyświetla menu rozwijane, w którym<br>użytkownik może wybrać, czy chce wydrukować bieżącą stronę czy<br>wszystkie strony                                 |
| PDF      | PDF Print Page (Drukuj stronę PDF) — wyświetla menu rozwijane, w<br>którym użytkownik może wybrać wydruk bieżącej strony jako<br>podgląd pliku PDF lub wszystkich stron jako plik PDF |
| m        | Clear Selected (Wyczyść zaznaczone) — kasuje aktualnie wybraną<br>krzywą                                                                                                    |
|          | Clear Page (Wyczyść stronę) — kasuje wszystkie krzywe na bieżącej<br>stronie                                                                                                    |

|   | Clear Page (Wyczyść wszystkie strony) — kasuje wszystkie krzywe na<br>wszystkich stronach                     |
|---|----------------------------------------------------------------------------------------------------|
| Í | Open Manual (Otwórz podręcznik) — otwiera nowe okno z<br>wyświetloną instrukcją programu (niniejszy dokument) |

## Obszar krzywej EP

Biały obszar po lewej stronie i na środku ekranu zawiera wszystkie zebrane lub załadowane zapisy. W dolnej części tego obszaru znajduje się skala czasu, a na górze po lewej stronie — pionowy znacznik skali. Istnieje dziesięć stron wyświetlania zapisu, które odpowiadają stronom raportu i można do nich uzyskać dostęp z poziomu menu sterowania wyborem strony.

#### MENU STEROWANIA WYBOREM STRONY

Menu sterowania wyborem strony zawiera przyciski odpowiadające stronie akwizycji danych oraz 9 innym stronom raportu. W danym momencie można przeglądać tylko jedną stronę. Strona akwizycji danych to miejsce, gdzie są wyświetlane aktualnie zbierane dane. Dane mogą być załadowane na dowolnej stronie. Pasek przewijania umożliwia nawigowanie w górę i w dół strony.

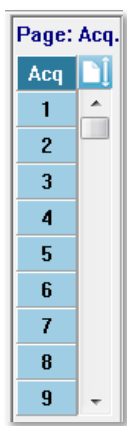

## BOCZNY PASEK NARZĘDZI

Boczny pasek narzędzi znajduje się po prawej stronie obszaru krzywej EP. Zawiera przyciski do ustawiania parametrów wyświetlania strony, zwiększania/zmniejszania obrazu krzywej, sprawdzania impedancji, wyświetlania okna dialogowego wzmacniacza oraz do wyświetlania/ukrywania informacji o zapisie.

| Ikona  | Opis                                                                                                    |
|--------|----------------------------------------------------------------------------------------------------|
|        | Page Settings (Ustawienia strony) — wyświetla wyskakujące menu z<br>parametrami wyświetlania dla skalowania krzywej i podstawy<br>czasowej                                                       |
| M.     | Increase Size (Zwiększ rozmiar) — zwiększa rozmiar krzywych<br>wyświetlanych na stronie                                                                                                    |
| ****** | Decrease Size (Zmniejsz rozmiar) — zmniejsza rozmiar krzywych<br>wyświetlanych na stronie                                                                                                    |
| Ś      | Check Impedance (Sprawdź impedancję) — wyświetla wartości<br>impedancji elektrod pod panelem EEG. Zdalny moduł impedancji<br>może również służyć do inicjowania testu impedancji.                |
|        | EEG and Amplifier Settings (EEG i ustawienia wzmacniacza) —<br>wyświetla okno dialogowe Amplifier Settings and EEG (Ustawienia<br>wzmacniacza i EEG) umożliwiające użytkownikowi zmianę ustawień |
| M      | Display/Hide Recording Information (Wyświetl/ukryj informacji o<br>zapisie) — przełącza panel informacji o zapisie wyświetlający<br>informacje o aktualnie wybranej krzywej                      |

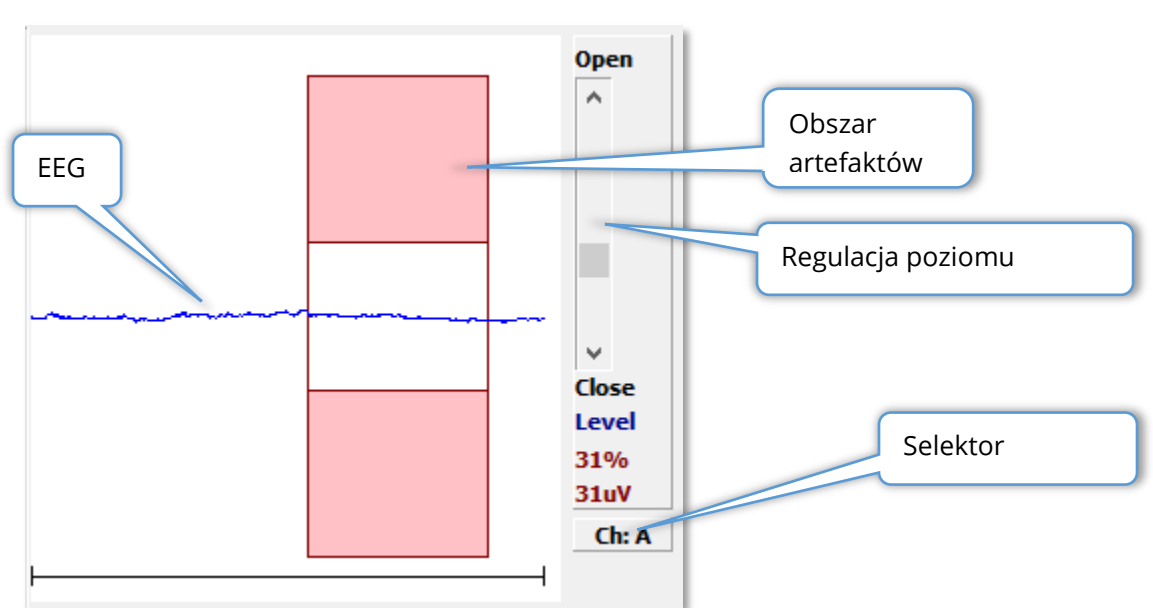

## PANEL EEG

Panel EEG jest wyświetlany po wyświetleniu strony akwizycji (Acq). Wyświetlany jest tu zapis EEG, a miejsce, w którym zapis EEG jest sprawdzany pod kątem artefaktów, jest zaznaczony kolorem czerwonym. Poziom odrzucania artefaktów można regulować za pomocą paska przewijania Open-Close (Otwarcie-Zamknięcie). Przesunięcie suwaka w stronę opcji otwarcia pozwala na uwzględnienie zapisu EEG o większej amplitudzie w średniej, natomiast przesunięcie suwaka w stronę opcji zamknięcia paska powoduje odrzucenie zapisu EEG o mniejszej amplitudzie. Wartość procentowa łącznego wzmocnienia wzmacniacza jest wyświetlana pod paskiem przewijania. Kanał, który jest wyświetlany, jest wskazywany na przycisku w prawym dolnym rogu. Po kliknięciu przycisku można wybrać, który kanał EEG ma być wyświetlany.

Poniżej panelu EEG znajduje się sekcja do wyświetlania wartości impedancji. Po zaznaczeniu pola wyboru Check Impedance Before Testing (Sprawdź impedancję przed badaniem) i naciśnięciu przycisku akwizycji danych jest wykonywany test impedancji. Wyniki są wyświetlane wraz ze znacznikiem czasu wskazującym, kiedy było wykonywane zadanie.

| Red A-:                        | 0.88K ohms |  |  |
|--------------------------------|------------|--|--|
| White A+:                      | 0.87K ohms |  |  |
| Black Gnd:                     | 0.87K ohms |  |  |
| Gray B+:                       | 0.87K ohms |  |  |
| Blue B-:                       | 0.87K ohms |  |  |
| Checked:                       | 17:07:00   |  |  |
| Check Impedance Before Testing |            |  |  |

## PASEK NARZĘDZI DO ZBIERANIA DANYCH

Pasek narzędzi do zbierania danych zawiera często używane elementy sterujące do zbierania danych. Pasek narzędzi do zbierania danych jest wyświetlany tylko na stronie akwizycji (Acq.).

| Ikona         | Opis                                                                                                    |  |  |  |  |
|---------------|----------------------------------------------------------------------------------------------------|--|--|--|--|
| Acquire       | Rozpoczyna zbieranie danych z wykorzystaniem aktualnych parametrów                                                                                                    |  |  |  |  |
| Stop/Pause    | Zastępuje przycisk Acquire (Zbieraj) po rozpoczęciu zbierania<br>danych. Po wybraniu podczas zbierania danych zapis zostaje<br>wstrzymany. Użytkownik może kontynuować zbieranie danych lub<br>je zakończyć.                                                                                                    |  |  |  |  |
| Continue      | Pozwala na dodanie średnich do bieżącego zapisu po zakończeniu<br>akwizycji danych. Aby kontynuować zapis, należy zwiększyć liczbę<br>przebiegów, ale zachować wszystkie pozostałe parametry na tym<br>samym poziomie. Zostanie utworzone nowe nagranie z<br>dodatkowymi przebiegami. Oryginalny zapis pozostanie<br>niezmieniony.                                                                                                    |  |  |  |  |
| Restart       | Zastępuje przycisk Continue (Kontynuuj) podczas zbierania danych.<br>Wybór spowoduje odrzucenie przebiegów (wyzerowanie średniej) i<br>ponowne uruchomienie zbierania danych.                                                                                                    |  |  |  |  |
| Int: 20dB nHL | Wskazuje aktualny poziom bodźców słuchowych. Kliknięcie<br>prawym przyciskiem myszy zwiększa poziom o wielkość kroku<br>zdefiniowaną w menu bodźców. Kliknięcie lewym przyciskiem<br>myszy zmniejsza poziom, a podwójne kliknięcie wyświetla okno<br>dialogowe, w którym użytkownik może wprowadzić wartość. Wraz<br>ze wzrostem poziomu kolor tekstu zmieni się z białego na żółty, a<br>następnie na czerwony, jako ostrzeżenie o wysokim poziomie<br>bodźca. |  |  |  |  |
| Setup P300    | Zastępuje przycisk Intensity (Natężenie) po wybraniu metody<br>badania P300. Po wybraniu przycisku zostanie wyświetlone okno<br>dialogowe ustawień P300/MMN.                                                                                                    |  |  |  |  |

|                | Wskazuje ucho z przetwornikiem, które ma być stymulowane.<br>Klikniecie prawym lub lewym przyciskiem myszy przełacza opcie |
|----------------|----------------------------------------------------------------------------------------------------|
| Ear: Right     | pomiędzy Right (Prawe), Left (Lewe) lub Both (Oboje).                                                                      |
|                | Wskazuje aktualny bodziec, który ma być użyty podczas zbierania                                                            |
| Stim: Click    | danych. Kliknięcie lewym przyciskiem myszy powoduje                                                                        |
|                | wyświetlenie okna dialogowego bodźca słuchowego.                                                                           |
|                | Wskazuje na polaryzację bodźca. Kliknięcie prawym lub lewym                                                                |
| Phase: Rare.   | przyciskiem myszy przełącza opcje pomiędzy Rarefaction                                                                     |
|                | (Rozrzedzenie), Condensation (Zagęszczenie) lub Alternating                                                                |
|                | (Naprzemiennie).                                                                                                    |
|                | Wskazuje aktualną szybkość bodźców słuchowych. Kliknięcie                                                                  |
| Rate:19.30/s   | prawym przyciskiem myszy zwiększa poziom o 10/s. Lewe                                                                      |
|                | kliknięcie zmniejsza poziom o 10/s, a podwójne kliknięcie wyświetla                                                        |
|                | okno dialogowe, w którym użytkownik może wprowadzić wartość.                                                               |
|                | Wskazuje aktualną liczbę przebiegów, które należy zarejestrować.                                                           |
| Sweeps:1024    | Kliknięcie prawym przyciskiem myszy zwiększa liczbę o 2 razy.                                                              |
|                | Kliknięcie lewym przyciskiem myszy zmniejsza liczbę o połowę, a                                                            |
|                | podwojne kliknięcie powoduje wyswietlenie okna dialogowego, w                                                              |
|                | ktorym uzytkownik może wprowadzić wartość.                                                                                 |
|                | Wskazuje czas zapisu po wystąpieniu bodźca. Kliknięcie prawym                                                              |
| Window:12.8 ms | przyciskiem myszy powiększa okno 2 razy. Kliknięcie lewym                                                                  |
|                | przyciskiem myszy zmniejsza okno o połowę, a podwojne kliknięcie                                                           |
|                | powoduje wyswietienie okna dialogowego, w ktorym użytkownik<br>może wprowadzić wartość (patrz część Okno i szybkość        |
|                | próbkowania poniżej).                                                                                                    |
|                |                                                                                                    |
|                | Utwiera okno ulalogowe, w ktorym uzytkownik może wybrać plik z<br>ustawieniami i załadować parametry do programu           |
| Load Settings  |                                                                                                    |
|                |                                                                                                    |
|                | Otwiera okno dialogowe, w którym użytkownik może zapisać do                                                                |
| Save Settings  | pliku z ustawieniami biezące ustawienia w programie                                                                        |
|                |                                                                                                    |

### Okno i szybkość próbkowania

Wybranie typu testu **Modality (Metoda badania)** z menu **Protocol (Protokół)** powoduje automatyczne ustawienie wielkości okna. Po dwukrotnym kliknięciu przycisku okna na pasku narzędzi do zbierania danych jest wyświetlany monit *Enter Sampling Period in Intervals of 25 µS* (Wprowadź okres zbierania próbek w przedziałach co 25 µs). Ta wartość określa odległość czasową pomiędzy próbkami w zarejestrowanej odpowiedzi. Każdy zapis zawiera 1024 punkty danych, z których połowa jest częścią obszaru zapisu przed wystąpieniem bodźca, a druga połowa jest częścią obszaru po wystąpieniu bodźca (okno). Tabela pokazuje tę zależność pomiędzy okresami próbkowania a oknem.

| Okres       | Okno po wystąpieniu |  |  |
|-------------|---------------------|--|--|
| próbkowania | bodźca              |  |  |
| μs          | ms                  |  |  |
| 25          | 12,8                |  |  |
| 50          | 25,6                |  |  |
| 100         | 51,2                |  |  |
| 200         | 102,4               |  |  |
| 300         | 153,6               |  |  |
| 400         | 204,8               |  |  |
| 500         | 256,0               |  |  |
| 600         | 307,2               |  |  |
| 700         | 358,4               |  |  |
| 800         | 409,6               |  |  |
| 900         | 460,8               |  |  |
| 1000        | 512,0               |  |  |

Gdy wartość okna skala pozioma w zmieni się okno zostanie wyświetleniu zostanie zmieniona, dolnej części strony automatycznie. Jeśli zmienione po zapisów na stronie,

zapisy zostaną przycięte w przypadku skrócenia czasu lub zmniejszone w przypadku rozszerzenia okna. Zmiana ustawienia czasu po akwizycji danych nie spowoduje zmiany zapisu ani jego rozdzielczości, a jedynie zmieni wyświetlany obszar.

#### OKNO DIALOGOWE AUTOMATYCZNEGO PROTOKOŁU

Okno dialogowe automatycznego protokołu pozwala na określenie serii etapów, które można zastosować do automatycznego zbierania danych. Pole Item (Pozycja) definiuje poszczególne etapy (zestaw parametrów) w sekwencji. Pozycje są kolejno numerowane. Pole Count (Liczba) określa, ile razy dana pozycja jest uruchamiana. Okno dialogowe jest podzielone na sekcje, które definiują parametry dla każdego etapu.

| (( Protocol Setup: NEW                         |                    |                                                          | x |
|------------------------------------------------|--------------------|----------------------------------------------------------|---|
| Item: 1 < Previo                               | us Next >          | Insert Item Delete Item                                  |   |
| Count: U                                       |                    | Move Acq. Page Data to:<br>Page: Arrange By:             |   |
| © Repeat     Stop      ⊘ Link<br>□ Save Report | ⊚ Move Data:       | Acq.  None                                               | • |
| Stimulus:                                      |                    |                                                          |   |
| Ear: Default                                   | 🗌 Intensity: Defau | ult Rate: Default                                        |   |
| 🗌 Stimulus: Default                            | Stm.Mode: Defa     | ault                                                     |   |
| 🗌 Masking: Default                             |                    |                                                          |   |
| Acquisition:                                   | Am                 | nplifier:                                                |   |
| Sweeps: Default                                |                    | Gain: Default 👻 K                                        |   |
| 🗌 Sample: Default                              | 1                  | High Pass: Default 👻 Hz                                  |   |
| Acq.Mode: Default                              |                    | Low Pass: Default The Hz                                 |   |
| EP Type: Default                               |                    | Line Filter: Default                                     |   |
|                                                | Note               | te: Amplifier selections will be applied to all channels |   |
| Protocol File Options:                         |                    |                                                          |   |
| Load Save Save As                              | Delete File        | Clear All OK                                             |   |

Nowe pozycje są dodawane do protokołu za pomocą przycisku Insert Item (Wstaw pozycję). Przycisk Delete Item (Usuń pozycję) umożliwia usunięcie pozycji. Nawigowanie między pozycjami odbywa się za pomocą przycisków Next (Następna) i Previous (Poprzednia).

| ltem: | 1 | < Previous | Next > | Insert Item | Delete Item |
|-------|---|------------|--------|-------------|-------------|
|       |   |            |        |             |             |

Pole Count (Liczba) określa, ile razy dany etap jest uruchamiany. Wprowadź liczbę w polu Count (Liczba), aby uruchomić wielokrotnie dany etap. Wpisanie wartości aktywuje wybrane ustawienia.

| Count:                        |        |              | Move Acq. Page Data to:  |  |
|-------------------------------|--------|--------------|--------------------------|--|
| ○ Repeat ○ Stop ○ Save Report | 🔘 Link | © Move Data: | Page:Arrange By:Acq.None |  |

Pole Count (Liczba) może być również zdefiniowane w celu wykonania określonej czynności zdefiniowanej za pomocą przycisków radiowych umieszczonych poniżej pola liczby. Opcja Repeat (Powtórz) uruchamia protokół dwa razy (tak samo jak wprowadzenie 2 w polu liczby). Opcja Stop (Zatrzymaj) kończy sekwencję. Opcja Link (Połącz) umożliwia połączenie z innym protokołem — zostaje wyświetlone okno dialogowe, w którym wybiera się protokół do połączenia. Opcja Move Data (Przenieś dane) jest stosowana w połączeniu z pozycjami rozwijanego menu w sekcji "Move Acq. Page Data to" (Przenieś dane ze strony akwizycji do) w celu wskazania strony, do której należy przenieść dane, oraz kolejności, w jakiej dane są wyświetlane na stronie. Pole wyboru Save Report (Zapisz raport) powoduje automatyczne zapisanie zebranych danych w raporcie. Parametry pozycji są zdefiniowane w sekcjach Stimulus (Bodziec), Acquisition (Akwizycja) i Amplifier (Wzmacniacz). Parametry mają początkowo przypisane wartości domyślne. Pozostawienie parametru jako Default (Wartość domyślna) oznacza, że protokół będzie używał wartości ustawionych aktualnie na pasku narzędzi Collection (Zbieranie danych) podczas wykonywania protokołu.

| Stimulus:         |                                                            |  |  |
|-------------------|------------------------------------------------------------|--|--|
| Ear: Default      | Intensity: Default Rate: Default                           |  |  |
| Stimulus: Default | Stm.Mode: Default                                          |  |  |
| Masking: Default  |                                                            |  |  |
| Acquisition:      | Amplifier:                                                 |  |  |
| Sweeps: Default   | Gain: Default                                              |  |  |
| Sample: Default   | High Pass: Default 👻 Hz                                    |  |  |
| Acq.Mode: Default | Low Pass: Default Hz                                       |  |  |
| ED Type: Default  | Line Filter: Default                                       |  |  |
|                   | Artifact: Default                                          |  |  |
|                   | Note: Amplifier selections will be applied to all channels |  |  |

Zaznaczenie pola wyboru dla parametru pozwala na zmianę ustawienia. W wielu polach pole wyboru działa jako przełącznik pomiędzy opcjami dla danego pola. Przykładowo kliknięcie pola wyboru Ear (Ucho) po raz pierwszy zmienia wartość z Default (Wartość domyślna) na Both (Oboje), drugie kliknięcie zmienia wartość na Right (Prawe), trzecie kliknięcie zmienia wartość na Left (Lewe), a czwarte kliknięcie zmienia wartość z powrotem na Default (Wartość domyślna). W niektórych polach zostanie wyświetlone okno dialogowe do wprowadzenia wartości, takich jak Intensity (Natężenie), Rate (Szybkość), Sweeps (Przebiegi) i Sample (Próbka). Zaznaczenie pola Stimulus (Bodziec) i Masking (Maskowanie) powoduje wyświetlenie okna dialogowego Stimulus (Bodziec).

W sekcji Protocol File Options (Opcje pliku protokołu) znajdują się przyciski do sterowania plikami.

| Protocol File Options: |         |             |           |    |
|------------------------|---------|-------------|-----------|----|
| Load Save              | Save As | Delete File | Clear All | ОК |

Przycisk Load (Załaduj) wyświetla okno dialogowe otwierania pliku, w którym można wybrać istniejący protokół. Przyciski Save (Zapisz) i Save As (Zapisz jako) powodują wyświetlenie okna dialogowego, w którym można nazwać i zapisać protokół. Plik Delete (Usuń) po potwierdzeniu usuwa aktualnie załadowany plik protokołu. Funkcja Clear All (Kasuj wszystko) po potwierdzeniu resetuje parametry aktualnie załadowanego protokołu. Przycisk OK zamyka okno dialogowe.

## **OKNO DIALOGOWE STIMULUS (BODZIEC)**

Okno dialogowe Stimulus (Bodziec) jest wyświetlane po wybraniu z menu opcji Stimulus\Stimulus (Bodziec/bodziec) lub kliknięciu przycisku Stimulus (Bodziec) na pasku narzędzi do zbierania danych. Okno dialogowe Stimulus (Bodziec) zawiera opcje definiowania bodźca słuchowego. W górnej części okna dialogowego definiuje się typ bodźca, który obejmuje Click (Trzask), Tone Burst (Krótki impuls tonalny) i File (Plik).

| (( Auditory Stimulus Generation                                                                                |                       |                                                                                                  |                                                                                                    |
|----------------------------------------------------------------------------------------------------|-----------------------|--------------------------------------------------------------------------------------------------|----------------------------------------------------------------------------------------------------|
| Auditory Stimulus Type:                                                                                        | Duration: (usec)      |                                                                                                  |                                                                                                    |
| Tone Burst                                                                                                    | 100                   |                                                                                                  |                                                                                                    |
| Sile:                                                                                                    | 🖲 usec 💿 cycles       |                                                                                                  |                                                                                                    |
|                                                                                                    | Max.Rate: 10000.00/se | С                                                                                                |                                                                                                    |
| Stimulator:<br>Headphones (DD45)<br>Insert Earphones (IP30)<br>Bone Vibrator (B81)<br>Sound Field<br>OAE Probe |                       | Envelopes<br>Rectang<br>Cosine<br>Blackma<br>Trapezo<br>Extende<br>Gaussia<br>Stimulus<br>Only V | Rise/Fall Time: (usec)<br>Sqr. (Hann)<br>an<br>Didal<br>ed Cosine<br>an<br>Presentation:<br>Yhile Acquiring |
|                                                                                                    |                       | © Contin                                                                                         | uous                                                                                                    |
| Masking: Level:    Specif                                                                                      | ic 💿 Tracking         | Mode:                                                                                            | Total Calibration: Bight: 2                                                                                 |
| Contralateral                                                                                                  |                       | I SPI                                                                                            | (SPL + SPL-to-HL)                                                                                           |
|                                                                                                    |                       | O OI L                                                                                           | Left: 2                                                                                                    |
|                                                                                                    |                       |                                                                                                  | Calibration Table                                                                                           |
|                                                                                                    |                       |                                                                                                  | File Calibration SPL to HL Table                                                                            |
| OK Cancel Loa                                                                                                  | d Save Display        | /                                                                                                |                                                                                                    |

Bodziec Click (Trzask) jest zdefiniowany w mikrosekundach i jest określony w polu Duration (Czas trwania). Czas trwania powinien być określony w krokach co 25 µs, domyślnie do 100 µs. Opcja Cycles (Cykle) dla pola Duration (Czas trwania) nie ma zastosowania w przypadku bodźca kliknięcia.

Parametr czasu trwania bodźca Tone Burst (Krótki impuls tonalny), który może być zdefiniowany w µs lub cyklach. Dodatkowe pole służy do określenia częstotliwości krótkiego impulsu tonalnego.

| Auditory Stimulus Type:                                      | Duration: (usec)     | Frequency: (Hz) |
|--------------------------------------------------------------|----------------------|-----------------|
| <ul> <li>Click</li> <li>Tone Burst</li> <li>File:</li> </ul> | 5000                 | 500             |
|                                                              | 🖲 usec 💿 cycles      |                 |
|                                                              | Max.Rate: 200.00/sec |                 |

Typ bodźca File (Plik) powoduje wyświetlenie okna dialogowego, w którym można wybrać plik bodźca (\*.STM). Bodźcem może być plik zapisany wcześniej za pomocą tego okna

dialogowego Stimulus (Bodziec) lub może być dostarczony wraz z wersją instalacją oprogramowania.

Opcja Tone Burst (Krótki impuls tonalny) pozwala również na specyfikację obwiedni sygnału krótkiego impulsu tonalnego. Obwiednie kształtują narastające i opadające odcinki sygnału bodźca. W razie konieczności określenia bodźca Tone Burst (Krótki impuls tonalny), który zawiera parametry odcinka narastającego, poziomu stabilizacji oraz odcinka opadającego, należy wybrać obwiednię Trapezoidal (Trapezowa) lub Extended Cosine (Rozciągnięta funkcja cosinus). Całkowity czas trwania jest określony w obszarze Duration (Czas trwania), a odcinki narastający/opadający są określone w polu Envelope Rise/Fall (Wzrost/spadek obwiedni). Poziom stabilizacji to różnica między całkowitym czasem trwania a odcinkami narastającym i opadającym. Na przykład, aby określić dźwięk cyklu 2-1-2 (wzrost-stabilizacja-spadek), należy wybrać opcję cyklu w obszarze Duration (Czas trwania) i wpisać wartość 5 (2+1+2) w polu. Następnie należy wybrać odpowiednią obwiednię i wpisać wartość 2 w polu Rise/Fall (Wzrost/spadek).

Obwiednie Rectangle (Prostokątna), Cosign Sqr. (Hann) (Kosinusoidalno-prostokątna) (Hanna)), Blackman (Blackmana), Gaussian (Gaussa) nie mają pola określanego przez użytkownika dla parametru wzrostu/spadku. Te obwiednie mają poziom stabilizacji o wartości 0, a wzrost i spadek są równe połowie określonego czasu trwania. Obwiednia Gaussa jest określana w cyklach na czas trwania i powinna zmieniać się w krokach co 0,5, aby zapewnić płynne przejście. Sekcja Stimulator (Stymulator) pozwala na wybór przetwornika, który będzie używany do stymulacji.

| <ul> <li>Headphones (DD45)</li> <li>Insert Earphones (IP30)</li> <li>Bone Vibrator (B81)</li> <li>Sound Field</li> <li>OAE Probe</li> </ul> |
|----------------------------------------------------------------------------------------------------|
|----------------------------------------------------------------------------------------------------|

**UWAGA**: System Audera Pro obsługuje zarówno słuchawki nagłowne, jak i douszne. Przetworniki te podłącza się do tych samych złączy z tyłu urządzenia. Ważne, aby sprawdzić, czy jest podłączony odpowiedni przetwornik i jest zgodny z tym, który został wybrany do stymulacji.

Opcja Stimulus Presentation (Podawanie bodźca) pozwala określić, czy bodziec zawsze pozostaje włączony, czy też jest generowany tylko podczas zbierania danych.

Stimulus Presentation: Only While Acquiring Continuous

Do przeciwległego ucha może być dostarczany szum maskujący. Sygnał maskujący to biały szum. Aby włączyć maskowanie, należy zaznaczyć pole wyboru Contralateral (Przeciwległe).

| Masking:   | Level: 🤇 | ) Specific 🔘 Tra | icking |
|------------|----------|------------------|--------|
| 📃 Contrala | ateral   |                  |        |
| dB SPL: 🕻  | )        |                  |        |

Poziom maskowania można określić na dwa różne sposoby. Poziom Specific (Określony) zapewnia maskowanie na stałym poziomie określonym w polu dB SPL niezależnie od poziomu bodźca. Poziom Tracking (Śledzenie) generuje szum maskujący na poziomie zbliżonym do poziomu bodźca. Po wybraniu poziomu Tracking (Śledzenie) pole dB SPL zawiera wartość przesunięcia względem bodźca. Na przykład wartość -20 oznacza, że maskowanie jest generowane na poziomie o 20 dB niższym niż wartość bodźca, a ponieważ poziom bodźca się zmienia, poziom maskowania zmienia się tak samo. Każdy poziom maskowania powyżej 100 dB SPL spowoduje wyświetlenie komunikatu ostrzegawczego i będzie wymagał potwierdzenia w celu kontynuacji.

Opcja Mode (Tryb) pozwala na określenie poziomu referencyjnego, który jest używany dla danego bodźca.

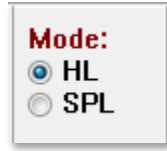

Opcja HL stosuje wartości korekcji z poziomu ciśnienia akustycznego do poziomu słyszenia, które zdefiniowano w tabeli SPL do HL (SPL do HL). W sekcji Total Calibration (Kalibracja całkowita) są wyświetlane wartości poprawek stosowane dla danego bodźca.

| Total Calibration: | Right: -8                            |
|--------------------|--------------------------------------|
| (SPL + SPL-to-HL)  | Left: -8                             |
| File Calibration   | Calibration Table<br>SPL to HL Table |

Przyciski File Calibration (Kalibracja pliku), Calibration Table (Tabela kalibracji) i SPL to HL Table (Tabela SPL do HL) wyświetlają wartości stosowane w ogólnej kalibracji całkowitej.

#### Calibration Table (Tabela kalibracji)

Przycisk Calibration Table (Tablica kalibracji) jest dostępny dla bodźców kliknięcia i krótkiego impulsu tonalnego. Aby przejść do tabeli kalibracji, należy podać hasło. W tabeli przedstawiono wartości kalibracji dla każdego stymulatora. Okno dialogowe Calibration Table (Tablica kalibracji) pokazuje wartość korekcji, maksymalne i minimalne wartości wyjściowe dźwięku, jak również czas opóźnienia bodźców stosowanych w przypadku słuchawek dousznych.

| (( So       | (( Sound Calibration Table                     |         |                                      |          |      |      |                                                                            |  |
|-------------|------------------------------------------------|---------|--------------------------------------|----------|------|------|----------------------------------------------------------------------------|--|
| GSI         | GSI0006: Grason-Stadler                        |         |                                      |          |      |      |                                                                            |  |
| May<br>Ente | May. 22, 2019<br>Enter Conversion values in dB |         |                                      |          |      |      |                                                                            |  |
| Freq        | uencie                                         | s (Hz)  | Min:                                 | 100      | Max: | 8000 | OK Print Print All Clipboard                                               |  |
| Clie        | -34                                            |         | 8K                                   | -14      | 30K  | 0    | <ul> <li>✓ Stimulator: (Available)</li> <li>○ Headphones (DD45)</li> </ul> |  |
| 12          | 25 -34                                         |         | 10K                                  | 0        | 32K  | 0    | <ul> <li>Inserts (IP30)</li> <li>Bone Vibrator (B81)</li> </ul>            |  |
| 2!          | 50 -34                                         |         | 12K                                  | 0        | 34K  | 0    | Sound Field                                                                |  |
| 50          | 0 -32                                          |         | 14K                                  | 0        | 36K  | 0    |                                                                            |  |
| 7!          | io -33                                         |         | 16K                                  | 0        | 38K  | 0    |                                                                            |  |
| 100         | 0 -35                                          |         | 18K                                  | 0        | 40K  | 0    |                                                                            |  |
| 150         | 0 -38                                          |         | 20K                                  | 0        | 42K  | 0    |                                                                            |  |
| 200         | 0 -38                                          |         | 22K                                  | 0        | 44K  | 0    |                                                                            |  |
| 300         | 0 -35                                          |         | 24K                                  | 0        | 46K  | 0    | Ear/Channel:<br>Right                                                      |  |
| 400         | 0 -33                                          |         | 26K                                  | 0        | 48K  | 0    | © Left                                                                     |  |
| 600         | 0 -21                                          |         | 28K                                  | 0        | 50K  | 0    | Values:<br>© Correction                                                    |  |
| St          | Stimulus Delay Time: 0.9 ms                    |         |                                      |          |      |      |                                                                            |  |
| S           | erial N                                        | umbers  | : 12                                 | 2345     |      | 6789 | 890                                                                        |  |
| Р           | ırchas                                         | e Date: | м                                    | ay 22, 2 | 2019 |      | Today                                                                      |  |
| C           | alibrati                                       | on Date | Calibration Date: May 22, 2019 Today |          |      |      |                                                                            |  |

SPL to HL Conversion Table (Tabela konwersji SPL do HL)

Przycisk SPL to HL (SPL do HL) jest dostępny dla bodźców typu kliknięcie i krótki impuls tonalny. Aby przejść do tabeli SPL do HL, należy podać hasło.

| (( SPL to          | (( SPL to HL Conversion Table |       |         |      |      |                                                                 |  |  |  |
|--------------------|-------------------------------|-------|---------|------|------|-----------------------------------------------------------------|--|--|--|
| GSI000             | GSI0006: Grason-Stadler       |       |         |      |      |                                                                 |  |  |  |
| May. 23<br>Enter C | 2, 2019<br>onversion          | value | s in dB |      |      |                                                                 |  |  |  |
| Freque             | ncies (Hz)                    | Min:  | 100     | Max: | 8000 | OK Print Print All Clipboard                                    |  |  |  |
| Click              | 36                            | 8K    | 33      | 30K  | 0    | Stimulator: (Available)                                         |  |  |  |
| 125                | 28                            | 10K   | 0       | 32K  | 0    | <ul> <li>Inserts (IP30)</li> <li>Bone Vibrator (B81)</li> </ul> |  |  |  |
| 250                | 28                            | 12K   | 0       | 34K  | 0    | <ul> <li>Sound Field</li> <li>OAE Probe</li> </ul>              |  |  |  |
| 500                | 24                            | 14K   | 0       | 36K  | 0    |                                                                 |  |  |  |
| 750                | 21                            | 16K   | 0       | 38K  | 0    |                                                                 |  |  |  |
| 1000               | 22                            | 18K   | 0       | 40K  | 0    |                                                                 |  |  |  |
| 1500               | 26                            | 20K   | 0       | 42K  | 0    |                                                                 |  |  |  |
| 2000               | 29                            | 22K   | 0       | 44K  | 0    |                                                                 |  |  |  |
| 3000               | 30                            | 24K   | 0       | 46K  | 0    |                                                                 |  |  |  |
| 4000               | 33                            | 26K   | 0       | 48K  | 0    |                                                                 |  |  |  |
| 6000               | 33                            | 28K   | 0       | 50K  | 0    |                                                                 |  |  |  |

Wartości odpowiadają konwersji HL.

#### Tabela kalibracji plików

Dla bodźca typu File (Plik) w oknie dialogowym Stimulus (Bodziec) jest dostępny przycisk File Calibration (Kalibracja pliku).

| (( GSI Audera Stimulus File Calibration |                                                                                               | _ |  | × |
|-----------------------------------------|-----------------------------------------------------------------------------------------------|---|--|---|
| File Name: GSICEChirp.STM               | Stimulator:<br>O Headphones (DD45)                                                            |   |  |   |
| Right - SPL: 2                          | <ul> <li>Insert Earphones (IP30)</li> <li>Bone Vibrator (B81)</li> <li>Sound Field</li> </ul> |   |  |   |
| Left - SPL: 1                           | O OAE Probe                                                                                   |   |  |   |
| SPL to HL: 5                            |                                                                                               |   |  |   |
| Offset Calibration                      |                                                                                               |   |  |   |
| Ref. Freq: NONE Calibration:            |                                                                                               |   |  |   |
| Right Offset: 0                         | Values:                                                                                       |   |  |   |
| Left Offset: 0                          | O Maximum<br>Minimum                                                                          |   |  |   |
| ОК                                      |                                                                                               |   |  |   |

To okno pokazuje aktualną kalibrację pliku oraz wartości maksymalną i minimalną. Pliki bodźców można skalibrować bezpośrednio lub jako przesunięcie względem częstotliwości czystego tonu. W lewym górnym rogu okna dialogowego są wyświetlane wartości dla plików bodźców, które zostały skalibrowane bezpośrednio. Pliki bodźców z kalibracją przesunięcia będą zawierać przesunięcie w lewej dolnej części okna.

**UWAGA**: Chociaż wartości mogą być modyfikowane z poziomu wszystkich okien tabeli kalibracji oraz SPL do HL, zaleca się, aby wartości były modyfikowane tylko przez upoważniony personel GSI, który jest uprawniony do przeprowadzania kalibracji systemu. W dolnej części obszaru Stimulus Dialog (Okno dialogowe bodźca) znajdują się przyciski sterowania plikami.

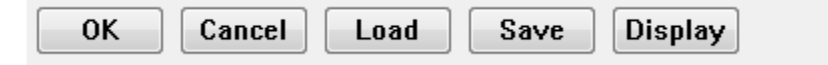

Przycisk OK służy do zamknięcia okna dialogowego i zastosowania aktualnych ustawień. Przycisk Cancel (Anuluj) powoduje zamknięcie okna dialogowego i odrzucenie wszelkich dokonanych zmian. Przycisk Load (Załaduj) wyświetla okno dialogowe otwierania pliku, w którym można wybrać istniejący bodziec. Opcja Load (Załaduj) działa tak samo, jak przy wyborze typu bodźca pliku. Przycisk Save (Zapisz) powoduje wyświetlenie okna dialogowego, w którym można nazwać bodziec i zapisać go z aktualnymi ustawieniami. Przycisk Display (Widok bodźca) powoduje wyświetlenie okna dialogowego widoku bodźca.

### Okno dialogowe widoku bodźca

Widok bodźca zawiera wykres czasu i częstotliwości bodźca.

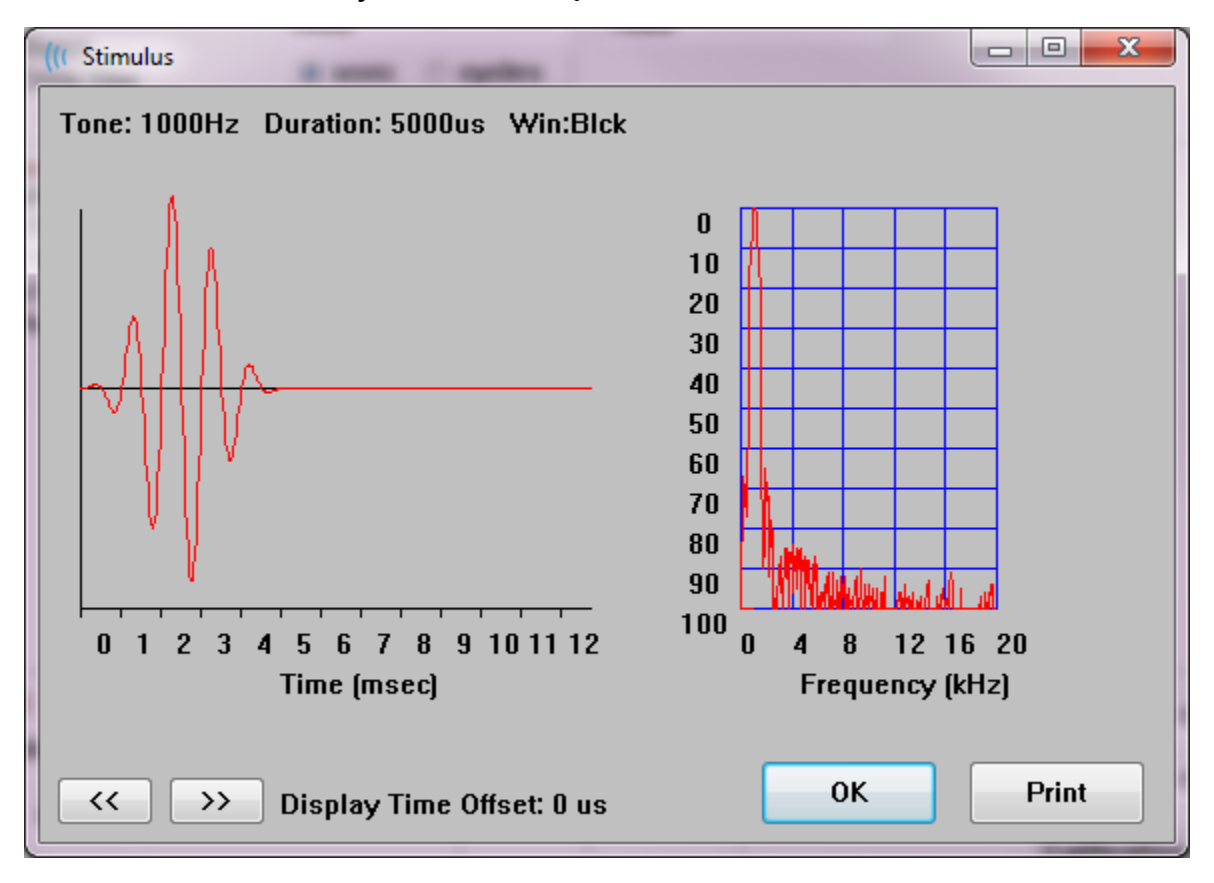

Przyciski << i >> służą do wyświetlania bodźca, którego podstawa czasowa wykracza poza oś X wykresu. Przycisk Print (Drukuj) pozwala na wysłanie zrzutu ekranu okna dialogowego do drukarki. Przycisk OK zamyka okno dialogowe widoku bodźca.

## OKNO DIALOGOWE KONFIGURACJI P300/MMN

Badanie typu P300 lub MMN (fala niezgodności) jest wybierany za pomocą pozycji menu Protocol\Modality (Protokół/metoda badania). Po wybraniu opcji P300 lub MMN Modality (Metoda badania MMN) przycisk Stimulus Level (Poziom bodźca) jest zastępowany przyciskiem Setup P300 (Konfiguracja P300) na pasku narzędzi do zbierania danych. Po wybraniu przycisku Setup P300 (Konfiguracja P300) na pasku narzędzi do zbierania danych zostaje wyświetlone okno dialogowe konfiguracji P300/MMN.

| (( P300/MMN C                     | Configuration         | DEFAULT.P3             |          |                                          |                        |                                 |
|-----------------------------------|-----------------------|------------------------|----------|------------------------------------------|------------------------|---------------------------------|
| Active<br>Buffer 0<br>Buffer 1    | Intensity<br>90<br>80 | % Present.<br>80<br>20 | Stimulus | Filename<br>File: None<br>File: None     | Stim<br>Def:<br>Def:   | ulation Ear<br>ault –<br>ault – |
| Acquisition<br>Channel<br>Channel | Channels:<br>A<br>B   |                        |          | Stimulus:<br>Only While<br>(System Setti | e Acquirii<br>ngs Opti | ng<br>on)                       |
| Load                              | Save                  |                        |          |                                          |                        | ОК                              |

Test P300 jest zazwyczaj wykonywany za pomocą paradygmatu oddball, w którym pozycje docelowe o niskim prawdopodobieństwie są mieszane z pozycjami innymi niż docelowe (lub "standardowe") o wysokim prawdopodobieństwie. Standardowy bodziec jest określany w buforze 0, a bufor jest aktywowany przez zaznaczenie pola wyboru. Natężenie, bodziec i ucho są określane w wierszu Buffer 0 (Bufor 0). Wartość % Present (% obecności) jest automatycznie obliczana dla bufora 0 na podstawie innych wartości % Present (% obecności) aktywnych buforów. Pozostałe bufory (bodźce docelowe) są aktywowane przez zaznaczenie pola Active (Aktywny) i mają określony poziom oraz plik bodźca. Wartość % Present (% obecności) określa prawdopodobieństwo dostarczenia tego bodźca docelowego. Całkowita liczba przebiegów dla elementu docelowego jest określana w pozycji Collection Tollbar Sweeps (Przebiegi paska narzędzi do zbierania danych). Ustawienie Default (Domyślne) dla opcji Stimulation Ear (Ucho stymulowane) wskazuje, że

ucho ustawione na pasku narzędzi do zbierania danych będzie uchem, do którego jest przesyłany bodziec.

Pola wyboru Acquisition Channels (Kanały akwizycji) określają, które kanały akwizycji danych są aktywne. Dane dla bodźca standardowego są wyświetlane w A0 dla kanału A i B0 dla kanału B, docelowy zapis wyświetlany w A1 i B1. Przycisk Load (Załaduj) wyświetla okno dialogowe otwierania pliku, w którym można wybrać pliki ustawień P300. Przycisk Save (Zapisz) pozwala na zapisanie aktualnych ustawień w pliku ustawień P300. Przycisk OK zamyka okno dialogowe.

## OKNO DIALOGOWE AMPLIFIER SETTINGS (USTAWIENIA WZMACNIACZA)

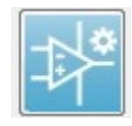

Okno dialogowe Amplifier Settings (Ustawienia wzmacniacza) jest wyświetlane po kliknięciu w menu **Amplifier** (Wzmacniacz) opcji **Amplifier Settings** (Ustawienia wzmacniacza) lub po wybraniu ikony wzmacniacza na bocznym

pasku narzędzi.

| (( Amplifier Settings |           |                       |                            |                                           |
|-----------------------|-----------|-----------------------|----------------------------|-------------------------------------------|
| Chan: A 100.          | .0uV      | Open<br>Level:<br>31% | ⊚ Channel A<br>⊚ Channel B | Recording Color:<br>Right<br>Left<br>Both |
|                       |           | - Close               |                            |                                           |
|                       |           | $\leftrightarrow$     | Check Ir                   | npedance                                  |
|                       |           | Display:              | EP Channel: A              |                                           |
|                       | $\square$ | <b>^ · · ·</b>        | Gain:                      | 100.0 K 👻                                 |
| 25.6ms                |           |                       | High Pass:                 | 100.0 Hz 🔻                                |
| ▲ ►                   | 4 1       |                       | Low Pass:                  | 1500.0 Hz 🔹                               |
|                       |           | 100%                  |                            | Line Filter                               |
|                       |           |                       | Designation:               | RIGHT -                                   |
|                       |           |                       | Electrode Monta            | ige:                                      |
| OK Pause              |           | -                     | Rejection: 31.00           | luV                                       |
|                       |           | '                     |                            |                                           |

Odbierany zapis EEG jest wyświetlany w lewym górnym rogu (niebieska linia), a obszar odrzucania artefaktów jest oznaczony kolorem różowym. Oś X (czas) jest określana na podstawie całkowitej wielkości okna akwizycji z poziomu paska narzędzi do zbierania danych. Łączny czas na osi poziomej jest pokazany poniżej obszaru EEG i artefaktu (25,6 ms w powyższym oknie dialogowym). Oś Y (amplituda) jest określana przez ustawienie wzmocnienia wzmacniacza. Całkowita amplituda na osi pionowej jest pokazana w obszarze powyżej pionowego paska osi Y (100 uV w powyższym oknie dialogowym). Zielony obszar na pasku osi amplitudy wskazuje obszar akceptowalnego zapisu EEG. Ta akceptowalna wartość EEG będzie mniejsza niż wartość odrzucenia pokazana w prawym dolnym obszarze kanału, oznaczona jako Rejection (Odrzucenie) (31,00 uV w powyższym oknie dialogowym).

Można dostosować zarówno czas, jak i amplitudę odrzucania artefaktów. Amplituda jest regulowana za pomocą paska przewijania po prawej stronie osi amplitudy EEG. Wskaźnikiem poziomu na pasku przewijania można sterować bezpośrednio za pomocą myszy lub używać przycisków Open (Otwórz) i Close (Zamknij) na górze i na dole paska w celu stopniowego przewijania. Wybrany poziom odrzucenia artefaktu jest wyświetlany jako wartość procentowa po prawej stronie paska przewijania. Obszar czasowy dla odrzucenia artefaktu jest wyświetlany poniżej osi czasu zapisu EEG.

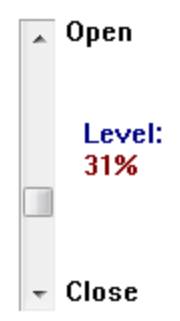

Strzałki po lewej stronie sterują obszarem początkowym, a strzałki po prawej stronie obszarem końcowym. Aktualny obszar czasowy odrzucenia artefaktu jest wskazywany pomiędzy strzałkami.

## 🔹 Rejection Reg: 1.0 - 10.0 ms

Pasek przewijania wyświetlacza pod paskiem przewijania poziomu artefaktów umożliwia regulację wielkości wyświetlanej amplitudy EEG. Poziom jest wyświetlany w procentach i wpływa tylko na wyświetlanie zapisu EEG — nie ma wpływu na parametry poziomu wzmocnienia ani odrzucenia.

Audera Pro ma dwa kanały wzmacniacza, a podczas zbierania danych z 2 kanałów można wybrać za pomocą przycisków radiowych w prawym górnym rogu obszaru wyboru kanałów, który kanał ma być wyświetlany. W obszarze wyboru kanału wyświetlany jest również kolor kanału dla danego zapisu. Wybór kanału powoduje wyświetlenie odbieranego zapisu EEG oraz ustawień wzmacniacza dla tego kanału. Przycisk Check Impedance (Sprawdź impedancję) powoduje wyświetlenie wyskakującego okna dialogowego z wartościami impedancji dla każdego kanału.

Ustawienia kanału wzmacniacza dla wybranego kanału są wyświetlane w prawej dolnej części okna dialogowego. Wszelkie zmiany w ustawieniach są wprowadzane dopiero po naciśnięciu przycisku OK i zamknięciu okna dialogowego. Jeśli w danym momencie są zbierane dane, ustawienia zostają zastosowane dopiero po rozpoczęciu nowej akwizycji.

| EP Channel: A      |               |  |  |  |  |
|--------------------|---------------|--|--|--|--|
| Gain:              | 100.0 K 🛛 🕶   |  |  |  |  |
| High Pass:         | 100.0 Hz 🔹    |  |  |  |  |
| Low Pass:          | 3000.0 Hz 🔹   |  |  |  |  |
|                    | 🗖 Line Filter |  |  |  |  |
| Designation:       | RIGHT -       |  |  |  |  |
| Electrode Monta    | ge:           |  |  |  |  |
| A1                 | Cz A2         |  |  |  |  |
| Rejection: 31.00uV |               |  |  |  |  |

Parametr Gain (Wzmocnienie) określa wzmocnienie odbieranego zapisu EEG z elektrod pacjenta. Menu rozwijane Gain (Wzmocnienie) zawiera listę opcji. Pola High Pass (górnoprzepustowy) i Low Pass (dolnoprzepustowy) to ustawienia filtrów stosowane do odbieranego zapisu EEG. Menu rozwijane zawierają listę opcji dla filtrów. Filtr High Pass (górnoprzepustowy) filtruje częstotliwości poniżej wybranej wartości, a filtr Low Pass (dolnoprzepustowy) filtruje częstotliwości powyżej wybranej wartości. Pole wyboru Line Filter (Filtr liniowy) określa, czy jest stosowany liniowy filtr pasmowo-zaporowy mocy.

System Audera Pro oznacza 2 wzmacniacze jako kanał A i kanał B. Pole Designation (Oznaczenie) określa działanie kanału, a dostępne opcje to Right (Prawe), Left (Lewe), On (Wł.) i Off (Wył.). Wybór dokonywany jest zarówno dla kanału A, jak i kanału B. Gdy oznaczenie dla danego kanału ma wartość "On" (Wł.), dane z kanału są zawsze zbierane. Gdy oznaczenie kanału ma wartość "Off" (Wył.), dane nie są nigdy zbierane. Gdy oznaczenie kanału to "Right" (Prawe) lub "Left" (Lewe), dane z kanału są zbierane na podstawie bodźca. Jeśli nie ma żadnych kanałów oznaczonych do zbierania danych, a użytkownik naciśnie przycisk akwizycji, zostanie wyświetlony komunikat dla użytkownika. Na podstawie oznaczenia kanału w programie można rejestrować jeden lub oba kanały. Rejestrowane kanały są oparte na oznaczeniu kanału i stymulowanego ucha.

|                   |                  | Kanał A        |              |                  | Kanał B        |              |
|-------------------|------------------|----------------|--------------|------------------|----------------|--------------|
| Bodziec           | Right<br>(Prawe) | Left<br>(Lewe) | Oba          | Right<br>(Prawe) | Left<br>(Lewe) | Oba          |
| Oznaczenie kanału |                  |                |              |                  |                |              |
| Right (Prawe)     | $\checkmark$     |                | $\checkmark$ | $\checkmark$     |                | $\checkmark$ |
| Left (Lewe)       |                  | $\checkmark$   | $\checkmark$ |                  | $\checkmark$   | $\checkmark$ |

| On (Wł.)   | $\checkmark$ | $\checkmark$ | $\checkmark$ | $\checkmark$ | $\checkmark$ | $\checkmark$ |
|------------|--------------|--------------|--------------|--------------|--------------|--------------|
| Off (Wył.) |              |              |              |              |              |              |

System Audera Pro jest dostarczany z 2 opcjami przewodów elektrody pacjenta: 1) 4-żyłowy przewód zatrzaskowy elektrody pacjenta i 2) 5-żyłowy przewód elektrody dyskowej pacjenta wielokrotnego użytku. Biegunowość jest następująca:

- **Czerwona** elektroda jest elektrodą odwracającą (-) dla prawego kanału (A).
- Niebieska elektroda jest elektrodą odwracającą (-) dla lewego kanału (B).
- **Czarna** elektroda jest elektrodą masową.
- **Biała** elektroda jest elektrodą nieodwracającą (+). W 4-żyłowym przewodzie zatrzaskowym elektroda jest elektrodą nieodwracającą łączoną (prawą i lewą). W 5-żyłowym przewodzie elektrody gniazdo to elektroda nieodwracająca dla kanału prawego (A).
- **Szara** elektroda jest elektrodą nieodwracającą (+) dla kanału lewego (B); to gniazdo przewodu elektrody jest dostępne tylko w 5-żyłowym przewodzie elektrody.

Pola Electrode Montage (Montaż elektrody) to pola tekstowe, które są rejestrowane wraz z zapisem. Mogą one służyć do wskazywania położenia elektrody, ale nie mają żadnego wpływu na zapis.

### WYZWALACZ ZEWNĘTRZNY

System Audera Pro może wyzwolić urządzenie zewnętrzne za pomocą impulsu wyzwalającego, który jest przesyłany do pierścienia wtyczki jack 3,5 mm na przewodzie cyfrowego we/wy. Impuls wyzwalający to fala prostokątna 3 V przesyłana z częstotliwością bodźca.

Złącze BNC na przewodzie cyfrowego we/wy jest używane jako wyzwalacz z urządzenia zewnętrznego. W metodzie badania Auditory – eABR – Cochlear Implant (External Trigger) (Badanie słuchu — eABR — Implant ślimakowy (wyzwalacz zewnętrzny)) wykorzystuje się złącze BNC. W tym trybie program czeka na impuls wyzwalający TTL z urządzenia zewnętrznego, aby zainicjować przebieg.

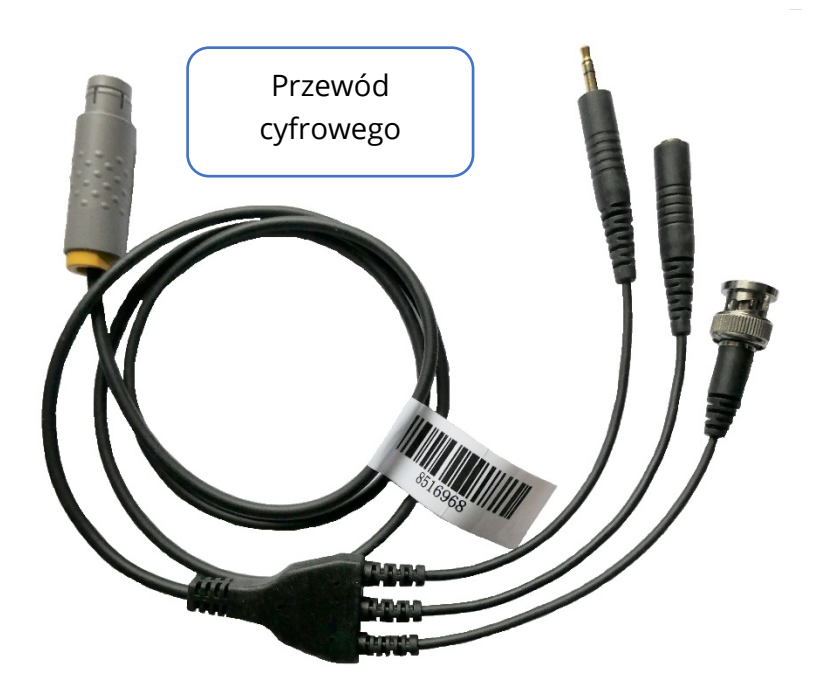

## ZDALNY MODUŁ WYŚWIETLANIA IMPEDANCJI

Zdalny moduł wyświetlania impedancji może służyć do uruchamiania testu impedancji i wyświetlania wyników tego testu w postaci kolorowej diody LED. Jest to przydatne, gdy komputer i pacjent nie są w tym samym miejscu. Moduł ma dwa złącza, które można podłączyć do odpowiednich złączy na przewodzie cyfrowego we/wy. Podłącz przewód cyfrowego we/wy do gniazda w tylnej części urządzenia Audera Pro. Podłącz wtyczkę jack 3,5 mm oraz wtyk przewodu cyfrowego we/wy do odpowiednich złączy 3,5 mm w zdalnym module wyświetlania impedancji. Aby móc używać zdalnego modułu wyświetlania impedancji, należy włączyć urządzenie w konfiguracji. Z poziomu okna głównego wybierz pozycję menu **Settings** (Ustawienia) i pozycję podmenu **Configuration** (Konfiguracja). Po wyświetleniu monitu wprowadź hasło administratora. Na karcie Hardware (Sprzęt) wybierz opcję Enable (Włącz) w sekcji pola Response (Odpowiedź). Zapisz zmianę i uruchom ponownie program.

| ((I GSI Audera Pro Hardware Setup 1.00.00                                                     |                                   |                                                           |                 |
|-----------------------------------------------------------------------------------------------|-----------------------------------|-----------------------------------------------------------|-----------------|
| Hardware Registration Password Restore                                                        |                                   |                                                           |                 |
| Serial Number: GSI0002<br>Man. Date Version<br>DSP: 02102018 37 USBjr (FX2LP) [\$25]<br>33MHz | Channels: 2<br>Number<br>285-1.3B | OS Bits: 64  Line Response Box Enable Disable No Hardware | e Freq: 60 Hz 🔻 |
| USB (Universal Serial Bus) connection to IHS h<br>USB Serial Number: <sup>285</sup>           | ardware:                          | Language: L                                               | English 🔸       |
| Save                                                                                          | C                                 | lose                                                      |                 |

**UWAGA**: Należy pamiętać, że jeśli zdalny moduł wyświetlania impedancji nie jest podłączony do urządzenia Audera Pro, ustawienie dla pola Response (Odpowiedź) powinno mieć wartość Disable (Wyłącz). Jeśli pole Response (Odpowiedź) ma wartość Enable (Włącz), a zdalny moduł wyświetlania impedancji jest niepodłączony, system będzie w sposób ciągły przeprowadzał test impedancji, gdy tylko nie będzie zbierał danych. Zdalny moduł wyświetlania impedancji ma 5 diod LED w górnej części odpowiadających położeniom elektrod przewodu pacjenta.

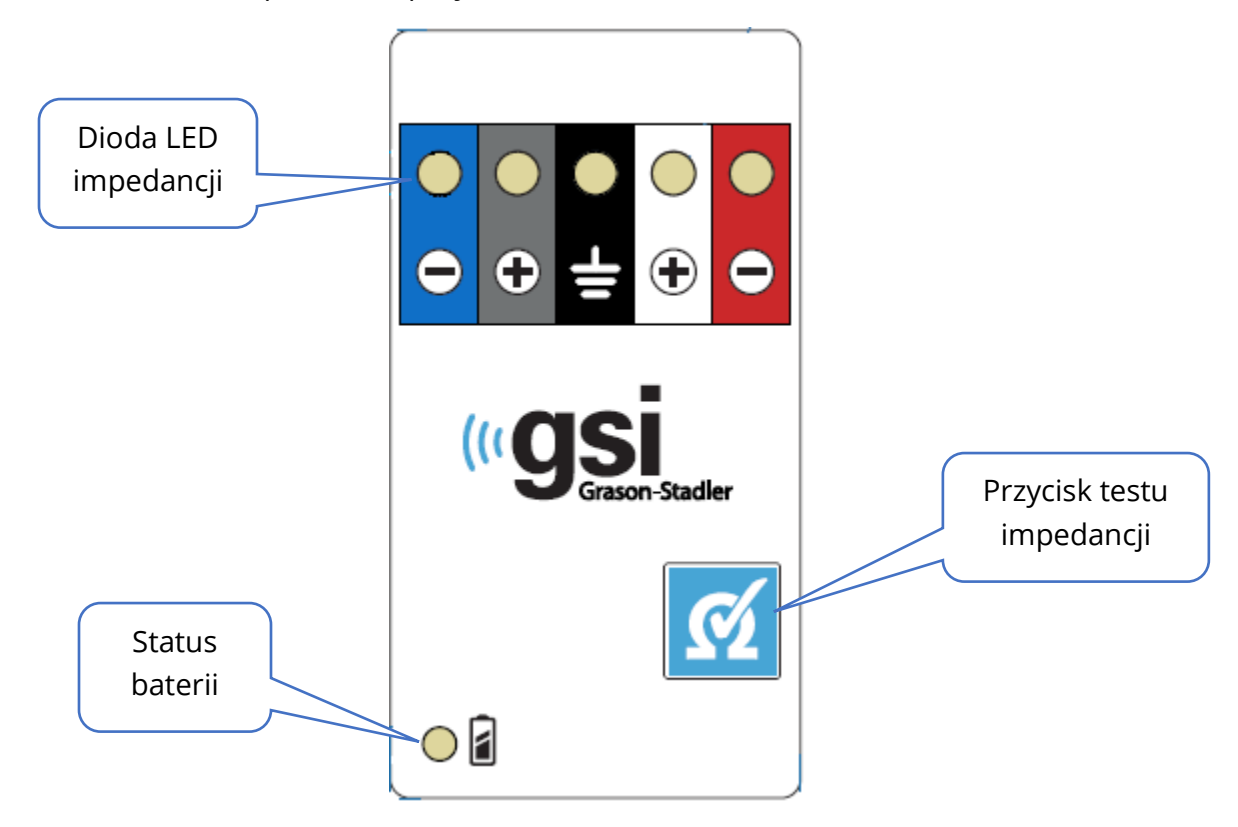

Zdalny moduł wyświetlania impedancji wymaga do działania 3 baterii AAA (dołączone do zestawu). W lewym dolnym rogu znajduje się dioda LED statusu baterii. Dioda LED świeci na zielono, gdy zasilanie jest włączone, a poziom naładowania baterii jest wysoki. Dioda LED statusu baterii zmienia kolor na czerwony, gdy konieczna jest wymiana baterii. Baterie powinny wystarczyć na około 1900 testów. Przycisk testu impedancji w prawym dolnym rogu służy do włączania urządzenia i uruchamiania testu impedancji. Po uruchomieniu testu impedancji urządzenie Audera Pro testuje impedancję każdej z elektrod i przesyła wyniki z powrotem do modułu, który włącza czerwoną, żółtą lub zieloną diodę LED w zależności od poziomu impedancji.

| Kolor diody LED | Wartość impedancji |
|-----------------|--------------------|
| Zielony         | < 5 kΩ             |
| Żółty           | 5-10 kΩ            |
| Czerwony        | > 10 kΩ            |

Urządzenie wyłączy się automatycznie po około 4 minutach.

## ANALIZA DANYCH

Środkowa biała część okna programu zawiera wszystkie zebrane lub załadowane zapisy.

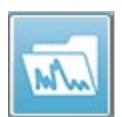

Aby załadować wcześniej zebrane dane, w menu **Recordings (Zapisy)** kliknąć przycisk **Load Recordings (Załaduj zapisy)** lub wybrać ikonę ładowania zapisów na pasku narzędzi. Zostaje wyświetlone okno dialogowe Data Files (Pliki danych),

w którym można wybrać zapisy do załadowania w celu analizy. Zapisy są ładowane do bieżącej strony.

# OKNO DIALOGOWE DATA FILES (PLIKI DANYCH)

| (( Data Files:                                                                                                    |                                                                                                    |                                                                                                    |                                                                                                    | and a                                                                                                    |           |
|----------------------------------------------------------------------------------------------------|----------------------------------------------------------------------------------------------------|----------------------------------------------------------------------------------------------------|----------------------------------------------------------------------------------------------------|----------------------------------------------------------------------------------------------------|-----------|
| Selection                                                                                                    | Recording Types:<br>AEPs ASSRs C                                                                                                    | DAEs I ALL Sort Lis<br>Inten                                                                                                    | t By:<br>rding ○ Ear / Side ○ Stin<br>sity ○ Rate ○ Cha                                                                                                    | nulus 💿 Date Recorded<br>nnel 💿 Date Modified                                                                                                    | © Comment |
| ABR   ABR                                                                                                    | Both 70 dB nHL Inst Click(R)                                                                                                    | 21.10/s Chn:B-Both #00001 A                                                                                                    | pr 12,2019 15:44:50 [EPBA70                                                                                                    | B.1]                                                                                                    |           |
| Recording Typ                                                                                                    | ie                                                                                                    |                                                                                                    |                                                                                                    |                                                                                                    |           |
| ABR   ABR<br>ABR   ABR<br>ASSR   ASSI<br>ASSR   ASSI<br>ASSI   ASSI<br>ASSI   ASSI<br>ASSI   ASSI<br>ASSI   ASSI<br>ASSI   ASSI<br>ASSI   ASSI<br>ASSI   ASSI<br>ASSI   ASSI<br>ASSI   ASSI<br>ASSI   ASSI   ASSI<br>ASSI   ASSI<br>ASSI   ASSI   ASS | Both 50 dB nHL Inst Cl<br>Both 50 dB nHL Inst Cl<br>Both 70 dB nHL Inst Cl<br>Both 70 dB nHL Inst Cl<br>Both 90 dB nHL Inst Cl<br>Both 90 dB nHL Inst Cl<br>Left 50 dB nHL Inst Cl<br>Left 50 dB nHL Inst Cl<br>Right 20 dB nHL Inst Cl<br>Right 20 dB nHL Inst Cl<br>Right 50 dB nHL Inst Cl<br>Right 50 dB nHL Inst Cl<br>Right 50 dB nHL Inst Cl<br>Both 0 dB SPL Inst Sti<br>Both 40 dB SPL Inst Sti<br>Both 60 dB SPL Inst Sti<br>Both 70 dB SPL Inst Sti<br>Both 70 dB SPL Inst Sti<br>Right 0 dB SPL Inst Sti<br>Right 0 dB SPL Inst Sti<br>Both 70 dB SPL Inst Sti<br>Right 0 dB SPL Inst Sti<br>Right 0 dB SPL Inst Sti<br>Right 0 dB SPL Inst Sti<br>Right 0 dB SPL Inst Sti<br>Right 0 dB SPL Inst Sti<br>Right 0 dB SPL Inst Sti<br>Right 0 dB SPL Inst Sti<br>Right 0 dB SPL Inst Sti<br>Right 0 dB SPL Inst Sti<br>Right 0 dB SPL Inst Sti<br>Right 0 dB SPL Inst Sti<br>Right 0 dB SPL Inst Sti<br>Right 0 dB SPL Inst Sti<br>Right 40 dB SPL Inst Sti<br>Right 40 dB SPL Inst Sti | lick (R) 21.10/s Chn:A-Both<br>lick (R) 21.10/s Chn:B-Both<br>lick (R) 21.10/s Chn:B-Both<br>lick (R) 21.10/s Chn:A-Both<br>lick (R) 21.10/s Chn:A-Both<br>lick (R) 21.10/s Chn:A-Both<br>lick (R) 21.10/s Chn:B-Ipsi<br>lick (R) 19.30/s Chn:B-Ipsi<br>lick (R) 21.10/s Chn:A-Ipsi<br>lick (R) 21.10/s Chn:A-Ipsi<br>lick (R) 19.30/s Chn:A-Ipsi<br>lick (R) 19.30/s Chn:A-Ipsi<br>lick (R) 19.30/s Chn:A-Ipsi<br>lick (R) 19.30/s Chn:A-Ipsi<br>lick (R) 0.00/s Chn:B-Both<br>imRMu1 (R) 0.00/s Chn:B-Both<br>imRMu1 (R) 0.00/s Chn | #00001         Apr         12,2019         15:43:59           #00001         Apr         12,2019         15:43:59           #00001         Apr         12,2019         15:44:50           #00001         Apr         12,2019         15:44:50           #00001         Apr         12,2019         15:45:41           #00001         Apr         12,2019         15:45:41           #00001         Apr         16,2019         15:45:41           #00001         Apr         16,2019         15:46:45           #00001         Apr         16,2019         15:46:45           #00002         Apr         16,2019         15:45:41           #00001         Apr         16,2019         15:45:41           #00001         Apr         16,2019         15:45:45           #00001         Apr         16,2019         15:45:85           #00001         Apr         17,2019         12:49:16           #00001         Apr         17,2019         12:49:48           #00001         Apr         17,2019         12:49:48           #00001         Apr         17,2019         12:43:30           #00001         Aug         05,2019 <t< th=""><th>[EPBA50A.1]<br/>[EPBA70B.1]<br/>[EPBA70B.1]<br/>[EPBA70B.1]<br/>[EPBA70B.1]<br/>[EPBA70B.1]<br/>[EPBA90B.1]<br/>[EPLA50B.2]<br/>[EPRA20A.2]<br/>[EPRA20A.2]<br/>[EPRA50A.2]<br/>[EPRA50A.2]<br/>[EPBA90B.1]<br/>[EPBA90B.1]<br/>[EPBA90B.1]<br/>[EPBA90B.1]<br/>[EPBA90B.1]<br/>[EPBA90B.1]<br/>[EPBA90B.1]<br/>[EPRA90B.1]<br/>[EPRA90B.1]<br/>[EPRA90B.1]<br/>[EPRA90B.1]<br/>[EPRA90B.1]<br/>[EPRA90B.1]<br/>[EPRA90B.1]<br/>[EPRA90B.1]<br/>[EPRA90B.1]<br/>[EPRA90B.1]</th><th>E</th></t<> | [EPBA50A.1]<br>[EPBA70B.1]<br>[EPBA70B.1]<br>[EPBA70B.1]<br>[EPBA70B.1]<br>[EPBA70B.1]<br>[EPBA90B.1]<br>[EPLA50B.2]<br>[EPRA20A.2]<br>[EPRA20A.2]<br>[EPRA50A.2]<br>[EPRA50A.2]<br>[EPBA90B.1]<br>[EPBA90B.1]<br>[EPBA90B.1]<br>[EPBA90B.1]<br>[EPBA90B.1]<br>[EPBA90B.1]<br>[EPBA90B.1]<br>[EPRA90B.1]<br>[EPRA90B.1]<br>[EPRA90B.1]<br>[EPRA90B.1]<br>[EPRA90B.1]<br>[EPRA90B.1]<br>[EPRA90B.1]<br>[EPRA90B.1]<br>[EPRA90B.1]<br>[EPRA90B.1] | E         |

W górnej części okna dialogowego znajdują się opcje, za pomocą których można wybrać typy zapisów do wyświetlenia oraz sposób sortowania wyświetlania. Jest tu również dostępne pole tekstowe Selection (Zaznaczony element), które pokazuje informacje z pierwszego zapisu, jeśli nie został zaznaczony żaden inny zapis lub wyróżniony wiersz zaznaczenia. Aby wybrać zapis, należy kliknąć wiersz na liście. Wybranie zapisu powoduje wyróżnienie wiersza. Aby wybrać wiele zapisów, przytrzymaj klawisz *Shift* i kliknij pierwszy oraz ostatni zapis w grupie zapisów, które chcesz załadować. Można również wybrać wiele zapisów, trzymając wciśnięty klawisz *Ctrl* i wybierając poszczególne zapisy z listy.

W dolnej części okna dialogowego znajdują się opcje sortowania danych po ich załadowaniu oraz zapisania lub wydrukowania listy rekordów. Kliknąć przycisk OK, aby załadować zaznaczone rekordy do aktywnej strony i zamknąć okno dialogowe. Kliknąć przycisk Cancel (Anuluj), aby zamknąć okno dialogowe bez ładowania żadnych zapisów. Można również załadować zapisy z menu **Recordings (Zapisy)**, **Load Recordings from Protocol Results (Załaduj zapisy z wyników protokołu)** dla danych, które zostały zebrane poprzez uruchomienie automatycznego protokołu.

## Strony danych

Zapisy są wyświetlane na stronie Acq (Akwiz.) w miarę zbierania danych i zapisywane automatycznie po zakończeniu akwizycji. Oprócz strony Acq (Akwiz.), istnieje 9 dodatkowych stron do wyświetlania i analizy danych. Na każdej stronie w dolnej części znajduje się skala czasu oraz pionowy znacznik skali w lewym górnym rogu. Istnieje dziesięć obszarów lub stron wyświetlania krzywych, a każda strona zawierająca dane z badania jest drukowana jako strona raportu podczas drukowania raportu. Każda strona jest dostępna z poziomu menu sterowania wyborem strony. Przycisk Page (Strona) na panelu sterowania może być zacieniony w innym kolorze w zależności od stanu strony. Aktualnie aktywna strona będzie miała najciemniejsze cieniowanie i zostanie wskazana w górnej części panelu sterowania. Strony, na których znajdują się dane, będą ciemniejsze niż te bez danych.

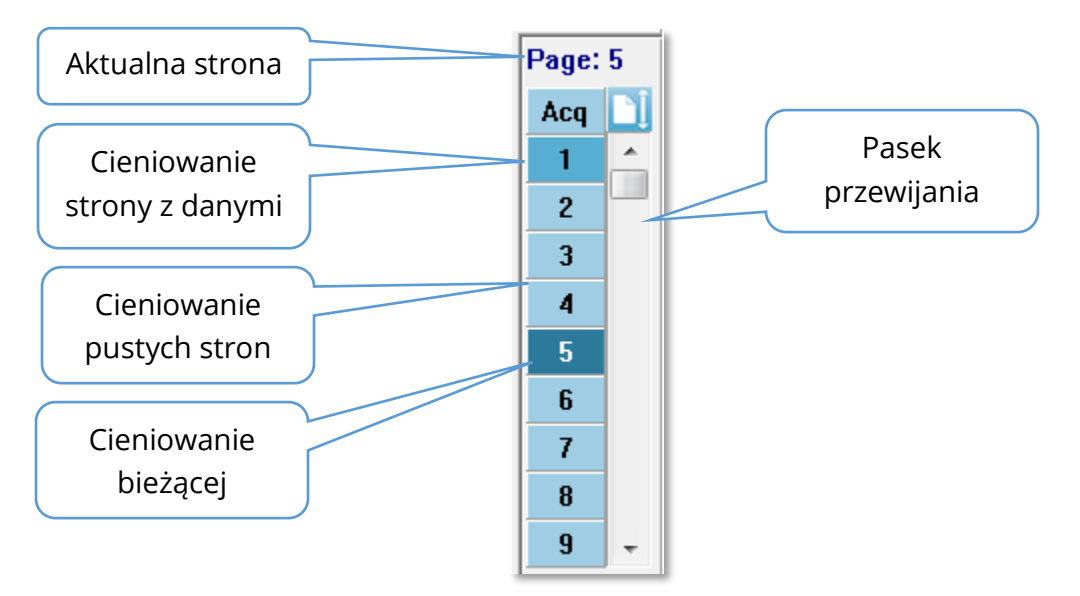

Można zmienić nazwę stron, wybierając menu **Report (Raport)** i klikając opcję **Page Labels (Etykiety strony)**, a następnie wybierając stronę do modyfikacji. Można zdefiniować dwie etykiety, 4-znakową etykietę przycisku oraz etykietkę narzędzia, która pojawia się po umieszczeniu kursora nad przyciskiem i wydrukowaniu na raporcie. Etykiety stron można zapisywać, załadować lub zapisać jako etykiety domyślne z poziomu podmenu Page Labels (Etykiety strony).

Aby wybrać stronę, kliknąć przycisk Page (Strona) w panelu sterowania. Do wyboru aktywnej strony mogą być również używane klawisze znaków numerycznych (w górnej części klawiatury): 0-9. Klawisze skrótów klawiaturowych działają nawet po zmianie nazwy stron.

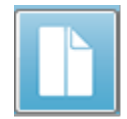

Strona danych może być wyświetlana jako pełna strona lub strona podzielona za pomocą ikony Full/Split Page (Pełna/podzielona strona) na pasku narzędzi. Pozwala ona przełączać oba widoki. Układ krzywych i ich wyświetlanie na stronie jest określane przez kilka ikon na pasku narzędzi, opcje z menu **Display (Wyświetlanie)** oraz ikonę wyświetlania na bocznym pasku narzędzi. Poszczególne krzywe można również przenosić ręcznie.

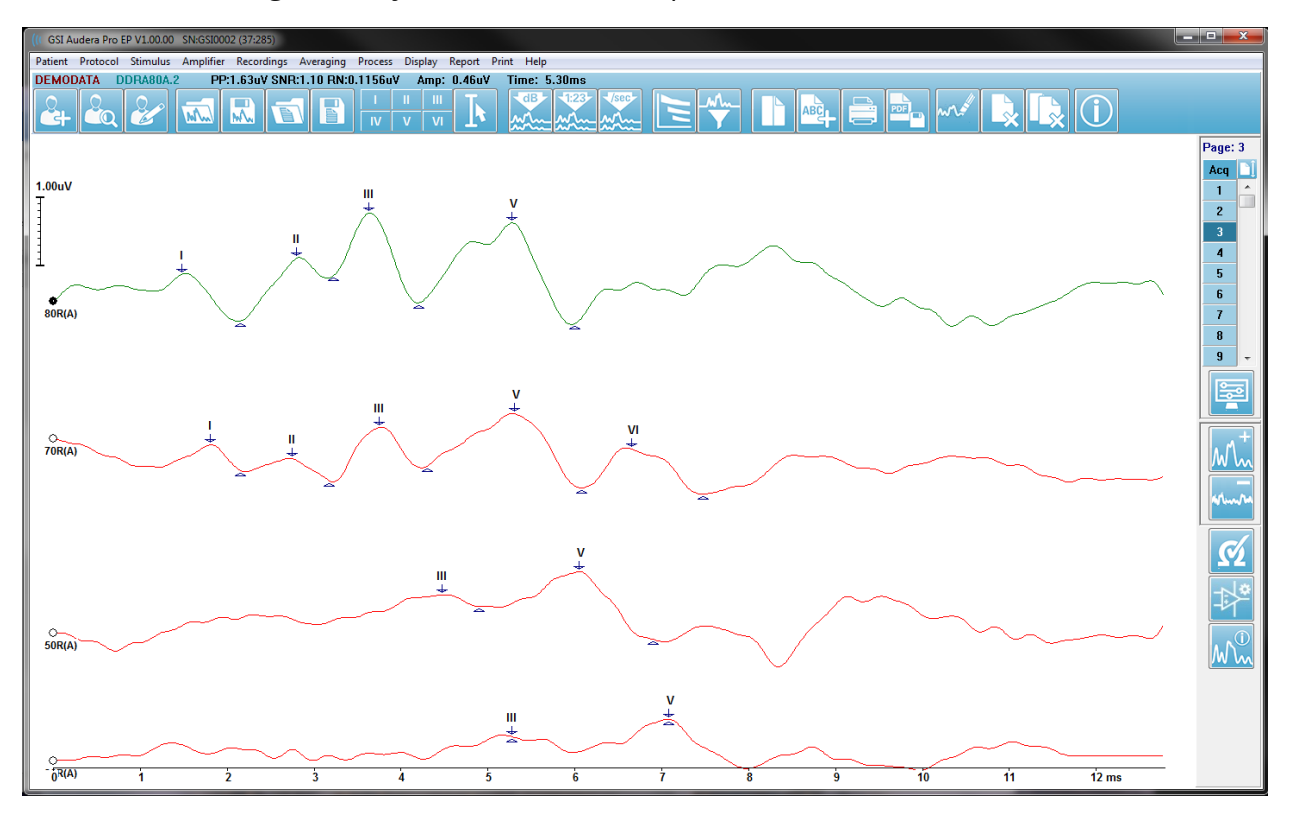

### Opcje wyświetlania

Menu wyświetlania

| [ | Disp | lay Report Print Help                          |   |   |
|---|------|------------------------------------------------|---|---|
| 1 |      | Acquisition Auto-Arrange by: Acquisition Order |   |   |
|   |      | Automatically Adjust Size                      |   | I |
|   |      | Arrange by Intensity                           |   |   |
| 1 |      | Arrange by Intensity (Overlapping Channels)    | Ĩ |   |
|   |      | Arrange by Acquisition Order                   |   |   |
|   |      | Arrange by Stimulation Rate                    |   |   |
|   |      | Display Recording Label                        | • |   |
|   |      | Display Text next to Peak Label                | + |   |
|   |      | Display Baseline                               |   |   |
|   |      | Display Cursors                                |   |   |
|   |      | Display Zero-Time Position                     |   |   |
|   |      | Display Latency-Intensity Graph                |   |   |

Opcje menu Display (Wyświetlanie) opisano w sekcji Menu główne EP.

#### Ikony na pasku narzędzi

Pasek narzędzi zawiera opcje, które mają wpływ na wyświetlanie krzywych i są opisane w sekcji Pasek narzędzi.

#### Ikony wyświetlania bocznego paska narzędzi

|   | <u> </u> |
|---|----------|
|   |          |
|   |          |
|   |          |
| L | · ·      |

Ikona Display (Wyświetlanie) na bocznym pasku narzędzi zawiera menu podręczne z opcjami sterowania układem strony i wyświetlaniem krzywej. Opcje te są specyficzne dla danej strony, a bieżąca strona jest wyświetlana w górnej części menu. W zależności od trybu strony (pełna/podzielona) są wyświetlane

różne opcje.
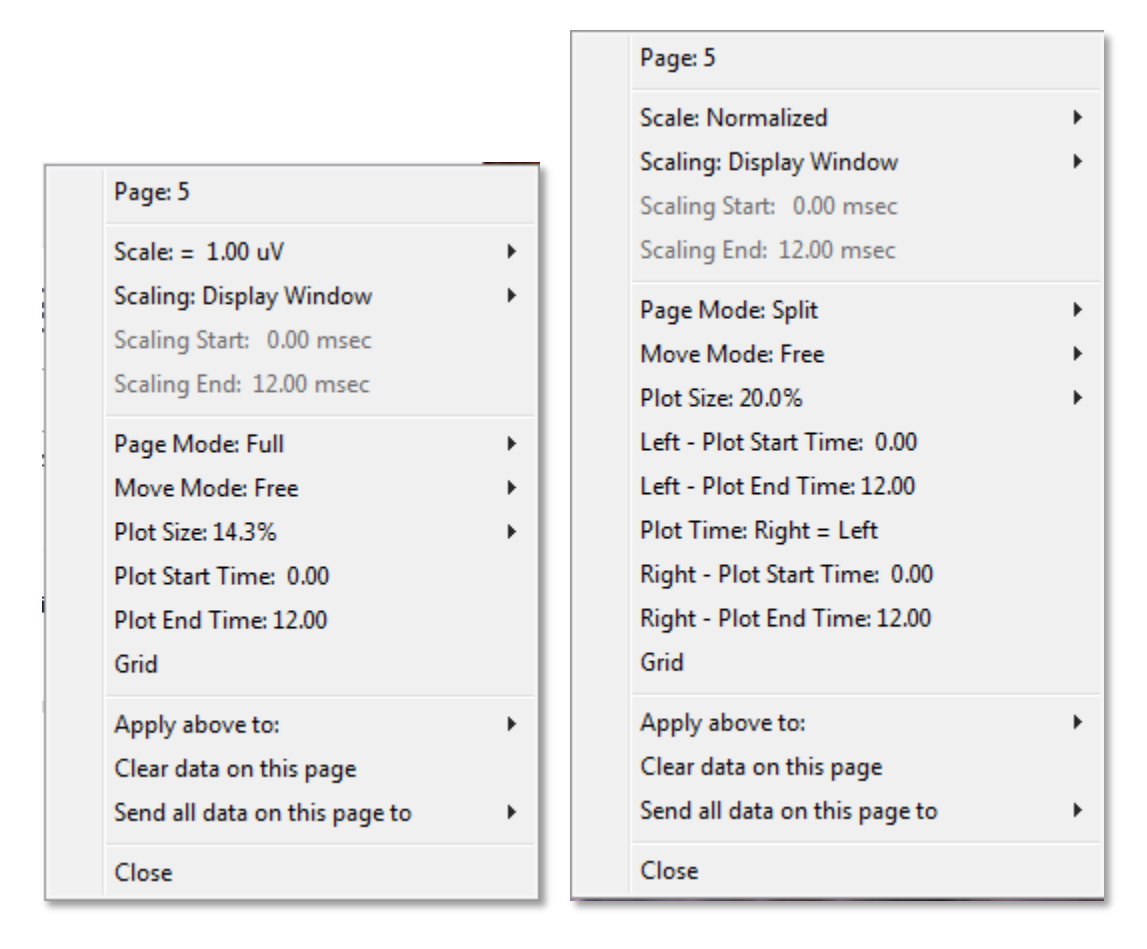

• Scale (Skala) — określa wielkość krzywych na stronie, oś pionowa. Podmenu

| Normalized      |
|-----------------|
| Normalized Page |
| 1.0             |
| 0.9             |
| 0.8             |
| 0.7             |
| Other           |

zawiera opcje. Opcja *Normalized (Znormalizowana)* dostosowuje wielkość krzywych na podstawie minimalnych i maksymalnych wartości w oknie lub określonego czasu rozpoczęcia i zakończenia skalowania (określonego przez opcję Scaling (Skalowanie)). W przypadku opcji *Normalized (Znormalizowana)* każda z krzywych jest skalowana niezależnie od innych, natomiast opcja *Normalized Page (Strona znormalizowana*) skaluje wszystkie krzywe do tej samej skali na

podstawie największej pojedynczej krzywej. Skalę można również zdefiniować przy określonej wartości µV wybranej z dostępnych opcji(1,0, 0,9, 0,8, 0,7) lub zdefiniowanej przez użytkownika poprzez wybranie opcji *Other (Inna)*. *Other (Inna)* wyświetla monit o wprowadzenie wartości µV.

• Scaling (Skalowanie) — określa okno czasowe służące do określenia skali

Display Window Special znormalizowanej. *Display Window (Okno wyświetlania)* wykorzystuje cały wyświetlony wykres (między początkiem a końcem wykresu). Opcja *Special (Specjalne)* aktywuje elementy menu Scaling Start (Początek skalowania) i Scaling End (Koniec skalowania), w których definiuje się czas, przez jaki odbywa się znormalizowane skalowanie.

- Scaling Start (Początek skalowania) określa początek krzywej, która zostanie uwzględniona w obliczaniu normalizacji. Element jest aktywny tylko wtedy, gdy dla opcji Scaling (Skalowanie) wybrano ustawienie Special (Specjalne), a dla opcji Scale (Skalowanie) wybrano opcję Normalization (Normalizacja).
- Scaling End (Koniec skalowania) określa koniec krzywej, która zostanie • uwzględniona w obliczeniu normalizacji. Element jest aktywny tylko wtedy, gdy dla opcji Scaling (Skalowanie) wybrano ustawienie Special (Specjalne), a dla opcji Scale (Skalowanie) wybrano opcję Normalization (Normalizacja).
- Page Mode (Tryb strony) określa, czy na ekranie jest wyświetlana jedna strona

Full Page Split Page danych czy jest ona podzielona na dwie kolumny lub strony. W trybie Full Page (Pełna strona) krzywe zajmują całe okno w jednej kolumnie. W trybie Split Page (Podzielona strona) krzywe są

wyświetlane w dwóch kolumnach, zapisy z lewego ucha są umieszczane po lewej stronie, a zapisy z prawego ucha — po prawej stronie.

Move Mode (Tryb przenoszenia) — określa, w jaki sposób można umieszczać i

Fixed Free

przenosić krzywe na stronie. W trybie Fixed (Stałe) zapisy są przyciągane do wcześniej ustalonych pozycji pionowych. Liczba dostępnych pozycji różni się w zależności od ustawienia Plot Size (Rozmiar wykresu) w trybie

Free (Swobodne) krzywe można umieszczać w dowolnej pozycji w pionie. W obu trybach krzywe są przyciągane do lewej strony, aby dopasować je do skali czasu.

Plot Size (Rozmiar wykresu) — określa miejsce w pionie, jakie może zajmować pojedyncza krzywa, a tym samym rozmiar krzywych i odstęp 100% Full Screen między nimi. Powyższe opcje są wyrażone w procentach 50% ekranu. Użytkownik może wybrać rozmiar wykresu z 25% dostępnych opcji lub może zdefiniować konkretną wartość 20%

10% 5% Other procentową za pomocą opcji Other (Inna). Other (Inna) wyświetla monit o wprowadzenie wartości procentowej. Większe wartości mogą powodować nakładanie się na siebie krzywych. Przy wartości 100 % Full Screen (Pełny ekran 100%)

zapisy będą się na siebie nakładać i zajmować cały ekran.

- **Plot Start Time (Czas rozpoczęcia wykresu)** określa początek okna czasowego osi X (poziomej), w dolnej części ekranu wyświetlacza krzywej. Zostaje wyświetlony monit z poleceniem wprowadzenia czasu rozpoczęcia (ms). Ta opcja jest włączona tylko w trybie pełnej strony.
- Plot End Time (Czas zakończenia wykresu) określa koniec okna czasowego, osi , X (poziomej), w dolnej części ekranu wyświetlacza krzywej. Zostaje wyświetlony

monit z poleceniem wprowadzenia czasu zakończenia (ms). Ta opcja jest włączona tylko w trybie pełnej strony.

- Czas wykresu: Right = Left (Czas wykresu: prawa = lewa) ta opcja jest wyświetlana tylko w trybie Split Page (Podzielona strona). Po jej zaznaczeniu w prawej i lewej kolumnie podzielonej strony jest używany ten sam czas rozpoczęcia i zakończenia wykresu (okno). Po usunięciu zaznaczenia można zdefiniować niezależne czasy wykresów dla prawej i lewej kolumny.
- Right or Left Plot Start Time (Prawa lub lewa czas rozpoczęcia wykresu) określa początek okna czasowego, osi x (poziomej), w dolnej części ekranu wyświetlacza krzywej dla prawej lub lewej kolumny. Zostaje wyświetlony monit z poleceniem wprowadzenia czasu rozpoczęcia (ms). Ta opcja jest włączona tylko w Split Page (Podzielona strona).
- Right or Left Plot End Time (Prawa lub lewa czas zakończenia wykresu) określa początek okna czasowego, osi x (poziomej), w dolnej części ekranu wyświetlacza krzywej dla prawej lub lewej kolumny. Zostaje wyświetlony monit z poleceniem wprowadzenia czasu zakończenia (ms). Ta opcja jest włączona tylko w Split Page (Podzielona strona).
- **Grid (Siatka)** wyświetla pionowe linie na obszarze wyświetlania krzywej. Ten element ma formę przełącznika do włączania/wyłączania siatki.
- **Apply above to (Zastosuj powyższe do)** stosuje ustawienia z menu wyświetlania dla innych stron. Ten element powoduje wyświetlenie podmenu stron pozwalające zastosować ustawienia z bieżących opcji wyświetlania do wszystkich stron lub dowolnej konkretnej strony.
- **Clear data on this page (Wyczyść dane na tej stronie)** usuwa wyświetlane dane z bieżącej strony. Żadne dane z rekordu pacjenta nie zostaną usunięte.
- Send all data on this page to (Wyślij wszystkie dane na tej stronie do) przenosi dane z bieżącej strony do nowej strony określonej przez stronę wybraną w podmenu stron.
- **Close (Zamknij)** wyjście z menu podręcznego.

#### Kursory

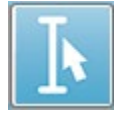

Dostępne są dwa kursory do wyświetlania pomiarów i różnic. Aby włączyć kursory, kliknąć ikonę Cursor (Kursor) na pasku narzędzi lub menu Display (Wyświetlanie), Display Cursors (Wyświetl kursory). Po włączeniu kursorów ich

uchwyty są dostępne w lewej dolnej części obszaru nagrywania, tuż nad skalą czasową. W dwóch wierszach w górnej części strony obok kursora są wyświetlane informacje o latencji i amplitudzie (górny wiersz) oraz różnica między dwoma kursorami, w tym obliczona częstotliwość (w nawiasie) dla różnicy czasu.

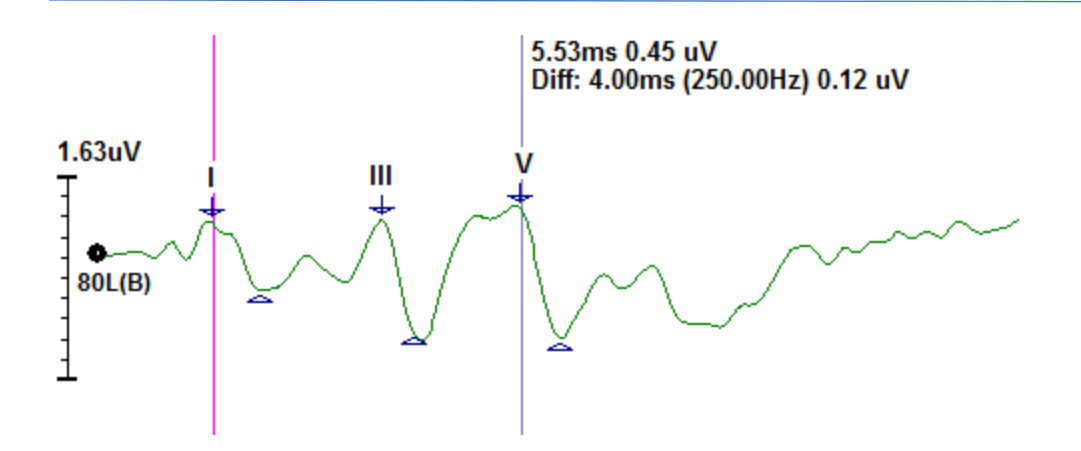

# Krzywe

Dane zebrane podczas stymulacji w prawym uchu są domyślnie wyświetlane jako krzywe w kolorze czerwonym, w lewym jako krzywe w kolorze niebieskim, a w obu uszach jako krzywe w kolorze czarnym. Kolor wyświetlania poszczególnych krzywych można skonfigurować.

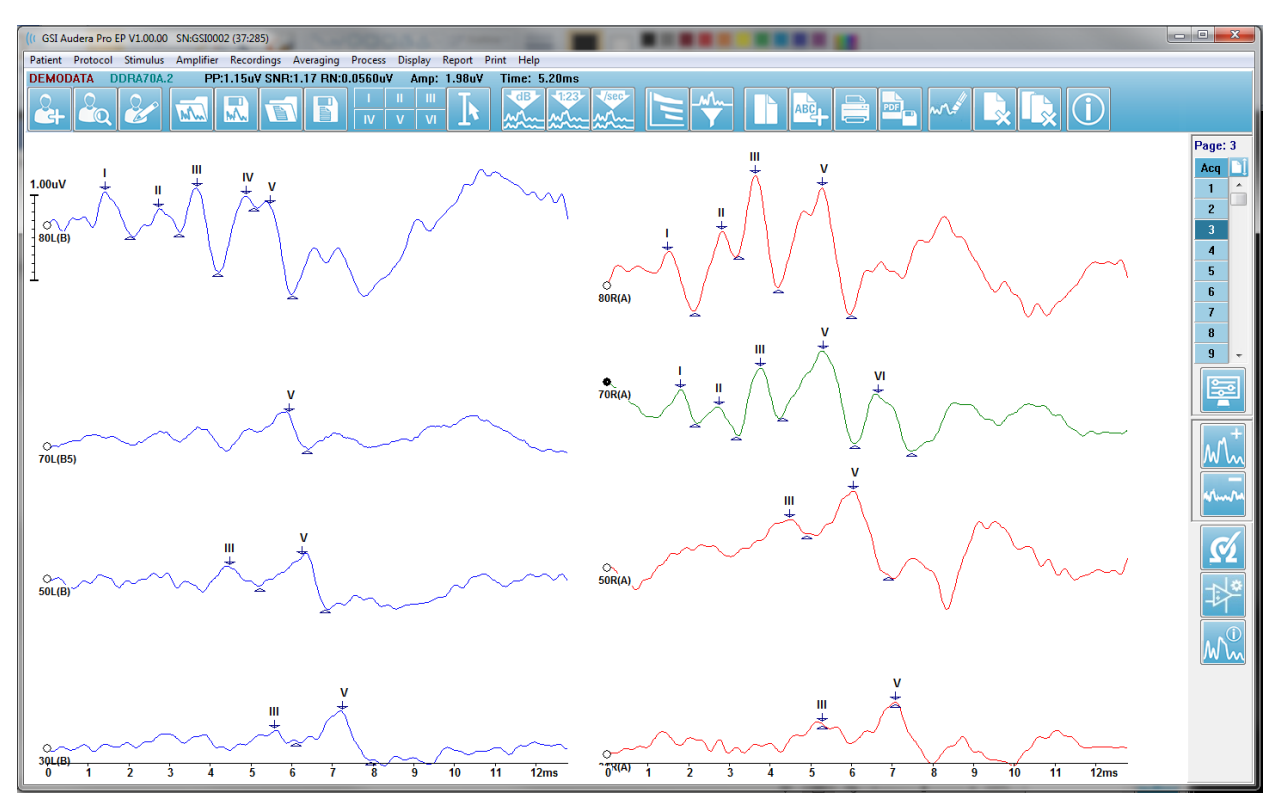

Analiza danych jest wykonywana na aktywnej krzywej. Aktywną krzywą można wybrać, klikając ją. Aktywna krzywa jest wyświetlany w kolorze zielonym. Każda krzywa ma uchwyt na swoim początku. Wypełniony uchwyt sygnalizuje wybraną krzywą i może być używany do przenoszenia krzywych lub do wybrania wielu krzywych w celu przetwarzania.

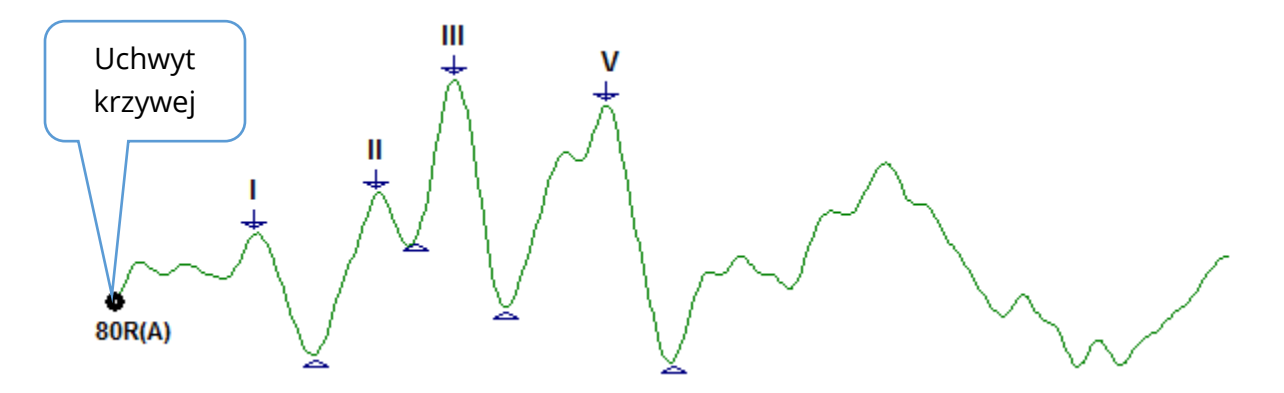

Aby przenieść krzywą, zaznacz ją i przeciągnij (przytrzymując lewy klawisz myszy) w wybrane miejsce. Po zwolnieniu lewego przycisku myszy krzywa zostanie automatycznie przyciągnięta do lewej strony osi. Krzywą można przenieść na inną stronę, przeciągając ją i zwalniając nad przyciskiem z numerem strony w panelu sterowania Page (Strona). Aby wybrać wiele krzywych, przytrzymać klawisz Ctrl i kliknąć wybraną krzywą.

#### Oznaczanie wartości szczytowych

Bieżące etykiety używane do oznaczania wartości szczytowych krzywej są wyświetlane jako przyciski na pasku narzędzi. Zestaw etykiet jest określany na podstawie aktualnie aktywnej metody badania (Protocol (Protokół), Modality (Metoda badania)) w momencie zbierania i zapisywania danych. Wartości szczytowe można oznaczać etykietami za pomocą paska narzędzi lub menu Waveform Options (Opcje krzywej).

Aby zaznaczyć wartość szczytową, należy wybrać krzywą w celu jej aktywowania. Na pasku narzędzi kliknąć przycisk etykiety, która ma zostać użyta. Następnie kliknąć powyżej lub poniżej wartości szczytowej na aktywnej w miejscu, w którym ma zostać umieszczona etykieta. Korzystając z menu Waveform Option (Opcje krzywej), kliknąć prawym przyciskiem myszy powyżej wartości szczytowej aktywnej krzywej w miejscu, w którym ma zostać umieszczona etykieta. Z menu podręcznego wybrać opcję Mark Peak (Zaznacz wartość szczytową), a następnie etykietę, która ma zostać użyta.

Zaznaczony punkt składa się z trzech części. Etykiety i dwóch wskaźników wartości szczytowej. Etykieta to tekst nad wartością szczytową, a wskaźniki wartości szczytowej są wyświetlane w postaci strzałki w dół i trójkąta. Górny znacznik służy do pomiaru latencji. Dolny znacznik służy do obliczania amplitudy wartości szczytowej na podstawie różnicy między znacznikami górnym i dolnym.

Label (Etykieta)

Znacznik wartości szczytowej – górny Znacznik wartości szczytowej – dolny 80L(B)

Po początkowym zaznaczeniu wartości szczytowej, jej wskaźniki są umieszczane w tym samym punkcie na krzywej. Gdy znacznik jest aktywny, strzałka i trójkąt będą miały kolor czerwony. Kiedy znacznik jest nieaktywny, można go kliknąć, aby aktywować etykietę. Aby przesunąć znacznik, można kliknąć i przytrzymać go lewym przyciskiem myszy, a następnie przeciągnąć w żądane miejsce lub skorzystać z klawiatury (patrz tabela).

| Przesuwanie znacznika za<br>pomocą klawiatury              | Znacznik górny | Znacznik dolny               |
|------------------------------------------------------------|----------------|------------------------------|
| Przesunięcie znacznika w<br>lewo<br>(wcześniej)            | -              | Alt + 🗲                      |
| Przesunięcie znacznika w<br>lewo (wcześniej), duży<br>ruch | Shift +◀━━━    | Alt + Shift <del>4</del>     |
| Przesunięcie znacznika w<br>prawo<br>(później)             | $\rightarrow$  | Alt + →                      |
| Przesunięcie znacznika w<br>prawo (później), duży<br>ruch  | Shift +──      | Alt + Shift <del>+&gt;</del> |

Przesuwanie znaczników wartości szczytowych za pomocą klawiatury

Zaznaczone punkty są automatycznie zapisywane na krzywej. Tabela etykiet dla zaznaczonych krzywych jest wyświetlana i drukowana w dolnej części strony. Tabela będzie zawierać zaznaczone punkty latencji i amplitudy oraz obliczenia zdefiniowane dla danej metody badania, takie jak interlatencje.

#### Etykiety domyślne

Każda z tych metod badania ma domyślny zestaw etykiet. Niektóre metody mają również wbudowane funkcję porównywania interlatencji, współczynniki amplitudy i obszar pod pomiarami krzywej.

| Protokół, metoda<br>badania | Etykiety                | Obliczenia             |
|-----------------------------|-------------------------|------------------------|
| ECochG                      | SP, AP, Base, I, III, V | Stosunek SP/AP         |
| ABR                         | I, II, III, IV, V, VI   | Interlatencje,         |
|                             |                         | współczynnik amplitudy |
| MLR                         | V, Po, Na, Pa, Nb, Pb   |                        |
| LLR                         | P1, N1, P2, N2, P3, N3  |                        |
| P300                        | P1, N1, P2, N2, P3, N3  |                        |
| MMN                         | P1, N1, P2, N2, P3, MMN | Obszar MMN             |

Oprócz etykiet domyślnych można tworzyć etykiety niestandardowe za pomocą opcji Mark Other Peak (Oznacz inną wartość szczytową) w menu Waveform Options (Opcje krzywej).

#### Stosunek SP/AP

Typ metody badania EKG ma zawiera możliwość obliczenia stosunku SP/AP. Aby obliczyć stosunek SP/AP, należy zaznaczyć punkty Base (bazowy), SP i AP. Dolny znacznik punktu Base (bazowego) jest przesuwany na drugą stronę punktu AP i umieszczany przy tej samej amplitudzie co górny znacznik punktu Base (bazowego), pozwalając wyznaczyć amplitudę bazową 0. Następnie należy przesunąć dolne znaczniki SP i AP w to samo miejsce co dolny znacznik punktu Base (bazowego). Obszar dla SP i AP zostanie wypełniony kolorami dla powierzchni SP i AP oraz obliczeniami wyświetlanymi obok etykiety AP.

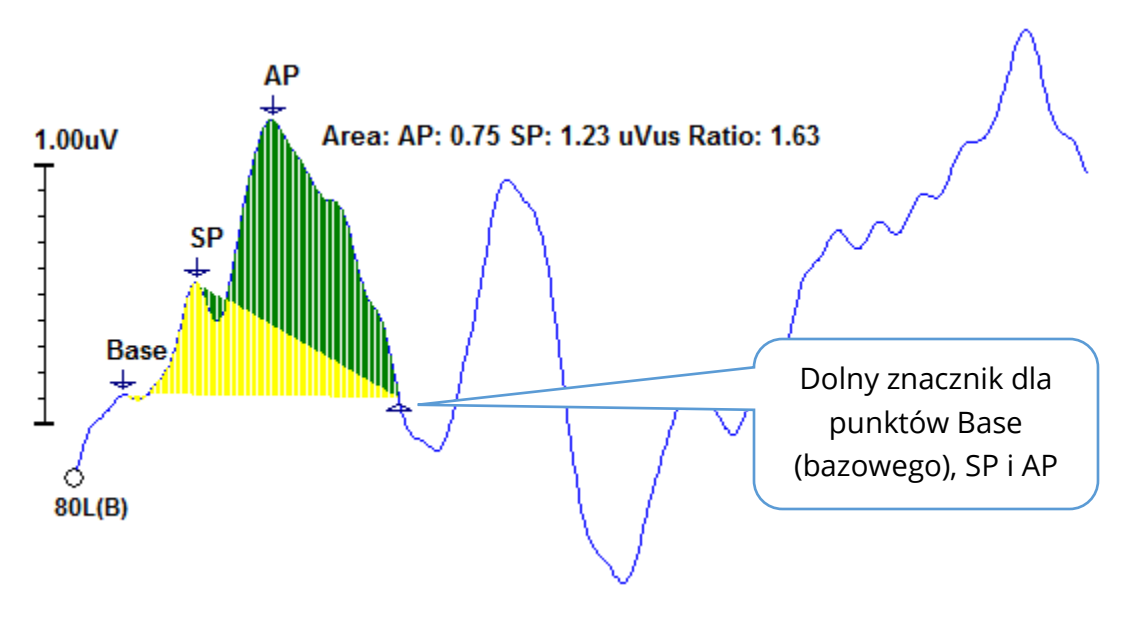

**UWAGA**: Stosunek SP/AP i obliczenia powierzchni mogą być włączone lub wyłączone. Jeśli obliczenia nie są wyświetlane, należy je włączyć, klikając prawym przyciskiem myszy krzywą, co spowoduje wyświetlenie menu Waveform Options (Opcje krzywej). Następnie należy wybrać opcję **Mark Other Peak (Oznacz inną wartość szczytową)**. Należy włączyć/wyłączyć obliczenia obszaru, zaznaczając/usuwając zaznaczenie pola wyboru obok etykiet ECochG. Status tego pola wyboru jest zapisywany wraz z plikami ustawień.

| (( Peak Labels                                 |   |
|------------------------------------------------|---|
| Click on EP Label to display sample recording: |   |
| ECochG: SP AP Base (0.5 - 3 ms) V Area         | 4 |

## Obszar MMN

Zbieranie danych o fali niezgodności (MMN) i wynikające z tego krzywe będą, podobnie jak w przypadku P300, pojedynczym buforem zapisu dla poszczególnych użytych bodźców. Powszechnie istnieje jeden bodziec standardowy (bufor 0) i jeden dewiant (bufor 1).

Pomiar wielkości może być trudny do oceny wizualnej i z tego powodu oblicza się obszar krzywej różnicowej między krzywymi z odpowiedziami prawidłowymi oraz nieprawidłowymi. Fala różnicowa jest uzyskiwana przez odjęcie fali standardowej od fali odchylonej. Aby obliczyć obszar MMN, należy oznaczyć zapis MMN znacznikami górnym i dolnym. Dolny znacznik zapisu MMN będzie określał strefę, dla której jest obliczany obszar krzywej. Część krzywej użyta do obliczeń zostanie przedstawiona w kolorze żółtym. Należy sprawdzić, czy znaczniki górny i dolny dla etykiety MMN mają ten sam pół cykl. W przeciwnym razie nie będzie można ukończyć obliczeń.

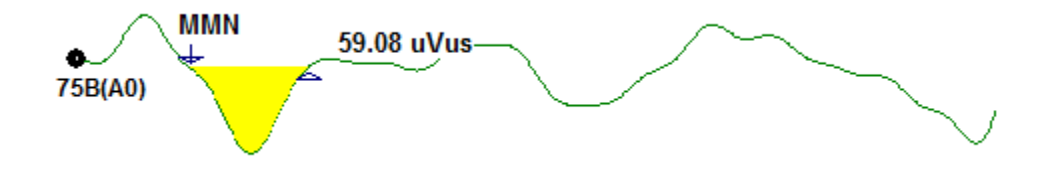

## Opcje krzywej

Kliknięcie prawym przyciskiem myszy powoduje wyświetlenie opcji bieżącej krzywej w postaci menu podręcznego. Należy pamiętać, że położenie na osi czasu, w którym nastąpiło kliknięcie myszą, określa miejsce zaznaczenia wartości szczytowych.

| File Name: DDRA80A.2 Information:                     | • |  |  |  |  |  |  |
|-------------------------------------------------------|---|--|--|--|--|--|--|
| Peak Latency                                          | ۲ |  |  |  |  |  |  |
| Mark Peak                                             | • |  |  |  |  |  |  |
| Mark Other Peak                                       |   |  |  |  |  |  |  |
| Remove Peak                                           | ۲ |  |  |  |  |  |  |
| Plot Type: Average                                    | ۲ |  |  |  |  |  |  |
| Show Labels: ON                                       | • |  |  |  |  |  |  |
| Show Text: OFF                                        | ► |  |  |  |  |  |  |
| Print Parameters: ON                                  |   |  |  |  |  |  |  |
| Scaling: Display Window                               | ► |  |  |  |  |  |  |
| Scaling Start: 0.03 msec                              |   |  |  |  |  |  |  |
| Scaling End: 12.00 msec                               |   |  |  |  |  |  |  |
| Color                                                 |   |  |  |  |  |  |  |
| Send to Page                                          | ۲ |  |  |  |  |  |  |
| Clear                                                 |   |  |  |  |  |  |  |
| Clear All Selected                                    |   |  |  |  |  |  |  |
| Clear & Permanently Delete Active Recording from Disk |   |  |  |  |  |  |  |
| Close                                                 |   |  |  |  |  |  |  |

- File Name (Nazwa pliku) wskazuje nazwę pliku aktywnego zapisu. Po umieszczeniu kursora nad nazwą zostaje wyświetlone podmenu z informacjami o bodźcu, wzmacniaczu i zapisie.
- **Peak Latency (Latencja wartości szczytowych)** wyświetla podmenu z informacjami o zaznaczonych latencjach wartości szczytowych, amplitudzie, interlatencji i współczynnikach.
- Mark Peak (Oznacz wartość szczytową) wyświetla podmenu z listą etykiet znaczników dostępnych dla aktywnego zapisu. Etykieta jest umieszczana na krzywej w miejscu, w którym znajdował się kursor myszy w momencie otwarcia menu.

 Mark Other Peak (Oznacz inną wartość szczytową) — wyświetla nowe okno dialogowe z listą zdefiniowanych etykiet w programie. Pole tekstowe User Defined Labels (Etykiety zdefiniowane przez użytkownika) jest opcją dostępną w celu zdefiniowania własnej etykiety. Etykiety zdefiniowane przez użytkownika mogą zostać dodane do listy rozwijanej, a lista zapisana za pomocą przycisków znajdujących się obok pola tekstowego.

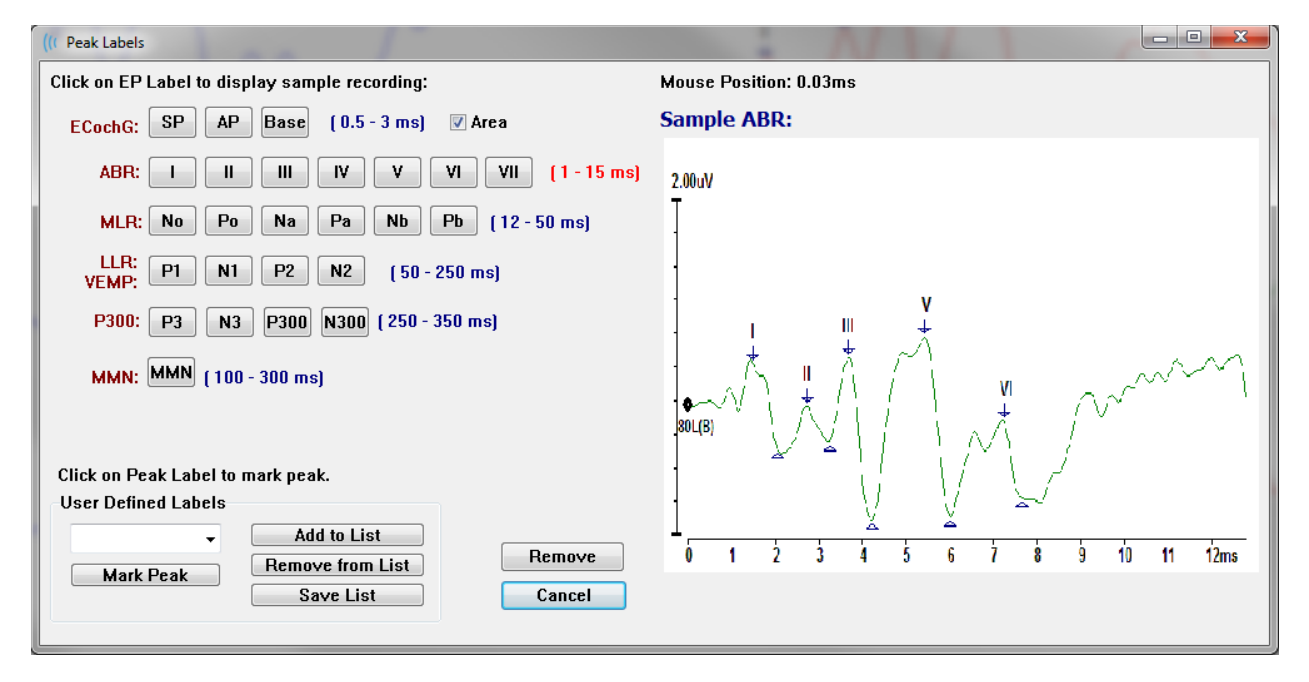

Jeśli podczas wyświetlania okna dialogowego zaznaczona wartość szczytowa jest aktywna, można usunąć etykietę z krzywej za pomocą przycisku *Remove (Usuń)*. W przypadku wybrania przycisku etykiety lub utworzenia nowej etykiety, etykieta zostaje umieszczona na krzywej w miejscu, w którym znajdował się kursor myszy w momencie otwarcia menu za pomocą przycisku *Mark Peak (Oznacz wartość szczytową)*.

• Remove Peak (Usuń wartość szczytową) — usuwa etykietę dla zaznaczonej

```
Specific Peak
All Peaks
```

wartości szczytowej lub wszystkich zaznaczonych wartości szczytowych. Opcja *Specific Peak (Określona wartość szczytowa)* powoduje usunięcie wartości szczytowej znajdującej się najbliżej

kursora na aktywnej krzywej w momencie wyświetlenia menu. Opcja *All Peaks (Wszystkie wartości szczytowe)* powoduje usunięcie wszystkich zaznaczonych wartości szczytowych na aktywnej krzywej.

Plot Type (Typ wykresu) — wyświetla podmenu opcji dla danych z krzywej. Opcja Average

Average Split Sweep Plus-Minus Spectral (Średnia) to standardowa krzywa z wynikami obliczonymi z zebranych danych; uśrednione zebrane odpowiedzi. Opcja *Split Sweep (Przebieg dzielony)* pokazuje dwie nakładające się na siebie średnie z dwóch wewnętrznych buforów zapisu (przebiegi parzyste i nieparzyste). Opcja *Plus-Minus (Plus-minus)* pokazuje różnicę pomiędzy dwoma wewnętrznymi buforami zapisu. Opcja *Spectral (Widmowe)* wykonuje analizę częstotliwościową krzywej i wyświetla ją w funkcji częstotliwości. Krzywa zostaje podzielona na dwie krzywe, jedną dla odpowiedzi, a drugą dla szumu.

- Show Labels (Pokaż etykiety) udostępnia opcję wyświetlania lub ukrywania etykiet na zaznaczonych wartościach szczytowych aktywnej krzywej. Opcja On (Wł.) powoduje wyświetlenie etykiet, natomiast opcja Off (Wył.) ukrywa etykiety (krzywa pozostaje oznaczona).
  - Show Text (Pokaż tekst) wyświetla podmenu, które określa sposób wyświetlania

| Next to Label |
|---------------|
| Side          |
| Below         |
| OFF           |

informacji tekstowych dla zaznaczonych punktów. Opcja *Next to Label (Obok etykiety)* wyświetla informacje o amplitudzie i latencji po prawej stronie każdej etykiety wartości szczytowej. Opcja *Side (Z boku)* wyświetla informacje o wzmacniaczu bodźców, zapisie i etykiecie wartości szczytowej z boku krzywej. Opcja *Below (Poniżej)* 

wyświetla informacje o wzmacniaczu bodźców, zapisie i etykiecie wartości szczytowej pod krzywą. Opcja *OFF* ukrywa wszystkie informacje poza etykietami z wartościami szczytowymi.

• Print Parameters (Parametry drukowania) — określa, czy informacje o bodźcu,

ON OFF

wzmacniaczu, zapisie i etykiecie wartości szczytowej dla aktywnej krzywej mają być drukowane. Opcja *On (Wł.)* powoduje wydrukowanie parametrów w tabeli podczas drukowania strony. Opcja *Off* powoduje ukrycie parametrów krzywej podczas drukowania strony.

• Scaling (Skalowanie) — definiuje skalowanie dla aktywnej krzywej. Opcja Display

Display Window / Page Region Post Stimulus Region Special Window/Page Region (Okno wyświetlania/obszar strony) wykorzystuje całą wyświetlaną powierzchnię (między początkiem a końcem wykresu). Opcja Post Stimulus Region (Obszar po bodźcu) wykorzystuje

czas po podaniu bodźca Opcja *Special (Specjalne)* umożliwia korzystanie z elementów menu *Scaling Start (Początek skalowania)* i *Scaling End (Koniec skalowania)*, gdzie można zdefiniować czas wykorzystywany w przypadku skalowania znormalizowanego.

- Scaling Start (Początek skalowania) określa początek aktywnej krzywej, która zostanie uwzględniona w obliczaniu normalizacji. Element jest aktywny tylko wtedy, gdy dla strony dla opcji Scaling (Skalowanie) wybrano ustawienie Special (Specjalne), a dla opcji Scale (Skalowanie) wybrano opcję Normalization (Normalizacja).
- Scaling End (Koniec skalowania) określa koniec aktywnej krzywej, która zostanie uwzględniona w obliczeniu normalizacji. Element jest aktywny tylko wtedy,

gdy dla strony dla opcji Scaling (Skalowanie) wybrano ustawienie Special (Specjalne), a dla opcji Scale (Skalowanie) wybrano opcję Normalization (Normalizacja).

- **Color (Kolor)** wyświetla okno dialogowe kolorów, w którym można wybrać kolor dla aktywnej krzywej.
- Send to Page (Wyślij do strony) przenosi dane z aktywnej krzywej do nowej strony określonej przez stronę wybraną w podmenu stron
- **Clear (Wyczyść)** usuwa aktywną krzywą ze strony. Dane nie są usuwane.
- **Clear All Selected (Wyczyść wszystkie zaznaczone)** usuwa wszystkie wybrane krzywe ze strony. Dane nie są usuwane.
- Clear & Permanently Delete Active Recording from Disk (Wyczyść i trwale usuń aktywny zapis z dysku) — usuwa aktywną krzywą ze strony oraz usuwa zapisane dane. W celu usunięcia danych jest wymagane potwierdzenie. Po usunięciu danych nie można ich odzyskać
- Close (Zamknij) wyjście z menu podręcznego.

## Informacje o zapisie

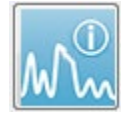

Ikona Record Info (Informacje o rekordzie) na bocznym pasku narzędzi przełącza panel po lewej stronie bocznego paska narzędzi. Nazwa pliku odpowiadająca aktywnemu rekordowi jest wyświetlana w górnej części panelu. Na wielu kartach

znajdują się informacje dotyczące aktywnej krzywej. Większość informacji jest tylko do odczytu, z wyjątkiem karty Display (Wyświetlanie).

| File Name                | : DD   | RA704     | .1                   |              |  |  |  |  |  |
|--------------------------|--------|-----------|----------------------|--------------|--|--|--|--|--|
| General                  | Stin   | nulus     | Reco                 | ording       |  |  |  |  |  |
| Date:                    |        | 1/16/2004 |                      |              |  |  |  |  |  |
| Time:                    |        | 1:37:1    | 3 PM                 |              |  |  |  |  |  |
| Age:                     |        | 7.2 ye    | ars                  |              |  |  |  |  |  |
| Correcte                 | d:     | 7.1 ye    | ars                  |              |  |  |  |  |  |
| Commen                   | it:    |           |                      |              |  |  |  |  |  |
|                          |        |           |                      |              |  |  |  |  |  |
|                          |        |           |                      |              |  |  |  |  |  |
|                          |        |           |                      |              |  |  |  |  |  |
| Peaks                    | Resp   | . Dis     | play                 | Comp.        |  |  |  |  |  |
| Peak: L                  | atenc  | y (ms):   | Amp                  | litude (uV): |  |  |  |  |  |
|                          | 1.73   |           | 0.19<br>0.45<br>0.72 |              |  |  |  |  |  |
|                          | 2.83   |           |                      |              |  |  |  |  |  |
|                          | 3.73   |           |                      |              |  |  |  |  |  |
| IV !                     | 5.20   |           |                      |              |  |  |  |  |  |
| V                        | 5.60   |           | 0.82<br>3.70 AR      |              |  |  |  |  |  |
|                          | 2.00   |           |                      |              |  |  |  |  |  |
| V-III                    | 1.87   |           | 1.15                 | 5 AR         |  |  |  |  |  |
| V-I                      | 3.87   |           | 4.25                 | 5 AR         |  |  |  |  |  |
|                          |        |           |                      |              |  |  |  |  |  |
|                          |        |           |                      |              |  |  |  |  |  |
| Select Re                | cordir | ng:       |                      |              |  |  |  |  |  |
| 1. EP: Right 70 dB A [6] |        |           |                      |              |  |  |  |  |  |

**General (Ogólne)** — wyświetla informacje o zapisie i o pacjencie. Karta zawiera datę i godzinę wykonania aktywnego zapisu, wiek pacjenta oraz skorygowany wiek (skorygowany o tygodnie ciąży dla noworodków) w momencie wykonania zapisu, a także wszelkie automatyczne komentarze dodane do zapisu.

**Stimulus (Bodziec)** — wyświetla informacje o stymulacji stosowanej podczas rejestrowania krzywej, w tym: Ear (Ucho), Intensity (Natężenie), Mode (Tryb), Rate (Szybkość), Stimulus (Bodziec) i Masking levels (Poziomy maskowania).

**Recording (Zapis)** — wyświetla informacje o zapisie, w tym: Sampling (Częstotliwość próbkowania), Sweeps (Liczba przebiegów), Artifacts (Liczba artefaktów), Amplifier gain (Wzmocnienie wzmacniacza), Filters (filtry dolnoprzepustowe i górnoprzepustowe), Line Filter (Stan filtra liniowego) oraz Digital Filter (Stan filtra cyfrowego).

**Peaks (Wartości szczytowe)** — wyświetla etykiety, latencję, pomiary międzyszczytowe amplitudy i współczynniki dla zaznaczonych wartości szczytowych w aktywnym zapisie.

**Resp. (Odpowiedź)** (Odpowiedź) — wyświetla obliczone informacje o odpowiedzi, w tym Calculation Region (Obszar obliczeniowy), SNR i Residual Noise (Szum resztkowy).

**Display (Wyświetlanie)** — wyświetla opcje zmiany sposobu wyświetlania krzywej. Zawiera pola wyboru pozwalające wyświetlić/ukryć etykiety wartości szczytowych oraz drukowaną tabelę parametrów dla aktywnej krzywej.

Opcje Plot type (Typy wykresu) przedstawiające odpowiedzi jako Average (Średnia), Split-Sweep (pokazanie osobno obu wewnętrznych średnich buforów), Plus-Minus (odjęcie wewnętrznych średnich) lub Spectral (funkcja częstotliwości). Opcje Show Text (Pokaż tekst) pozwalające wyświetlić informacje o zapisie bezpośrednio na stronie umieszczonej tekst obok etykiet, z boku lub pod krzywą.

**Comp**. (Porównanie) — wyświetla automatycznie generowane informacje porównawcze pomiędzy dwoma krzywymi. Informacje porównawcze są generowane tylko wtedy, gdy zapisy zostały pozyskane przy użyciu tych samych ustawień. Przycisk *Add to Page (Dodaj do strony)* służy do skopiowania porównania do nowego pola tekstowego na stronie.

**Select Recording (Wybierz zapis)** — wyświetla menu rozwijane zawierające listę wszystkich zapisów na stronie. Można wybrać inną krzywą z listy, która następnie staje się nowym aktywnym zapisem i powoduje zaktualizowanie wszystkich pól.

## PRZETWARZANIE DANYCH PO AKWIZYCJI

Po zebraniu danych można przeprowadzić filtrowanie, obliczenia i porównania. W większości przypadków oryginalne dane zostaną zachowane w oryginalnym zapisanym

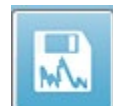

pliku, a przetworzone dane skopiowane do nowej krzywej. Te przetworzone dane nie są automatycznie zapisywane. Wszelkie dane, które zostały zmodyfikowane, są wyświetlane i oznaczone jako NOWY plik na pasku informacji. W celu zapisania

NOWYCH danych należy uaktywnić krzywą i wybrać ikonę Save waveform (Zapisz krzywą) z paska narzędzi lub opcje **Recordings (Zapisy)**, **Save Active Recording (Zapisz aktywny zapis)** z menu.

## Obliczanie bayesowskiej średniej ważonej

W ważeniu bayesowskim wykorzystuje się średnią z poszczególnych bloków w porównaniu z ogólną średnią w celu przypisania wagi do każdego bloku, a następnie oblicza ogólną średnią w oparciu o przypisane wagi (na podstawie pomiaru odchylenia i szumu resztkowego). Zapis musi zostać zarejestrowany przy użyciu funkcji uśredniania bloku dla obliczanej średniej ważonej. Menu **Averaging (Uśrednianie), Calculate Bayesian Weighted Average (Oblicz bayesowską średnią ważoną)** pozwala obliczyć średnią ważoną dla aktywnej krzywej. Menu **Averaging (Uśrednianie), Calculate Bayesian Weighted Average All on Page (Oblicz bayesowską średnią ważoną dla wszystkich na stronie)** pozwala obliczyć średnią ważoną dla wszystkich krzywych na stronie. Nowy zapis musi zostać zapisany ręcznie.

## Dodawanie i odejmowanie krzywych

Można dodać co najmniej dwie krzywe w celu utworzenia nowej ogólnie uśrednionej krzywej. Dwie krzywe można od siebie odjąć. Istnieją dwie metody dodawania i odejmowania: *Sweep Weighted (Przebieg ważony)* i *uV Weighted (uV ważone)*. Tryb Sweep Weighted (Przebieg ważony) uwzględnia liczbę przebiegów zawartych w każdym zapisie i proporcjonalnie dodaje lub odejmuje krzywe. Dodanie dwóch zapisów po 500 przebiegów każdy byłoby równoznaczne z uzyskaniem jednego zapisu z 1000 przebiegów. Tryb uV Weighted (uV ważone) wykonuje bezpośrednie dodawanie lub odejmowanie pomiędzy poszczególnymi krzywymi, traktując je jako pojedynczy przebieg. Należy wybrać metodę obliczeń, klikając menu **Process (Proces)**, **Addition/Subtraction Mode (Tryb dodawania/odejmowania)**, a następnie wybrać metodę z menu.

Aby wybrać kilka zapisów do obliczenia, należy przytrzymać wciśnięty klawisz [Ctrl] podczas wybierania zapisów. Aby wykonać obliczenie, należy wybrać menu **Process (Proces)**, a następnie opcję **Add Selected Recordings (Dodaj dwa wybrane zapisy) (klawisz +)** lub **Subtract Two Selected Recordings (Odejmij dwa wybrane zapisy) (klawisz -)**. Spowoduje to wyświetlenie nowego obliczonego zapisu, korzystając z opcji wybranego trybu dodawania/odejmowania. Nowy zapis musi zostać zapisany ręcznie.

## Porównywanie zapisów

Porównywanie zapisów może służyć do porównania zapisów po lewej i prawej stronie. Pozwala to obliczyć różnice w latencjach i amplitudach. Aby porównanie krzywych było możliwe, porównywane zapisy muszą być zebrane przy użyciu dokładnie tych samych parametrów. W przeciwnym razie funkcja porównania nie będzie działać. Należy zaznaczyć wszystkie wymagane etykiety w porównywanych zapisach i wybrać obie krzywe, przytrzymując klawisz [Ctrl] i klikając krzywe lub ich uchwyty. Należ kliknąć menu **Process** (**Proces**), **Compare Selected (Porównaj wybrane)**. Wyświetlone wyskakujące okienko będzie zawierać wyniki porównania z opcją umieszczenia wyników na stronie. Porównanie będzie również wyświetlane w panelu **Record Info (Informacje o zapisie)** na karcie *Comp* (*Porównanie*) i można je dodać do strony bezpośrednio z tego miejsca.

#### Odwrócenie krzywej

Odwrócenie krzywej powoduje zmianę polaryzacji i odwrócenie aktywnego zapisu do góry nogami. Należy kliknąć menu **Process (Proces)**, a następnie **Invert Active Recording (Odwróć aktywny zapis).** 

#### Filtrowanie

Aby filtrować krzywą, należy wybrać menu **Process (Proces)**, a następnie opcję **Filter** (**Filtr**). Opcje filtrowania cyfrowego obejmują filtr *Smoothing (Filtr wygładzający)* (FIR, filtr o skończonej odpowiedzi impulsowej) oraz filtry widmowe: *Band Pass (Filtr pasmowoprzepustowy)* i *Notch (Filtr pasmowo-zaporowy)*. Suwak filtra wygładzającego kontroluje wielkość (liczbę punktów) wygładzania.

| (( Post Acquisition Fi                       | ilter Selection     |      |  |
|----------------------------------------------|---------------------|------|--|
| Filter Type:                                 |                     |      |  |
| <ul> <li>Smoothing</li> </ul>                | Smoothing Points: 9 |      |  |
| Spectral:                                    | •                   | 4    |  |
| <ul> <li>Band Pass</li> <li>Notch</li> </ul> | Less Smoothing      | More |  |
| OK                                           |                     |      |  |

Dla filtrów pasmowo-przepustowych i pasmowo-zaporowych należy określić wartości niskiej i wysokiej częstotliwości.

| (( Post Acquisition F                                        | ilter Selection                                   |                                                                                      |  |
|--------------------------------------------------------------|---------------------------------------------------|--------------------------------------------------------------------------------------|--|
| Filter Type:<br>Smoothing<br>Spectral:<br>Band Pass<br>Notch | Spectral<br>Filter Rar<br>High Pass:<br>Low Pass: | <b>100</b><br>3000<br>Note: Modifications will affect online digital filter settings |  |
| ОК                                                           |                                                   |                                                                                      |  |

Filtr pasmowo-przepustowy zachowuje częstotliwości w zakresie od filtra dolnoprzepustowego do górnoprzepustowego, odrzucając wartości częstotliwości powyżej wartości filtra dolnoprzepustowego lub poniżej filtra górnoprzepustowego. Opcja Notch

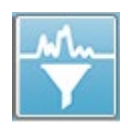

(Filtr pasmowo-zaporowy) filtruje częstotliwości pomiędzy wybranymi filtrami dolnoprzepustowym i górnoprzepustowym, pozostawiając bez zmian te, które są poza zakresem. Po skonfigurowaniu żądanego filtra można filtrować aktywną krzywą za pomocą ikony Filter (Filtr) na pasku narzędzi. W menu **Process (Proces)** 

opcje **Filter Active Recording (Filtruj aktywny zapis)** i **All on Page (Wszystkie na stronie)** umożliwiają filtrowanie aktywnej krzywej lub wszystkich krzywych na stronie. Aby zachować filtrowaną wersję, zapis należy zapisać ręcznie lub jako część raportu.

## Korelacja krzyżowa

Korelacja krzyżowa to miara podobieństwa między dwoma krzywymi lub obszarami krzywych. Obszar porównania należy zdefiniować za pomocą kursorów, a wartość korelacji krzyżowej zostanie obliczona dla części zapisów mieszczących się w tym obszarze. Otrzymana wartość wynosi od 0 do 1, gdzie 1 oznacza korelację doskonałą. Im większa jest różnica między dwoma obszarami w krzywych, tym niższa wartość. Należy przesunąć kursory na początek i koniec regionu korelacji krzyżowej krzywej. Aby skorelować dwie krzywe, należy zaznaczyć dwie krzywe, trzymając wciśnięty klawisz [Ctrl] i klikając krzywe lub ich uchwyty. Należ kliknąć menu **Process (Proces)**, a następnie **Cross-Correlate** 

Two Selected Recordings Within Active Recording Active Recording with All on Page (Skoreluj krzyżowo). Zostanie wyświetlone podmenu, w którym należy kliknąć przycisk **Two** Selected Recordings (Dwa wybrane zapisy). W wyskakującym okienku zostaną wyświetlone

wyniki porównania. Korelacja będzie również wyświetlana w panelu **Record Info** (**Informacje o zapisie**) na karcie *Comp (Porównanie*) i można ją dodać do strony. Ponieważ każda krzywa składa się z dwóch buforów (bodźca parzystego i nieparzystego), można również porównać dwa bufory, które tworzą jedną aktywną krzywą. Opcja **Within Active Recording (W ramach aktywnego zapisu)** wykonuje to obliczenie. Aby porównać aktywną krzywą ze wszystkimi zapisami na stronie, należy kliknąć przycisk **Active Recording with All on Page (Aktywny zapis ze wszystkimi na stronie)**. Wyniki wyświetlane są w wyskakującym okienku pliku notatnika z wartościami korelacji krzyżowej przedstawiającymi aktywną krzywą w porównaniu ze wszystkimi aktualnie znajdującymi się na stronie.

#### Podział aktywnego zapisu

Każda uzyskana krzywa składa się z dwóch buforów (parzystego i nieparzystego), a opcja Split Active Recording (Podziel aktywny zapis) pozwala na powielanie obu buforów jako dwóch nowych krzywych. Opcja Split Active Recording (Podziel aktywny zapis) różni się od opcji krzywej Plot Type (typ wykresu): Split Buffer (Typ wykresu: podzielony bufor) w tym sensie, że dwa nowe bufory utworzone przez opcję Split Active Recording (Podziel aktywny zapis) mogą być traktowane jak każda inna krzywa. Opcja wyświetlania krzywych Plot Type: Split Buffer (Typ wykresu: podzielony bufor) wyświetla oba bufory jako nakładające się krzywe, jednak żaden z nich nie jest nową krzywą. Nowe zapisy utworzone przez funkcję Split Active Recording (Podziel aktywny zapis) muszą być zapisywane ręcznie.

#### Wykres latencja-natężenie

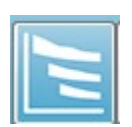

Jeśli w zapisie ABR zaznaczono wartości szczytowe, można wyświetlić wykres latencja-natężenie oraz tabelę zaznaczonych punktów. Kliknąć menu **Display (Wyświetlanie)**, a następnie **Display Latency-Intensity Graph (Wyświetl**  **wykres latencja-natężenie)** lub wybrać ikonę Latency-Intensity Graph (Wykres latencjanatężenie) z paska narzędzi.

Wyskakujące okienko dialogowe wyświetla zaznaczone wartości szczytowe na wykresie latencji w stosunku do intensywności oraz w towarzyszącej tabeli danych. Oznaczone dane na stronie zostaną przedstawione w formie czerwonej lub niebieskiej linii na wykresie. Dane normatywne zostaną wyświetlone w postaci szarego, zacienionego obszaru wykresu. Określone dane mogą być wyświetlone/ukryte za pomocą bocznych przycisków sterujących kanału i stymulacji w prawym górnym rogu okna dialogowego.

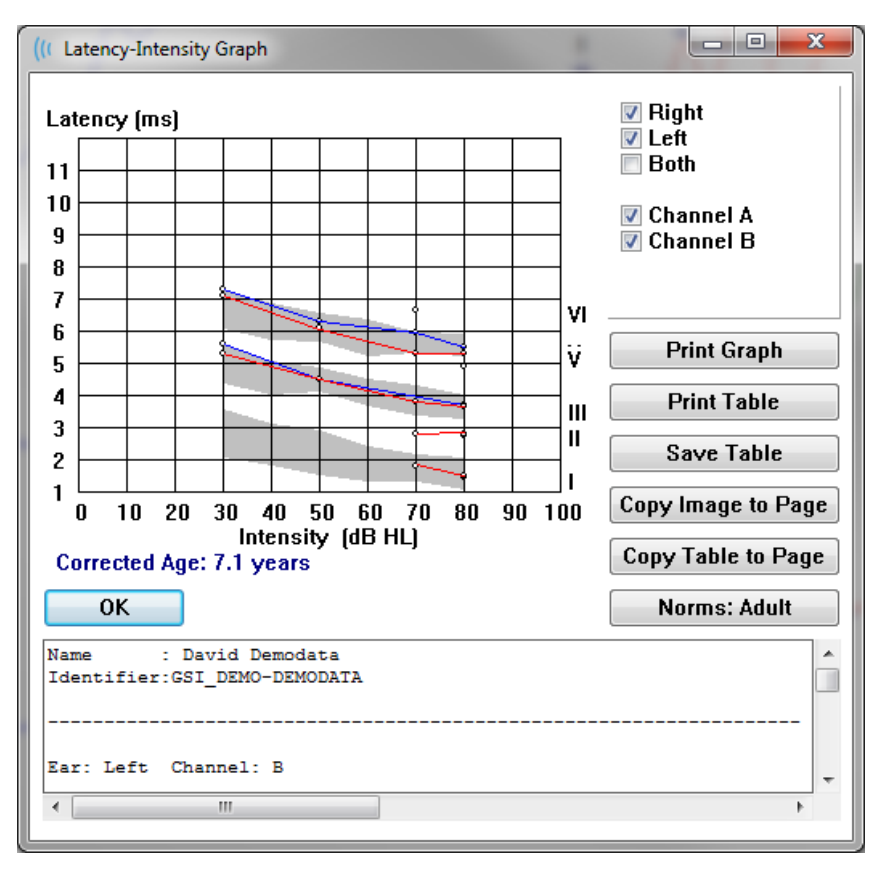

Przyciski *Print Graph (Drukuj wykres)* i *Print Table (Drukuj tabelę)* pozwalają wysłać odpowiednie dane do domyślnej drukarki. Przycisk *Save Table (Zapisz tabelę)* zapisuje dane tabeli jako plik tekstowy, a użytkownik jest proszony o podanie nazwy i lokalizacji pliku. Aby dołączyć wykres i/lub tabelę do raportów wraz z krzywymi, należy wysłać dane do strony za pomocą przycisków *Copy Image to Page (Kopiuj obraz na stronę)* i *Copy Table to Page (Kopiuj tabelę do strony)*. Domyślne dane normatywne są wyświetlane podczas wyświetlania okna dialogowego. Można również załadować niestandardowy zestaw danych normatywnych. Aby skorzystać z utworzonego wcześniej specjalnego pliku danych normatywnych, należy kliknąć przycisk *Norms (Normy)* i wybrać plik. Aby zamknąć okno dialogowe, należy nacisnąć przycisk *OK*.

## RAPORTY

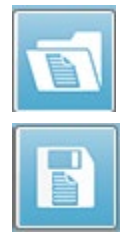

Każda z wyświetlanych stron jest drukowana jako strona w raporcie. Oprócz krzywych, raporty zawierają wszelkie dodatkowe informacje, które zostały dodane do stron, takie jak komentarze lub wykresy latencja-natężenie. Oprócz danych zbieranych za pomocą modułu EP, można dołączyć również dane z innych modułów (ASSR, DPOAE i TEOAE). Raporty można zapisywać i ładować za pomocą ikon paska narzędzi oraz opcji w menu **Report (Raport): Load Report (Wczytaj** 

#### raport) i Save Report (Zapisz raport).

#### Dodawanie informacji

W menu Report (Raport) zawiera opcję Add (Dodaj) do dodawania informacji.

| Text                                                        |
|-------------------------------------------------------------|
| Text - Demographic Information (Static)                     |
| Text - Active Recording Information (Dynamic)               |
| Text - Active Recording Information (Static)                |
| Table (Dynamic)                                             |
| Table (Static)                                              |
| Label                                                       |
| Image (Press [+] to increase OR [-] to decrease image size) |

Niektóre elementy są statyczne, co oznacza, że dane nie zmieniają się nawet w przypadku zmiany krzywej na stronie, podczas gdy inne są dynamiczne, co oznacza, że dane zmieniają się automatycznie po zmianie zapisów (np. zaznaczeniu wartości szczytowych). Elementy statyczne mogą być w razie potrzeby edytowane ręcznie. Elementy dynamiczne nie powinny być edytowane ręcznie, ponieważ nie będą one zachowywane po aktualizacji danych. Elementy Text (Tekst) i Label (Etykieta) powodują wyświetlenie okno dialogowe edytora tekstu. W oknie dialogowym edytora tekstu są dostępne opcje ładowania i zapisywania szablonów tekstowych. Element Label (Etykieta) jest używany tylko dla jednej linii, a wszelkie dodatkowe linie są ignorowane. Opcja dodawania obrazu pozwala na dołączenie elementów graficznych, takich jak audiogramy z modułu ASSR lub DP-gramy z modułu DPOAE lub innych obrazów bitmapowych.

#### Opcje drukowania

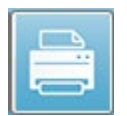

Drukowanie można rozpocząć z menu **Print (Drukuj)** lub za pomocą ikon drukowania na pasku narzędzi. Raport można wydrukować na dowolnej drukarce podłączonej do komputera lub zapisać jako plik PDF. Opcje drukowania

pozwalają na wydrukowanie pojedynczej strony lub wszystkich stron jako raportu. Po wybraniu opcji **Print All Pages (Drukuj wszystkie strony)** są drukowane tylko te wyświetlane strony, które zawierające informacje. Puste strony raportu nie są drukowane.

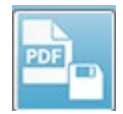

Menu **Print (Drukuj)** zawiera podmenu z opcjami usuwania informacji o pacjencie, konfigurowania grubości linii i drukowania w trybie czarno-białym.

## Nagłówek raportu i dodawanie logo do raportu

Domyślnie w nagłówku raportu są wyświetlane informacje, które znajdują się w informacjach z rejestracji. Te informacje są modyfikowane z poziomu Opening Screen (Ekran główny), Settings Menu Configuration (Konfiguracja menu ustawień) w oknie dialogowym Hardware Setup (Konfiguracja sprzętu).

W miejsce informacji o rejestracji można wstawić plik graficzny. Ten plik musi mieć nazwę LogoBitMap.bmp. Ten plik musi znajdować się w folderze C:\GSIAuderPro na komputerze. Plik powinien mieć wymiary około 650 x 210 pikseli i zostanie automatycznie przeskalowany, aby dostosować go do obszaru nagłówka.

# SKRÓTY KLAWISZOWE

Niektórymi opcjami w programie można sterować za pomocą klawiatury. Poniższa tabela zawiera listę klawiszy, które są aktywne podczas badania EP.

| Klawisz                     | Funkcja                                                     |
|-----------------------------|-------------------------------------------------------------|
| Esc lub spacja              | Wstrzymanie lub zatrzymanie zapisu                          |
| Spacja                      | Wstrzymanie lub zatrzymanie zapisu                          |
| Α                           | Wyświetlenie strony akwizycji danych                        |
| 0-9                         | Wyświetlenie odpowiedniej strony (0=strona akwizycji)       |
| Р                           | Wyświetlenie menu Set Page (Ustawianie strony)              |
| S                           | Wybranie następnego zapisu na stronie                       |
| Î                           | Przesunięcie wybranej krzywej w górę na stronie             |
| ↓                           | Przesunięcie wybranej krzywej w dół na stronie              |
| +                           | Dodanie aktualnie wybranego zapisu (do nowej krzywej)       |
| -                           | Wykonanie odejmowania dla dwóch wybranych zapisów (do       |
|                             | nowej krzywej)                                              |
| ←                           | Przesunięcie górnego znacznika w lewo (wcześniej)           |
| ← + Shift                   | Przesunięcie górnego znacznika w lewo (wcześniej), duży     |
|                             | ruch                                                        |
| ← + Alt                     | Przesunięcie dolnego znacznika w lewo (wcześniej)           |
| ← + Alt + Shift             | Przesunięcie dolnego znacznika w lewo (wcześniej), duży     |
|                             | ruch                                                        |
| $\rightarrow$               | Przesunięcie górnego znacznika w prawo (później)            |
| → + Shift                   | Przesunięcie górnego znacznika w prawo (później), duży ruch |
| → + Alt                     | Przesunięcie dolnego znacznika w prawo (później)            |
| $\rightarrow$ + Alt + Shift | Przesunięcie dolnego znacznika w prawo (później), duży ruch |

## TYPOWY PRZEPŁYW PRACY PODCZAS BADANIA PE

Przed wykonaniem jakiegokolwiek badania należy sprawdzić system pod kątem czystości oraz zużytych lub uszkodzonych przetworników lub przewodów. Sprawdzić, czy nie ma uszkodzeń przewodu sieciowego oraz czy przewód i inne złącza nie są poddane obciążeniom mechanicznym, które mogłyby spowodować ich uszkodzenie. Sprawdzić, czy wszystkie połączenia z przetwornikami i przewodem pacjenta wymagane do przeprowadzenia badania są prawidłowo podłączone.

- 1. Włączyć komputer i jednostkę podstawową Audera Pro.
- 2. Uruchomić program Audera Pro.
- 3. Utworzyć nowy lub załadować istniejący plik pacjenta.
- 4. W oknie głównym wybrać metodę badania PE.
- 5. Wybrać typ badania z opcji menu Protocol\Modality (Protokół/Metoda badania) lub załadować zapisany plik z ustawieniami.
- 6. Potwierdzić ustawienia bodźca i wzmacniacza.
- 7. Wyjaśnić pacjentowi procedurę, przetrzeć skórę w miejscach podłączania elektrod dla danego badania i umieść elektrody na ciele pacjenta. Umieścić przetworniki wymagane do badania na ciele pacjenta.
- Sprawdzić impedancję elektrody, wybierając ikonę z bocznego paska narzędzi lub zaznaczając pole wyboru pod panelem EEG pozwalające sprawdzić impedancję przed badaniem.
- Rozpocząć zbieranie danych, wybierając przycisk Acquire (Zbieraj) z paska narzędzi zbierania danych. Opcjonalnie z menu Protocol (Protokół) można wybrać protokół automatyczny, który rozpocznie zbieranie danych z wykorzystaniem zdefiniowanych parametrów.
- 10. Należy zbierać dane, modyfikując w razie potrzeby bodziec i inne parametry, aż do zebrania wszystkich wymaganych danych.
- Po ukończeniu zbierania danych należy usunąć przetworniki i elektrody z ciała pacjenta. Należy sprawdzić, czy wszystkie jednorazowe elementy umieszczone na ciele pacjenta zostały odpowiednio zutylizowane.
- 12. Rozmieścić zebrane dane na stronach zgodnie z potrzebami analizy. Dokonać przeglądu danych oraz odpowiednio oznaczyć punkty i uwagi na potrzeby analizy oraz raportu.
- 13. Zapisać dane jako raport i w razie potrzeby wydrukować lub zapisać go jako plik PDF.
- 14. Wyłączyć system.
- 15. Wyczyścić urządzenie i akcesoria.

# MODUŁ ANALIZY DANYCH VEMP

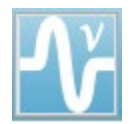

Moduł analizy danych VEMP umożliwia analizę danych zebranych podczas badań metodą VEMP za pośrednictwem modułu EP. Ten moduł pozwala wybrać dane VEMP, obliczyć współczynnik asymetrii amplitudy i zapisać dane, które mają być

wyświetlane i raportowane z poziomu modułu EP. Aby przeanalizować dane VEMP, przed uruchomieniem modułu należy wybrać pacjenta z danymi VEMP z paska narzędzi okna głównego. Aby uruchomić moduł analizy danych VEMP, wybierz ikonę analizy danych VEMP z paska narzędzi okna głównego.

# **OKNO DIALOGOWE OPEN RECORDS (OTWÓRZ REKORDY)**

Po otwarciu modułu analizy danych VEMP zostaje wyświetlona lista rekordów wraz z ostatnimi sprawdzonymi domyślnie zapisami dla poszczególnych uszu. Jeśli wybierzesz ikonę analizy danych VEMP z okna głównego bez uprzedniego wybrania pacjenta lub wybrania pacjenta bez żadnych badań, moduł wyświetli puste okno dialogowe Open Records (Otwórz rekordy). Jeśli okno dialogowe Open Records (Otwórz rekordy) jest puste, należy zamknąć moduł i wybrać odpowiedniego pacjenta z zapisami badań metodą VEMP.

| ľ | 🖓 Open Records X |       |           |          |          |        |            |          |              |           |         |           |          |        |                 |      |
|---|------------------|-------|-----------|----------|----------|--------|------------|----------|--------------|-----------|---------|-----------|----------|--------|-----------------|------|
|   | Right Recordings |       |           |          |          |        |            |          |              |           | Left    | Recording | s        |        |                 |      |
| Г | Na               | ne    | EP Type I | ntensity | Stimulus | Blocks | Create     | ed       |              | Name      | EP Type | ntensity  | Stimulus | Blocks | Created         |      |
| Г | KARL             | 95A.2 | LLR       | 95       | 500Hz(A) | 50     | 01/07/2020 | 12:48:33 | $\checkmark$ | KALL95B.2 | LLR     | 95        | 500Hz(A) | 50     | 01/07/2020 12:4 | 8:30 |
| L | KARL             | 95A.1 | LLR       | 95       | 500Hz(A) | 50     | 01/07/2020 | 12:48:32 |              | KALL95B.1 | LLR     | 95        | 500Hz(A) | 50     | 01/07/2020 12:4 | 8:28 |
| L |                  |       |           |          |          |        |            |          |              |           |         |           |          |        |                 |      |
| L |                  |       |           |          |          |        |            |          |              |           |         |           |          |        |                 |      |
| L |                  |       |           |          |          |        |            |          |              |           |         |           |          |        |                 |      |
| L |                  |       |           |          |          |        |            |          |              |           |         |           |          |        |                 |      |
| L |                  |       |           |          |          |        |            |          |              |           |         |           |          |        |                 |      |
| L |                  |       |           |          |          |        |            |          |              |           |         |           |          |        |                 |      |
| L |                  |       |           |          |          |        |            |          |              |           |         |           |          |        |                 |      |
| L |                  |       |           |          |          |        |            |          |              |           |         |           |          |        |                 |      |
| L |                  |       |           |          |          |        |            |          |              |           |         |           |          |        |                 |      |
| L |                  |       |           |          |          |        |            |          |              |           |         |           |          |        |                 |      |
| L |                  |       |           |          |          |        |            |          |              |           |         |           |          |        |                 |      |
| L |                  |       |           |          |          |        |            |          |              |           |         |           |          |        |                 |      |
| L |                  |       |           |          |          |        |            |          |              |           |         |           |          |        |                 |      |
|   |                  |       |           |          |          |        |            |          |              |           |         |           |          |        |                 |      |
|   |                  |       |           |          |          |        | C          | OK       | <u> </u>     | ancel     |         |           |          |        |                 |      |
|   |                  |       |           |          |          |        |            | UK       |              |           |         |           |          |        |                 |      |

Wybierz jeden rekord dla każdego ucha do analizy. Po wybraniu danych naciśnij przycisk OK, aby wyświetlić okno modułu analizy danych VEMP.

# OKNO ANALIZY DANYCH VEMP

Okno analizy danych VEMP składa się z paska tytułu w górnej części, paska menu, paska narzędzi oraz obszaru wyświetlania danych. Rekordy wybrane w oknie dialogowym Open Records (Otwórz rekordy) zostają załadowane, a wygląd ekranu zależy od trybu ustawionego w opcji menu Process (Proces) i parametrów zapisanych w opcji Settings (Ustawienia) w menu.

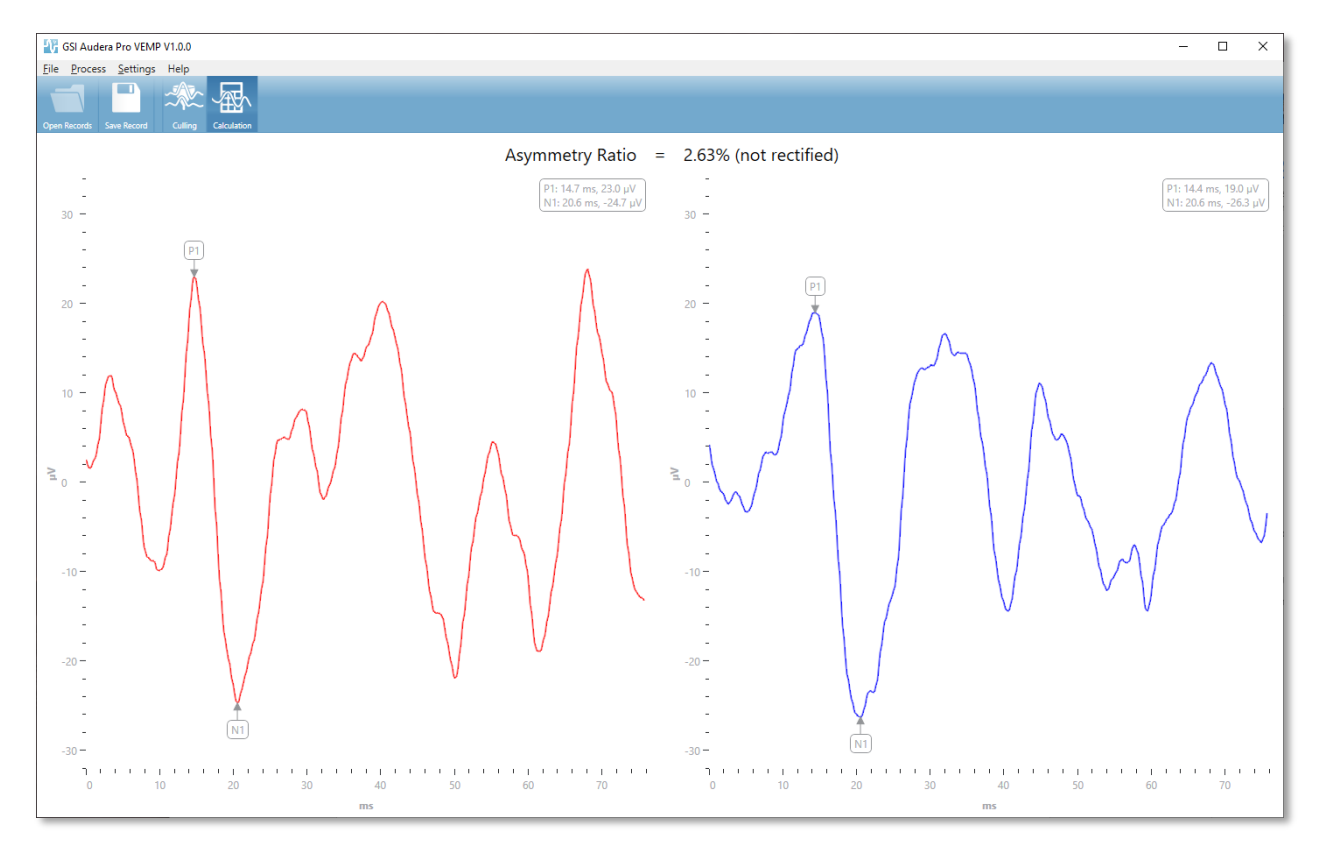

## MENU ANALIZY DANYCH VEMP

<u>File</u> Process <u>Settings</u> Help

Każda z opcji w menu zawiera pozycje podmenu:

File (Plik)

- **Open Records (Otwórz rekordy)** wyświetla okno dialogowe Open Records (Otwórz rekordy), w którym jest wyświetlana lista rekordów dla danego pacjenta. Można wybrać pacjenta z rekordami i załadować jego dane.
- **Save Record (Zapisz rekord)** zapisuje rekordy analizy danych VEMP, aby można je było załadować jako krzywe i w formie raportu w module EP.
- **Exit (Zamknij)** jeśli dane nie zostały zapisane, powoduje wyświetlenie okna dialogowego z potwierdzeniem. Po potwierdzeniu program zostaje zamknięty i następuje powrót do okna głównego oprogramowania Audera Pro.

#### Process (Proces)

- **Mode (Tryb)** wyświetla podmenu umożliwiające wybór wyświetlania danych VEMP.
  - **Culling (Selekcja)** wyświetla widok selekcji.
  - **Calculation (Obliczenia)** wyświetla widok obliczeń.
- **Invert Waves (Odwróć krzywe)** odwraca wszystkie krzywe wyświetlane w bieżącym trybie. Jeśli bieżący tryb to obliczenia, dodatnie i ujemne wartości szczytowe zostaną obliczone ponownie.

#### Settings (Ustawienia)

Opcje menu Settings (Ustawienia) są zapisywane tak, że ostatnio zastosowane ustawienia pozostają aktywne przy następnym załadowaniu modułu.

- **Display Language (Wyświetl język)** wyświetla podmenu dostępnych języków dla modułu analizy danych VEMP. Po zmianie języka zostanie wyświetlony monit o ponowne uruchomienie aplikacji, aby można było wprowadzić zmiany.
- EMG Rectification Calculation Window (Okno obliczania korekty EMG) wyświetla okno dialogowe, w którym można zdefiniować czas rozpoczęcia i zakończenia przed wystąpieniem bodźca, służący do określenia pomiaru aktywności EMG. Ten pomiar aktywności EMG jest wykorzystywany do korekty krzywej.
- **Rectification Type (Typ korekty)** wyświetla podmenu z wyborem typów korekty.
  - Full wave (Pełna krzywa) przyjmuje wartość bezwzględną wszystkich punktów wzdłuż krzywej.
  - RMS (Średnia kwadratowa) przyjmuje pierwiastek kwadratowy ze średniej arytmetycznej kwadratów wartości.

- Sweep Culling Criteria Highlight (Wybór kryteriów selekcji przebiegu) określa kryteria stosowane do wyróżniania krzywych, które zostaną uwzględnione w obliczeniach/wykluczone z obliczeń ogólnie uśrednionej krzywej.
  - None (Brak) brak kryteriów stosowanych do wyróżniania i uwzględniania/wykluczania przebiegów stosowanych w średniej — wszystkie krzywe są uwzględniane.
  - Wave Exclusion > 1 SD (Wykluczenie krzywej > 1 SO) wyklucza krzywe, których aktywność EMG jest większa lub mniejsza od standardowego odchylenia od średniej o więcej lub mniej niż 1.
  - Wave Exclusion > 1,5 SD (Wykluczenie krzywej > 1,5 SD) wyklucza krzywe, których aktywność EMG jest większa lub mniejsza od standardowego odchylenia od średniej o więcej lub mniej niż 1,5.
  - Wave Exclusion > 2 SD (Wykluczenie krzywej > 2 SO) wyklucza krzywe, których aktywność EMG jest większa lub mniejsza od standardowego odchylenia od średniej o więcej lub mniej niż 2.
- Sweep Culling (Selekcja przebiegu) wyświetla podmenu z opcjami umożliwiającymi wybór metody selekcji przebiegu. Można zaznaczyć tylko jedną opcję.
  - **Automatic (Automatycznie)** automatycznie generuje średnią w oparciu o kryteria selekcji przebiegu.
  - Manual (Ręcznie) wyłącza automatyczną selekcję przebiegów poszczególne przebiegi są uwzględniane/wykluczane z widoku selekcji.
- **Display Asymmetry Ratio (Wyświetlacz współczynnika asymetrii)** wyświetla podmenu opcji, dla których w widoku obliczeń jest wyświetlany współczynnik amplitudy. Można zaznaczyć tylko jedną opcję.
  - **Rectified (Skorygowany)** oblicza współczynnik asymetrii na podstawie skorygowanych krzywych.
  - **Not Rectified (Nieskorygowany)** oblicza współczynnik asymetrii na podstawie nieskorygowanych krzywych.
- **Display Average (Wyświetl średnią)** wyświetla podmenu opcji, dla których w widoku obliczeń jest wyświetlana średnia krzywej. Można wybrać jedną lub obie opcje.
  - Not Rectified (Nieskorygowany) wyświetla średnią nieskorygowanej krzywej.
  - **Rectified (Skorygowany)** wyświetla średnią skorygowanej krzywej.
- Set to Defaults (Ustaw do domyślnych) przywraca wszystkie ustawienia w menu ustawień do wartości domyślnych.
  - EMG Rectification Calculation Window (Okno obliczania korekty EMG): Start (początek) -60 ms, End (koniec) -20 ms
  - Rectification Type (Typ korekty): RMS

- Sweep Culling Criteria Highlight (Wybór kryteriów selekcji przebiegu): None (Brak)
- Sweep Culling (Selekcja przebiegu): Manual (Ręcznie)
- Display Asymmetry Ratio (Wyświetl współczynnik asymetrii): Not Rectified (Nieskorygowany)
- Display Average (Wyświetl średnią): Not Rectified (Nieskorygowany)

## Help (Pomoc)

- **Manual (Podręcznik)** otwiera podręcznik użytkownika w domyślnej przeglądarce plików PDF.
- **Email Logs (Dzienniki e-mail)** kompiluje pliki dziennika i dołącza do wiadomości e-mail za pomocą domyślnego klienta poczty elektronicznej. Pliki dziennika mogą być wymagane do rozwiązywania problemów napotkanych w oprogramowaniu.
- **Export Logs (Eksportuj dzienniki)** kompiluje pliki dziennika i uruchamia okno dialogowe zapisywania plików dziennika.
- About (Informacje) wyświetla informacje o wersji programu w oknie dialogowym.

## PASEK NARZĘDZI ANALIZY DANYCH VEMP

| Ikona        | Opis                                                                                                    |
|--------------|----------------------------------------------------------------------------------------------------|
| Open Records | Open Records (Otwórz rekordy) — wyświetla okno dialogowe Open<br>Records (Otwórz rekordy) pacjenta, w którym można wybrać<br>rekordy VEMP. Opcja ta jest dostępna tylko w trybie selekcji.                                                                       |
| Save Record  | Save Record (Zapisz rekord) — zapisuje średnie VEMP i plik raportu<br>w widoku trybu obliczeń. Te dane można następnie otworzyć w<br>module EP. Opcja jest dostępna tylko w trybie obliczeń oraz gdy są<br>dostępne dane zarówno dla prawego, jak i lewego ucha. |
| Culling      | Culling Mode (Tryb selekcji) — wyświetla wszystkie dostępne<br>przebiegi VEMP w rekordzie VEMP. Wiele krzywych jest dostępnych<br>tylko wtedy, gdy dane są zbierane w module EP w trybie bloków.                                                                 |
| Calculation  | Calculation Mode (Tryb obliczeń) — wyświetla obliczone średnie dla<br>wybranych przebiegów VEMP w sposób określony w ustawieniach.<br>Wyświetla współczynnik asymetrii amplitudy dla obliczonej krzywej<br>w sposób określony w ustawieniach.                    |

# WIDOK TRYBU SELEKCJI DANYCH VEMP

Funkcja selekcji służy do wyboru przebiegów danych VEMP, które mają być uwzględnione w uśrednionej krzywej VEMP. Aby korzystać z funkcji selekcji, należy zebrać dane VEMP za pomocą protokołu uśredniania bloku w module EP. Do uzyskania danych VEMP bloku można wykorzystać plik ustawień "cVEMP wBlock Av" dostępny w module EP. O liczbie przebiegów wyświetlanych do selekcji decydują rozmiar bloku i łączna liczba bloków. W przypadku tej samej łącznej liczby przebiegów, im mniejszy jest rozmiar bloku, tym więcej przebiegów jest dostępnych podczas selekcji. Jednak ogólne badanie może trwać nieco dłużej, ponieważ każdy zestaw bloków jest zapisywany na dysku w module EP. Jeśli dane nie są zapisywane w blokach, zostaje zapisana tylko średnia ostateczna i żadne dane nie są dostępne do selekcji.

Selekcja może odbywać się automatycznie lub może być wykonywana ręcznie. Moduł umożliwia wybór danych na podstawie aktywności EMG przed prezentacją bodźca. Ten

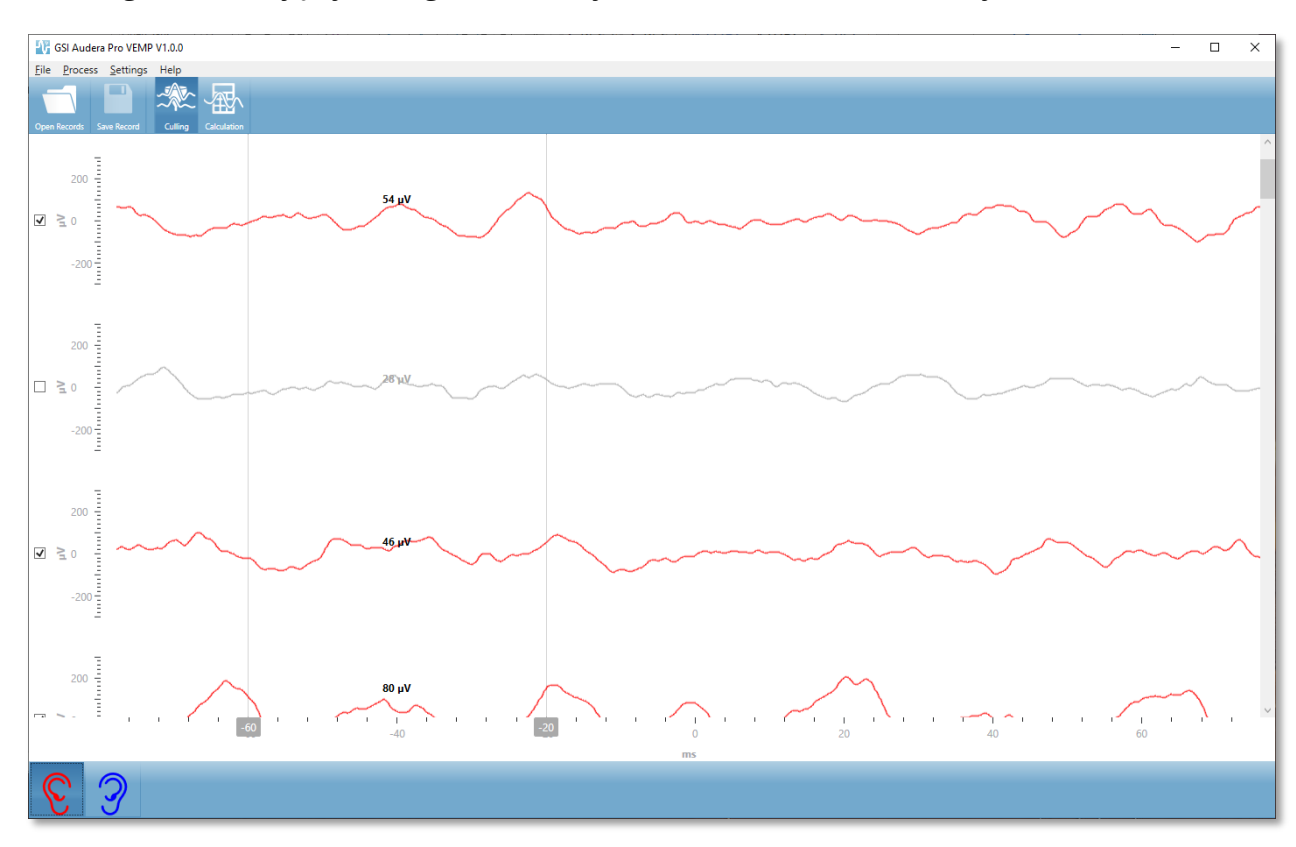

automatyczny wybór jest oparty na standardowym odchyleniu amplitudy przebiegu. Przebiegi, które mają być uwzględnione/wykluczone, można również wybrać ręcznie.

Widok selekcji zawiera pasek tytułu, menu i pasek narzędzi w górnej części. W obszarze wyświetlania danych każdy przebieg jest wyświetlany z paskiem przewijania po prawej stronie, aby można było przewijać poszczególne krzywe. Po lewej stronie każdego przebiegu jest wyświetlane pole wyboru i oś amplitudy dla tego przebiegu. Zaznacz/usuń zaznaczenie, aby uwzględnić/wykluczyć poszczególne przebiegi w ogólnej średniej VEMP. Uwzględnione przebiegi mają kolor czerwony lub niebieski, natomiast przebiegi nieuwzględnione są oznaczone kolorem szarym. Aktywność EMG stosowana w obliczeniach mieści się między dwiema pionowymi liniami. Obliczona średnia amplituda EMG dla tego odcinka danych bazuje na typie korekty (Full wave (Pełna krzywa) lub RMS (Średnia kwadratowa)) i jest wyświetlana nad przebiegiem. W dolnej części widoku selekcji jest widoczna oś x (ms) oraz pasek narzędzi z ikonami prawego i lewego ucha. Wybierz ikonę ucha, aby wyświetlić dane dla poszczególnych uszu: czerwony kolor oznacza ucho prawe, a niebieski ucho lewe.

## WIDOK TRYBU OBLICZANIA DANYCH VEMP

W widoku obliczeń są wyświetlane uśredniona krzywa VEMP dla każdego ucha oraz obliczony współczynnik asymetrii. Wyświetlanie skorygowanej lub nieskorygowanej średniej VEMP oraz współczynnika asymetrii zależy od opcji wybranych w menu ustawień.

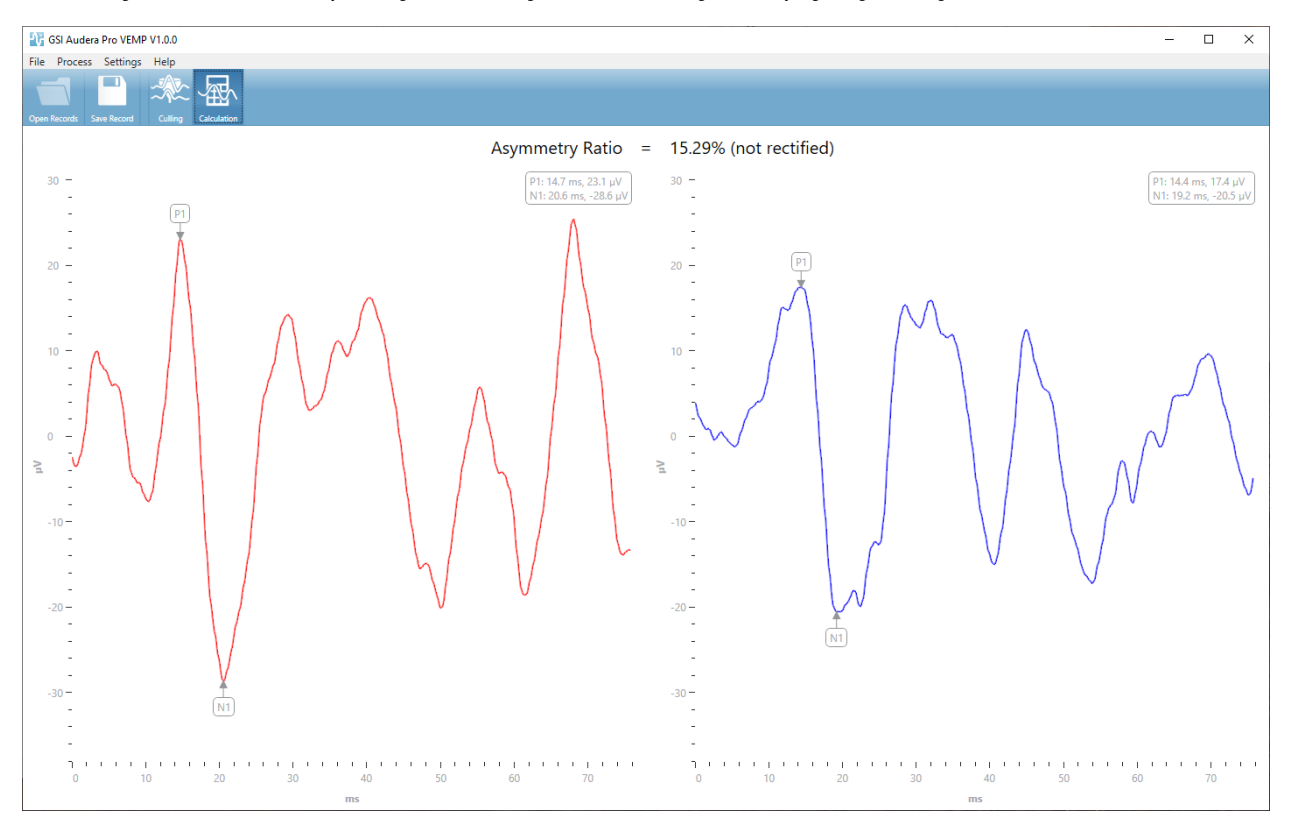

Widok obliczeń zawiera pasek tytułu, menu i pasek narzędzi w górnej części. W obszarze wyświetlania danych przedstawiono średnie krzywe VEMP dla poszczególnych uszu. W górnej części obszaru danych jest widoczny współczynnik asymetrii. Wartości szczytowe P1 i N1 są zaznaczane automatycznie. Zaznaczony punkt można zmienić, wybierając etykietę lewym przyciskiem myszy i przeciągając ją do żądanego punktu. Dane dotyczące latencji i amplitudy dla zaznaczonych punktów są wyświetlane w prawym górnym rogu nad krzywą. Widok obliczeń to widok danych zapisywany po naciśnięciu przycisku Save (Zapisz). Podczas zapisywania danych są generowane krzywe VEMP dla prawego i lewego ucha oraz nowy rekord raportu zawierający krzywe i współczynnik asymetrii. Krzywe oraz raporty można załadować i wyświetlić w module EP.

**Uwaga:** Współczynnik asymetrii i średnie krzywe VEMP wybiera się niezależnie za pośrednictwem menu ustawień. Można wybrać nieskorygowaną krzywą i skorygowany współczynnik asymetrii lub odwrotnie. Należy pamiętać, aby wybrać dane odpowiednie dla danego raportu.

# SŁUCHOWE POTENCJAŁY WYWOŁANE STANU USTALONEGO (ASSR)

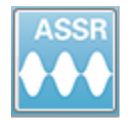

Po wybraniu ikony ASSR, system wyświetla okno inicjalizacji podczas ładowania modułu ASSR, a następnie jest wyświetlany główny ekran ASSR. Układ ekranu ASSR zawiera pasek tytułu u góry, menu główne pod paskiem tytułu, pasek

informacji pod menu głównym oraz górny pasek narzędzi w górnej części ekranu. W środkowej części ekranu znajduje się obszar krzywej ASSR, informacje o bodźcu, menu sterowania wyborem strony i boczny pasek narzędzi. Po wybraniu strony akwizycji danych zostaje wyświetlony panel EEG, a na dole strony znajduje się pasek narzędzi do zbierania danych.

Ekran zbierania danych ASSR

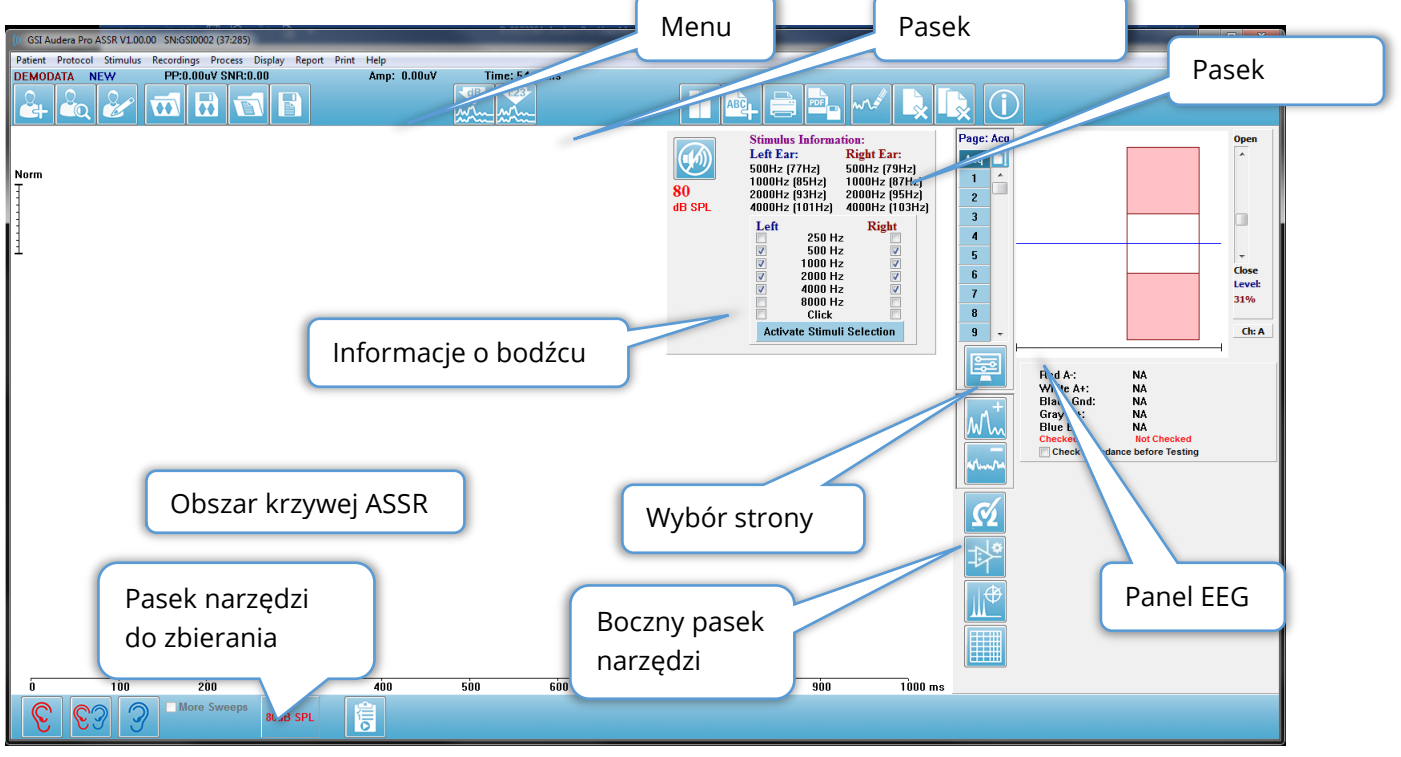

## PASEK TYTUŁU

Pasek tytułu w górnej części okna zawiera nazwę programu, numer wersji oprogramowania, numer seryjny systemu i numer identyfikacyjny sprzętu.
## MENU GŁÓWNE ASSR

Menu główne ASSR umożliwia dostęp do większości funkcji programu.

Patient Protocol Stimulus Recordings Process Display Report Print Help

Każda z opcji menu głównego zawiera podmenu.

### Patient (Pacjent)

- **New (Nowy)** Otwiera okno dialogowe Patient Information (Informacje o pacjencie) z usuniętymi informacjami i polem gotowym do wprowadzenia informacji o nowym pacjencie.
- **Open (Otwórz)** Wyświetla okno dialogowe Patient Selection (Wybór pacjenta).
- **Edit (Edytuj)** Otwiera okno dialogowe Patient Information (Informacje o pacjencie) z informacjami o aktualnie wybranym pacjencie.
- Clear Data on New Patient (Wyczyść dane przy nowym pacjencie) Usuwa dane ASSR z ekranu po wybraniu lub wprowadzeniu nowego pacjenta, gdy ta opcja jest zaznaczona.
- Quit ASSR (Zamknij ASSR) Zamknięcie programu EP

### Protocol (Protokół)

- Settings (Ustawienia) Wskazuje aktualny plik z ustawieniami.
- Load Settings (Załaduj ustawienia) Wyświetla okno dialogowe otwierania pliku, w którym można wybrać nowy plik ustawień. Plik ustawień zawiera informacje o ustawieniach bodźców i wzmacniacza.
- Save Settings (Zapisz ustawienia) Wyświetla okno dialogowe otwierania pliku, w którym można nazwać i zapisać plik ustawień. Plik ustawień zawiera informacje o ustawieniach bodźców i wzmacniacza. Te pliki należy ładować za pomocą opcji Load Settings (Załaduj ustawienia).
- **Save as Default (Zapisz jako domyślne)** Zapisuje bieżące ustawienia jako plik DEFAULT.SSS. Są to ustawienia ładowane podczas uruchamiania programu.
- Input Channel (Kanał wejściowy) Wyświetla bieżącą konfigurację dla kanałów zbierania danych oraz wyświetla podmenu z dodatkowymi elementami. Domyślnie dane mają być zbierane z obu kanałów. Inne opcje pozwalają na zbieranie danych z jednego kanału na podstawie oznaczenia kanału wzmacniacza i stymulowanego ucha lub konkretnego kanału.
  - Dual Channel A & B (Based on Ear Tested) (Dwa kanały A i B (w oparciu o badane ucho))
  - o Dual Channel A & B (Always) (Dwa kanały A i B (zawsze))
  - Jeden kanał A
  - o Jeden kanał B

- Auto-Stop All Response (Automatycznie zatrzymaj wszystkie odpowiedzi) Po wybraniu tej opcji zbieranie danych zostanie zatrzymane po wykryciu odpowiedzi dla wszystkich częstotliwości bodźca.
- Auto-Stop Level (Automatycznie zatrzymaj dla poziomu) Po wybraniu tej opcji zbieranie danych zostanie zatrzymane, gdy całkowity poziom szumu osiągnie wybrany poziom. Domyślny zalecany poziom jest wyświetlany w podmenu z dostępnymi opcjami. Przed oceną poziomu dla funkcji Auto-Stop Level (Automatycznie zatrzymaj dla poziomu) należy zebrać co najmniej cztery bloki przebiegów.
  - OFF (WYŁ.)
  - 0,50 uV
  - o **0,60**
  - o 0,70 (Recommended Level) (Poziom zalecany)
  - o **0,08**
  - o **0,90**
  - o **1,00**
  - o **1,25**
  - o **1,50**
  - o **1,75**
  - o **2,00**
  - o Inne
- Intensity Sweep (Przebiegi natężenia) Rozpoczyna zbieranie danych przy użyciu aktywnych bodźców od 80 dB SPL i zmniejsza poziom w krokach co 10 dB. Podmenu pozwala wybrać następujące opcje
  - Right Ear (Prawe ucho)
  - Left Ear (Lewe ucho)
  - Both Ears (Oboje uszu)
- Setup Automated Protocol (Konfiguruj protokół automatyczny) Otwiera okno dialogowe Protocol Setup (Konfiguracja protokołu), w którym można utworzyć sekwencję zestawów badań do akwizycji danych.
- Execute Automated Protocol (Wykonaj protokół automatyczny) Otwiera okno dialogowe Protocol Selection (Wybór protokołu), aby wybrać protokół automatyczny. Po wybraniu protokołu automatycznego akwizycja danych rozpocznie się automatycznie.

### Bodziec

- **Device (Urządzenie)** Wskazuje aktualnie wybrany przetwornik i wyświetla podmenu dostępnych przetworników, które mogą być wybrane do dostarczania bodźca.
  - Headphones (Słuchawki)

- IP30 Insert phones (Słuchawki douszne IP30)
- Probe (Sonda)
- Sound Field (Pole akustyczne)
- Bone Vibrator (Wibrator kostny)
- Intensity (Natężenie) Wyświetla aktualny poziom bodźca. Po kliknięciu pojawia się okno dialogowe, w którym można wprowadzić poziom wymagany podczas stymulacji. Przy wysokim poziomie bodźców użytkownik zostanie poproszony o potwierdzenie i wprowadzenie hasła systemowego.

| Warning | I                                                                                                    | $\times$ |
|---------|----------------------------------------------------------------------------------------------------|----------|
|         | 100dB SPL Selected Intensity Level could DAMAGE<br>Hearing! Do you want to proceed testing at this<br>intensity? |          |
|         | Yes No                                                                                                    |          |

- Maximum Sweeps (Maksymalna liczba przebiegów) Wyświetla bieżącą maksymalną liczbę przebiegów dla akwizycji. Po kliknięciu pojawia się okno dialogowe, w którym można wprowadzić maksymalną liczbę przebiegów używaną w średniej krzywej. Kiedy zostanie zebrana maksymalna ilość danych, procedura zatrzyma się automatycznie.
- Sweep Block Size (Rozmiar bloku przebiegów) Wyświetla bieżącą liczbę przebiegów w bloku dla danej akwizycji. Blok przebiegów tworzy wewnętrzną średnią, która jest dodawana do ogólnej średniej krzywej. Krzywa jest ponownie nakreślana za każdym razem, gdy jest dodawany blok. Po wybraniu tej opcji zostaje wyświetlone podmenu wyboru.
  - o 20 przebiegów (Recommended) (Zalecane)
  - 40 przebiegów
  - o 60 przebiegów
  - o 80 przebiegów
  - o 100 przebiegów
- Masking (Maskowanie) Wyświetla bieżący status maskowania dla danej akwizycji. Biały szum jest wykorzystywany jako sygnał maskujący i jest podawany do ucha przeciwległego do ucha stymulowanego. Po wybraniu tej opcji zostaje wyświetlone podmenu wyboru. Opcje Specific Level (Poziom określony) i Following (Podążający) powodują wyświetlenie okna dialogowego, w którym należy wpisać wartość. Opcja Specific Level (Poziom określony) generuje biały szum na określonym, wprowadzonym poziomie, natomiast poziom Following (Podążający) będzie się zmieniać o wprowadzoną wartość przesunięcia względem zmieniającego się poziomu bodźca.
  - Specific Level (Poziom określony)

- Following (Następujące)
- OFF (WYŁ.)
- **Right Stimulus (Prawy bodziec)** Przedstawia otwarte okno dialogowe do załadowania pliku bodźca, który zostanie użyty dla bodźca podawanego do prawego ucha.
- Left Stimulus (Lewy bodziec) Przedstawia otwarte okno dialogowe do załadowania pliku bodźca, który zostanie użyty dla bodźca podawanego do lewego ucha.

## Recordings (Zapisy)

- **Path (Ścieżka)** Wyświetla lokalizację, w której są przechowywane dane.
- Load Recordings (Załaduj zapisy) Otwiera okno dialogowe Data Files (Pliki danych), w którym można wybrać do załadowania rekordy bieżącego pacjenta do wyświetlenia w celu analizy.
- Save Active Recording (Zapisz aktywne nagranie) Zapisuje aktualnie wybrany zapis.
- Save All Recordings (Zapisz wszystkie zapisy) Zapisuje wszystkie zapisy na wszystkich stronach.

### Process (Proces)

- Analyze Active (Analizuj aktywną) Wyświetla okno dialogowe analizy ASSR przedstawiające wykres biegunowy, analizę częstotliwości i tabelę danych dla bieżącej krzywej ASSR.
- Generate ASSR Response Audiogram (Generuj audiogram odpowiedzi ASSR) Wyświetla okno dialogowe ASSR Response Audiogram (Audiogram odpowiedzi ASSR) z audiogramem utworzonym na podstawie krzywych na bieżącej stronie.

### Display (Widok)

- Arrange by Intensity (Rozmieść wg natężenia) Rozmieszcza krzywe na stronie według poziomu bodźców. Najwyższy poziom jest umieszczony na górze. W przypadku widoku ekranu dzielonego lub danych zawierających zarówno prawe, jak i lewe ucho, krzywe z ucha lewego i prawego zostaną umieszczone na osobnych stronach.
- Arrange by Acquisition Order (Rozmieść wg kolejności danych z akwizycji) Rozmieszcza krzywe na stronie według czasu zebrania danych. Najwcześniej zapisana krzywa jest umieszczona na górze, a krzywa zapisana najpóźniej — na dole. W przypadku widoku ekranu dzielonego lub danych zawierających zarówno prawe, jak i lewe ucho, krzywe z ucha lewego i prawego zostaną umieszczone na osobnych stronach.

- **SNR History (Historia SNR)** Po zaznaczeniu tej opcji zostają wyświetlone wykresy SNR i szumów dla pobieranych danych. Po usunięciu zaznaczenia wykresy nie są wyświetlane.
- Stimulus Information (Informacje o bodźcu) Po zaznaczeniu tej opcji zostaje wyświetlony panel Stimulus Information (Informacje o bodźcu) pokazujący częstotliwości prezentowane w bodźcu. Po usunięciu zaznaczenia panel nie jest wyświetlany.

## Report (Raport)

- Load Report (Załaduj raport) Otwiera okno dialogowe Load Report File (Załaduj plik raportu), w którym można wybrać zapisany raport. Jeśli aktualnie są wyświetlane dane, wyświetlany jest komunikat ostrzegawczy, który wymaga potwierdzenia, że dane zostaną zastąpione danymi raportu.
- **Save Report (Zapisz raport)** Otwiera okno dialogowe Save Report File (Zapisz plik raportu), w którym można zapisać krzywe i inne elementy oraz ich pozycje na stronie jako raport.
- Add (Dodaj) Opcja Add (Dodaj) powoduje wyświetlenie podmenu z opcją dodawania elementów do strony raportu. Niektóre elementy są statyczne, co oznacza, że dane nie zmieniają się nawet w przypadku zmiany krzywej na stronie, podczas gdy inne są dynamiczne, co oznacza, że dane zmieniają się automatycznie po zmianie zapisów (np. zaznaczeniu wartości szczytowych). Elementy statyczne mogą być w razie potrzeby edytowane ręcznie. Elementy dynamiczne nie powinny być edytowane ręcznie, ponieważ nie będą one zachowywane po aktualizacji danych. Elementy Text (Tekst) i Label (Etykieta) powodują wyświetlenie okno dialogowe edytora tekstu. W oknie dialogowym edytora tekstu są dostępne opcje ładowania i zapisywania szablonów tekstowych. Element Label (Etykieta) jest używany tylko dla jednej linii, a wszelkie dodatkowe linie są ignorowane. Element Label (Etykieta) jest używany tylko dla jednej linii, a wszelkie dodatkowe linie są ignorowane. Opcja dodawania obrazu pozwala na dołączenie elementów graficznych, takich jak audiogramy z modułu ASSR lub DP-gramy z modułu DPOAE lub innych obrazów bitmapowych.
  - Text (Tekst)
  - Text Demographic Information (Static) (Tekst Informacje demograficzne (statyczne))
  - Text Active Recording Information (Dynamic) (Tekst Informacje o aktywnym zapisie (dynamiczne))
  - Text Active Recording Information (Static) (Tekst Informacje o aktywnym zapisie (statyczne))
  - Table (Dynamic) (Tabela (dynamiczna))
  - Table (Static) (Tabela (Statyczna))

- Label (Etykieta)
- Image (Obraz) (Naciśnij {+}, aby zwiększyć LUB {-}, aby zmniejszyć rozmiar obrazu)
- Clear (Wyczyść) Otwiera podmenu z opcjami usuwania elementów raportu z wybranej pozycji, wszystkich pozycji na stronie lub wszystkich pozycji na wszystkich stronach. Opcja Clear & Permanently Delete (Wyczyść i trwale usuń) powoduje wyświetlenie okna dialogowego z ostrzeżeniem, że chcesz trwale usunąć pozycję. Trwale usuniętych pozycji nie można przywrócić.
  - Selected (Wybrane)
  - Page (Strona)
  - All Pages (Wszystkie strony)
  - Clear & Permanently Delete Active Recording from Disk (Wyczyść i trwale usuń aktywny zapis z dysku)
- Page Labels (Etykiety strony) Otwórz podmenu z opcjami dodawania etykiet do stron wyświetlania danych. Po wybraniu strony są wyświetlane dwa okna dialogowe, w których można wprowadzić nową etykietę i opis strony. Etykiety, które pojawiają się w menu bocznym są ograniczone do 4 znaków i są wprowadzane w pierwszym oknie dialogowym Page Button (Przycisk strony). Opis, który pojawia się jako etykietka narzędzia, a w raporcie jest wprowadzany w drugim oknie dialogowym Page Print (Drukuj stronę). Opcja Load Page Labels (Załaduj etykiety strony) pozwala na użycie wcześniej zapisanego zestawu etykiet strony. Opcja Save Page Labels (Zapisz etykiety strony) zapisuje etykiety strony jako domyślne) zapisuje bieżące etykiety i używa ich podczas uruchamiania programu.
  - Page Acq (Akwiz. strony)
  - Page 1 (Strona 1)
  - Page 2 (Strona 2)
  - Page 3 (Strona 3)
  - Page 4 (Strona 4)
  - Page 5 (Strona 5)
  - Page 6 (Strona 6)
  - Page 7 (Strona 7)
  - Page 8 (Strona 8)
  - Page 9 (Strona 9)
  - Load Page Labels (Załaduj etykiety strony)
  - Save Page Labels (Zapisz etykiety strony)
  - Save Page Labels as Default (Zapisz etykiety strony jako domyślne)

## Print (Drukuj)

- Deidentify Printouts (Anonimizuj wydruki) Opcja powoduje wyświetlenie/usunięcie informacji demograficznych identyfikujących pacjenta z wydruku raportu. Znacznik wyboru wskazuje status (wł./wył.). Ta opcja ma formę przełącznika i jest domyślnie wyłączona.
- Print Page (Drukuj stronę) Wysyła aktualną stronę do drukarki.
- **Print Page PDF Preview (Wyświetl podgląd PDF drukowanej strony)** Wyświetla stronę raportu w oknie podglądu za pomocą przeglądarki PDF.
- Print All Pages (Drukuj wszystkie strony) Wysyła wszystkie strony do drukarki.
- Print Page PDF Preview (Wyświetl podgląd PDF wszystkich drukowanych stron)
   Wyświetla wszystkie strony raportu w oknie podglądu za pomocą przeglądarki PDF.
- **Black and White (Czarno-biały)** Drukuje raport w trybie monochromatycznym zamiast w kolorze. W przypadku używania drukarki monochromatycznej należy wybrać tę opcję, ponieważ niektóre kolory nie są dobrze odwzorowywane na takiej drukarce.
- Automatic Tables (Automatyczne tabele) Automatyczne wyświetlanie tabeli informacyjnej krzywej w dolnej części strony, gdy jest ona zaznaczona. Znacznik wyboru wskazuje status (wł./wył.). Ta opcja ma formę przełącznika.
- Multi-Page Format (Format wielostronicowy) Pozwala na rozszerzenie danych ze strony raportu poza jedną stronę. Jeśli ta opcja nie jest zaznaczona, program dopasuje dane do jednej strony, co może spowodować obcięcie niektórych danych w celu dopasowania. Znacznik wyboru wskazuje status (wł./wył.). Ta opcja ma formę przełącznika.
- **Printer Setup (Konfiguracja drukarki)** Otwiera okno dialogowe konfiguracji Windows Printer (Drukarka Windows).

### Help (Pomoc)

- Manual (Podręcznik) Wyświetla podręcznik użytkownika w nowym oknie.
- **About (Informacje)** Wyświetla informacje o wersji programu w wyskakującym oknie dialogowym.

## PASEK INFORMACJI

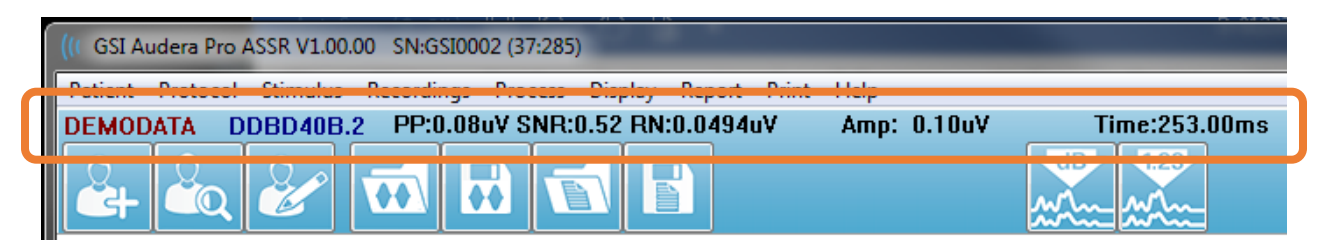

Pasek informacyjny przedstawia ogólne informacje o pacjencie i aktualnie wybranej krzywej. Znajduje się on poniżej menu głównego. Na pasku informacji są wyświetlane następujące informacje:

- Identyfikator pacjenta
- Nazwa zapisu
- Amplituda międzyszczytowa (PP)
- Stosunek sygnału do szumu (SNR)
- Szum resztkowy (RN)
- Pozycja kursora amplitudy
- Pozycja kursora czasu

# Pasek narzędzi

Poniżej paska informacji znajduje się pasek narzędzi z ikonami, które odpowiadają najczęściej używanym elementom menu.

| Ikona     | Opis                                                                                                    |
|-----------|----------------------------------------------------------------------------------------------------|
|           | Add Patient (Dodaj pacjenta) — wyświetla ekran informacji o<br>pacjencie, na którym można dodać informacje o pacjencie                                                           |
|           | Search Patient (Wyszukaj pacjenta) — wyświetla okno dialogowe z<br>listą pacjentów i pozwala użytkownikowi na wyszukiwanie i wybór<br>pacjenta                                   |
|           | Edit Patient (Edytuj pacjenta) — wyświetla ekran informacji o<br>pacjencie, na którym można edytować informacje o pacjencie                                                      |
|           | Load ASSR File (Załaduj plik ASSR) — wyświetla listę plików ASSR<br>oraz pozwala użytkownikowi na sortowanie i wybieranie pliku EP                                               |
|           | Save ASSR File (Zapisz plik ASSR) — zapisuje aktualnie wybrany plik<br>EP                                                                                                    |
|           | Load Report File (Załaduj plik raportu) — wyświetla okno dialogowe<br>Open (Otwórz) z listą plików raportu EP i pozwala użytkownikowi na<br>wybranie pliku raportu EP            |
|           | Save Report File (Zapisz plik raportu) — wyświetla okno dialogowe<br>Save As (Zapisz jako) i pozwala użytkownikowi na zapisanie<br>bieżących stron jako pliku raportu EP         |
| <b>GB</b> | Arrange by Intensity (Rozmieść wg natężenia) — wyświetla krzywe<br>posortowane według poziomu bodźców od wyższego do niższego,<br>nakładające się na krzywe o tym samym poziomie |
| 1723-<br> | Arrange by Acquisition Order (Rozmieść wg kolejności danych z<br>akwizycji) — wyświetla krzywe posortowane według czasu zebrania<br>danych od najstarszych do najnowszych        |
|           |                                                                                                    |

|                      | Full/Split Page (Pełna/podzielona strona) — przełącza obszar<br>wyświetlania rekordu pomiędzy pełną stroną a podzieloną stroną                                                        |
|----------------------|----------------------------------------------------------------------------------------------------|
| ABC                  | Add Text (Dodaj tekst) — otwiera nowe okno dialogowe, w którym<br>użytkownik może wprowadzić nowe komentarze lub załadować<br>komentarze z pliku                                      |
|                      | Print Page (Drukuj stronę) — wyświetla menu rozwijane, w którym<br>użytkownik może wybrać, czy chce wydrukować bieżącą stronę czy<br>wszystkie strony                                 |
| PDF                  | PDF Print Page (Drukuj stronę PDF) — wyświetla menu rozwijane, w<br>którym użytkownik może wybrać wydruk bieżącej strony jako<br>podgląd pliku PDF lub wszystkich stron jako plik PDF |
| m                    | Clear Selected (Wyczyść zaznaczone) — kasuje aktualnie wybraną<br>krzywą                                                                                                    |
|                      | Clear Page (Wyczyść stronę) — kasuje wszystkie krzywe na bieżącej<br>stronie                                                                                                    |
|                      | Clear Page (Wyczyść wszystkie strony) — kasuje wszystkie krzywe na<br>wszystkich stronach                                                                                             |
| $\boxed{\textbf{i}}$ | Open Manual (Otwórz podręcznik) — otwiera nowe okno z<br>wyświetloną instrukcją programu (niniejszy dokument)                                                                         |

# OBSZAR KRZYWEJ ASSR

Biały obszar po lewej stronie i na środku ekranu zawiera wszystkie zebrane lub załadowane zapisy. W dolnej części tego obszaru znajduje się skala czasu, a na górze po lewej stronie — pionowy znacznik skali. Istnieje dziesięć stron wyświetlania zapisu, które odpowiadają stronom raportu i można do nich uzyskać dostęp z poziomu menu sterowania wyborem strony.

## MENU STEROWANIA WYBOREM STRONY

Menu sterowania wyborem strony zawiera przyciski odpowiadające stronie akwizycji danych oraz 9 innym stronom raportu. W danym momencie można przeglądać tylko jedną stronę. Strona akwizycji danych to miejsce, gdzie są wyświetlane aktualnie zbierane dane. Dane mogą być załadowane na dowolnej stronie. Pasek przewijania umożliwia nawigowanie w górę i w dół strony.

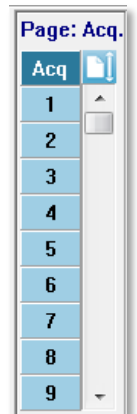

## BOCZNY PASEK NARZĘDZI

Boczny pasek narzędzi znajduje się po prawej stronie obszaru krzywej ASSR. Zawiera przyciski do ustawiania parametrów wyświetlania strony, zwiększania/zmniejszania obrazu krzywej, sprawdzania impedancji, wyświetlania okna dialogowego wzmacniacza oraz do wyświetlania/ukrywania informacji o zapisie.

| Ikona | Opis                                                                                                    |
|-------|----------------------------------------------------------------------------------------------------|
|       | Page Settings (Ustawienia strony) — wyświetla wyskakujące menu z<br>parametrami wyświetlania dla skalowania krzywej i podstawy<br>czasowej |
| M     | Increase Size (Zwiększ rozmiar) — zwiększa rozmiar krzywych<br>wyświetlanych na stronie                                                    |
| krumm | Decrease Size (Zmniejsz rozmiar) — zmniejsza rozmiar krzywych<br>wyświetlanych na stronie                                                  |
| Ś     | Check Impedance (Sprawdź impedancję) — wyświetla okno<br>dialogowe impedancji z wartościami impedancji elektrod                            |

| * | EEG and Amplifier Settings (EEG i ustawienia wzmacniacza) —<br>wyświetla okno dialogowe wzmacniacza i badania EEG<br>umożliwiające użytkownikowi zmianę ustawień |
|---|----------------------------------------------------------------------------------------------------|
|   | Analyze Active (Analizuj aktywną) — wyświetla okno analizy<br>aktywnego zapisu zawierające informacje o fazie i częstotliwości<br>krzywej                        |
|   | Generate ASSR Response Audiogram (Generuj audiogram<br>odpowiedzi ASSR) — wyświetla audiogram krzywych na bieżącej<br>stronie                                    |

# PANEL EEG

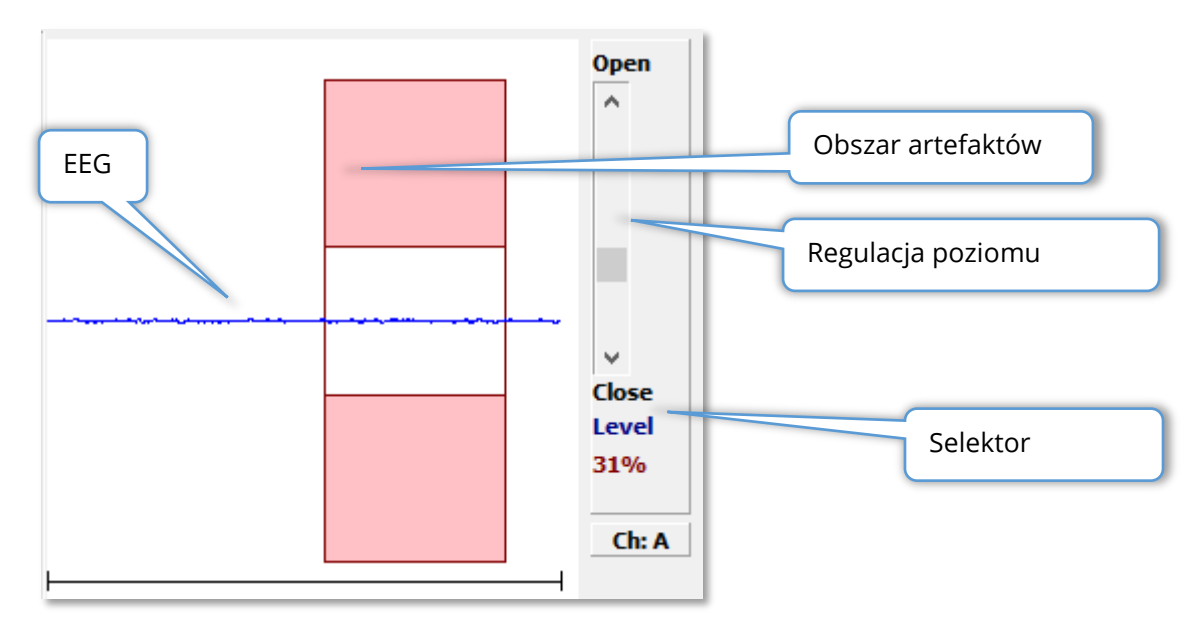

Panel EEG jest wyświetlany po wyświetleniu strony akwizycji (Acq). Wyświetlany jest tu zapis EEG, a miejsce, w którym zapis EEG jest sprawdzany pod kątem artefaktów, jest zaznaczony kolorem czerwonym. Poziom odrzucania artefaktów można regulować za pomocą paska przewijania Open-Close (Otwarcie-Zamknięcie). Przesunięcie suwaka w stronę opcji otwarcia pozwala na uwzględnienie zapisu EEG o większej amplitudzie w średniej, natomiast przesunięcie suwaka w stronę opcji zamknięcia paska powoduje odrzucenie zapisu EEG o mniejszej amplitudzie. Wartość procentowa łącznego wzmocnienia wzmacniacza jest wyświetlana pod paskiem przewijania. Kanał, który jest wyświetlany, jest wskazywany na przycisku w prawym dolnym rogu. Po kliknięciu przycisku można wybrać, który kanał EEG ma być wyświetlany. Poniżej panelu EEG znajduje się sekcja do wyświetlania wartości impedancji. Po zaznaczeniu pola wyboru Check Impedance Before Testing (Sprawdź impedancję przed badaniem) i naciśnięciu przycisku akwizycji danych jest wykonywany test impedancji. Wyniki są wyświetlane wraz ze znacznikiem czasu wskazującym, kiedy było wykonywane zadanie.

| Red A-:                        | 0.88K ohms |  |  |
|--------------------------------|------------|--|--|
| White A+:                      | 0.87K ohms |  |  |
| Black Gnd:                     | 0.87K ohms |  |  |
| Gray B+:                       | 0.87K ohms |  |  |
| Blue B-:                       | 0.87K ohms |  |  |
| Checked:                       | 17:07:00   |  |  |
| Check Impedance Before Testing |            |  |  |

# PANEL INFORMACJI O BODŹCU

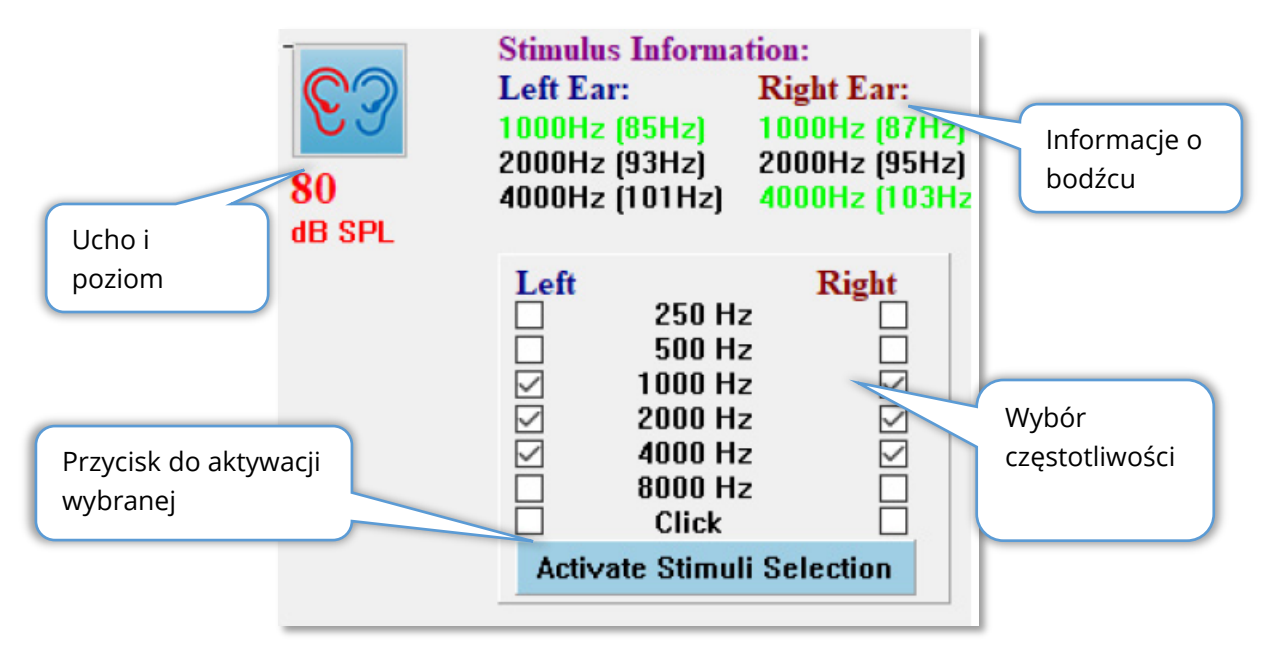

Panel informacji o bodźcu jest wyświetlany po wyświetleniu strony akwizycji (Acq). Panel ten wyświetla aktualne informacje o bodźcu stosowanym do zbierania danych. Pola ucha stymulowanego i poziomu bodźca mają charakter informacyjny i zmienia się je za pomocą paska narzędzi do zbierania danych. Częstotliwości bodźca (z częstotliwością modulacji w nawiasie) są wyświetlane w obszarze informacji o bodźcu (zielony kolor identyfikujący odpowiedź). Użytkownik może zmienić częstotliwość bodźców, wybierając częstotliwości w dolnej części i naciskając przycisk Activate Stimuli Selection (Aktywuj wybrany bodziec). Ustawienie wyświetlania "Stimulus Information" (Informacje o bodźcu) w menu głównym określa, czy panel jest wyświetlany.

# OKNO DIALOGOWE AMPLIFIER SETTINGS (USTAWIENIA WZMACNIACZA)

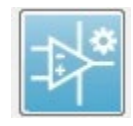

Okno dialogowe Amplifier Settings (Ustawienia wzmacniacza) jest wyświetlane po kliknięciu w menu **Amplifier** (Wzmacniacz) opcji **Amplifier Settings** (Ustawienia wzmacniacza) lub po wybraniu ikony wzmacniacza na bocznym

pasku narzędzi.

| (( Amplifier Settings         |             |            | -                          |                                   |
|-------------------------------|-------------|------------|----------------------------|-----------------------------------|
| Chan: A                       | 100.0u∀<br> | Open       | ⊚ Channel A<br>⊚ Channel B | Recording Color:<br>Right<br>Left |
|                               | _           | 31%        |                            | Both                              |
|                               |             | + Close    | Check li                   | npedance                          |
|                               |             | Disalaut   | EP Channel: A              |                                   |
|                               |             | A Display: | Gain:                      | 100.0 K -                         |
| 1024.0ms                      |             |            | High Pass:                 | 30.0 Hz 👻                         |
| Rejection Reg: 41.0 - 399.0 r | ns 🔸        |            | Low Pass:                  | 300.0 Hz -                        |
|                               |             | 100%       | Designation:               | ON -                              |
|                               |             |            | Electrode Monta            | ige:                              |
|                               |             |            | A1                         | Cz A2                             |
| Pau                           | use         | -          | Rejection: 31.00           | JuV                               |
|                               |             |            |                            |                                   |
|                               |             | _          | _                          |                                   |

Odbierany zapis EEG jest wyświetlany w lewym górnym rogu (niebieska linia), a obszar odrzucania artefaktów jest oznaczony kolorem różowym. Oś X (czas) jest określana na podstawie całkowitej wielkości okna akwizycji z poziomu paska narzędzi do zbierania danych. Łączny czas na osi poziomej jest pokazany poniżej obszaru EEG i artefaktu (1024,0 ms w powyższym oknie dialogowym). Oś Y (amplituda) jest określana przez ustawienie wzmocnienia wzmacniacza(100 K dla ASSR). Całkowita amplituda na osi pionowej jest pokazana w obszarze powyżej pionowego paska osi Y (100 uV w powyższym oknie dialogowym). Zielony obszar na pasku osi amplitudy wskazuje obszar akceptowalnego zapisu EEG. Ta akceptowalna wartość EEG będzie mniejsza niż wartość odrzucenia pokazana w prawym dolnym obszarze kanału, oznaczona jako Rejection (Odrzucenie) (31,00 uV w powyższym oknie dialogowym).

Można dostosować zarówno czas, jak i amplitudę odrzucania artefaktów. Amplituda jest regulowana za pomocą paska przewijania po prawej stronie osi amplitudy EEG. Wskaźnikiem poziomu na pasku przewijania można sterować bezpośrednio za pomocą myszy lub używać przycisków Open (Otwórz) i Close (Zamknij) na górze i na dole paska w celu stopniowego przewijania. Wybrany poziom odrzucenia artefaktu jest wyświetlany jako wartość procentowa po prawej stronie paska przewijania. Obszar czasowy dla odrzucenia artefaktu jest wyświetlany poniżej osi czasu zapisu EEG. Strzałki po lewej stronie steruja obszarem poczatkowym, a strzałki po prawej st

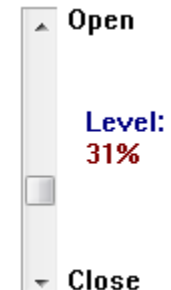

Strzałki po lewej stronie sterują obszarem początkowym, a strzałki po prawej stronie obszarem końcowym. Aktualny obszar czasowy odrzucenia artefaktu jest wskazywany pomiędzy strzałkami.

💶 Rejection Reg: 41.0 - 399.0 ms

Pasek przewijania wyświetlacza pod paskiem przewijania poziomu artefaktów umożliwia regulację wielkości wyświetlanej amplitudy EEG. Poziom jest wyświetlany w procentach i wpływa tylko na wyświetlanie zapisu EEG — nie ma wpływu na parametry poziomu wzmocnienia ani odrzucenia.

Audera Pro ma dwa kanały wzmacniacza, a podczas zbierania danych z 2 kanałów można wybrać za pomocą przycisków radiowych w prawym górnym rogu obszaru wyboru kanałów, który kanał ma być wyświetlany. W obszarze wyboru kanału wyświetlany jest również kolor kanału dla danego zapisu. Wybór kanału powoduje wyświetlenie odbieranego zapisu EEG oraz ustawień wzmacniacza dla tego kanału. Przycisk Check Impedance (Sprawdź impedancję) powoduje wyświetlenie wyskakującego okna dialogowego z wartościami impedancji dla każdego kanału.

Ustawienia kanału wzmacniacza dla wybranego kanału są wyświetlane w prawej dolnej części okna dialogowego. Wszelkie zmiany w ustawieniach są wprowadzane dopiero po naciśnięciu przycisku OK i zamknięciu okna dialogowego. Jeśli w danym momencie są zbierane dane, ustawienia zostają zastosowane dopiero po rozpoczęciu nowej akwizycji.

| EP Channel: A      |             |  |  |  |
|--------------------|-------------|--|--|--|
| Gain:              | 100.0 K –   |  |  |  |
| High Pass:         | 30.0 Hz 👻   |  |  |  |
| Low Pass:          | 300.0 Hz 👻  |  |  |  |
|                    | Line Filter |  |  |  |
| Designation: ON 🛛  |             |  |  |  |
| Electrode Montage: |             |  |  |  |
| A1                 | Cz A2       |  |  |  |
| Rejection: 31.00uV |             |  |  |  |

Ustawienie Gain (Wzmocnienie) jest tylko do odczytu i określa wzmocnienie odbieranego zapisu EEG z elektrod pacjenta. Pola High Pass (górnoprzepustowy) i Low Pass (dolnoprzepustowy) jest tylko do odczytu i są to ustawienia filtrów stosowane do odbieranego zapisu EEG. Pole wyboru Line Filter (Filtr liniowy) określa, czy jest stosowany liniowy filtr pasmowo-zaporowy mocy.

System Audera Pro oznacza 2 wzmacniacze jako kanał A i kanał B. Pole Designation (Oznaczenie) określa działanie kanału, a dostępne opcje to Right (Prawe), Left (Lewe), On (Wł.) i Off (Wył.). Wybór dokonywany jest zarówno dla kanału A, jak i kanału B. Gdy oznaczenie dla danego kanału ma wartość "On" (Wł.), dane z kanału są zawsze zbierane. Gdy oznaczenie kanału ma wartość "Off" (Wył.), dane nie są nigdy zbierane. Gdy oznaczenie kanału to "Right" (Prawe) lub "Left" (Lewe), dane z kanału są zbierane na podstawie bodźca. Jeśli nie ma żadnych kanałów oznaczonych do zbierania danych, a użytkownik naciśnie przycisk akwizycji, zostanie wyświetlony komunikat dla użytkownika. Na podstawie oznaczenia kanału w programie można rejestrować jeden lub oba kanały. Rejestrowane kanały są oparte na oznaczeniu kanału i stymulowanego ucha.

|                   | Kanał A          |                |              | Kanał B          |                |              |
|-------------------|------------------|----------------|--------------|------------------|----------------|--------------|
| Bodziec           | Right<br>(Prawe) | Left<br>(Lewe) | Oba          | Right<br>(Prawe) | Left<br>(Lewe) | Oba          |
| Oznaczenie kanału |                  |                |              |                  |                |              |
| Right (Prawe)     | $\checkmark$     |                | $\checkmark$ | $\checkmark$     |                | $\checkmark$ |
| Left (Lewe)       |                  | $\checkmark$   | $\checkmark$ |                  | $\checkmark$   | $\checkmark$ |
| On (Wł.)          | $\checkmark$     | $\checkmark$   | $\checkmark$ | $\checkmark$     | $\checkmark$   | $\checkmark$ |
| Off (Wył.)        |                  |                |              |                  |                |              |

System Audera Pro jest dostarczany z 2 opcjami przewodów elektrody pacjenta: 1) 4-żyłowy przewód zatrzaskowy elektrody pacjenta i 2) 5-żyłowy przewód elektrody dyskowej pacjenta wielokrotnego użytku. Biegunowość jest następująca:

- **Czerwona** elektroda jest elektrodą odwracającą (-) dla prawego kanału (A).
- Niebieska elektroda jest elektrodą odwracającą (-) dla lewego kanału (B).
- **Czarna** elektroda jest elektrodą masową.
- Biała elektroda jest elektrodą nieodwracającą (+). W 4-żyłowym przewodzie zatrzaskowym elektroda jest elektrodą nieodwracającą łączoną (prawą i lewą). W 5-żyłowym przewodzie elektrody gniazdo to elektroda nieodwracająca dla kanału prawego (A).
- **Szara** elektroda jest elektrodą nieodwracającą (+) dla kanału lewego (B); to gniazdo przewodu elektrody jest dostępne tylko w 5-żyłowym przewodzie elektrody.

Pola Electrode Montage (Montaż elektrody) to pola tekstowe, które są rejestrowane wraz z zapisem. Mogą one służyć do wskazywania położenia elektrody, ale nie mają żadnego wpływu na zapis.

# PASEK NARZĘDZI DO ZBIERANIA DANYCH

Pasek narzędzi do zbierania danych zawiera często używane elementy sterujące do zbierania danych. Pasek narzędzi do zbierania danych jest wyświetlany tylko na stronie akwizycji (Acq.).

| Ikona       | Opis                                                                                                    |
|-------------|----------------------------------------------------------------------------------------------------|
|             | Rozpoczyna zbieranie danych podczas podawania bodźca do<br>prawego ucha                                                                                                    |
| <b>©</b> ?  | Rozpoczyna zbieranie danych podczas podawania bodźca do<br>prawego i lewego ucha                                                                                                    |
| 3           | Rozpoczyna zbieranie danych podczas podawania bodźca do<br>lewego ucha                                                                                                    |
| More Sweeps | Zaznaczenie tego pola powoduje zwiększenie liczby przebiegów o<br>20                                                                                                    |
| 40dB SPL    | Wskazuje aktualny poziom bodźców słuchowych. Kliknięcie<br>prawym przyciskiem myszy zwiększa poziom o wielkość kroku<br>zdefiniowaną w menu bodźców. Kliknięcie lewym przyciskiem<br>myszy zmniejsza poziom. |
|             | Otwiera okno dialogowe, w którym użytkownik może wybrać plik z<br>ustawieniami i załadować parametry do programu                                                                                             |
| 0           | Przycisk Stop Recording (Zatrzymaj rejestrowanie) pojawia się<br>podczas zbierania danych. Zostaje wyświetlone okno dialogowe z<br>potwierdzeniem zatrzymania zbierania danych.                              |

## OKNO DIALOGOWE AUTOMATYCZNEGO PROTOKOŁU

Okno dialogowe automatycznego protokołu pozwala na określenie serii etapów, które można zastosować do automatycznego zbierania danych. Pole Protocol Item (Pozycja protokołu) definiuje poszczególne etapy (zestaw parametrów) w sekwencji. Pozycje są kolejno numerowane. Pole Count (Liczba) służy do aktywacji pozycji i określa, ile razy dana pozycja jest uruchamiana. Pole Maximum Sweeps (Maksymalna liczba przebiegów) określa całkowitą liczbę zebranych przebiegów, które są wykorzystywane w uśrednionej krzywej. Okno dialogowe ma osobne sekcje, które definiują parametry dla każdego ucha. Pole wyboru On (Wł.) określa, czy dany bodziec jest podawany do ucha. W polu pod etykietą ucha wprowadza się wartość poziomu bodźca. Pole obok poziomu bodźca jest nazwą pliku bodźca. Przycisk Browse (Przeglądaj) pozwala na wybór pliku. Przycisk Previous (Poprzedni) umożliwia wstawienie pliku bodźca z poprzedniego kroku.

| (( ASSR Testing Protocol             |                                |
|--------------------------------------|--------------------------------|
| New.SSP                              |                                |
| Protocol Item: << Previous 1 Next >> |                                |
| Count: 0 Max. Sweeps: Default        |                                |
| Left Ear: DON                        | Right Ear: ON                  |
| 0 Browse                             | 0 Browse                       |
| Previous                             | Previous                       |
|                                      | Continue     Stop              |
|                                      | © Repeat                       |
| OK Load Save Clear                   | C Link to other Protocol File: |

Pole Count (Liczba) może być również zdefiniowane w celu wykonania określonej czynności zdefiniowanej za pomocą przycisków radiowych umieszczonych poniżej pola Right Ear (Prawe ucho). Opcja Continue (Kontynuuj) powoduje przejście do następnego kroku lub liczby. Opcja Stop (Zatrzymaj) kończy sekwencję. Opcja Repeat (Powtórz) uruchamia protokół dwa razy (tak samo jak wprowadzenie 2 w polu liczby). Opcja Link (Połącz) umożliwia połączenie z innym protokołem — zostaje wyświetlone okno dialogowe, w którym wybiera się protokół do połączenia.

W sekcji Protocol File Options (Opcje pliku protokołu) w lewej dolnej części okna znajdują się przyciski do sterowania plikami. Przycisk Load (Załaduj) wyświetla okno dialogowe otwierania pliku, w którym można otworzyć istniejący protokół. Przycisk Save (Zapisz) powoduje wyświetlenie okna dialogowego, w którym można nazwać i zapisać protokół. Funkcja Clear (Kasuj) resetuje parametry aktualnie załadowanego protokołu. Przycisk OK zamyka okno dialogowe. **UWAGA**: Jeśli ostatni krok (pozycja) w protokole ma wartość Continue (Kontynuuj), ten krok jest wykonywany i trzeba ręcznie zatrzymać zbieranie danych oraz protokół. Ustawić ostatnią pozycję w protokole do wartości Stop (Zatrzymaj), aby automatycznie zatrzymać zapis po ostatnim kroku.

## WYKRESY STOSUNKU SYGNAŁU DO SZUMU ORAZ SZUMU

Wykresy SNR i Noise Plot (Wykres szumu) wyświetlają ogólny stosunek sygnału do szumu oraz ogólny poziom szumu dla aktualnie zbieranej krzywej. Każdy kanał jest rysowany indywidualnie za pomocą czerwonego punktu/linii dla ucha prawego i niebieskiego punktu/linii dla ucha lewego. W menu **Display (Wyświetlanie)** opcja **SNR History (Historia SNR)** działa jako przełącznik do wyświetlania lub ukrywania wykresów.

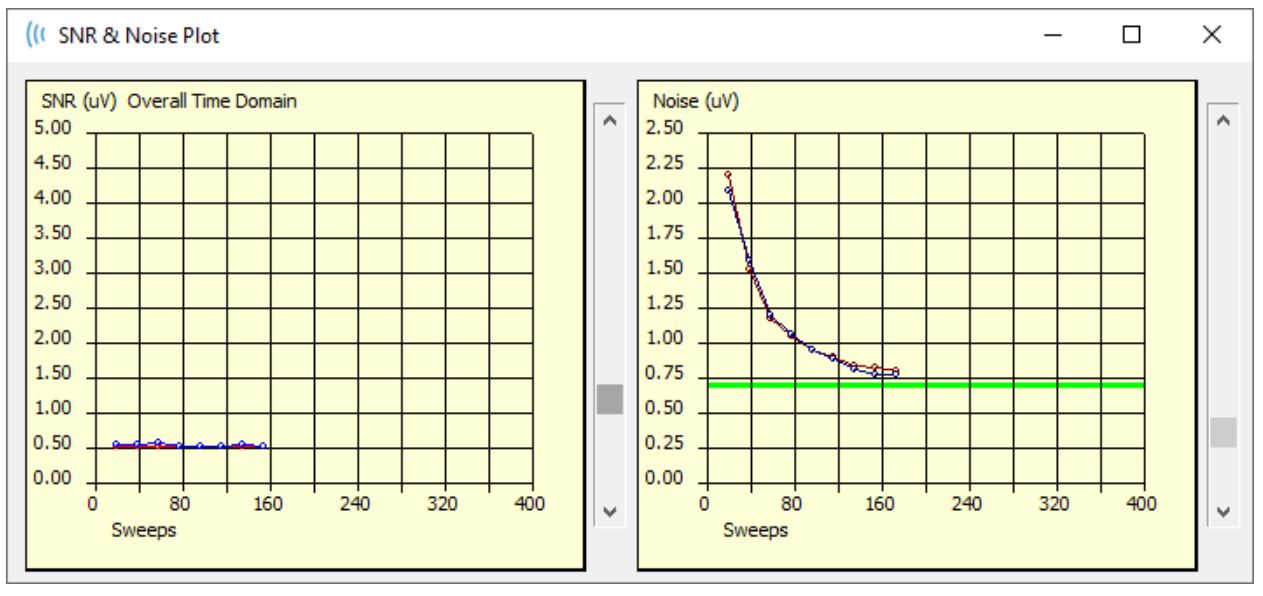

а

Wykresy są aktualizowane z każdym blokiem przebiegów. Suwaki po prawej stronie każdego wykresu pozwalają na przewijanie do wartości niewyświetlanych w oknie.

### SKRÓTY KLAWISZOWE

Niektórymi opcjami w programie można sterować za pomocą klawiatury. Poniższa tabela zawiera listę klawiszy, które są aktywne podczas badania EP.

| Klawisz        | Funkcja                            |
|----------------|------------------------------------|
| Esc lub spacja | Wstrzymanie lub zatrzymanie zapisu |

| Spacja | Wstrzymanie lub zatrzymanie zapisu                  |
|--------|-----------------------------------------------------|
| Α      | Wyświetlenie okna dialogowego Audiogram (Audiogram) |
| V      | Wyświetlenie okna dialogowego Analysis (Analiza)    |
| 1-9    | Wyświetlenie numeru strony                          |

## ANALIZA DANYCH

Środkowa biała część okna programu zawiera wszystkie zebrane lub załadowane zapisy.

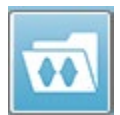

Aby załadować wcześniej zebrane dane, w menu **Recordings (Zapisy)** kliknąć przycisk **Load Recording (Załaduj zapis)** lub wybrać ikonę ładowania zapisów na pasku narzędzi. Zostaje wyświetlone okno dialogowe Data Files (Pliki danych), w

którym można wybrać zapisy do załadowania w celu analizy. Zapisy są ładowane do bieżącej strony.

# OKNO DIALOGOWE DATA FILES (PLIKI DANYCH)

| (( Data i                                                    | iles:                                                                                          |                                                      |                                                         |                                                                                                  |                                                              |                                                                                                    |                                                                                                    |                                                    |                                                                                                    |                                                                                        | 10                                                                            | 2                                                                                                    |                                                                                                 |                                                              | (Consult                                                                                                    |                                                                                    | -                    | -              |        |          | X   |
|--------------------------------------------------------------|------------------------------------------------------------------------------------------------|------------------------------------------------------|---------------------------------------------------------|--------------------------------------------------------------------------------------------------|--------------------------------------------------------------|----------------------------------------------------------------------------------------------------|----------------------------------------------------------------------------------------------------|----------------------------------------------------|----------------------------------------------------------------------------------------------------|----------------------------------------------------------------------------------------|-------------------------------------------------------------------------------|----------------------------------------------------------------------------------------------------|-------------------------------------------------------------------------------------------------|--------------------------------------------------------------|----------------------------------------------------------------------------------------------------|------------------------------------------------------------------------------------|----------------------|----------------|--------|----------|-----|
| Select                                                       | ion                                                                                            | Rec<br>A                                             | ording<br>EPs                                           | Type:<br>V AS                                                                                    | s:<br>SRs                                                    | 🗖 OAEs                                                                                                    | 🗖 ALL                                                                                                    |                                                    | Sort List<br>Record<br>Intense                                                                                                   | By:<br>rding<br>sity                                                                   | © E<br>© R                                                                    | ar/Sido<br>ate                                                                                                    | • ©                                                                                             | Stim<br>Cha                                                  | ulus<br>nnel                                                                                                    | © D<br>⊚ D                                                                         | ate Reco<br>ate Modi | orded<br>ified | 00     | Comment  |     |
| ASSR                                                         | ASSR                                                                                           | Both                                                 | 50 dE                                                   | SPL I                                                                                            | nst S                                                        | timRMul(R)                                                                                                    | 0.00/s Chn:                                                                                                    | <b>4-В</b>                                         | oth #0000                                                                                                    | 1 Aug O                                                                                | 7,20                                                                          | 8 13:3                                                                                                    | 2:08 [I                                                                                         | DDB                                                          | D50A.1]                                                                                                    |                                                                                    |                      |                |        |          |     |
| Record                                                       | ing Type                                                                                       |                                                      |                                                         |                                                                                                  |                                                              |                                                                                                    |                                                                                                    |                                                    |                                                                                                    |                                                                                        |                                                                               |                                                                                                    |                                                                                                 |                                                              |                                                                                                    |                                                                                    |                      |                |        |          |     |
| ASSR<br>ASSR<br>ASSR<br>ASSR<br>ASSR<br>ASSR<br>ASSR<br>ASSR | ASSR<br>  ASSR<br>  ASSR<br>  ASSR<br>  ASSR<br>  ASSR<br>  ASSR<br>  ASSR<br>  ASSR<br>  ASSR | Both<br>Both<br>Both<br>Both<br>Both<br>Both<br>Both | 0<br>40<br>40<br>40<br>40<br>40<br>40<br>40<br>50<br>50 | dB SPI<br>dB SPI<br>dB SPI<br>dB SPI<br>dB SPI<br>dB SPI<br>dB SPI<br>dB SPI<br>dB SPI<br>dB SPI | Inst<br>Inst<br>Inst<br>Inst<br>Inst<br>Inst<br>Inst<br>Inst | StimMahl(<br>StimMahl(<br>StimMahl)<br>StimMahl(<br>StimMahl)<br>StimMahl(<br>StimMahl)<br>StimMahl(<br>StimMahl) | (N)     0.00/s       (R)     0.00/s       (R)     0.00/s       (R)     0.00/s       (R)     0.00/s       (R)     0.00/s       (R)     0.00/s       (R)     0.00/s       (R)     0.00/s       (R)     0.00/s       (R)     0.00/s       (R)     0.00/s       (R)     0.00/s       (R)     0.00/s       (R)     0.00/s | Ch<br>Ch<br>Ch<br>Ch<br>Ch<br>Ch<br>Ch<br>Ch<br>Ch | m A-Both<br>m B-Both<br>m A-Both<br>m A-Both<br>m A-Both<br>m A-Both<br>m B-Both<br>m B-Both<br>m B-Both<br>m B-Both<br>m B-Both | #00001<br>#00001<br>#00002<br>#00003<br>#00004<br>#00001<br>#00001<br>#00001<br>#00001 | Aug (<br>Aug (<br>Aug (<br>Aug (<br>Aug (<br>Aug (<br>Aug (<br>Aug (<br>Aug ( | 77,2018<br>77,2018<br>77,2018<br>17,2018<br>17,2018<br>17,2018<br>17,2018<br>17,2018<br>17,2018<br>17,2018<br>17,2018<br>17,2018 | 12:34<br>12:34<br>12:55<br>12:55<br>12:36<br>12:36<br>12:35<br>12:35<br>12:35<br>12:35<br>13:32 | 5:49<br>5:49<br>3:55<br>5:12<br>3:55<br>5:12<br>2:08<br>2:08 | [DBB064<br>[DBB040]<br>[DBB040]<br>[DBB040]<br>[DBB040]<br>[DBB040]<br>[DBB040]<br>[DBB040]<br>[DBB040]<br>[DBB050] | .1]<br>.1]<br>A.1]<br>A.2]<br>A.3]<br>B.1]<br>B.2]<br>B.3]<br>B.3]<br>B.1]<br>B.1] | Spect                | tral :         | Filter | (0-200Hz | ) c |
| 0                                                            | ĸ                                                                                              | Can                                                  | cel                                                     |                                                                                                  | Save                                                         | or Print List                                                                                                    | t                                                                                                    |                                                    |                                                                                                    | After L                                                                                | oadin<br>nsity                                                                | g Arran<br>) Acq.                                                                                                    | ge Pa<br>Order                                                                                  | ge B<br>©                                                    | iy:<br>Stim. Ra                                                                                                    | ate                                                                                | o None               |                |        |          |     |

W górnej części okna dialogowego znajdują się opcje, za pomocą których można wybrać typy zapisów do wyświetlenia oraz sposób sortowania wyświetlania. Jest tu również dostępne pole tekstowe Selection (Zaznaczony element), które pokazuje informacje z pierwszego zapisu, jeśli nie został zaznaczony żaden inny zapis lub wyróżniony wiersz zaznaczenia. Aby wybrać zapis, należy kliknąć wiersz na liście. Wybranie zapisu powoduje wyróżnienie wiersza. Aby wybrać wiele zapisów, przytrzymaj klawisz *Shift* i kliknij pierwszy oraz ostatni zapis w grupie zapisów, które chcesz załadować. Można również wybrać wiele zapisów, trzymając wciśnięty klawisz *Ctrl* i wybierając poszczególne zapisy z listy.

W dolnej części okna dialogowego znajdują się opcje sortowania danych po ich załadowaniu oraz zapisania lub wydrukowania listy rekordów. Kliknąć przycisk OK, aby załadować zaznaczone rekordy do aktywnej strony i zamknąć okno dialogowe. Kliknąć przycisk Cancel (Anuluj), aby zamknąć okno dialogowe bez ładowania żadnych zapisów.

## ANALIZOWANIE AKTYWNEJ KRZYWEJ

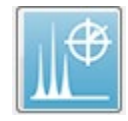

Funkcja Analyze Active Wave (Analizuj aktywną krzywą) wyświetla dane odpowiedzi ASSR w oknie dialogowym z wykresem biegunowym, wykresem widmowym i opcjonalną tabelą danych. W lewym górnym rogu okna

dialogowego są wyświetlane informacje o pacjencie, bodźcu i zapisie. Dostępne są pola wyboru, które pozwalają skonfigurować wyświetlanie tabeli danych oraz osi częstotliwości wykresu widmowego. Elementy sterujące w dolnej części okna dialogowego pozwalają wybrać krzywą do analizy oraz opcje kopiowania i drukowania Wykres

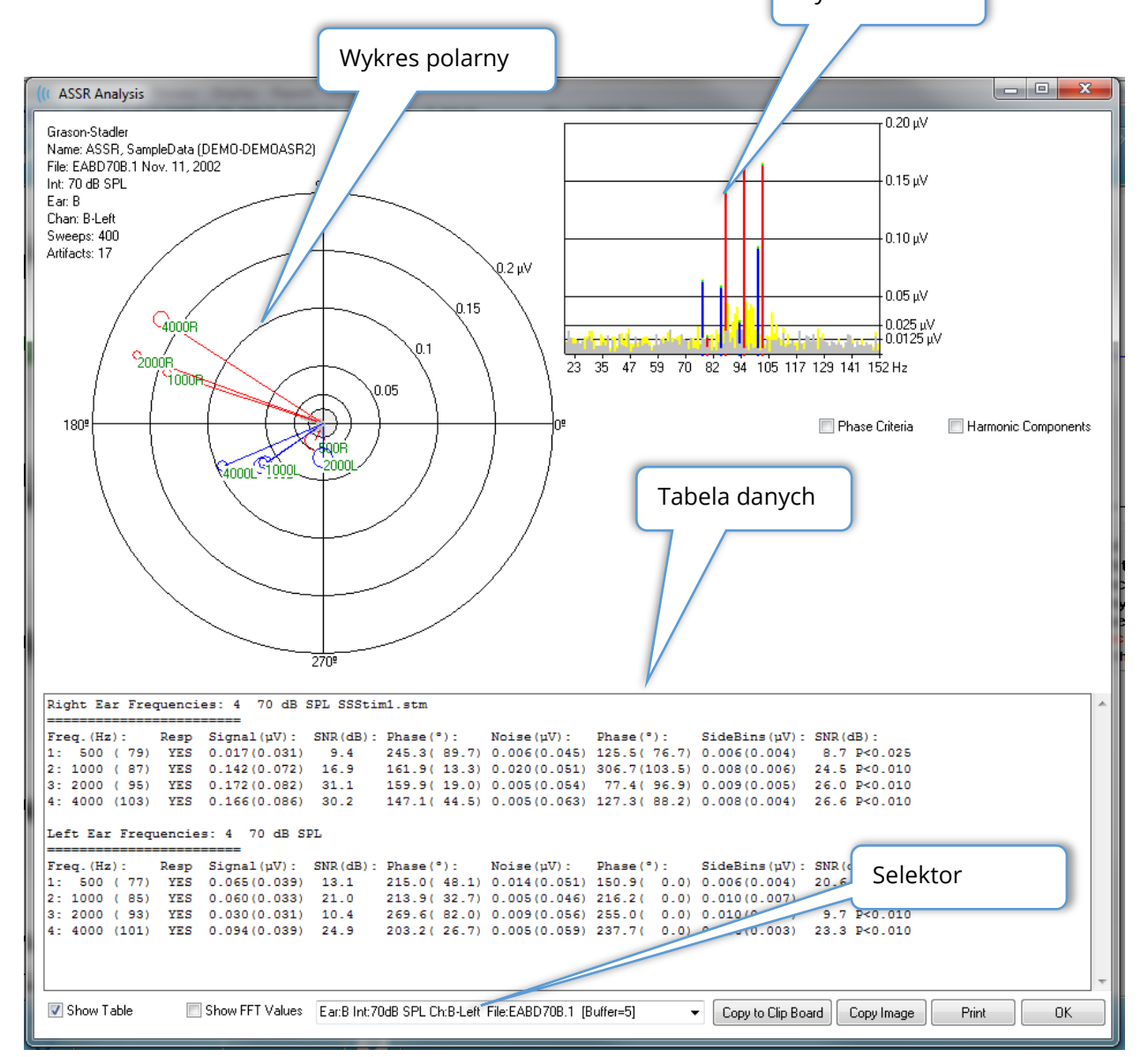

## Wykres polarny

Wykres polarny pokazuje zależność fazową pomiędzy bodźcem a odpowiedzią. Odpowiedź na każdy bodziec jest rysowana jako wektor, gdzie długość wektora wskazuje siłę odpowiedzi. Wektory z ucha prawego są wyświetlane jako czerwona linia, a z ucha lewego niebieska. Poziom napięcia jest oznaczony koncentrycznymi okręgami na wykresie, a wartość napięcia jest wyświetlana w każdym okręgu w prawym górnym kwadrancie wykresu. Na końcu każdej linii wektora znajduje się okrąg i etykieta wskazująca częstotliwość bodźców wektora. Okrąg na końcu linii wektora wskazuje odchylenie standardowe fazy dla każdego wybranego bloku. Większe okręgi odzwierciedlają większe odchylenie standardowe i mniejszą pewność odpowiedzi. Mniejsze okręgi wskazują na mniejsze odchylenie i większą pewność obecności odpowiedzi. Etykieta na końcu wektora pokazująca częstotliwość bodźców jest oznaczona kolorem wskazującym, czy wykryto odpowiedź. Zielona etykieta oznacza, że została wykryta odpowiedź, natomiast czarna, że nie została wykryta żadna odpowiedź.

#### 📃 Phase Criteria

Pro zaznaczeniu pola wyboru *Phase Criteria (Kryteria fazy)* przy określaniu, czy występuje odpowiedź, brane jest pod uwagę odchylenie standardowe wektora fazy. Po sprawdzeniu odchylenie standardowe fazy musi być mniejsze niż 80 stopni, aby można je było uznać za odpowiedź.

#### Wykres widmowy

Wykres widmowy przekształca krzywą odpowiedzi na funkcję częstotliwości za pomocą szybkiej transformacji Fouriera (FFT), wyświetlając amplitudę na osi Y, a częstotliwość na osi X. Każdy punkt (przedział) osi X reprezentuje wartość 0,9765 Hz. Odpowiedź na bodziec powinna nastąpić przy częstotliwości modulacji bodźca. Czerwone linie reprezentują oczekiwane miejsce odpowiedzi z ucha prawego, a niebieskie z ucha lewego. Żółte linie to suma buforów A i B wskazujące energię powtarzalną. Linie szare to wynik odejmowania buforów A oraz B i reprezentują one energię szumów.

Harmonic Components Pole wyboru Harmonic Components (Składowe harmoniczne) pozwala przełączać widok w celu rozszerzenia osi X wykresu FFT o składowe o wyższych częstotliwościach. Dodatkowe kryteria obliczania odpowiedzi są również włączone. Po sprawdzeniu łączna energia odpowiedzi będzie zawierać energię składowych podstawowych i kolejnych 3 składowych harmonicznych.

### Tabela danych

Show Table Tabela danych jest wyświetlana, gdy pole wyboru *Show Table (Pokaż tabelę)* jest zaznaczone. Dane uzyskane z odpowiedzi są wyświetlane w formacie tabelarycznym. Prawe i lewe ucho są przedstawione jako osobne tabele. Górna część tabeli wskazuje ucho,

liczbę częstotliwości w bodźcu, poziom bodźca i plik bodźca. Każda etykieta pomiaru kolumny zawiera wiersz nagłówka oraz wiersz dla każdej badanej częstotliwości.

- Freq. (Częstotliwość) (Hz) (Częstotliwość, Hz) Wyświetla numer składowej, częstotliwość i szybkość modulacji.
- Resp (Odpowiedź) Wyświetla YES (TAK) lub NO (NIE) wskazując, czy pojawiła się odpowiedź. Aby odpowiedź została uznana za prawdopodobną, wartość SNR musi przekraczać 6,13. Jeżeli jest zaznaczone pole wyboru *Phase Criteria (Kryteria fazy)* zostaje uwzględnione również odchylenie standardowe fazy i musi ono być mniejsze niż 80 stopni.
- **Signal (uV) (Sygnał, uV)** Wyświetla amplitudę odpowiedzi przy przedziale częstotliwości odpowiadającym szybkości modulacji składowej. Odchylenie standardowe podano w nawiasach.
- **SNR (dB)** Wyświetla stosunek sygnału do szumu pomiędzy odpowiedzią a szumem w przedziale odpowiedzi.
- **Phase (°) (Faza, °)** Wyświetla kąt wektora na wykresie biegunowym. Odchylenie standardowe fazy podano w nawiasach.
- **Noise (uV) (Szum, uV)** Wyświetla amplitudę szumu w przedziale odpowiedzi. Odpowiednie odchylenie standardowe podano w nawiasach.
- **Phase (°) (Faza, °)** Wyświetla kąt szumu w przedziale odpowiedzi. Odchylenie standardowe fazy szumu podano w nawiasach.
- **SideBins (uV) (Przedziały boczne, uV)** Wyświetla uśrednioną amplitudę przedziałów po obu stronach przedziału odpowiedzi. Odchylenie standardowe tej amplitudy podano w nawiasach.
- SNR (dB) Wyświetla stosunek sygnału do szumu amplitudy odpowiedzi do amplitudy szumu w przedziałach bocznych. Po opcji SNR jest wartość p wskazująca prawdopodobieństwo wystąpienia odpowiedzi: im niższa liczba, tym większa pewność wystąpienia odpowiedzi.

#### Show FFT Values

Pole wyboru *Show FFT Values (Pokaż wartości FFT*), gdy jest zaznaczone, pozwala na wyświetlanie danych z transformacji częstotliwości (FFT) odpowiedzi. Dane są przedstawione na końcu tabeli danych i obejmują przedział częstotliwości, amplitudę sygnału i amplitudę szumu każdego przedziału od 0 Hz do 156 Hz.

## Wybór rekordu i przyciski opcji

W dolnej części okna dialogowego znajduje się selektor rekordów i przyciski opcji.

| Ear:B Int:80dB SPL Ch:A-Right File:E2BD80A.3 [Buffer=6] | - | Copy to Clip Board Copy Ima | ige | Print | OK |
|---------------------------------------------------------|---|-----------------------------|-----|-------|----|
|                                                         |   |                             |     |       |    |

*Record Selector (Selektor rekordów)* to rozwijane menu, które zawiera listę wszystkich krzywych na bieżącej stronie. Wybranie innego rekordu z listy spowoduje aktualizację wykresów graficznych i tabeli.

Przycisk *Copy to Clip Board (Kopiuj do schowka)* powoduje skopiowanie tabeli danych do schowka systemu Windows, gdzie można ją wkleić do innego programu.

Przycisk *Copy Image (Kopiuj obraz)* pozwala utworzyć grafikę okna analizy i automatycznie umieścić ją na stronie raportu.

Przycisk Print (Drukuj) powoduje wysłanie okna analizy do drukarki domyślnej.

Przycisk OK zamyka okno dialogowe analizy.

## AUDIOGRAM ODPOWIEDZI ASSR

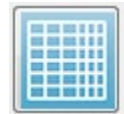

Przycisk ASSR Response Audiogram (Audiogram odpowiedzi ASSR) wyświetla okno dialogowe Response Audiogram (Audiogram odpowiedzi). Audiogram odpowiedzi jest generowany na podstawie krzywych odpowiedzi ASSR na

bieżącej stronie. Informacje o pacjencie są wyświetlane w lewym górnym rogu. Oddzielne audiogramy dla uszu prawego i lewego zajmą środek okna dialogowego. Opcje wyświetlania i tabela danych w audiogramie są wyświetlane w dolnej części okna dialogowego.

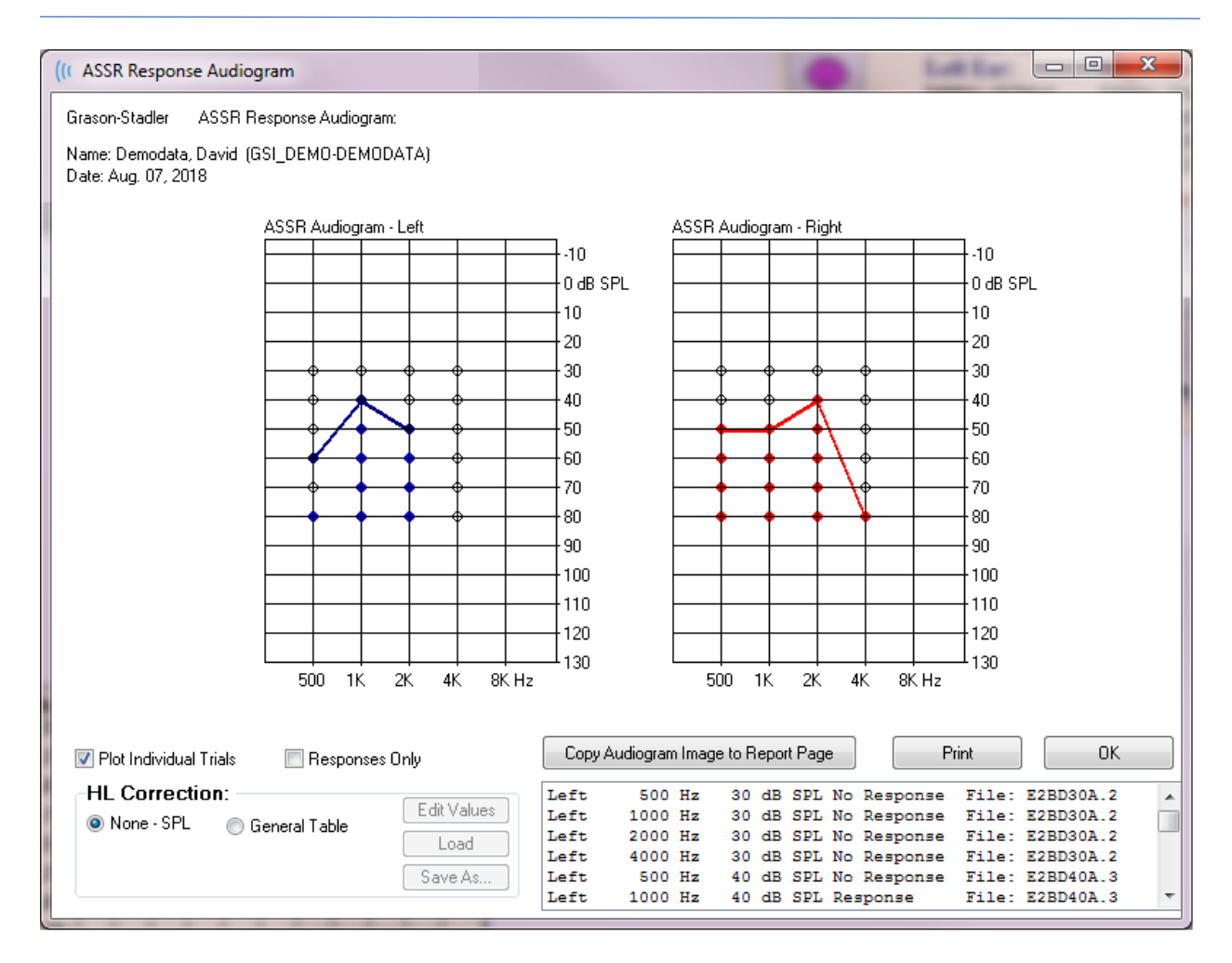

📝 Plot Individual Trials

Plot individual Triais Pole wyboru *Plot Individual Trials (Kreśl indywidualne próby)* ma formę przełącznika i pokazuje/ukrywa poszczególne kombinacje badań dostępne w krzywych. Odpowiedzi pojawiają się jako wypełnione kolorowe okręgi w odpowiednich punktach audiogramu, a brak odpowiedzi jako czarne puste okręgi. Gdy pole nie jest zaznaczone, jest wyświetlany tylko audiogram na podstawie najniższego poziomu wykrytego dla każdej częstotliwości.

Responses Only Pole wyboru *Responses Only (Tylko odpowiedzi)* ma formę przełącznika i po zaznaczeniu pokazuje tylko poszczególne próby z odpowiedzią spośród wszystkich prób dostępnych w krzywej. Gdy pole nie jest zaznaczone, próby z brakiem odpowiedzi pojawiają się na audiogramie jako niewypełnione okręgi.

| HL Correction: |                 |             |
|----------------|-----------------|-------------|
| None - SPL (   | 🔵 General Table | Edit Values |
|                |                 | Load        |
|                |                 | Save As     |

Obszar HL Correction (Korekcja HL) zawiera opcję konwersji audiogramu na skale HL. Opcja General Table (Tabela ogólna) (HLcg) przekształca wartości odpowiedzi poprzez dodanie przesunięcia. Ta skala na audiogramie pokazuje wartości w HLcg, aby wskazać ogólną wartość korekty. Przycisk *Edit Values (Edytuj wartości)* powoduje wyświetlenie monitu o wprowadzenie hasła, a następnie wyświetla tabelę konwersji, w której można ustawić wartości przesunięcia SPL do HL. Przycisk *Load (Załaduj)* zawiera okno dialogowe Open (Otwórz), w którym można wybrać zapisaną tabelę korekcji. Przycisk *Save As (Zapisz jako)* powoduje wyświetlenie monitu o wprowadzenie hasła, a następnia okno dialogowe, w którym można zapisać bieżącą tabelę jako nowy plik korekcji HL.

| Copy Audiogram Image to Report Page | Print | ОК |
|-------------------------------------|-------|----|

Przycisk *Copy Audiogram to Report Page (Kopiuj audiogram do strony raportu)* powoduje skopiowanie bieżącego widoku audiogramu do strony raportu. Ta opcja pozwala również zapisać obraz audiogramu w folderze pacjenta (aby można było dodać obraz do strony w module ABR lub TEOAE).

Przycisk Print (Drukuj) wysyła audiogram do drukarki domyślnej.

Przycisk OK zamyka okno dialogowe audiogramu.

# Tabela korekcji HL

Wybranie przycisku Edit Values (Edytuj wartości) w oknie dialogowym ASSR Response Audiogram (Audiogram odpowiedzi ASSR) powoduje wyświetlenie okna dialogowego HL Correction Table (Tabela korekcji HL). Okno dialogowe jest chronione hasłem. Tabela SPL do HL zawiera wartości, które mają być używane do korekcji z SPL do HL. Wybrany przetwornik jest zaznaczony wybranym przyciskiem radiowym poniżej pozycji Stimulator (Stymulator). W tabeli są wyświetlane wartości dla wybranego przetwornika. Zmiana przetwornika powoduje zmianę wartości, ponieważ każdy przetwornik może mieć swój własny zestaw wartości korekcyjnych.

| (( SPL to | HL Convers              | sion Tabl | le      |      |      |                                                                   |  |
|-----------|-------------------------|-----------|---------|------|------|-------------------------------------------------------------------|--|
| GSI000    | GSI0002: Grason-Stadler |           |         |      |      |                                                                   |  |
| Aug. 21   | , 2019<br>onversior     | n value   | s in dB |      |      |                                                                   |  |
| Freque    | ncies (Hz)              | ) Min:    | 125     | Max: | 8000 | OK Print Print All Clipboard                                      |  |
| Click     | -32                     | 8K        | -23     | 30K  | 0    | ✓ Stimulator: (Available) ○ Headphones (DD45)                     |  |
| 125       | 0                       | 10K       | 0       | 32K  | 0    | <ul> <li>Inserts (IP30)</li> <li>○ Bone Vibrator (B81)</li> </ul> |  |
| 250       | -30                     | 12K       | 0       | 34K  | 0    | <ul> <li>Sound Field</li> <li>OAE Probe</li> </ul>                |  |
| 500       | -26                     | 14K       | 0       | 36K  | 0    |                                                                   |  |
| 750       | 0                       | 16K       | 0       | 38K  | 0    |                                                                   |  |
| 1000      | -11                     | 18K       | 0       | 40K  | 0    |                                                                   |  |
| 1500      | 0                       | 20K       | 0       | 42K  | 0    |                                                                   |  |
| 2000      | -13                     | 22K       | 0       | 44K  | 0    |                                                                   |  |
| 3000      | 0                       | 24K       | 0       | 46K  | 0    |                                                                   |  |
| 4000      | -19                     | 26K       | 0       | 48K  | 0    |                                                                   |  |
| 6000      | 0                       | 28K       | 0       | 50K  | 0    |                                                                   |  |

Przycisk *Clipboard (Schowek)* powoduje skopiowanie tabeli danych do schowka systemu Windows, gdzie można je wkleić do innego programu.

Przycisk Print (Drukuj) wysyła tabelę dla aktualnie wybranego stymulatora do drukarki.

Przycisk *Print All (Drukuj wszystko)* wysyła wszystkie tabele dla wszystkich dostępnych stymulatorów do drukarki.

Przycisk *OK* powoduje zamknięcie okna dialogowego i zapisanie wszystkich dokonanych zmian.

# OTOEMISJE PRODUKTÓW ZNIEKSZTAŁCEŃ NIELINIOWYCH (DPOAE)

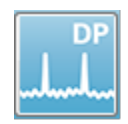

Po wybraniu ikony DP, system wyświetla okno inicjalizacji podczas ładowania modułu DP, a następnie jest wyświetlany główny ekran DP. Układ ekranu DP zawiera pasek tytułu u góry, menu główne pod paskiem tytułu oraz pasek

narzędzi i pole wyników ogólnych w górnej części ekranu. Na środku ekranu znajduje się obszar danych DP, widma bodźców i odpowiedzi, informacje o punkcie DP oraz poziom bodźca. W dolnej części ekranu znajduje się pasek informacyjny ze statusem.

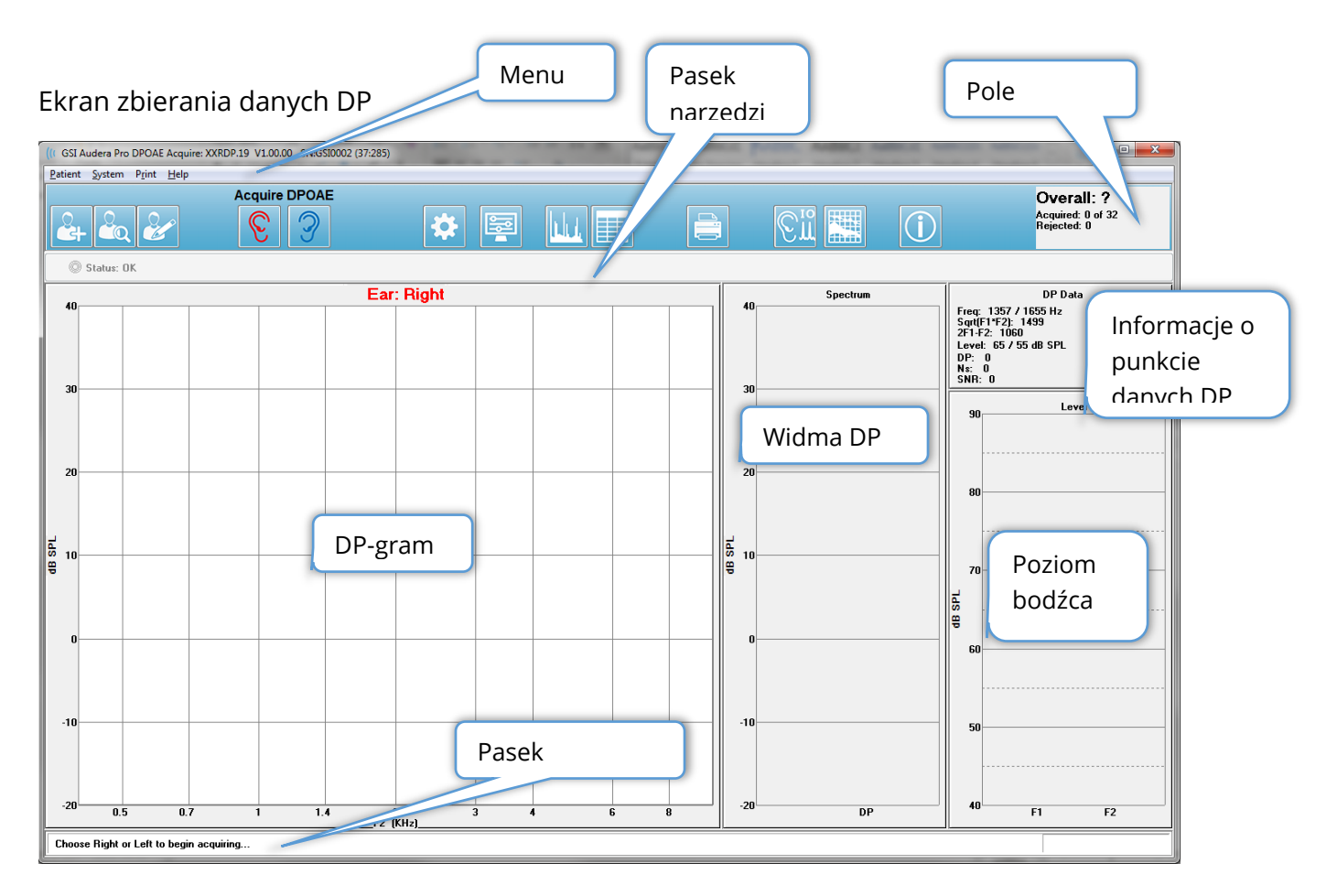

## PASEK TYTUŁU

Pasek tytułu w górnej części okna zawiera nazwę programu, numer wersji oprogramowania, numer seryjny systemu i numer identyfikacyjny sprzętu.

# MENU GŁÓWNE DPOAE

Menu główne DPOAE umożliwia dostęp do większości funkcji programu. Oprócz korzystania z myszy w celu uzyskania dostępu do pozycji menu, do aktywacji menu można użyć klawisza *Alt* lub *F10* podczas nawigacji za pomocą klawiatury.

| <u>P</u> atient | <u>S</u> ystem | P <u>r</u> int | <u>H</u> elp |
|-----------------|----------------|----------------|--------------|
|                 |                |                |              |

Każda z opcji menu głównego zawiera podmenu:

### Patient (Pacjent)

- New (Nowy) Otwiera okno dialogowe Patient Information (Informacje o pacjencie) z usuniętymi informacjami i polem gotowym do wprowadzenia informacji o nowym pacjencie.
- **Open (Otwórz)** Wyświetla okno dialogowe Patient Selection (Wybór pacjenta).
- **Edit (Edytuj)** Otwiera okno dialogowe Patient Information (Informacje o pacjencie) z informacjami o aktualnie wybranym pacjencie.
- **Cleanup on New Patient (Wyczyść dane przy nowym pacjencie**) Usuwa dane z ekranu po wybraniu lub wprowadzeniu nowego pacjenta, gdy ta opcja jest zaznaczona.
- Return to Main Screen (Powrót do głównego ekranu) Zamknięcie programu DPOAE

#### System

- **Passing Criteria (Kryteria akceptacji)** Wyświetla okno dialogowe Passing Criteria (Kryteria akceptacji).
- **Normative Data (Dane normatywne)** Wyświetla okno dialogowe Normative Data (Dane normatywne).
- **Check Probe Fit (Sprawdź dopasowanie sondy)** Po zaznaczeniu automatycznie sprawdza dopasowanie sondy po rozpoczęciu akwizycji danych.

### Print (Drukuj)

- **Print Data (Drukuj dane)** Wyświetla okno dialogowe DPGram Print (Wydruk DPgramu), w którym można wybrać dane do druku, a następnie je wydrukować.
- **Printer Setup (Konfiguracja drukarki)** Otwiera okno dialogowe konfiguracji Printer Setup (Konfiguracja drukarki).

### Help (Pomoc)

- **Manual (Podręcznik)** Wyświetla podręcznik użytkownika w nowym oknie.
- **About (Informacje)** Wyświetla informacje o wersji programu w wyskakującym oknie dialogowym.

# Pasek narzędzi

Poniżej menu znajduje się pasek narzędzi z ikonami, które odpowiadają najczęściej używanym elementom menu.

| Ikona | Opis                                                                                                    |
|-------|----------------------------------------------------------------------------------------------------|
|       | Add Patient (Dodaj pacjenta) — wyświetla ekran informacji o<br>pacjencie, na którym można dodać informacje o pacjencie                         |
|       | Search Patient (Wyszukaj pacjenta) — wyświetla okno dialogowe z<br>listą pacjentów i pozwala użytkownikowi na wyszukiwanie i wybór<br>pacjenta |
|       | Edit Patient (Edytuj pacjenta) — wyświetla ekran informacji o<br>pacjencie, na którym można edytować informacje o pacjencie                    |
|       | Rozpoczyna zbieranie danych podczas podawania bodźca do<br>prawego ucha                                                                        |
| 3     | Rozpoczyna zbieranie danych podczas podawania bodźca do<br>lewego ucha                                                                         |
| *     | Settings (Ustawienia) — wyświetla wyskakujące okno dialogowe z<br>parametrami używanymi do zbierania danych                                    |
|       | Page Settings (Ustawienia strony) — wyświetla wyskakujące okno<br>dialogowe z parametrami wyświetlania dla osi i innych opcji DP-<br>gramu     |
|       | Frequency Spectrum (Widmo częstotliwościowe) — wyświetla<br>wyskakujące okno dialogowe z danymi widma częstotliwościowego                      |
|       | Data Table (Tabela danych) — wyświetla wyskakujące okno<br>dialogowe z danymi wyświetlanymi w formacie tabelarycznym                           |
|       | Load DP I/O data file (Załaduj plik danych WE/WY DP) — wyświetla<br>wyskakujące okno dialogowe, w którym użytkownik może wybrać<br>plik danych WE/WY DP do wyświetlenia. Wyświetlane tylko w trybie<br>WE/WY DP. |
|-------|----------------------------------------------------------------------------------------------------|
|       | Print DP Gram (Drukuj DP-gram) — wyświetla wyskakujące okno<br>dialogowe, w którym użytkownik może wybrać opcje drukowania i<br>skonfigurować drukarkę                                                           |
| [€in] | DP I/O (WE/WY DP) — zbieranie i analiza danych wejściowych i<br>wyjściowych DP. Program zbiera odpowiedzi na pojedynczą parę<br>częstotliwości na różnych poziomach bodźców.                                     |
|       | Data Analysis Screen (Ekran analizy danych) — wyświetla ekran<br>analizy danych DP.                                                                                                    |
| (C)   | DP Collection (Zbieranie danych DP) — wyświetla ekran zbierania<br>danych DP                                                                                                    |
|       | Open Manual (Otwórz podręcznik) — otwiera nowe okno z<br>wyświetloną instrukcją programu (niniejszy dokument)                                                                                                    |

# ZBIERANIE DANYCH

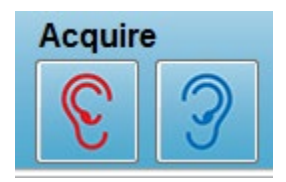

Zbieranie danych jest inicjowane poprzez wybranie ikony prawego lub lewego ucha z paska narzędzi. Program zawiera domyślne ustawienia dostępne w systemie. Aby zweryfikować ustawienia lub zmienić ustawienia przed zbieraniem danych należy wybrać ikonę

parametrów. Przed zebraniem danych jest wykonywane sprawdzenie sondy, jeśli zaznaczono opcję **System (System), Check Probe Fit (Sprawdź dopasowanie sondy)**. W przypadku wyboru opcji dopasowania sondy, kryteria zatwierdzenia dopasowania są oparte na poziomie średniego szumu bazowego w danym zakresie częstotliwości.

| Kryteria dopasowania sondy |                        |  |  |  |
|----------------------------|------------------------|--|--|--|
| Pasmo częstotliwości       | Poziom średniego szumu |  |  |  |
|                            | bazowego               |  |  |  |
| 100-1000 Hz                | 20 dB SPL              |  |  |  |
| 1000-2000 Hz               | 10 dB SPL              |  |  |  |

| 2000-4000 Hz | 5 dB SPL |
|--------------|----------|
| 4000-8000 Hz | 0 dB SPL |

Jeśli sprawdzenie sondy nie powiedzie się, zostaje wyświetlony komunikat ostrzegawczy, a zbieranie danych nie rozpocznie się. Po dopasowaniu sondy (jeśli opcja została wybrana) program mierzy szum tła, a następnie dokonuje korekty poziomu wewnątrz ucha. Podczas korekcji wewnątrzusznej program przełącza między poszczególnymi parami częstotliwości, prezentując bodźce i rejestrując poziom, aby w razie potrzeby dostosować poziomy. Pary pionowych linii są wyświetlane na ekranie podczas wykonywania korekcji wewnątrzusznej i usuwane po rozpoczęciu akwizycji danych. Jeśli wartości korekcji są zbyt duże, może pojawić się komunikat o błędzie zalecający sprawdzenie dopasowania sondy. Można kontynuować badanie nawet z tym błędem, ale należy pamiętać o rzeczywistych poziomach bodźców, aby ich wartości nie różniły się zbyt mocno od wprowadzonych wartości L1 i L2.

Po wykonaniu procedury dostosowania wewnątrzusznego dane są zbierane w blokach przebiegów zgodnie z ustawionymi w parametrami. W zależności od ustawień parametrów, bloki mogą być powtarzane, jeśli występują w nich szumy lub artefakty. Akwizycja danych trwa do momentu zebrania wszystkich przebiegów lub spełnienia kryteriów zatrzymania.

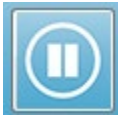

Po rozpoczęciu zbierania danych przyciski prawego i lewego ucha na pasku narzędzi są zastępowane ikoną pauzy. Do wstrzymania/zatrzymania zapisu można również użyć klawisza Esc na klawiaturze. Zostaje wyświetlone okno dialogowe potwierdzenia, w którym jest wyświetlana bieżąca testowana częstotliwość i liczba przebiegów, a użytkownik zostaje poproszony o potwierdzenie, że chce przerwać zapis (Abort) lub zignorować komunikat (Ignore). Przerwanie zapisu powoduje zatrzymanie zbierania danych, a zignorowanie komunikatu powoduje wznowienie zbierania danych od miejsca wstrzymania zapisu. Po wybraniu opcji Abort (Przerwij) zostanie wyświetlone

kolejne okno dialogowe z pytaniem, czy zapisać zebrane dane.

#### Parametry testowe

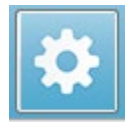

Parametry pozwalają sterować opcjami zbierania danych, ustawieniami bodźców, kryteriami zatrzymania badania oraz wskazaniami akceptacji. Po kliknięciu ikony parametrów testowych zostanie wyświetlone okno dialogowe Parameters

(Parametry). Zawiera ono karty w górnej części okna i przyciski opcji po prawej stronie. W lewej górnej części okna dialogowego są dwa przyciski radiowe, które określają tryb pracy. Opcja Use Frequency (Użyj częstotliwości) to normalny tryb pracy, w którym program oblicza częstotliwości dla bodźca DP, jeśli zostaną wprowadzone parametry dla rozpoczęcia i zatrzymania. Opcja Use Sequence (Użyj sekwencji) to tryb skryptowy, w którym liczba przebiegów, częstotliwości F1 i F2 oraz poziomy bodźców L1 i L2 są wprowadzane ręcznie.

| irameters - Default.PRO<br>© Use Frequency<br>© Use Sequence                                   |                     | _          |                                  |
|------------------------------------------------------------------------------------------------|---------------------|------------|----------------------------------|
| General Frequency Advanced Stopping Passing                                                    | Criteria & Norms    |            | X Cancel                         |
| <u>S</u> weeps:<br><u>B</u> lock Size:<br>Level <u>1</u> (dB SPL):<br>Level <u>2</u> (dB SPL): | 32<br>8<br>65<br>55 | (6.6 sec.) | Load<br>Save<br>Save as Defaults |
| <u>A</u> rtifact (dB):<br><u>R</u> etry:                                                       | 10<br>5             |            | F IIIA                           |
|                                                                                                |                     |            |                                  |

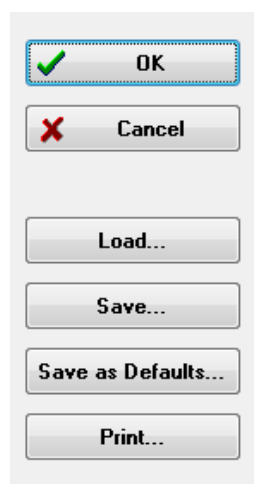

W prawej części okna dialogowego są przyciski opcji. Przycisk *OK* zamyka okno dialogowe. Jeśli zmiany zostały wprowadzone, zostaje wyświetlone okno dialogowe potwierdzenia, które pozwala na zapisanie zmian. Przycisk *Cancel (Anuluj)* powoduje zamknięcie okna dialogowego i odrzucenie wszelkich dokonanych zmian. Przycisk *Load (Załaduj)* powoduje wyświetlenie nowego okna dialogowego zawierającego listę wszystkich zapisanych protokołów DP. Można wybrać nowy protokół z listy. Przycisk Save (Zapisz) powoduje wyświetlenie nowego okna dialogowego, w którym można nazwać i zapisać parametry. Przycisk *Save as Defaults (Zapisz jako domyślne)* zapisuje parametry jako protokół domyślny (Default.PRO), który jest ładowany podczas uruchamiania

programu. Przycisk Print (Drukuj) wysyła ustawienia parametrów do drukarki.

| <u>General</u> <u>Frequency</u> <u>Advanced</u> <u>Stopping</u> Passing | Criteria & Norms |            |
|-------------------------------------------------------------------------|------------------|------------|
| <u>Sweeps:</u>                                                          | 16               | (3.3 sec.) |
| <u>B</u> lock Size:                                                     | 8                |            |
| Level <u>1</u> (dB SPL):                                                | 65               |            |
| Level <u>2</u> (dB SPL):                                                | 55               |            |
| <u>A</u> rtifact (dB):                                                  | 10               |            |
| <u>R</u> etry:                                                          | 5                |            |

- Sweeps (Przebiegi) Określa łączną liczbę przebiegów zebranych dla każdej pary
- częstotliwości.
  Block Size (Rozmiar bloku) Określa podzbiór zebranych, wspólnie uśrednionych krzywych nakreślonych podczas akwizycji danych. Program zbiera przebiegi w
- krzywych nakresionych podczas akwizycji danych. Program zbiera przebiegi w postaci bloków danych, przełączając pary częstotliwości do momentu osiągnięcia pełnej liczby przebiegów lub spełnienia innych kryteriów akceptacji/zatrzymania akwizycji.
- Level 1 (dB SPL) (Poziom 1, dB SPL) Poziom wyjściowy dla częstotliwości F1 pary częstotliwości używanej jako bodziec.
- Level 2 (dB SPL) (Poziom 2, dB SPL) Poziom wyjściowy dla częstotliwości F2 pary częstotliwości używanej jako bodziec.
- Artifact (dB) (Artefakt, dB) Maksymalny poziom mikrofonu, który należy uznać za artefakt i który nie zostaje uwzględniony w odpowiedzi.
- **Retry (Liczba ponowień)** Ile razy blok danych jest ponownie zbierany, jeśli został odrzucony z powodu artefaktu.

| <u>G</u> eneral | <u>F</u> requency              | <u>A</u> dvanced       | <u>S</u> topping | Passing Criteria & Norms |                 |   |
|-----------------|--------------------------------|------------------------|------------------|--------------------------|-----------------|---|
|                 |                                |                        | All fre          | quency values are i      | n Hz.           |   |
|                 | <u>S</u> tar                   | t Freq:                | 500              |                          | 1 of 9          |   |
|                 | Ene                            | d Freq:                | 8000             | F                        | 1: 454          |   |
|                 | Free                           | qs/ <u>o</u> ct:       | 2.0              | F                        | 2: 552          |   |
|                 |                                | F <u>2</u> /F1:        | 1.22             | D                        | P: 356          |   |
|                 | - Presenta                     | tion                   |                  | S                        | QRT(F1*F2): 501 |   |
|                 | © <u>L</u> os<br>⊘ H <u>ic</u> | w to High<br>jh to Low |                  | N                        | ext Freq:       | • |
|                 |                                |                        | <u>T</u> est at  | DNE frequency only       |                 |   |

- Start Freq (Częstotliwość początkowa) Określa pierwszą częstotliwość do zastosowania dla odpowiedzi DP. Program automatycznie oblicza wartości F1 i F2 stosowane dla pary bodźców.
- Start End (Częstotliwość końcowa) Określa ostatnią częstotliwość do zastosowania dla odpowiedzi DP.
- **Freqs/oct (Częst./okt.)** Określa liczbę wyników DP kreślonych na oktawę pomiędzy częstotliwościami początkową a końcową.
- F2/F1 Określa stosunek pomiędzy częstotliwościami F2 i F1.
- **Presentation (Podawanie)** Określa, czy podawanie bodźców w parach częstotliwości rozpoczyna się od częstotliwości wysokich czy niskich.
- **Test at ONE frequency only (Testuj tylko na JEDNEJ częstotliwości)** Przełącza tryb na tryb akwizycji danych za pomocą jednej pary częstotliwości. Gdy ta opcja jest zaznaczona, zostaje wyświetlone pole wyboru Edit F1 and F2 (Edytuj F1 i F2)
  - Edit F1 and F2 (Edytuj F1 i F2) ta opcja automatycznie dostosowuje częstotliwość F1 i F2 na podstawie bieżącej częstotliwości z listy par częstotliwości.
- Next Freq (Następna częstotliwość) Przyciski Up (Góra) i Down (Dół) służą do przełączania obliczonych par częstotliwości, wyświetlając obliczone dane w panelu nad przyciskami.

| Karta Advanced (Zaawa | ansowane)                                                  |                       |
|-----------------------|------------------------------------------------------------|-----------------------|
| General Frequency     | Advanced Stopping Pas                                      | sing Criteria & Norms |
|                       | Max <u>L</u> evel (dB SPL):                                | 75                    |
|                       | Max <u>E</u> ar Corr (dB SPL):<br>Ear Co <u>r</u> rection: | 15                    |
|                       |                                                            |                       |

- Max Level (dB SPL) (Maks. poziom, dB SPL) Określa maksymalny poziom stymulacji, który można wybrać. Określa on również górną granicę korekcji poziomu.
- Max Ear Corr (dB SPL) (Maks. korek. ucha, dB SPL) Określa maksymalną dopuszczalną korekcję poziomu bodźca zastosowaną do poszczególnych częstotliwości bodźca. Korekcja jest określana na początku każdej akwizycji danych.
- **Ear Correction (Korekcja ucha)** Określa, czy stosowana jest korekcja ucha. Pole wyboru pozwala włączać i wyłączać korekcję ucha. Korekcja ta jest oparta na objętości ludzkiego kanału słuchowego.

| Karta Stopping (Zatrzymywanie)              |                  |
|---------------------------------------------|------------------|
| General Frequency Advanced Stopping Passing | Criteria & Norms |
|                                             |                  |
| Stop acquiring at a given frequen           | cy:              |
| On pass at that freq:                       |                  |
|                                             |                  |
| Stop acquiring altogether:                  |                  |
| On overall pass:                            |                  |
| On no chance to pass:                       |                  |
|                                             |                  |

- On pass at that freq (Po akceptacji przy tej częstotliwości) Określa, czy program przestaje zbierać bloki danych dla pary częstotliwości, która spełnia kryteria akceptacji jednego punktu. Pole wyboru ma postać przełącznika do włączania/wyłączania kryteriów zatrzymania częstotliwości.
- On overall pass (Po ogólnej akceptacji) Określa, czy zebrane dane spełniają aktualne kryteria ogólnej akceptacji, a następnie zatrzymuje akwizycję danych. Pole wyboru ma postać przełącznika do włączania/wyłączania zatrzymywania, gdy zostaną spełnione ogólne kryteria akceptacji.
- On no chance to pass (Po braku szans na akceptację) Jeśli po zaznaczeniu tej opcji nie jest możliwe, aby bieżący zapis spełniał kryteria akceptacji, proces rejestrowania zostanie zatrzymany.

#### Passing Criteria & Norms (Kryteria i normy akceptacji)

| <u>G</u> eneral | <u>Frequency</u> | Advanced      | <u>S</u> topping | Passing Criteria & Norms | <u> </u> |
|-----------------|------------------|---------------|------------------|--------------------------|----------|
|                 |                  |               |                  |                          |          |
| Pas             | sing Crite       | ria: GSID     | POAE.PCF         |                          |          |
|                 | Select           | Passing Crite | eria             |                          |          |
|                 | 00000            |               |                  |                          |          |
|                 |                  |               |                  |                          |          |
| Nori            | native Dat       | ta: GSID      | POAE.NDF         |                          |          |
|                 | Select           | Normative D   | ata              |                          |          |
|                 |                  |               |                  |                          |          |
|                 |                  |               |                  |                          |          |

Przycisk *Select Passing Criteria (Wybierz kryteria akceptacji)* otwiera okno dialogowe Passing Criteria (Kryteria akceptacji), w którym można wprowadzić parametry stosowane do określenia wyniku akceptacji, które są również stosowane w kryteriach zatrzymania. Przycisk *Select Normative Data (Wybierz dane normatywne)* otwiera okno dialogowe Normative Data (Dane normatywne), w którym można wybrać plik danych normatywnych lub wprowadzić i edytować dane normatywne dla DP-gramu.

## Okno dialogowe Passing Criteria (Kryteria akceptacji)

Okno dialogowe Passing Criteria (Kryteria akceptacji) zawiera opcje pozwalające określić, kiedy określona częstotliwość jest akceptowana, jak również określić kryteria akceptacji ogólnej odpowiedzi. Wartości te mogą być modyfikowane w celu dopasowania do określonych protokołów diagnostycznych lub przesiewowych.

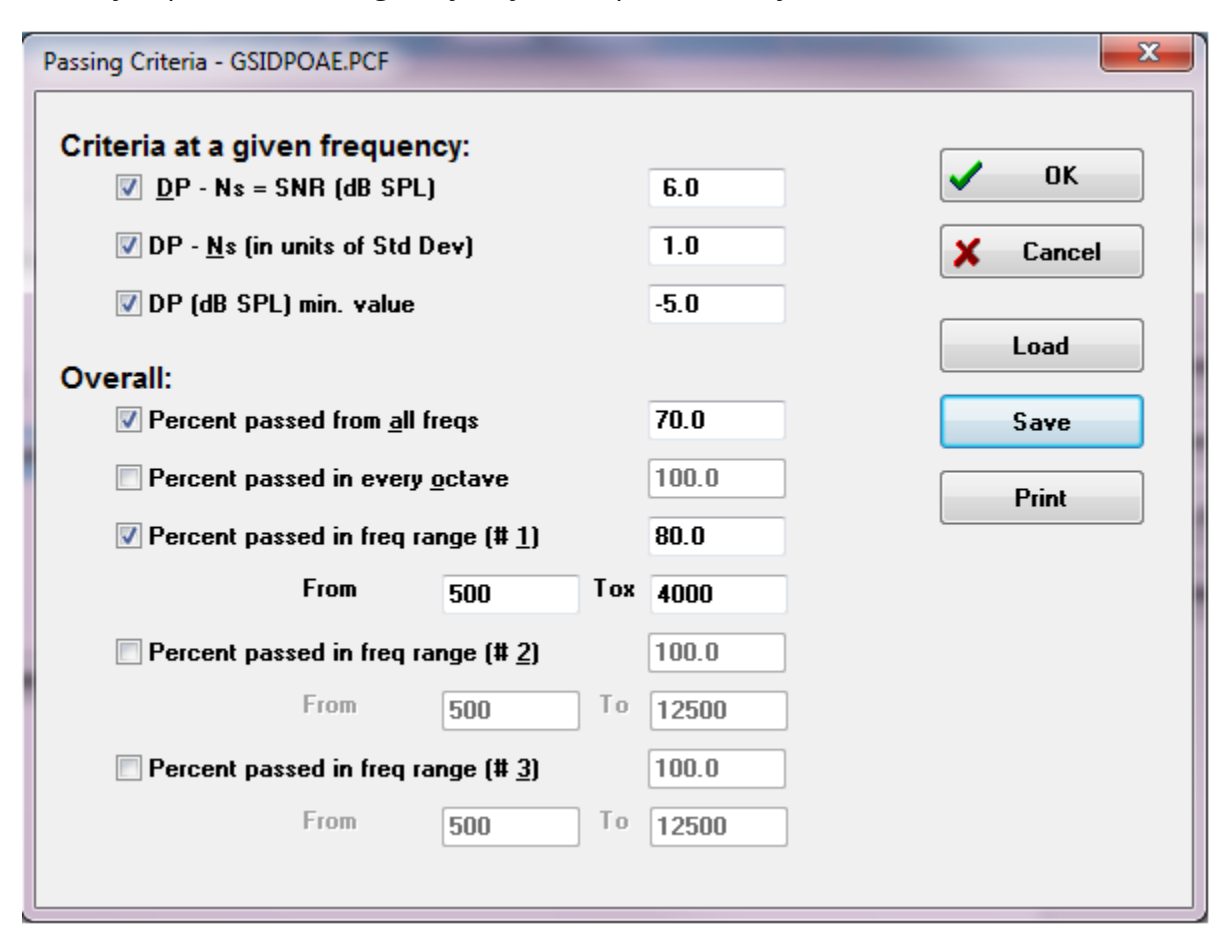

Przycisk *OK* zamyka okno. Zostaje wyświetlone okno dialogowe z żądaniem potwierdzenia zapisania kryteriów do bieżącego pliku. Przycisk *Cancel (Anuluj)* zamyka okno, odrzucając wszelkie zmiany w kryteriach. Przycisk *Load (Załaduj)* wyświetla okno dialogowe, w którym można wybrać wcześniej zapisany plik z kryteriami akceptacji. Przycisk *Save (Zapisz)* wyświetla okno dialogowe, w którym można nazwać bodziec i zapisać go jako plik. Przycisk *Print (Drukuj)* wysyła aktualne kryteria akceptacji do drukarki.

Kryteria dla danej częstotliwości są stosowane niezależnie dla każdej częstotliwości. Kryteria ogólne są stosowane do wszystkich punktów danych jako grupy. Pole wyboru po lewej stronie każdej pozycji włącza/wyłącza poszczególne parametry kryteriów. Pole tekstowe po prawej stronie pozycji określa wartość, która jest stosowana dla danego parametru.

#### Criteria at a given frequency (Kryteria dla danej częstotliwości)

- **DP Ns = SNR (dB SPL)** Określa stosunek sygnału do szumu. Jest to wymagana różnica pomiędzy sygnałem a poziomem szumu przy częstotliwości DP.
- DP Ns (in units of Std Dev) (w jednostkach odchyl. stand.) Określa liczbę odchyleń standardowych dodawanych do średniej amplitudy przedziałów bocznych w celu określenia wartości, dla której amplituda DP musi być większa, aby odpowiedź została uznana za zaakceptowaną. Na przykład, jeżeli średni poziom szumu wynosi 5 dB SPL, wartość standardowa wynosi 3, a w polu tekstowym ustawiono liczbę odchyleń standardowych wynoszącą 2, wówczas wartość DP musi być większa niż 5+(3x2) = 11 dB SPL, aby uznać ją za odpowiedź.
- DP Value (Wartość DP) Określa amplitudę odpowiedzi DP. Aby wartość częstotliwości testowej została uznana za odpowiedź, musi być ona równa lub wyższa od wprowadzonej wartości.
- Overall (Ogólne)
  - Percent passed from all freqs (Procent zaakceptowany ze wszystkich częst.) Określa, w postaci wartości procentowej wszystkich częstotliwości w protokole, ile częstotliwości musi spełniać indywidualne kryteria zapisu, aby można je było uznać za zaakceptowaną odpowiedź ogólną.
  - Percent passed in every octave (Procent zaakceptowany w każdej oktawie) Określa, w postaci wartości procentowej częstotliwości w oktawie, ile częstotliwości musi zostać zaakceptowanych w każdej oktawie, aby cały zapis został uznany za zaakceptowaną odpowiedź ogólną.
  - Percent passed in freq range (Procent zaakceptowany w zakresie częstotliwości) — Określa, ile punktów musi zostać zaakceptowanych w określonym zakresie częstotliwości dla całego zapisu, aby został on uznany za zaakceptowaną odpowiedź ogólną. Można określić do trzech zdefiniowanych przez użytkownika zakresów częstotliwości.

## Okno dialogowe Normative Data (Dane normatywne)

Okno dialogowe Normative Data (Dane normatywne) definiuje wartości cieniowania używane w DP-gramie do przedstawiania standardowego zakresu wartości amplitudy i szumu DP. W środku okna dialogowego znajduje się tabela danych z wartością zastosowaną do cieniowania. Pola tekstowe po lewej stronie służą do określania parametrów zbierania danych. W dolnej części okna dialogowego jest wyświetlany DPgram na podstawie wartości w tabeli. Przyciski opcji na dole po lewej stronie dają możliwość dodawania i usuwania kolumn z tabeli danych oraz definiowania osi DP-gramu.

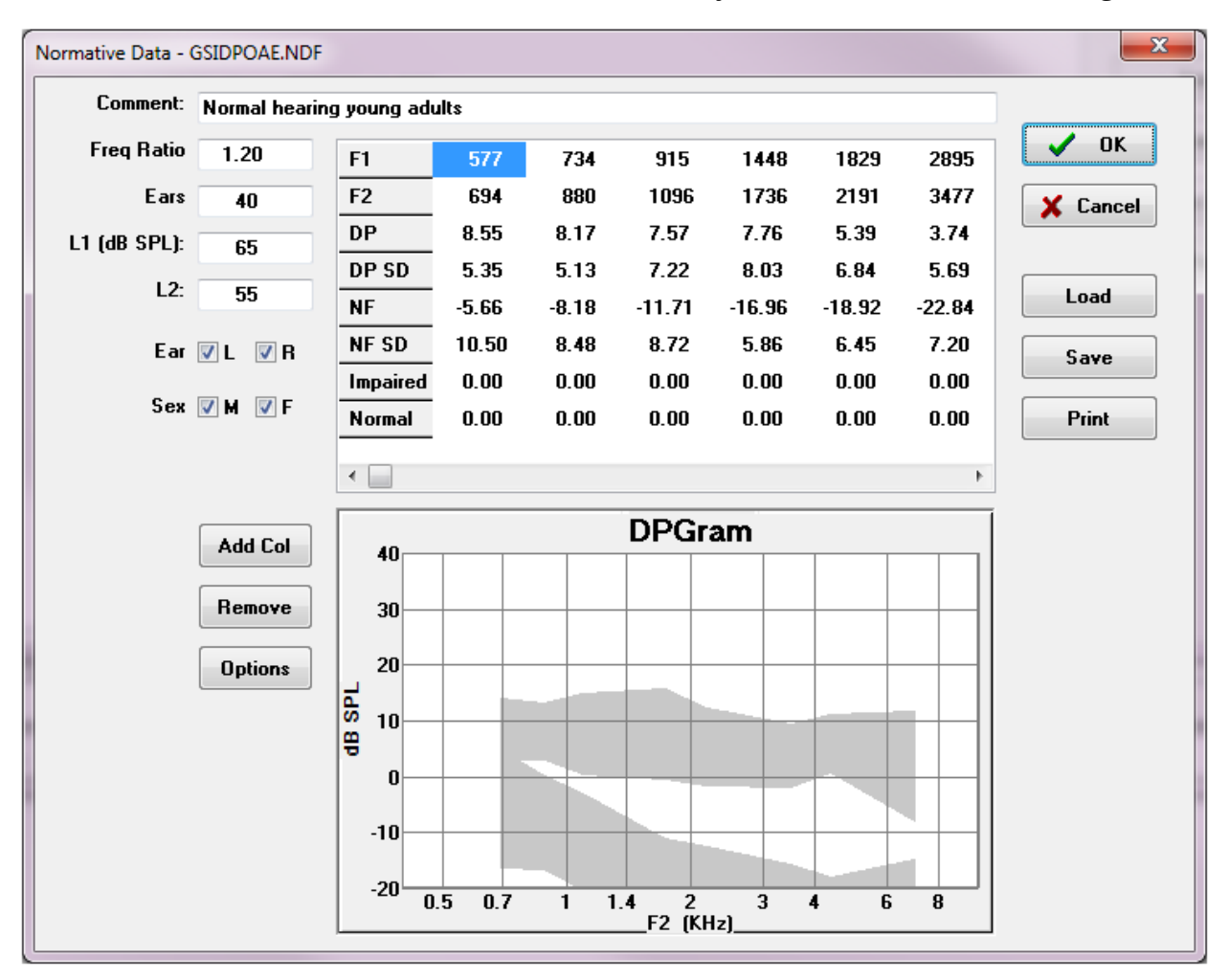

- **Comment (Komentarz)** Tekst zdefiniowany przez użytkownika do opisu zestawu danych.
- **Freq Ratio (Współczynnik częstotliwości)** Współczynnik częstotliwości używany podczas akwizycji danych normatywnych.
- **Ears (Uszy)** Określa liczbę uszu uwzględnianych podczas uzyskiwania zbioru danych normatywnych.

- L1 (dB SPL) Poziom dolnej (F1) częstotliwości używany podczas akwizycji zbioru danych normatywnych.
- L2 Poziom górnej (F2) częstotliwości używany podczas akwizycji zbioru danych normatywnych.
- Ear (L/R) (Ucho (L/P)) Określa, czy zestaw danych normatywnych odnosi się do lewego i/lub prawego ucha.
- Sex (M/F) (Płeć (M/K)) Określa, czy zbiór danych odnosi się do mężczyzn i/lub kobiet.

#### Tabela danych normatywnych

Wartości dla zbioru danych normatywnych można wprowadzać bezpośrednio do tabeli. Każda kolumna odzwierciedla jeden punkt danych i każdy oznaczony wiersz (po lewej stronie) dla wartości, którą należy wprowadzić.

- **F1** Częstotliwość F1 dla punktu danych normatywnych.
- F2 Częstotliwość F2 dla punktu danych normatywnych.
- **DP** Średnia amplituda DP dla punktu danych normatywnych.
- **DP SD** Jedno odchylenie standardowe średniej amplitudy DP.
- **NF** Amplituda poziomu średniego szumu bazowego.
- **NF SD** Jedno odchylenie standardowe średniej amplitudy szumów podłogowych.
- Impaired (Ubytek) Amplituda DP dla granicy ubytku słuchu.
- **Normal (Prawidłowo)** Amplituda DP dla granicy prawidłowego słuchu. •

Wpisy Impaired (Ubytek) i Normal (Prawidłowo) mogą być używane do określenia granicy, gdy wartości dla pozycji DP, DP-SD, ND i NF-SD mają wartość 0. Obszar ten zostałby wówczas zdefiniowany jako obszar niepewności, odpowiedzi powyżej poziomu prawidłowego i odpowiedzi poniżej ubytku.

C

Jeśli jakieś wpisy zostaną wykryte jako błąd, w lewym dolnym rogu tabeli danych pojawi się przycisk błędu. Po kliknięciu przycisku zostanie wyświetlone okno dialogowe, które wskazuje na błąd.

#### Przyciski opcji

Przycisk Add Col (Dodaj kolumnę) dodaje nową kolumnę do tabeli danych, w której można wprowadzić wartości. Przycisk Remove (Usuń) usuwa bieżącą kolumnę w tabeli. Przycisk Options (Opcje) wyświetla menu podręczne, w którym można zdefiniować oś częstotliwości oraz oś dB na DP-gramie.

Przycisk OK zamyka okno, a w przypadku jakichkolwiek zmian danych zostaje wyświetlone okno dialogowe z żądaniem potwierdzenia zapisania danych normatywnych do bieżącego pliku. Przycisk *Cancel (Anuluj)* zamyka okno, odrzucając wszelkie zmiany danych. Przycisk

*Load (Załaduj)* wyświetla okno dialogowe, w którym można wybrać wcześniej zapisany plik z danymi normatywnymi. Przycisk *Save (Zapisz)* wyświetla okno dialogowe, w którym można nazwać dane normatywne i zapisać je jako plik. Przycisk *Print (Drukuj)* powoduje wysłanie bieżących danych normatywnych do drukarki.

## Ekrany zbierania danych

Podczas akwizycji danych każda sekcja ekranu jest aktualizowana w miarę ich pozyskiwania. DP-gram, wykres Spectrum (Widmo), wykres Stimulus Level (Poziom bodźca), panel informacji o punkcie danych DP oraz panel Results (Wyniki) są zsynchronizowane z punktem danych zbieranym lub wybranym przez użytkownika.

## DP-gram

DP-gram to wykres amplitudy DPOAE w funkcji częstotliwości. Liczba punktów danych wyświetlanych na DP-gramie opiera się na parametrach testowych dla częstotliwości początkowej i końcowej oraz liczbie punktów na oktawę. Kryteria zatrzymania mogą również wpływać na liczbę wyświetlanych punktów danych. Bieżący punkt danych ma symbol wypełnienia, niebieski kwadrat dla lewego ucha i czerwony trójkąt dla ucha prawego. Pozostałe dane prezentowane na wykresie są oparte na opcjach wybranych w oknie dialogowym Display Settings (Ustawienia wyświetlania). Konkretne informacje dotyczące bieżącego punktu danych prezentowane są na wykresie Spectrum (Widmo), wykresie Level (Poziom) oraz w panelu punktów danych.

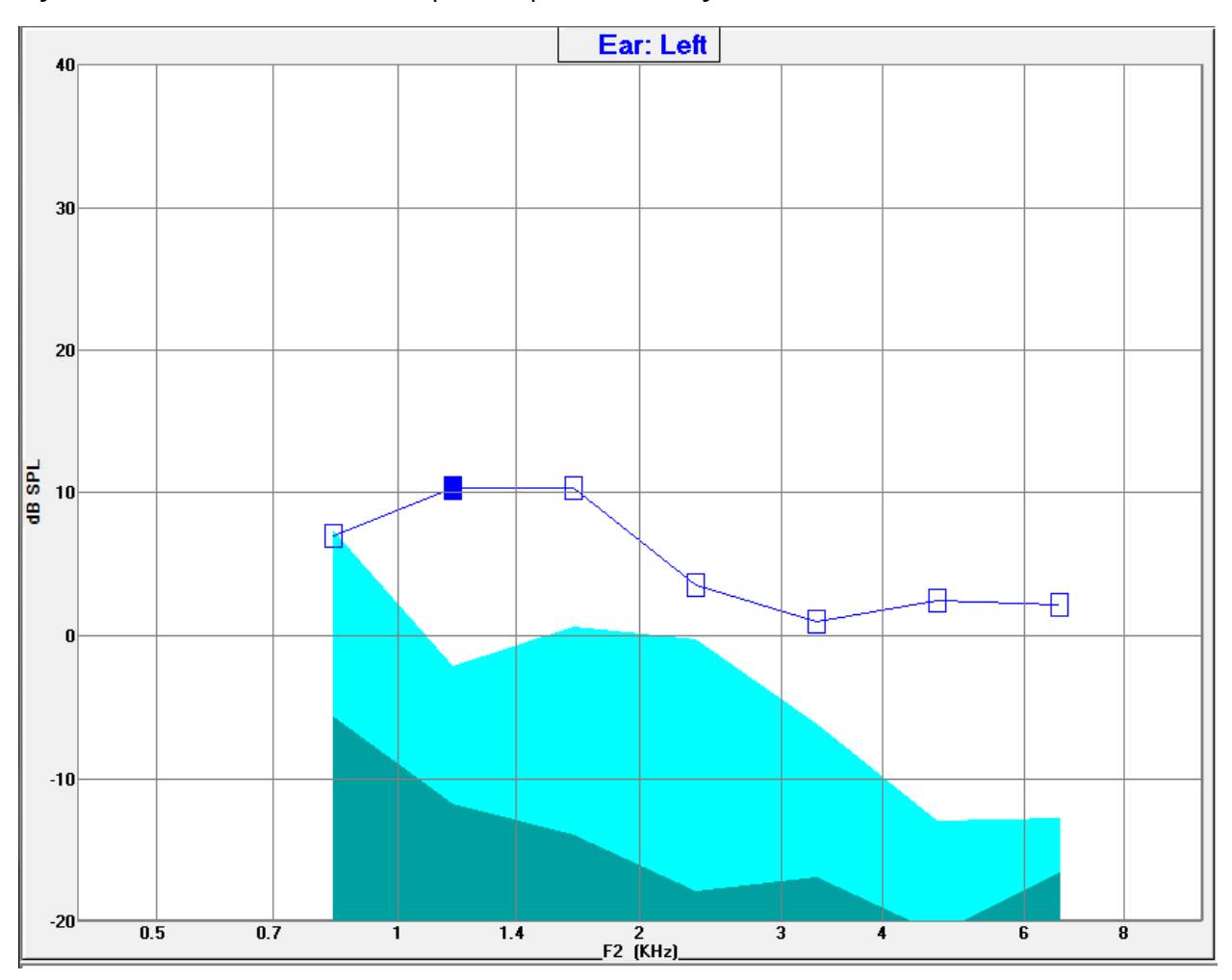

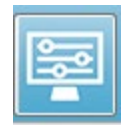

Opcja Display Settings (Ustawienia wyświetlania) na pasku narzędzi wyświetla wyskakujące okno dialogowe z parametrami wyświetlania osi i innymi opcjami DP-gram (opisanymi w części Analiza danych)

#### Wykres Spectrum (Widmo)

Wykres Spectrum (Widmo) zawiera podzbiór widm odpowiedzi ogólnych, przedstawiający szczegóły bieżącej amplitudy odpowiedzi DP punktu danych oraz związane z tym częstotliwości sąsiadujące z częstotliwością odpowiedzi (przedziały boczne). Odpowiedź DP jest przedstawiona na środku jako czerwona linia z trójkątem dla ucha prawego lub niebieska linia z kwadratem dla ucha lewego. Wszystkie pozostałe linie pionowe obok odpowiedzi DP reprezentują przedziały boczne.

Poziom średniego szumu bazowego oblicza się z 5 przedziałów bocznych po każdej stronie częstotliwości DP (pomijając dwa przedziały boczne najbliżej częstotliwości DP). Średni poziom szumu jest wyświetlany jako pasek po lewej stronie linii widm. Ciemniejszy kolor wskazuje średni poziom szumu, a jaśniejszy odcień powyżej wskazuje jedno odchylenie standardowe.

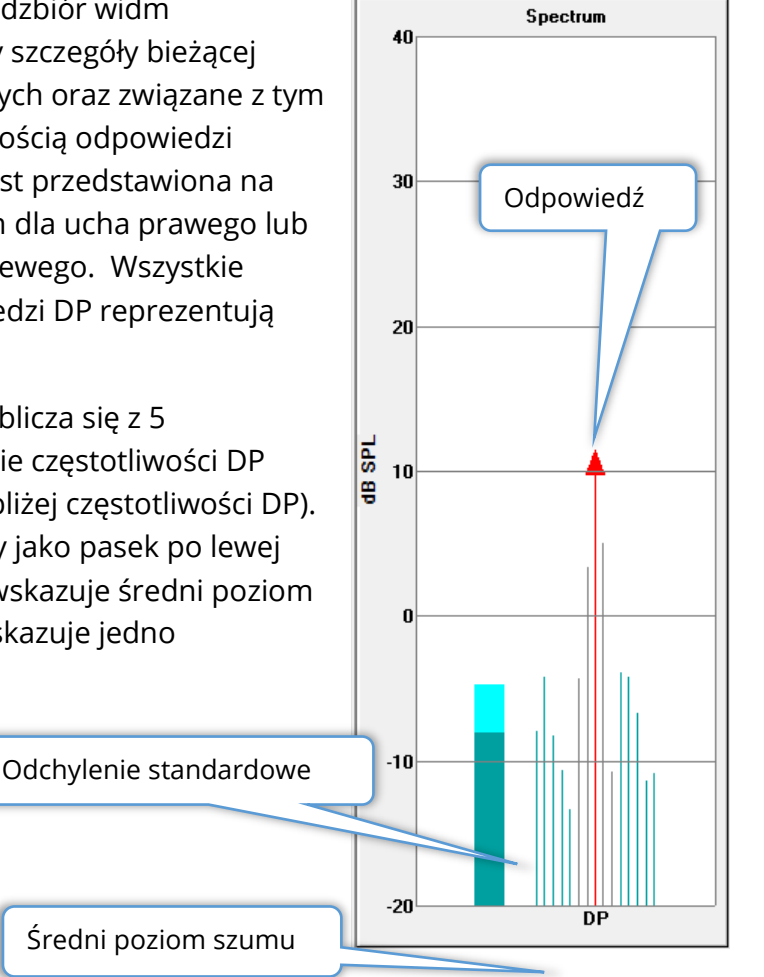

#### Okno dialogowe Spectrum (Widmo)

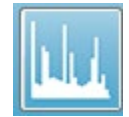

Oprócz wykresu Spectrum (Widmo) dla bieżącego punktu danych, podczas zbierania danych jest dostępne widmo bieżącej aktywności wykrytej przez mikrofon, poprzez wybranie ikony Spectrum (Widmo) z paska narzędzi. W tym

oknie dialogowym można przeglądać dane zarówno w funkcji częstotliwości, jak i w funkcji czasu.

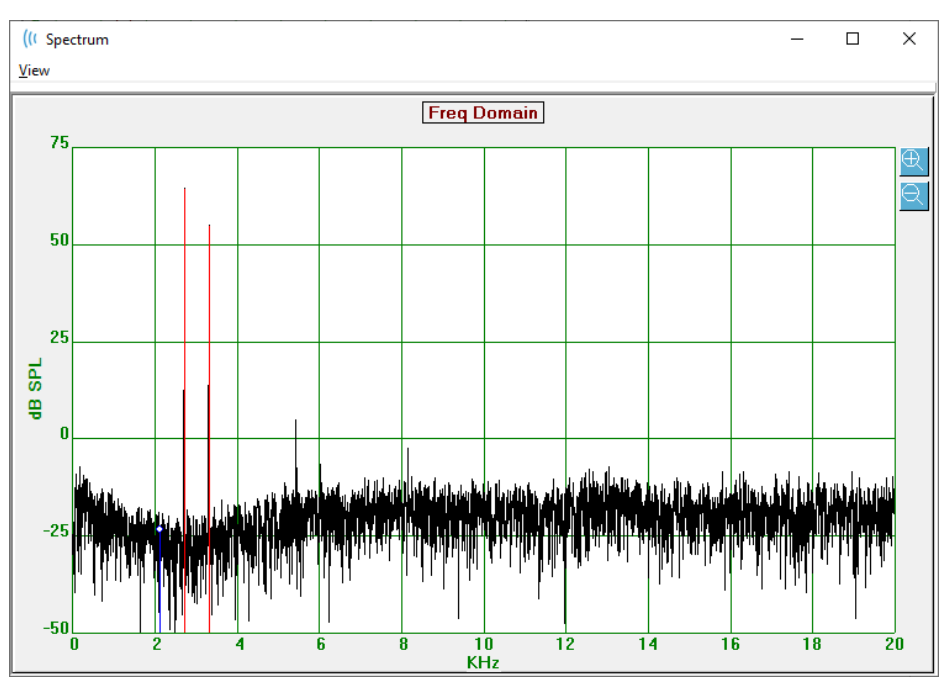

W górnej części okna znajduje się pasek menu.

- View (Widok)
  - **2F1-F2** Wyświetla produkt zniekształceń 2F1-F2 dla punktu
  - **2F2-F1** Wyświetla produkt zniekształceń 2F2-F1 dla punktu
  - Toolbar (Pasek narzędzi) Wyświetla pasek narzędzi w górnej części okna dialogowego z przyciskami pozwalającymi przejść do poprzedniego i następnego punktu oraz zamknąć okno dialogowe.
  - o Time Domain (Funkcja czasu) Wyświetla wykres funkcji czasu
  - **Prev (Poprzedni)** Przejście do poprzedniego punktu DP
  - Next (Następny) Przejście do następnego punktu DP
  - Close (Zamknij) Zamknięcie okna dialogowego i powrót do ekranu zbierania danych

Kliknięcie lewym przyciskiem myszy wykresu częstotliwości lub czasu powoduje pojawienie się kursora i oznaczenie konkretnej pozycji. Wartości przy krzyżykach są wyświetlane w górnej części wykresu. Kliknięcie i przeciągnięcie na wykresie spowoduje wyświetlenie informacji o pozycji krzyżyków na końcu przeciągnięcia oraz różnicy między pozycją początkową a końcową. Dla informacji kursora są wyświetlane dwie wartości. Wykres częstotliwości pokazuje częstotliwość (w kHz) i amplitudę (w dB SPL). Wykres czasu wyświetla czas (w ms) i amplitudę (w V).

Kliknięcie prawym przyciskiem myszy wykresu spowoduje wyświetlenie menu

kontekstowego. To menu zawiera opcje wyświetlania wykresów danych.

- Grid (Siatka) Wyświetla poziome i pionowe linie osi na wykresie. Ten element ma formę przełącznika ON/OFF (Wł./Wył.) i aktywuje się go kliknięciem.
- Type (Typ) Wyświetla wykres jako wykres liniowy lub słupkowy. Ten element powoduje ma formę przełącznika Line/Bar (Liniowy/Słupkowy) i aktywuje się go kliknięciem.
- GridONTypeLineDemeanOFFAuto ScaleOFFSet Range...ViewViewF5PrintGraph Color...Axis Color...Axis Color...
- Demean (Usuń średnią) Dostosowuje wykres poprzez usunięcie składowej stałej wykresu częstotliwości. Ten element ma formę przełącznika ON/OFF (Wł./Wył.) i aktywuje się go kliknięciem.
- **Auto Scale (Autom. skalowanie)** Dostosowanie skali (oś Y) w oparciu o najlepsze dopasowanie danych. Ten element ma formę przełącznika ON/OFF (Wł./Wył.) i aktywuje się go kliknięciem.
- Set Range (Ustaw zakres) Wyświetla dwa wyskakujące okna dialogowe, w których są wprowadzane dolne i górne granice skali (oś Y).
- View (Widok) Przybliżenie do bieżącej pozycji kursora.
- **Print (Drukuj)** Drukowanie okno dialogowe widm.
- **Graph Color (Kolor wykresu)** Wyświetla okno dialogowe wyboru koloru, w którym można wybrać kolor danych wykresu.
- **Graph Color (Kolor osi)** Wyświetla okno dialogowe wyboru koloru, w którym można wybrać kolor osi wykresu.

#### Wykres Stimulus Level (Poziom bodźca)

Wykres Stimulus Level (Poziom bodźca) przedstawia poziomy wyjściowe bodźców podczas zbierania danych, zarejestrowane przez mikrofon w sondzie. W idealnym przypadku rzeczywiste poziomy (A1 i A2) powinny być równe poziomom określonym w oknie parametrów (L1 i L2). Rozbieżność między wartościami może wystąpić, gdy wymagana korekcja poziomu przekroczy maksymalną dopuszczalną wartość.

Niewielkie różnice rzędu 1 lub 2 dBs nie powodują unieważnienia wyników badania. Duże różnice pomiędzy poziomami parametrów a rzeczywistymi poziomami wskazują na możliwy problem z odtwarzaniem dźwięku, np. zablokowanie dźwiękowodów w sondzie lub złe umieszczenie sondy.

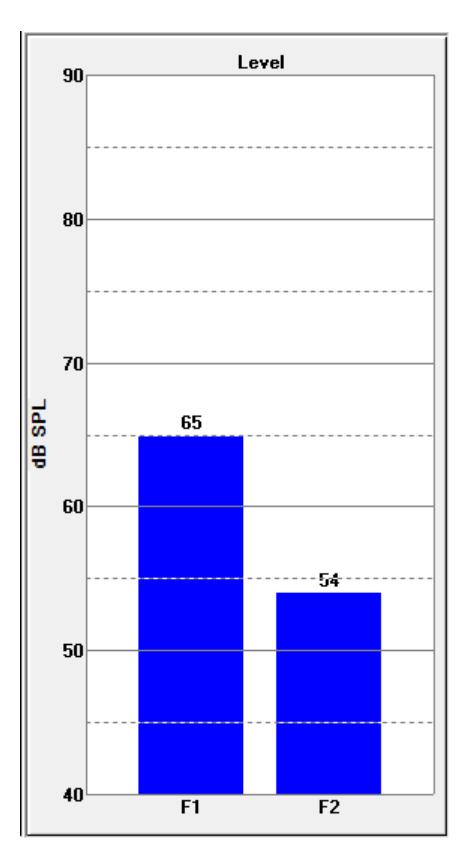

#### Panel informacyjny punktu danych

Panel informacji o punkcie danych DP wyświetla dane liczbowe dla danego punktu danych.

- Freq (Częst.) Dwie częstotliwości stymulacji, F1. F2.
- **Sqrt(F1\*F2)** Średnia geometryczna częstotliwości stymulacji.

| DP Data                                                                                    |
|--------------------------------------------------------------------------------------------|
| Freq: 962 / 1172 Hz<br>Sqrt(F1*F2): 1062<br>2F1-F2: 752<br>Level: 65 / 55 dB SPL<br>DP: 10 |
| Ns: -12<br>SNR: 22 OK                                                                      |

- 2F1-F2 Częstotliwość produktów nieliniowych zniekształceń dla mierzonej odpowiedzi
- Level (Poziom) Dwa poziomy bodźców (L1, L2) o dwóch tonach.
- **DP** Amplituda DP odpowiedzi,
- Ns Średni poziom szumów

• **SNR** — Stosunek sygnału do szumu. Pozycja SNR jest zabarwiona na zielono, gdy są spełnione wszystkie kryteria akceptacji dla danego punktu, i na czerwono, gdy nie są one spełnione.

#### Tabela danych

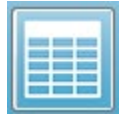

Opcja na pasku narzędzi Data Table (Tabela danych) wyświetla podręczne okno dialogowe zawierające informacje wyświetlane w DP-gramie w formie tabelarycznej. Tabela ta jest dostępna zarówno w trybie zbierania, jak i analizy

danych. Okno dialogowe posiada pasek menu oraz opcje w górnej części umożliwiające przeglądanie i drukowanie tabeli danych.

## • View (Widok)

- Toolbar (Pasek narzędzi) wyświetla pasek narzędzi z przyciskiem Close (Zamknij)
- Status Bar (Pasek statusu) wyświetla pasek statusu dla komunikatów programu
- Print (Drukuj)
  - Short Table (Krótka tabela) drukuje informacje jak pokazano w tabeli danych
  - Long Table (Długa tabela) drukuje informacje podane w tabeli danych oraz dodatkowe dane z akwizycji. Dodatkowe informacje obejmują początkowy szum o częstotliwości DP przed uśrednieniem, odchylenie standardowe szumu, zastosowaną korekcję wewnątrzuszną oraz pasma boczne sąsiadujące z częstotliwością odpowiedzi DP.

Poniżej paska menu są wyświetlane informacje o badanym uchu, liczba częstotliwości oraz nazwa pliku danych. Tabela zawiera dwa nagłówki, po których następuje wiersz danych dla każdej testowanej częstotliwości.

| (( Data Ta                | able         |             |               |          |          |          |          |          |          | - 0 <b>X</b> |
|---------------------------|--------------|-------------|---------------|----------|----------|----------|----------|----------|----------|--------------|
| <u>V</u> iew <u>P</u> rin | nt           |             |               |          |          |          |          |          |          |              |
| Ear: Ri                   | ight Frqs: 7 | File: C:\\G | 610006-2019\\ | YGRDP.1  |          |          |          |          |          |              |
| F1                        | F2           | Fdp         | Sweeps        | L1       | L2       | A1       | A2       | DP       | Ns       | SNR          |
| (hz)                      | (hz)         | (hz)        |               | (dB SPL) | (dB SPL) | (dB SPL) | (dB SPL) | (dB SPL) | (dB SPL) | (dB SPL)     |
| 679                       | 830          | 527         | 16            | 65       | 55       | 65       | 54       | 6        | 3        | 3            |
| 962                       | 1172         | 752         | 16            | 65       | 55       | 65       | 54       | 9        | -7       | 15           |
| 1357                      | 1655         | 1060        | 16            | 65       | 55       | 65       | 55       | 11       | -10      | 21           |
| 1919                      | 2344         | 1494        | 16            | 65       | 55       | 65       | 52       | 6        | -14      | 20           |
| 2715                      | 3315         | 2114        | 16            | 65       | 55       | 57       | 55       | 8        | -25      | 33           |
| 3843                      | 4688         | 2998        | 16            | 65       | 55       | 65       | 55       | 0        | -30      | 31           |
| 5435                      | 6626         | 4243        | 16            | 65       | 55       | 66       | 58       | -15      | -23      | 8            |
|                           |              |             |               |          |          |          |          |          |          |              |
|                           |              |             |               |          |          |          |          |          |          |              |

- **F1** Pierwsze składowe bodźca F1 pary częstotliwości bodźców.
- F2 Druga składowa bodźca F2 pary częstotliwości bodźców.
- Fdp Oczekiwana częstotliwość odpowiedzi DP.
- Sweeps (Przebiegi) Łączna liczba przebiegów zebranych dla pary częstotliwości bodźców.
- L1 Poziom bodźca dla pierwszej częstotliwości (F1).

- L2 Poziom bodźca dla drugiej częstotliwości (F2).
- A1 Rzeczywiste poziomy bodźców wykrywane przez mikrofon sondy dla F1
- A2 Rzeczywiste poziomy bodźców wykrywane przez mikrofon sondy dla F2
- **DP** Amplituda odpowiedzi DP (Fdp).
- **Ns** Średni poziom szumu.
- **SNR** Stosunek sygnału do szumu przy częstotliwości odpowiedzi DP.

## ANALIZA DANYCH

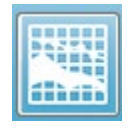

Opcja Data Analysis (Analiza danych) na pasku narzędzi zastępuje ekran Data Collection (Zbieranie danych) ekranem Data Analysis (Analiza danych). Ekran Data Analysis (Analiza danych) zawiera menu u góry oraz pasek narzędzi poniżej

#### menu.

| Patert       System       Report       Friet       Friet | (I GSI Audera Pro DPOAE Display V1.00.00 SN:GSI0010 (45:1005) | – 🗆 X                                          |  |  |
|----------------------------------------------------------------------------------------------------|---------------------------------------------------------------|------------------------------------------------|--|--|
| Display       Image: Control of the line       Image: Control of the line                                                                                                    | Patient System Report Print Help                              |                                                |  |  |
|                                                                                                    | Display                                                       |                                                |  |  |
| Normalize       Night       Left         0       0       0       0       0       0       0       0       0       0       0       0       0       0       0       0       0       0       0       0       0       0       0       0       0       0       0       0       0       0       0       0       0       0       0       0       0       0       0       0       0       0       0       0       0       0       0       0       0       0       0       0       0       0       0       0       0       0       0       0       0       0       0       0       0       0       0       0       0       0       0       0       0       0       0       0       0       0       0       0       0       0       0       0       0       0       0       0       0       0       0       0       0       0       0       0       0       0       0       0       0       0       0       0       0       0       0       0       0       0       0       0       0       0                                                                                                    | $\stackrel{\mathrm{I}}{\bigtriangledown}$ Right DPGram File:  | $\stackrel{f_{\rm L}}{\vee}$ Left DPGram File: |  |  |
| Night       Left         1       1       1       1       1       1       1       1       1       1       1       1       1       1       1       1       1       1       1       1       1       1       1       1       1       1       1       1       1       1       1       1       1       1       1       1       1       1       1       1       1       1       1       1       1       1       1       1       1       1       1       1       1       1       1       1       1       1       1       1       1       1       1       1       1       1       1       1       1       1       1       1       1       1       1       1       1       1       1       1       1       1       1       1       1       1       1       1       1       1       1       1       1       1       1       1       1       1       1       1       1       1       1       1       1       1       1       1       1       1       1       1       1       1       1                                                                                                    |                                                               |                                                |  |  |
|                                                                                                    | Right                                                         | Left                                           |  |  |
| 0<br>-10<br>-10<br>-10<br>-10<br>-10<br>-10<br>-10<br>-1                                                                                                    |                                                               |                                                |  |  |
| F2 (KHz) F2 (KHz)                                                                                                    |                                                               |                                                |  |  |
| Choose ringht of Left to fold mes                                                                                                    | F2 (KHz) Choose Right or Left to load files                   | F2 (KHz)                                       |  |  |

#### Menu analizy danych

Pozycje menu **Patient (Pacjent)**, **System (System)**, **Print (Drukuj)** i **Help (Pomoc)** są takie same zarówno na ekranie zbierania danych, jak i na ekranie analizy danych.

Menu **Report (Raport)** jest dostępne tylko w przypadku analizy danych. Zapisane pliki mogą być importowane do innych modułów programu (jako obraz) lub programów zewnętrznych.

- Report (Raport)
  - Copy Display Image to File (Kopiuj wyświetlany obraz do pliku) —
     Zapisuje DP-gramy prawy i lewy do pliku graficznego (\*.bmp). Nazwa pliku jest generowana automatycznie.
  - Copy Right DPGram Image to File (Kopiuj prawy DP-gram do pliku) Zapisuje prawy DP-gram do pliku graficznego (\*.bmp). Nazwa pliku jest generowana automatycznie.

Copy Left DPGram Image to File (Kopiuj lewy DP-gram do pliku) —
 Zapisuje lewy DP-gram do pliku graficznego (\*.bmp). Nazwa pliku jest generowana automatycznie.

Pasek narzędzi analizy danych

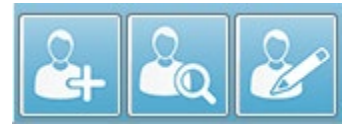

Opcje Add Patient (Dodaj pacjenta), Search Patient (Wyszukaj pacjenta) i Edit Patient (Edytuj pacjenta) są takie same dla ekranów zbierania danych i analizy.

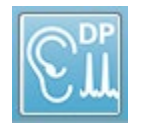

Ikona DP Collection (Zbieranie danych DP) na pasku narzędzi powoduje powrót do ekranu zbierania danych DP.

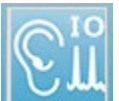

lkona IO Collection (Zbieranie danych WE/WY) na pasku narzędzi powoduje powrót do ekranu zbierania danych WE/WY.

## Ładowanie plików z danymi

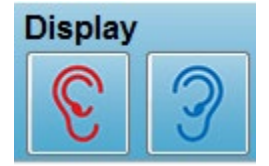

Po wybraniu pacjenta można załadować zapisy DP za pomocą ikony prawego lub lewego ucha na pasku narzędzi. Okno dialogowe File (Plik) wyświetla listę zapisów, które pasują do wybranego ucha. Z listy można wybrać pojedynczy zapis lub wiele zapisów (do wyboru za pomocą

klawiszy *Shift* i/lub *Ctrl* ). Mimo że można wybrać kilka zapisów, zostaje wyświetlony jeden zapis. Aby wybrać zapis do wyświetlenia lub usunąć zapisy, należy użyć przycisku z rozwijanym menu pod paskiem narzędzi.

| Right DPGram File: Y                   | Di<br>GRDP.3        | splay<br>Image: Splay |                               |
|----------------------------------------|---------------------|-----------------------|-------------------------------|
| Remove Current Data<br>Remove All Data | Ctrl+F4<br>Ctrl+Del |                       | Overall: PASS<br>Acquired: 16 |
| 1. YGRDP.3                             |                     | Ear: Right            | Kejected: U                   |
| 2. YGRDP.2<br>3. YGRDP.1               |                     |                       |                               |

Przycisk jest oznaczony aktualnie wyświetlanymi uchem i nazwą pliku. Wybranie przycisku powoduje wyświetlenie menu rozwijanego. Po opcjach usuwania bieżącego rekordu lub wszystkich rekordów następuje lista załadowanych zapisów. Należy kliknąć dowolny załadowany rekord, aby wyświetlić go na DP-gramie. Za pomocą opcji wyświetlania można wyświetlać inne rekordy na DP-gramie jako linie.

#### Opcje wyświetlania

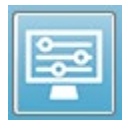

Przycisk Display Options (Opcje wyświetlania) na pasku narzędzi wyświetla okno dialogowe Display Options (Opcje wyświetlania), w którym można skonfigurować ustawienia dla DP-gramu.

| Display Options                                                               |                            | ×     |
|-------------------------------------------------------------------------------|----------------------------|-------|
| <u>S</u> td Deviations:<br><u>I</u> nternal Noise:<br><u>F</u> requency Axis: | <b>1</b> ▼<br><b>F</b> 2 ▼ | V OK  |
| d <u>B</u> Axis High:<br>Lo <del>w</del> :                                    | 40.0                       |       |
| <u>H</u> istory Traces:<br><u>N</u> ormative Data:                            |                            | Apply |
| <u>D</u> isplay Ear:                                                          | Both -                     |       |

Okno dialogowe Opcje wyświetlania zawiera parametry wyświetlania po lewej stronie i przyciski opcji po prawej.

- Std Deviations (Odchylenia standardowe) Menu rozwijane zawiera opcje odchylenia standardowego średniego poziomu szumów. Można wybrać brak, 1 lub 2 odchylenia standardowe. Dane o odchyleniu standardowym są wyświetlane w jaśniejszym odcieniu powyżej szumu w DP-gramie.
- Internal Noise (Szum wewnętrzny) Pole wyboru do przełączania wyświetlania wewnętrznego szumu systemu.
- Frequency Axis (Oś częstotliwości) W menu rozwijanym są wyświetlane opcje dla osi częstotliwości (X) na DP-gramie. Do wyboru są opcje F1, F1, Sqrt(F1\*F2) i (F1+F2)/2. Pierwsza częstotliwość pary bodźców, druga częstotliwość pary bodźców, średnia geometryczna i średnia arytmetyczna.
- dB Axis High (Wysoka wartość osi dB) Pole tekstowe, w którym wpisuje się maksymalną wartość osi dB SPL (Y).
- **dB Axis Low (Niska wartość osi dB)** Pole tekstowe, w którym wpisuje się minimalną wartość osi dB SPL (Y).

- **History Traces (Historyczne dane śledzenia)** Pole wyboru, które przełącza wyświetlanie wszystkich aktualnie załadowanych (lub zebranych w przypadku ekranu zbierania danych) danych śledzenia. Historyczne dane śledzenia są wyświetlane na DP-gramie jako linie kropkowane.
- **Normative Data (Dane normatywne)** Pole wyboru, które przełącza wyświetlanie pliku z danymi normatywnymi.
- Display Ear (Wyświetlanie ucha) Menu rozwijane z opcjami wyboru wyświetlanego ucha (lub uszu). Gdy jest wyświetlane pojedyncze ucho, jest wyświetlany wykres Spectrum (Widmo) i wykres Stimulus Level (Poziom bodźca) (jak na ekranie zbierania danych).

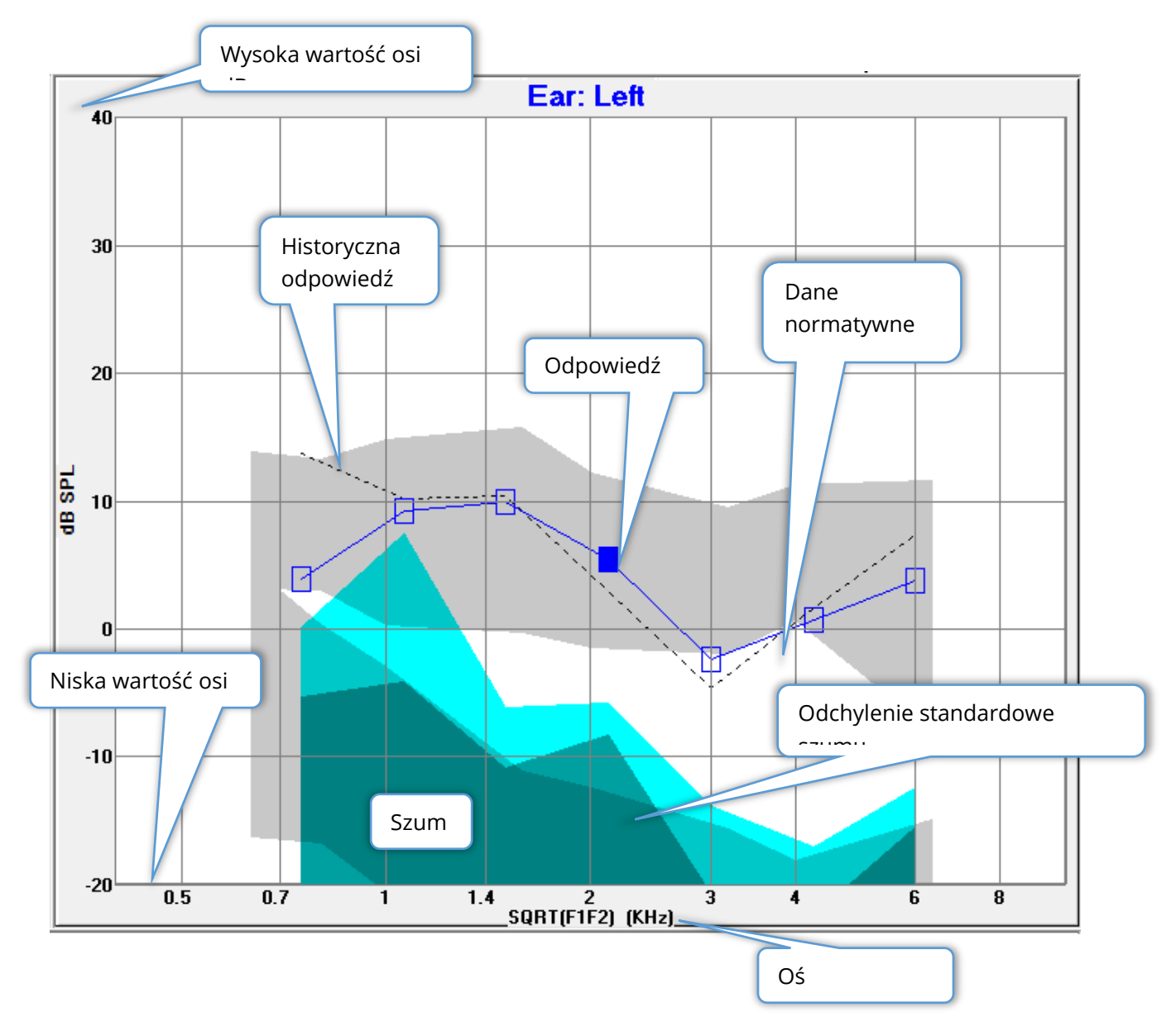

#### Przyciski opcji

Przycisk *OK* powoduje zastosowanie zmian i zamknięcie okna dialogowego. Przycisk *Cancel* (*Anuluj*) powoduje odrzucenie wszelkich dokonanych zmian i zamknięcie okna dialogowego. Przycisk *Apply (Zastosuj)* aktualizuje DP-gram z wybranymi ustawieniami i utrzymuje otwarte okno dialogowe Display Options (Opcje wyświetlania).

## Print (Drukuj)

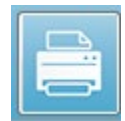

Dostęp do opcji drukowania można uzyskać za pomocą przycisku Print (Drukuj) na pasku narzędzi lub w menu **Print (Drukuj)**, pozycja **Print Data (Drukuj dane)** . Opcja Print (Drukuj) powoduje wyświetlenie okna dialogowego Print DPGram

(Drukuj DP-gram). W oknie dialogowym po lewej stronie znajdują się pola wyboru dla wyboru elementów do wydruku i przyciski opcji po prawej stronie.

| Print DPGram                                                                                                    | ×                                    |
|----------------------------------------------------------------------------------------------------|--------------------------------------|
| Print Options         ✓ <u>R</u> ight Ear         ✓       Left Ear         ✓ <u>I</u> wo per Row         ✓ <u>H</u> istory Files         ✓ <u>D</u> ata Table <u>P</u> assing Status | Print       X     Cancel       Setup |

W celu wydrukowania należy wybrać co najmniej jedno ucho i mieć dostępne dane.

- **Right Ear (Prawe ucho)** Po zaznaczeniu tej opcji jest drukowany DP-gram dla prawego ucha.
- Left ear (Lewe ucho) Po zaznaczeniu tej opcji jest drukowany DP-gram dla lewego ucha.
- **Two per row (Dwa na wiersz)** Pozwala wydrukować DP-gramy dla każdego ucha w tym samym wierszu obok siebie, jeśli wybrano więcej niż jeden DP-gram. Jeśli ten element nie jest zaznaczony, każdy DP-gram jest drukowany na osobnej stronie.
- **History Files (Pliki historyczne)** Po zaznaczeniu tej opcji zostają uwzględnione wszystkie aktualnie załadowane zapisy. Jeśli opcja nie jest zaznaczona, jest drukowany tylko aktualnie wyświetlany zapis.
- **Data Table (Tabela danych)** Po zaznaczeniu tej opcji pozwala wydrukować tabelę danych wraz z DP-gramem.
- **Passing Status (Status akceptacji)** Po zaznaczeniu tej opcji pozwala wydrukować status akceptacji wyniku.

#### Przyciski opcji

Przycisk *Print (Drukuj)*: wysyła zadanie drukowania do drukarki za pomocą wybranych opcji drukowania i zamyka okno dialogowe. Przycisk *Cancel (Anuluj)* zamyka okno dialogowe

(żadne dane nie są wysyłane do drukarki). Przycisk *Setup (Konfiguracja)* otwiera okno dialogowe konfiguracji drukarki Windows.

# DP WE/WY

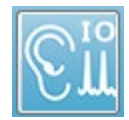

Ikona DP I/O (DP WE/WY) na pasku narzędzi zmienia tryb pracy wejście-wyjście. Ten tryb pracy pozwala zbierać dane z jednej pary częstotliwości bodźców na wielu poziomach bodźców. Wykres DP-gram zostaje zmodyfikowany dla tego

trybu poprzez zmianę osi X w celu odzwierciedlenia poziomu bodźca zamiast częstotliwości bodźca, ponieważ zbierana jest tylko jedna częstotliwość bodźca. Na pasku narzędzi jest dodawana ikona Load DP I/O files (Załaduj pliki DP WE/WY), a na ikonie Setting (Ustawienie) na pasku narzędzi zostaje wyświetlone nowe menu rozwijane.

#### Ustawienia zbierania danych

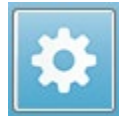

Ikona Settings (Ustawienia) na pasku narzędzi wyświetla menu rozwijane, w którym można określić początkowe i końcowe poziomy bodźców oraz wielkość kroku dla poziomów bodźca.

| Total Points: 3 (Adjust by changing values below and total number of test freq |     |
|--------------------------------------------------------------------------------|-----|
| Start L1                                                                       | 75  |
| End L1                                                                         | 25  |
| Step L1                                                                        | -10 |
| Start L2                                                                       | 65  |
| End L2                                                                         | 15  |
| Step L2                                                                        | -10 |
| Other Parameters                                                               |     |

Pole Total Points (Suma punktów) wyświetla liczbę punktów danych, które zostaną zebrane. Liczba zebranych punktów danych zależy od ogólnych ustawień DP, a nie tylko od poziomu bodźca i wielkości kroku ustawień DP WE-WY. Opcja Other Parameters (Inne parametry) wyświetla okno dialogowe Test Parameters (Parametry testowe). W oknie dialogowym Test Parameters (Parametry testowe), karta Frequency (Częstotliwość) wskazuje liczbę punktów danych (panel po prawej stronie) w oparciu o parametry Start Frequency (Częstotliwość początkowa), End Frequency (Częstotliwość końcowa) i Frequencies/octave (Częstotliwości/oktawa). Jeśli liczba kroków na podstawie poziomów bodźców przekroczy liczbę punktów danych (z okna dialogowego Test Parameters (Parametry testowe)), nie wszystkie kroki zostaną pozyskane. Aby zwiększyć liczbę zbieranych punktów danych, należy albo rozszerzyć końcową częstotliwość badania, albo zwiększyć liczbę częstotliwości na oktawę w karcie Frequency (Częstotliwość). Można zebrać maksymalnie 41 punktów danych.

Para częstotliwości używana do zbierania danych jest również określana w karcie Frequency (Częstotliwość) w oknie dialogowym Test Parameters (Parametry testowe). Zaznaczyć pole oznaczone etykietą "Test at ONE frequency only" (Testuj tylko na JEDNEJ częstotliwości). Para częstotliwości wyświetlana w panelu po prawej stronie zakładki jest parą częstotliwości, która będzie wykorzystywana do akwizycji danych. Można zmienić parę częstotliwości za pomocą strzałek w górę i w dół, aby nawigować po liście do momentu uzyskania żądanej pary bodźców.

Pozycje Start (Początek), End (Koniec) i Step (Krok) dla L1 i L2 wyświetlają aktualne ustawienia dla poziomów bodźców i wielkości kroku dla pary częstotliwości. Wybranie któregokolwiek z elementów menu powoduje wyświetlenie okna dialogowego, w którym można ustawić poziomy i wielkość kroku.

| I/O Function Parameters -        |                  |                    |                       |
|----------------------------------|------------------|--------------------|-----------------------|
| All inte                         | nsity values are | in dB SPL.         | 🗸 ОК                  |
| Start L1:                        | 75               | #1 of 6            | 🗙 Cancel              |
| End L1:                          | 25               | L1: 75             |                       |
| Step L1:                         | -10              | L2: 65             | ? <u>H</u> elp        |
| Start L2:<br>End L2:<br>Step L2: | 65<br>15<br>-10  | <u>N</u> ext:<br>▼ | Load<br>Save<br>Print |

Okno dialogowe poziomów DP WE/WY

Ustawienie wielkości kroku do wartości ujemnej przedstawia poziomy bodźców od wysokiego do niskiego. Ustawienie wielkości kroku do wartości dodatniej rozpoczyna się od poziomu niskiego (End (Koniec)) i zwiększa poziomy do wartości Start (Początek). Poziom końcowy powinien być zgodny z wielkością kroku i liczbą wymaganych kroków. Liczba kroków i poziomów dla każdego z nich jest wskazana na panelu po prawej stronie wprowadzanych wartości. Każdy krok można wyświetlić za pomocą przycisków strzałek w górę i w dół.

#### Przyciski opcji

Przycisk *OK* zamyka okno i stosuje ustawienia dotyczące zbierania danych. Przycisk *Cancel (Anuluj)* zamyka okno, odrzucając wszelkie zmiany danych. Przycisk *Help (Pomoc)* powoduje wyświetlenie instrukcji użytkownika w nowym oknie. Przycisk *Load (Załaduj)* wyświetla okno dialogowe, w którym można wybrać wcześniej zapisany plik z danymi parametrów WE/WY.

Przycisk *Save (Zapisz)* wyświetla okno dialogowe, w którym można nazwać dane i zapisać je jako plik z danymi parametrów WE/WY. Przycisk *Print (Drukuj)* powoduje wysłanie bieżących danych parametrów WE/WY do drukarki.

## Zbieranie danych

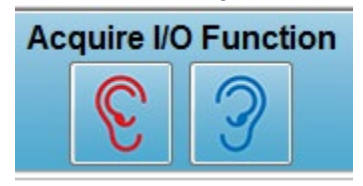

Zbieranie danych jest inicjowane poprzez wybranie ikony prawego lub lewego ucha z paska narzędzi. Proces zbierania danych i ekran są takie, jak opisane wcześniej dla badania DPOAE. Jedyna różnica polega na tym, że DP-gram ma inną oś X pokazującą poziom pary bodźców, a nie częstotliwość pary

bodźców.

## Analiza danych

Analiza danych dla trybu DP WE/WY odbywa się na tym samym ekranie co zbieranie danych.

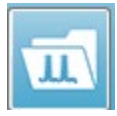

Ikona Load DP I/O (Załaduj DP WE/WY) na pasku narzędzi powoduje wyświetlenie okna dialogowego, w którym można wybrać wcześniej zapisane dane. Opcje dostępne w analizie danych są takie same jak te opisane dla badania DPOAE.

Ikony wyświetlania i drukowania na pasku narzędzi oferują opcje konfiguracji DP-gramu i drukowania raportu. Są one takie same jak te opisane dla badania DPOAE.

# PRZEJŚCIOWE OTOEMISJE WYWOŁANE (TEOAE)

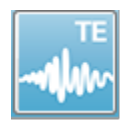

Po wybraniu ikony TE, system wyświetla okno inicjalizacji podczas ładowania modułu TE, a następnie jest wyświetlany główny ekran TE. Układ ekranu TE zawiera pasek tytułu u góry, pasek informacji pod menu głównym oraz górny

pasek narzędzi w górnej części ekranu. W środkowej części ekranu znajduje się obszar krzywej TE, menu sterowania wyborem strony i boczny pasek narzędzi. Po wybraniu strony akwizycji danych zostaje wyświetlony panel odpowiedzi przewodzeniowej wraz z suwakiem do sterowania poziomem artefaktów, a na dole strony znajduje się pasek narzędzi do zbierania danych.

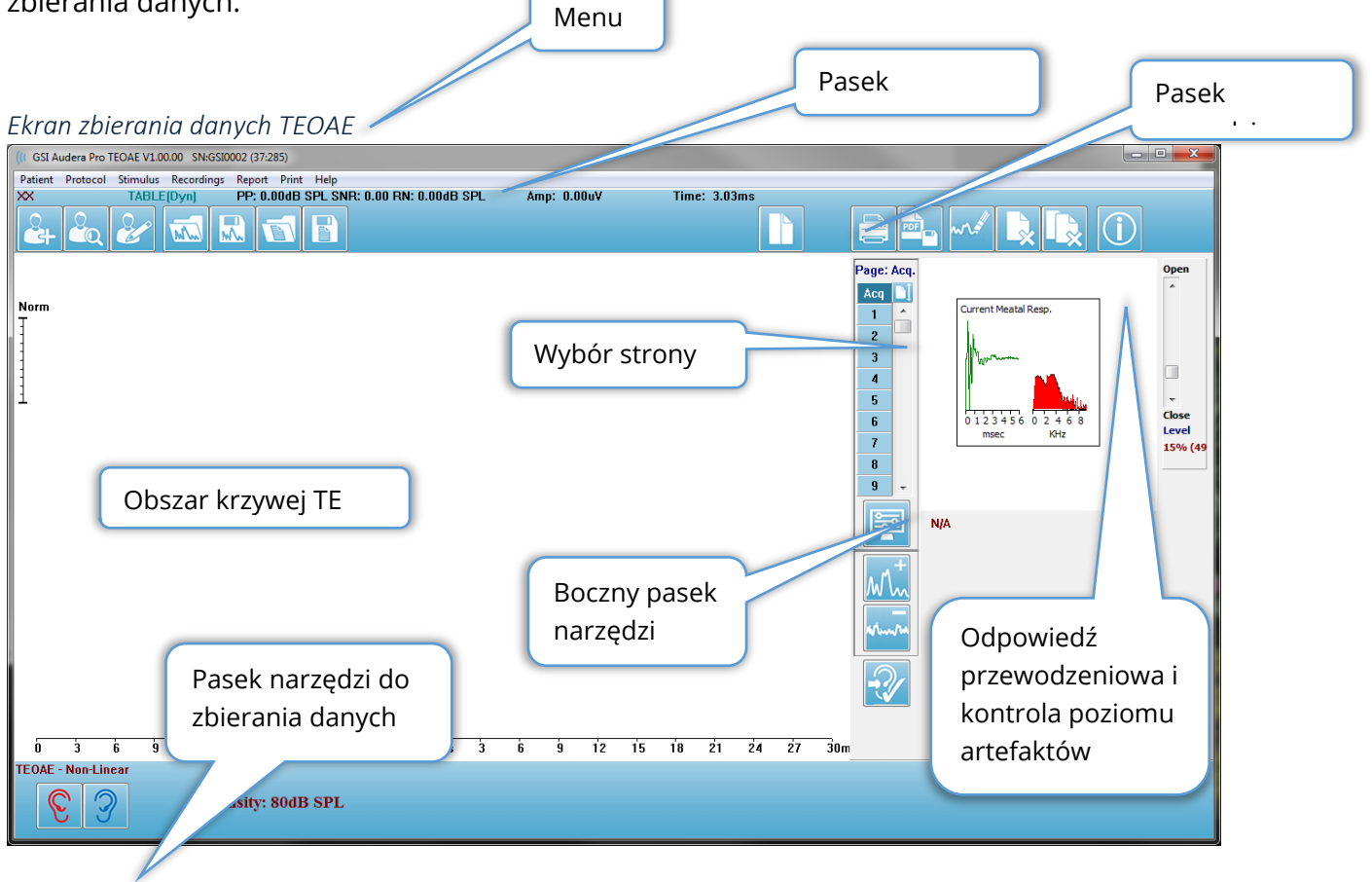

# PASEK TYTUŁU

Pasek tytułu w górnej części okna zawiera nazwę programu, numer wersji oprogramowania, numer seryjny systemu i numer identyfikacyjny sprzętu.

# MENU GŁÓWNE TEOAE

Menu główne TEOAE umożliwia dostęp do większości funkcji programu.

Patient Protocol Stimulus Recordings Report Print Help

Każda z opcji menu głównego zawiera podmenu:

#### Patient (Pacjent)

- **New (Nowy)** Otwiera okno dialogowe Patient Information (Informacje o pacjencie) z usuniętymi informacjami i polem gotowym do wprowadzenia informacji o nowym pacjencie.
- **Open (Otwórz)** Wyświetla okno dialogowe Patient Selection (Wybór pacjenta).
- **Edit (Edytuj)** Otwiera okno dialogowe Patient Information (Informacje o pacjencie) z informacjami o aktualnie wybranym pacjencie.
- Clear Data on New Patient ON (Wyczyść dane przy nowym pacjencie WŁ.) Usuwa dane z ekranu po wybraniu lub wprowadzeniu nowego pacjenta, gdy ta opcja jest zaznaczona.
- Quit TEOAE (Zamknij TEOAE) Zamknięcie programu EP

#### Protocol (Protokół)

- Load Settings (Załaduj ustawienia) Wyświetla okno dialogowe otwierania pliku, w którym można wybrać plik ustawień
- **Save Settings (Zapisz ustawienia)** Wyświetla okno dialogowe zapisywania pliku, w którym można nazwać i zapisać plik nowych ustawień.
- Save as Defaults... (Zapisz jako domyślne...) Zapisanie bieżącego ustawienia jako domyślnego pliku ustawień. Jest to plik, który jest ładowany po uruchomieniu programu.
- Modality (Metoda badania)
  - Transient (Non-Linear) (Przejściowe (nieliniowe)) Skonfigurowanie zbierania danych w celu podawania sekwencji bodźców w trybie nieliniowym. Po trzech bodźcach następuje czwarty bodziec, który ma odwrotną polaryzację i 3 razy większą amplitudę niż poprzednie trzy. Ta metoda badania powinna być stosowana, gdy poziom bodźców jest wyższy niż 65 dB SPL.
  - Transient (Linear) (Przejściowe (liniowe)) Skonfigurowanie zbierania danych w celu podawania sekwencji bodźców w trybie liniowym. Wszystkie bodźce są takie same. Ta metoda badania powinna być stosowana, gdy poziom bodźców jest niższy niż 65 dB SPL.
  - **Spontaneous (Spontaniczny)** Skonfigurowanie zbierania danych w celu aktywacji trybu spontanicznego zbierania danych. W tym trybie nie powinno

być bodźca wywołującego odpowiedź, więc należy ustawić bodziec na niższym poziomie (<60 dB SPL) dla zsynchronizowanych emisji spontanicznych lub 0 dla asynchronicznych.

 Passing Criteria (Kryteria akceptacji) — Otwiera okno dialogowe Passing Criteria (Kryteria akceptacji), w którym można określić, co jest wymagane, aby ogólne wyniki były wyświetlane jako Pass/Refer (Akceptacja/Odwołanie). Aby otworzyć to okno dialogowe, należy podać hasło.

#### Bodziec

- Intensity (Natężenie) Wyświetlanie aktualnego poziomu bodźca (dB SPL). Po kliknięciu pojawia się okno dialogowe wprowadzania danych, w którym można wprowadzić poziom.
- InEar Correction (Korekcja wewnątrzuszna) Wyświetla aktualne ustawienie i po jego wybraniu wyświetla podmenu, w którym można wybrać maksymalny dopuszczalny poziom korekcji bodźca wewnątrzusznego. Korekcję można wyłączyć lub ustawić maksymalną korekcję wewnątrzuszną wynoszącą 20 dB.
  - OFF (WYŁ.)
  - o 5 dB
  - o 10 dB
  - o 15 dB
  - o 20 dB
- **Rate (Szybkość)** Wyświetlanie bieżącej szybkości bodźców. Po kliknięciu pojawia się okno dialogowe wprowadzania danych, w którym można wprowadzić szybkość.
- Sweeps (Przebiegi) Wyświetlanie bieżącej liczby przebiegów, które zostaną zebrane. Po kliknięciu wyświetla się okno dialogowe wprowadzania danych, w którym można wprowadzić liczbę przebiegów.
- Stimulus Presentation (Podawanie bodźca) Wyświetlanie aktualnego statusu sposobu podawania bodźca. Po wybraniu zostaje wyświetlone podmenu, w którym można wybrać podawanie bodźca tylko podczas zbierania danych lub w sposób ciągły.
  - Only While Acquiring (Tylko podczas akwizycji danych)
  - Continuously (Ciągle)
- **Probe Check Enabled (Sprawdzanie sondy włączone)** Wyświetlanie bieżącego statusu sprawdzania sondy. Po zaznaczeniu tego elementu jest sprawdzane dopasowanie sondy przed rozpoczęciem zbierania danych.
- Meatal Saturation Check (Sprawdzanie saturacji przewodowej) Wyświetlanie aktualnego statusu sprawdzania saturacji przewodowej. Po zaznaczeniu tego elementu zostaje wyświetlone ostrzeżenie w momencie wykrycia saturacji przewodowej. W przypadku wykrycia saturacji system nie analizuje danych.

## Recordings (Zapisy)

- **Path (Ścieżka)** Wyświetla lokalizację, w której są przechowywane dane.
- Load Recordings (Załaduj zapisy) Otwiera okno dialogowe Data Files (Pliki danych), w którym można wybrać do załadowania rekordy bieżącego pacjenta do wyświetlenia w celu analizy.
- Save Active Recording (Zapisz aktywne nagranie) Zapisuje aktualnie wybrany zapis.
- Save All Recordings (Zapisz wszystkie zapisy) Zapisuje wszystkie zapisy na wszystkich stronach.

#### Report (Raport)

- Load Report (Załaduj raport) Otwiera okno dialogowe Load Report File (Załaduj plik raportu), w którym można wybrać zapisany raport. Jeśli aktualnie są wyświetlane dane, wyświetlany jest komunikat ostrzegawczy, który wymaga potwierdzenia, że dane zostaną zastąpione danymi raportu.
- **Save Report (Zapisz raport)** Otwiera okno dialogowe Save Report File (Zapisz plik raportu), w którym można zapisać krzywe i inne elementy oraz ich pozycje na stronie jako raport.
- Add (Dodaj) Opcja Add (Dodaj) powoduje wyświetlenie podmenu z opcją dodawania elementów do strony raportu. Niektóre elementy są statyczne, co oznacza, że dane nie zmieniają się nawet w przypadku zmiany krzywej na stronie, podczas gdy inne są dynamiczne, co oznacza, że dane zmieniają się automatycznie po zmianie zapisów (np. zaznaczeniu wartości szczytowych). Elementy statyczne mogą być w razie potrzeby edytowane ręcznie. Elementy dynamiczne nie powinny być edytowane ręcznie, ponieważ nie będą one zachowywane po aktualizacji danych. Elementy Text (Tekst) i Label (Etykieta) powodują wyświetlenie okno dialogowe edytora tekstu. Element Label (Etykieta) jest używany tylko dla jednej linii, a wszelkie dodatkowe linie są ignorowane. Opcja dodawania obrazu pozwala na dołączenie elementów graficznych, takich jak audiogramy z modułu ASSR lub DPgramy z modułu DPOAE lub innych obrazów bitmapowych.
  - Text (Tekst)
  - Text Demographic Information (Static) (Tekst Informacje demograficzne (statyczne))
  - Text Active Recording Information (Dynamic) (Tekst Informacje o aktywnym zapisie (dynamiczne))
  - Text Active Recording Information (Static) (Tekst Informacje o aktywnym zapisie (statyczne))
  - Table (Dynamic) (Tabela (dynamiczna))
  - Table (Static) (Tabela (Statyczna))
  - Label (Etykieta)
- Image (Obraz) (Naciśnij {+}, aby zwiększyć LUB {-}, aby zmniejszyć rozmiar obrazu)
- Clear (Wyczyść) Otwiera podmenu z opcjami usuwania elementów raportu z wybranej pozycji, wszystkich pozycji na stronie lub wszystkich pozycji na wszystkich stronach. Opcja Clear & Permanently Delete (Wyczyść i trwale usuń) powoduje wyświetlenie okna dialogowego z ostrzeżeniem, że chcesz trwale usunąć pozycję. Trwale usuniętych pozycji nie można przywrócić.
  - Selected (Wybrane)
  - Page (Strona)
  - All Pages (Wszystkie strony)
  - Clear & Permanently Delete Active Recording from Disk (Wyczyść i trwale usuń aktywny zapis z dysku)
- Page Labels (Etykiety strony) Otwórz podmenu z opcjami dodawania etykiet do stron wyświetlania danych. Po wybraniu strony są wyświetlane dwa okna dialogowe, w których można wprowadzić nową etykietę i opis strony. Etykiety, które pojawiają się w menu bocznym są ograniczone do 4 znaków i są wprowadzane w pierwszym oknie dialogowym Page Button (Przycisk strony). Opis, który pojawia się jako etykietka narzędzia, a w raporcie jest wprowadzany w drugim oknie dialogowym Page Print (Drukuj stronę). Opcja Load Page Labels (Załaduj etykiety strony) pozwala na użycie wcześniej zapisanego zestawu etykiet strony. Opcja Save Page Labels (Zapisz etykiety strony) zapisuje etykiety strony jako domyślne) zapisuje bieżące etykiety i używa ich podczas uruchamiania programu.
  - Page Acq (Akwiz. strony)
  - Page 1 (Strona 1)
  - Page 2 (Strona 2)
  - Page 3 (Strona 3)
  - Page 4 (Strona 4)
  - Page 5 (Strona 5)
  - Page 6 (Strona 6)
  - Page 7 (Strona 7)
  - Page 8 (Strona 8)
  - Page 9 (Strona 9)
  - Load Page Labels (Załaduj etykiety strony)
  - Save Page Labels (Zapisz etykiety strony)
  - Save Page Labels as Default (Zapisz etykiety strony jako domyślne)

## Print (Drukuj)

- Deidentify Printouts (Anonimizuj wydruki) Opcja powoduje wyświetlenie/usunięcie informacji demograficznych identyfikujących pacjenta z wydruku raportu. Znacznik wyboru wskazuje status (wł./wył.). Ta opcja ma formę przełącznika i jest domyślnie wyłączona.
- Print Page (Drukuj stronę) Wysyła aktualną stronę do drukarki.
- **Print Page PDF Preview (Wyświetl podgląd PDF drukowanej strony)** Wyświetla stronę raportu w oknie podglądu za pomocą przeglądarki PDF.
- **Print All Pages (Drukuj wszystkie strony)** Wysyła wszystkie strony do drukarki.
- Print Page PDF Preview (Wyświetl podgląd PDF wszystkich drukowanych stron)
   Wyświetla wszystkie strony raportu w oknie podglądu za pomocą przeglądarki PDF.
- **Black and White (Czarno-biały)** Drukuje raport w trybie monochromatycznym zamiast w kolorze. W przypadku używania drukarki monochromatycznej należy wybrać tę opcję, ponieważ niektóre kolory nie są dobrze odwzorowywane na takiej drukarce.
- Automatic Tables (Automatyczne tabele) Automatyczne wyświetlanie tabeli informacyjnej krzywej w dolnej części strony, gdy jest ona zaznaczona. Znacznik wyboru wskazuje status (wł./wył.). Ta opcja ma formę przełącznika.
- Multi-Page Format (Format wielostronicowy) Pozwala na rozszerzenie danych ze strony raportu poza jedną stronę. Jeśli te opcje nie są zaznaczona, program dopasuje dane do jednej strony, co może spowodować obcięcie niektórych danych w celu dopasowania. Znacznik wyboru wskazuje status (wł./wył.). Ta opcja ma formę przełącznika.
- **Printer Setup (Konfiguracja drukarki)** Otwiera okno dialogowe konfiguracji Windows Printer (Drukarka Windows).

## Help (Pomoc)

- Manual (Podręcznik) Wyświetla podręcznik użytkownika w nowym oknie.
- **About (Informacje)** Wyświetla informacje o wersji programu w wyskakującym oknie dialogowym.

## PASEK INFORMACJI

Pasek informacji przedstawia ogólne informacje o pacjencie i aktualnie wybranej krzywej. Jest umieszczony pod menu głównym.

| (( GSI Audera Pro TEOAE V | 1.00.00 SN:GSI0002 (37:285)     |                             | State of Lot of Lot of |
|---------------------------|---------------------------------|-----------------------------|----------------------------------------------------------------------------------------------------|
| Patient Protocol Stimul   | as necoraings neport Print Heip |                             |                                                                                                    |
| DEMODATA XXR              | 080G.5 PP:17.04dB SPL SNR: 1.15 | RN: 4.50dB SPL Amp: -0.03uV | Time: 23.60ms                                                                                                    |
|                           |                                 |                             |                                                                                                    |
| Č+ ČQ Č                   |                                 |                             |                                                                                                    |

Na pasku informacji są wyświetlane następujące informacje:

- Identyfikator pacjenta
- Nazwa zapisu
- Amplituda szczytowa (dB SPL dla odpowiedzi funkcji czasu)
- Stosunek sygnału do szumu
- Szum resztkowy
- Pozycja kursora amplitudy
- Pozycja kursora czasu

#### Pasek narzędzi

Poniżej paska informacyjnego znajduje się pasek narzędzi z ikonami, które odpowiadają najczęściej używanym elementom menu.

| Ikona | Opis                                                                                                    |
|-------|----------------------------------------------------------------------------------------------------|
|       | Add Patient (Dodaj pacjenta) — wyświetla ekran informacji o<br>pacjencie, na którym można dodać informacje o pacjencie                         |
|       | Search Patient (Wyszukaj pacjenta) — wyświetla okno dialogowe z<br>listą pacjentów i pozwala użytkownikowi na wyszukiwanie i wybór<br>pacjenta |
|       | Edit Patient (Edytuj pacjenta) — wyświetla ekran informacji o<br>pacjencie, na którym można edytować informacje o pacjencie                    |
| M     | Load TE File (Załaduj plik TE) — wyświetla listę plików TE oraz<br>pozwala użytkownikowi na sortowanie i wybieranie pliku EP                   |

|     | Save TE File (Zapisz plik TE) — zapisuje aktualnie wybrany plik EP                                                                                                    |
|-----|----------------------------------------------------------------------------------------------------|
|     | Load Report File (Załaduj plik raportu) — wyświetla okno dialogowe<br>Open (Otwórz) z listą plików raportu i pozwala użytkownikowi na<br>wybranie pliku raportu                       |
|     | Save Report File (Zapisz plik raportu) — wyświetla okno dialogowe<br>Save As (Zapisz jako) i pozwala użytkownikowi na zapisanie<br>bieżących stron jako pliku raportu                 |
|     | Full/Split Page (Pełna/podzielona strona) — przełącza obszar<br>wyświetlania rekordu pomiędzy pełną stroną a podzieloną stroną                                                        |
|     | Print Page (Drukuj stronę) — wyświetla menu rozwijane, w którym<br>użytkownik może wybrać, czy chce wydrukować bieżącą stronę czy<br>wszystkie strony                                 |
| PDF | PDF Print Page (Drukuj stronę PDF) — wyświetla menu rozwijane, w<br>którym użytkownik może wybrać wydruk bieżącej strony jako<br>podgląd pliku PDF lub wszystkich stron jako plik PDF |
| wat | Clear Selected (Wyczyść zaznaczone) — kasuje aktualnie wybraną<br>krzywą                                                                                                    |
|     | Clear Page (Wyczyść stronę) — kasuje wszystkie krzywe na bieżącej<br>stronie                                                                                                    |
|     | Clear Page (Wyczyść wszystkie strony) — kasuje wszystkie krzywe na wszystkich stronach                                                                                                |
| Í   | Open Manual (Otwórz podręcznik) — otwiera nowe okno z<br>wyświetloną instrukcją programu (niniejszy dokument)                                                                         |

# Obszar krzywej TE

Biały obszar po lewej stronie i na środku ekranu zawiera wszystkie zebrane lub załadowane zapisy. W dolnej części tego obszaru znajduje się skala czasu, a na górze po lewej stronie — pionowy znacznik skali. Istnieje dziesięć stron wyświetlania zapisu, które odpowiadają stronom raportu i można do nich uzyskać dostęp z poziomu menu sterowania wyborem strony.

#### MENU STEROWANIA WYBOREM STRONY

Menu sterowania wyborem strony zawiera przyciski odpowiadające stronie akwizycji danych oraz 9 innym stronom raportu. W danym momencie można przeglądać tylko jedną stronę. Strona akwizycji danych to miejsce, gdzie są wyświetlane aktualnie zbierane dane. Dane mogą być załadowane na dowolnej stronie. Pasek przewijania umożliwia nawigowanie w górę i w dół strony.

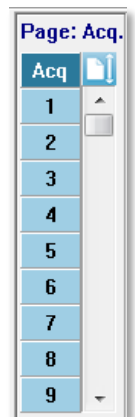

## BOCZNY PASEK NARZĘDZI

Boczny pasek narzędzi znajduje się po prawej stronie obszaru krzywej EP. Zawiera przyciski do ustawiania parametrów wyświetlania strony, zwiększania/zmniejszania ekranu krzywej i sprawdzania dopasowania sondy.

| Ikona                   | Opis                                                                                                    |
|-------------------------|----------------------------------------------------------------------------------------------------|
|                         | Page Settings (Ustawienia strony) — wyświetla wyskakujące menu z<br>parametrami wyświetlania dla skalowania krzywej i podstawy<br>czasowej |
| M <sup>+</sup>          | Increase Size (Zwiększ rozmiar) — zwiększa rozmiar krzywych<br>wyświetlanych na stronie                                                    |
| *runna                  | Decrease Size (Zmniejsz rozmiar) — zmniejsza rozmiar krzywych<br>wyświetlanych na stronie                                                  |
| $\overline{\mathbb{Y}}$ | Check Probe Fit (Sprawdź dopasowanie sondy) — wyświetla<br>wartości dopasowania sondy pod panelem odpowiedzi<br>przewodzeniowej            |

## PANEL ODPOWIEDZI PRZEWODZENIOWEJ

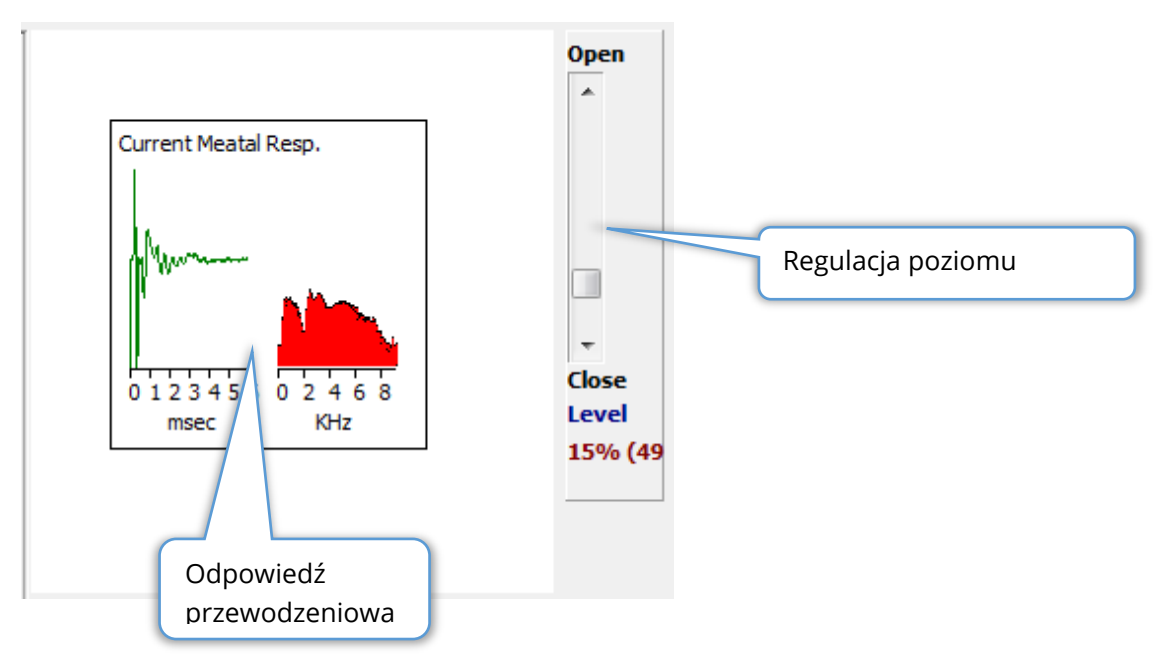

Panel odpowiedzi przewodzeniowej jest wyświetlany po wyświetleniu strony akwizycji (Acq). Wyświetlane jest pierwsze 6 milisekund odbieranej odpowiedzi oraz widmo częstotliwości odpowiedzi przewodzeniowej. Poziom odrzucania artefaktów można regulować za pomocą paska przewijania Open-Close (Otwarcie-Zamknięcie). Przesunięcie suwaka w stronę opcji otwarcia pozwala na uwzględnienie większego zakresu danych z mikrofonu w średniej, natomiast przesunięcie suwaka w stronę opcji zamknięcia paska powoduje odrzucenie zbieranych danych z mikrofonu o mniejszej amplitudzie. Wartość procentowa łącznego wzmocnienia wzmacniacza jest wyświetlana pod paskiem przewijania.

## PASEK NARZĘDZI DO ZBIERANIA DANYCH

Pasek narzędzi do zbierania danych zawiera często używane elementy sterujące do zbierania danych. Pasek narzędzi do zbierania danych jest wyświetlany tylko na stronie akwizycji (Acq.).

| Ikona | Opis                                                                    |
|-------|-------------------------------------------------------------------------|
| S     | Rozpoczyna zbieranie danych podczas podawania bodźca do<br>prawego ucha |
| 3     | Rozpoczyna zbieranie danych podczas podawania bodźca do<br>lewego ucha  |

| Intensity: 80dB SPL | Wskazuje aktualny poziom bodźców słuchowych. Jest to tylko<br>element informacyjny. Natężenie bodźca zmienia się za pomocą<br>opcji <b>Stimulus (Bodziec)</b> w menu głównym |
|---------------------|----------------------------------------------------------------------------------------------------|
| 0                   | Przycisk Stop Recording (Zatrzymaj rejestrowanie) pojawia się<br>podczas zbierania danych. Zostaje wyświetlone okno dialogowe z<br>potwierdzeniem zapisu zbieranych danych.  |

## ZBIERANIE DANYCH

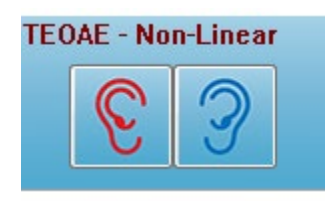

Zbieranie danych jest inicjowane poprzez wybranie ikony prawego lub lewego ucha z paska narzędzi zbierania danych. Program zawiera domyślne ustawienia dostępne w systemie. Aby zweryfikować ustawienia lub zmienić ustawienia przed rozpoczęciem zbierania danych, należy wybrać menu **Protocol** 

(Protokół) lub Stimulus (Bodziec) i dostosować parametry. Jeśli opcja ta jest włączona w menu Stimulus (Bodziec), po rozpoczęciu zbierania danych jest przeprowadzane sprawdzenie sondy. Wyniki sprawdzenia sondy są wyświetlane pod panelem odpowiedzi przewodzeniowej po prawej stronie ekranu. Po rozpoczęciu zbierania danych, obszar krzywej TE na ekranie będzie aktualizowany w miarę zbierania danych. Liczby przebiegów i artefaktów są wyświetlane w lewej górnej części obszaru krzywej TE. Podczas akwizycji przyciski prawego/lewego ucha zostają zastąpione przyciskiem Stop Recording (Zatrzymaj rejestrowanie) na pasku narzędzi do zbierania danych. Do wstrzymania lub zatrzymania rejestrowania można również użyć klawiszy *Esc* lub *spacji* na klawiaturze komputera.

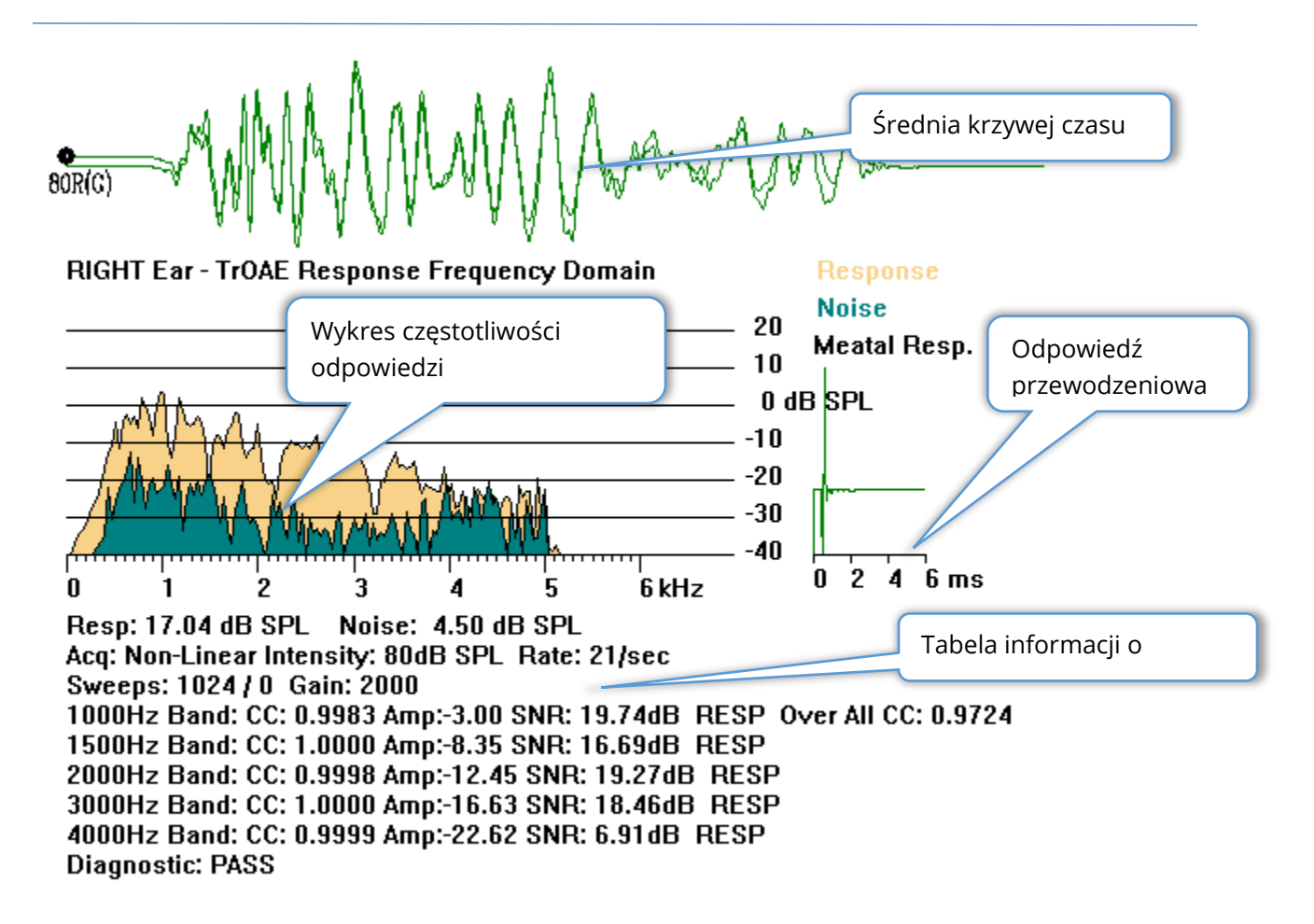

**Średnia krzywej czasu** — Wyświetla średni zapis z mikrofonu w funkcji czasu. Poziom bodźca, ucho i kanał są wyświetlane na początku krzywej poniżej jej uchwytu. Skala czasu jest wyświetlana w dolnej części obszaru ekranu.

**Wykres częstotliwości odpowiedzi** — Wyświetla częstotliwość odpowiedzi (FFT danych funkcji czasu). Częstotliwość (kHz) jest wyświetlana na osi poziomej (X), a amplituda (dB SPL) na osi pionowej (Y) po prawej stronie wykresu. Odpowiedź jest pokazana w żółtym kolorze, a szum w ciemnozielonym.

**Odpowiedź przewodzeniowa** — Wyświetla dane z mikrofonu dla pierwszych 6 milisekund zapisu.

Tabela informacji o odpowiedzi — wyświetla dane numeryczne dotyczące reakcji.

- Całkowita amplituda odpowiedzi (dB SPL)
- Całkowity poziom szumu odpowiedzi (dB SPL)
- Metoda badania, poziom bodźca i szybkość
- Łączna liczba przebiegów/artefaktów, wzmocnienie wzmacniacza

- Pasmo częstotliwości, korelacja krzyżowa, amplituda, SNR, RESP w przypadku wykrycia odpowiedzi; puste pole w przypadku nie wykrycia odpowiedzi. Pierwsze pasmo (1000 Hz) ma korelację krzyżową odpowiedzi ogólnej
- Ogólny wynik diagnostyczny

#### KRYTERIA AKCEPTACJI

W menu **Protocol (Protokół)**, podmenu Passing Criteria (Kryteria akceptacji), jest wyświetlane okno dialogowe, w którym można wprowadzić wymagania określające, kiedy odpowiedź jest uznawana za zaakceptowaną. Okno dialogowe jest chronione hasłem. Dla każdego pasma częstotliwości można wprowadzić wymaganą minimalną korelację krzyżową i minimalny stosunek sygnału do szumu. Można również określić liczbę akceptowanych pasm częstotliwości, aby zdefiniować kryteria akceptowania odpowiedzi ogólnej.

| ( | (( TEOAE Passing Criteria                      |                                |                   |    |  |
|---|------------------------------------------------|--------------------------------|-------------------|----|--|
|   | 1000 Hz Band                                   | Minimum Cross Correlation:     | Minimum SNR:<br>6 |    |  |
|   | 1500 Hz Band                                   | 80                             | 6                 |    |  |
|   | 2000 Hz Band                                   | 80                             | 6                 |    |  |
| Ŀ | 3000 Hz Band                                   | 80                             | 6                 |    |  |
| Ŀ | 4000 Hz Band                                   | 80                             | 6                 |    |  |
| L | Enter as CC X 100 - Example: For 0.90 Enter 90 |                                |                   |    |  |
|   |                                                |                                |                   |    |  |
|   | # Fred                                         | q. Required for Diagnostic Pas | s: 5              | ОК |  |

## ANALIZA DANYCH

Środkowa biała część okna programu zawiera wszystkie zebrane lub załadowane zapisy.

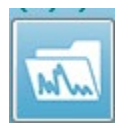

Aby załadować wcześniej zebrane dane, w menu **Recordings (Zapisy)** kliknąć przycisk **Load Recording (Załaduj zapis)** lub wybrać ikonę ładowania zapisów na pasku narzędzi. Zostaje wyświetlone okno dialogowe Data Files (Pliki danych), w

którym można wybrać zapisy do załadowania w celu analizy. Zapisy są ładowane do bieżącej strony.

# OKNO DIALOGOWE DATA FILES (PLIKI DANYCH)

| (( Data Files:                                                                                                    |                                                                                                    |                                                                                                    | Table State                                                                                                    |           |
|----------------------------------------------------------------------------------------------------|----------------------------------------------------------------------------------------------------|----------------------------------------------------------------------------------------------------|----------------------------------------------------------------------------------------------------|-----------|
| Selection                                                                                                    | Recording Types:<br>▲EPs ▲ASSRs ☑ OAEs                                                                                                    | Sort List By:<br>ALL © Recording Car / Side<br>Intensity Rate                                                                                                    | <ul> <li>Stimulus</li> <li>Date Recorded</li> <li>Channel</li> <li>Date Modified</li> </ul>                                                                                                    | O Comment |
| TrOAE   TrOAE                                                                                                    | Right 80 dB SPL 10D Click(C) 19.30/                                                                                                    | s Chn:G #00001 Aug 09,2018 11:33:48                                                                                                    | [XXR080G.1]                                                                                                    |           |
| Recording Type                                                                                                    |                                                                                                    |                                                                                                    |                                                                                                    |           |
| TrOAE         I         TrOAE           TrOAE         I         TrOAE           TrOAE </td <td>Left         0         dB         SPL         10D         Click(C)           Left         80         dB         SPL         10D         Click(C)           Left         80         dB         SPL         10D         Click(C)           Left         80         dB         SPL         10D         Click(C)           Left         80         dB         SPL         10D         Click(C)           Left         80         dB         SPL         10D         Click(C)           Right         80         dB         SPL         10D         Click(C)           Right         80         dB         SPL         10D         Click(C)           Right         80         dB         SPL         10D         Click(C)           Right         80         dB         SPL         10D         Click(C)           Right         80         dB         SPL         10D         Click(C)           Right         80         dB         SPL         10D         Click(C)           Right         80         dB         SPL         10D         Click(C)           Right         80         dB         SPL</td> <td>19.30/s       Chn:G       #00001       Jul 29,2019         19.30/s       Chn:G       #00001       Aug 09,2018         19.30/s       Chn:G       #00002       Jul 30,2019         19.30/s       Chn:G       #00003       Jul 31,2019         19.30/s       Chn:G       #00004       Jul 31,2019         19.30/s       Chn:G       #00002       Jul 31,2019         19.30/s       Chn:G       #00002       Aug 09,2018         19.30/s       Chn:G       #00002       Aug 09,2018         19.30/s       Chn:G       #00002       Aug 09,2018         19.30/s       Chn:G       #00003       Jul 29,2019         19.30/s       Chn:G       #00006       Jul 29,2019         19.30/s       Chn:G       #00006       Jul 29,2019         19.30/s       Chn:G       #00007       Jul 30,2019         19.30/s       Chn:G       #00007       Jul 30,2019         19.30/s       Chn:G       #00001       Jul 30,2019         19.30/s       Chn:G       #00011       Jul 20,2019         19.30/s       Chn:G       #00011       Jul 20,2019         19.30/s       Chn:G       #00011       Jul 20,2019         <td< td=""><td>15:14:07 [XXLD0G.1]<br/>11:40:41 [XXLD0G.1]<br/>11:40:41 [XXLD0G.2]<br/>08:34:53 [XXLD0G.2]<br/>08:38:36 [XXLD0G.6]<br/>08:38:36 [XXLD0G.6]<br/>11:39:48 [XXLD0G.6]<br/>11:39:48 [XXLD0G.6]<br/>11:49:48 [XXLD0G.6]<br/>15:41:31 [XXRD0G.6]<br/>15:41:31 [XXRD0G.6]<br/>15:41:31 [XXRD0G.6]<br/>16:27:33 [XXRD0G.6]<br/>16:37:33 [XXRD0G.6]<br/>16:37:33 [XXRD0G.6]<br/>10:24:14 [XXRD0G.6]<br/>10:24:14 [XXRD0G.6]<br/>10:24:14 [XXRD0G.6]<br/>10:24:14 [XXRD0G.6]<br/>10:24:14 [XXRD0G.6]<br/>10:24:14 [XXRD0G.6]<br/>10:24:14 [XXRD0G.6]<br/>10:24:14 [XXRD0G.6]<br/>0:24:14 [XXRD0G.6]<br/>0:24:14 [XXRD0G.6]<br/>0:24:14 [XXRD0G.6]<br/>0:24:14 [XXRD0G.6]<br/>0:25.55 [XXRD0G.6]<br/>0:25.55 [XXRD0G.6]<br/>0:2</td><td>E</td></td<></td> | Left         0         dB         SPL         10D         Click(C)           Left         80         dB         SPL         10D         Click(C)           Left         80         dB         SPL         10D         Click(C)           Left         80         dB         SPL         10D         Click(C)           Left         80         dB         SPL         10D         Click(C)           Left         80         dB         SPL         10D         Click(C)           Right         80         dB         SPL         10D         Click(C)           Right         80         dB         SPL         10D         Click(C)           Right         80         dB         SPL         10D         Click(C)           Right         80         dB         SPL         10D         Click(C)           Right         80         dB         SPL         10D         Click(C)           Right         80         dB         SPL         10D         Click(C)           Right         80         dB         SPL         10D         Click(C)           Right         80         dB         SPL | 19.30/s       Chn:G       #00001       Jul 29,2019         19.30/s       Chn:G       #00001       Aug 09,2018         19.30/s       Chn:G       #00002       Jul 30,2019         19.30/s       Chn:G       #00003       Jul 31,2019         19.30/s       Chn:G       #00004       Jul 31,2019         19.30/s       Chn:G       #00002       Jul 31,2019         19.30/s       Chn:G       #00002       Aug 09,2018         19.30/s       Chn:G       #00002       Aug 09,2018         19.30/s       Chn:G       #00002       Aug 09,2018         19.30/s       Chn:G       #00003       Jul 29,2019         19.30/s       Chn:G       #00006       Jul 29,2019         19.30/s       Chn:G       #00006       Jul 29,2019         19.30/s       Chn:G       #00007       Jul 30,2019         19.30/s       Chn:G       #00007       Jul 30,2019         19.30/s       Chn:G       #00001       Jul 30,2019         19.30/s       Chn:G       #00011       Jul 20,2019         19.30/s       Chn:G       #00011       Jul 20,2019         19.30/s       Chn:G       #00011       Jul 20,2019 <td< td=""><td>15:14:07 [XXLD0G.1]<br/>11:40:41 [XXLD0G.1]<br/>11:40:41 [XXLD0G.2]<br/>08:34:53 [XXLD0G.2]<br/>08:38:36 [XXLD0G.6]<br/>08:38:36 [XXLD0G.6]<br/>11:39:48 [XXLD0G.6]<br/>11:39:48 [XXLD0G.6]<br/>11:49:48 [XXLD0G.6]<br/>15:41:31 [XXRD0G.6]<br/>15:41:31 [XXRD0G.6]<br/>15:41:31 [XXRD0G.6]<br/>16:27:33 [XXRD0G.6]<br/>16:37:33 [XXRD0G.6]<br/>16:37:33 [XXRD0G.6]<br/>10:24:14 [XXRD0G.6]<br/>10:24:14 [XXRD0G.6]<br/>10:24:14 [XXRD0G.6]<br/>10:24:14 [XXRD0G.6]<br/>10:24:14 [XXRD0G.6]<br/>10:24:14 [XXRD0G.6]<br/>10:24:14 [XXRD0G.6]<br/>10:24:14 [XXRD0G.6]<br/>0:24:14 [XXRD0G.6]<br/>0:24:14 [XXRD0G.6]<br/>0:24:14 [XXRD0G.6]<br/>0:24:14 [XXRD0G.6]<br/>0:25.55 [XXRD0G.6]<br/>0:25.55 [XXRD0G.6]<br/>0:2</td><td>E</td></td<> | 15:14:07 [XXLD0G.1]<br>11:40:41 [XXLD0G.1]<br>11:40:41 [XXLD0G.2]<br>08:34:53 [XXLD0G.2]<br>08:38:36 [XXLD0G.6]<br>08:38:36 [XXLD0G.6]<br>11:39:48 [XXLD0G.6]<br>11:39:48 [XXLD0G.6]<br>11:49:48 [XXLD0G.6]<br>15:41:31 [XXRD0G.6]<br>15:41:31 [XXRD0G.6]<br>15:41:31 [XXRD0G.6]<br>16:27:33 [XXRD0G.6]<br>16:37:33 [XXRD0G.6]<br>16:37:33 [XXRD0G.6]<br>10:24:14 [XXRD0G.6]<br>10:24:14 [XXRD0G.6]<br>10:24:14 [XXRD0G.6]<br>10:24:14 [XXRD0G.6]<br>10:24:14 [XXRD0G.6]<br>10:24:14 [XXRD0G.6]<br>10:24:14 [XXRD0G.6]<br>10:24:14 [XXRD0G.6]<br>0:24:14 [XXRD0G.6]<br>0:24:14 [XXRD0G.6]<br>0:24:14 [XXRD0G.6]<br>0:24:14 [XXRD0G.6]<br>0:25.55 [XXRD0G.6]<br>0:25.55 [XXRD0G.6]<br>0:2 | E         |

W górnej części okna dialogowego znajdują się opcje, za pomocą których można wybrać typy zapisów do wyświetlenia oraz sposób sortowania wyświetlania. Jest tu również dostępne pole tekstowe Selection (Zaznaczony element), które pokazuje informacje z pierwszego zapisu, jeśli nie został zaznaczony żaden inny zapis lub wyróżniony wiersz zaznaczenia. Aby wybrać zapis, należy kliknąć wiersz na liście. Wybranie zapisu powoduje wyróżnienie wiersza. Aby wybrać wiele zapisów, przytrzymaj klawisz *Shift* i kliknij pierwszy oraz ostatni zapis w grupie zapisów, które chcesz załadować. Można również wybrać wiele zapisów, trzymając wciśnięty klawisz *Ctrl* i wybierając poszczególne zapisy z listy.

W dolnej części okna dialogowego znajdują się opcje sortowania danych po ich załadowaniu oraz zapisania lub wydrukowania listy rekordów. Kliknąć przycisk OK, aby załadować zaznaczone rekordy do aktywnej strony i zamknąć okno dialogowe. Kliknąć przycisk Cancel (Anuluj), aby zamknąć okno dialogowe bez ładowania żadnych zapisów.

## Strony danych

Zapisy są wyświetlane na stronie Acq (Akwiz.) w miarę zbierania danych i zapisywane automatycznie po zakończeniu akwizycji. Oprócz strony Acq (Akwiz.), istnieje 9 dodatkowych stron do wyświetlania i analizy danych. Na każdej stronie w dolnej części znajduje się skala czasu oraz pionowy znacznik skali w lewym górnym rogu. Istnieje dziesięć obszarów lub stron wyświetlania krzywych, a strony na ekranie są drukowane jako strony raportu podczas drukowania raportu. Każda strona jest dostępna z poziomu menu sterowania wyborem strony. Przycisk Page (Strona) na panelu sterowania może być zacieniony w innym kolorze w zależności od stanu strony. Aktualnie aktywna strona będzie miała najciemniejsze cieniowanie i zostanie wskazana w górnej części panelu sterowania. Strony, na których znajdują się dane, będą ciemniejsze niż te bez danych.

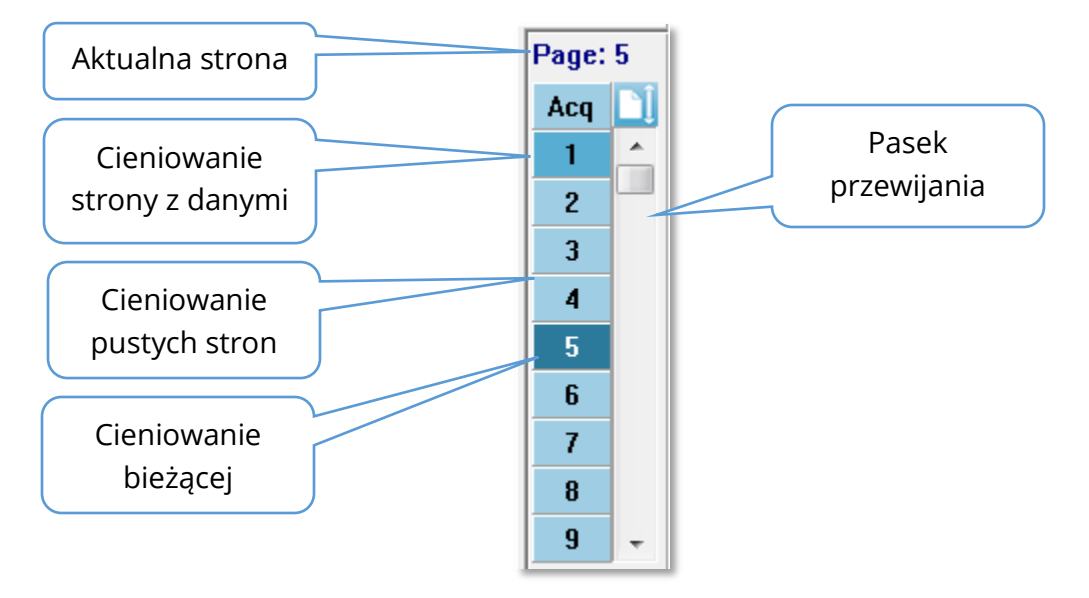

Można zmienić nazwę stron, wybierając menu **Report (Raport)** i klikając opcję **Page Labels (Etykiety strony)**, a następnie wybierając stronę do modyfikacji. Można zdefiniować dwie etykiety, 4-znakową etykietę przycisku oraz etykietkę narzędzia, która pojawia się po umieszczeniu kursora nad przyciskiem i wydrukowaniu na raporcie. Etykiety stron można zapisywać, załadować lub zapisać jako etykiety domyślne z poziomu podmenu Page Labels (Etykiety strony).

Aby wybrać stronę, kliknąć przycisk Page (Strona) w panelu sterowania. Do wyboru aktywnej strony mogą być również używane klawisze znaków numerycznych (w górnej części klawiatury): 0-9. Klawisze skrótów klawiaturowych działają nawet po zmianie nazwy stron.

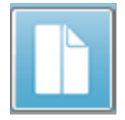

Strona danych może być wyświetlana jako pełna strona lub strona podzielona za pomocą ikony Full/Split Page (Pełna/podzielona strona) na pasku narzędzi. Pozwala ona przełączać oba widoki.

# Opcje wyświetlania

#### Ikony wyświetlania bocznego paska narzędzi

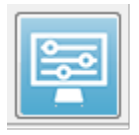

Ikona Display (Wyświetlanie) na bocznym pasku narzędzi zawiera menu podręczne z opcjami sterowania układem strony i wyświetlaniem krzywej. Opcje te są specyficzne dla danej strony, a bieżąca strona jest wyświetlana w górnej części menu. W zależności od trybu strony (pełna/podzielona) są wyświetlane

Page: 3

różne opcje.

|                               |   |              | Scale: Normalized             |
|-------------------------------|---|--------------|-------------------------------|
| Page: 3                       |   |              | Scaling: Display Window       |
|                               |   |              | Scaling Start: 0.00 msec      |
| Scale: Normalized             | • |              | Scaling End: 30.00 msec       |
| Scaling: Display Window       | • |              | Page Mode: Split              |
| Scaling Start: 0.00 msec      |   |              | Move Mode: Free               |
| Scaling End: 30.00 msec       |   |              | Plot Size: 20.0%              |
| Page Mode: Full               | • |              | Left - Plot Start Time: 0.00  |
| Move Mode: Free               | • |              | Left - Plot End Time: 30.00   |
| Plot Size: 20.0%              | • | $\checkmark$ | Plot Time Right = Left        |
| Plot Start Time: 0.00         |   |              | Right - Plot Start Time: 0.00 |
| Plot End Time: 30.00          |   |              | Right - Plot End Time: 30.00  |
| Grid                          | • |              | Grid                          |
| Apply above to                | • |              | Apply above to                |
| Clear data on this page       |   |              | Clear data on this page       |
| Send all data on this page to | • |              | Send all data on this page to |
| Close                         |   |              | Close                         |
|                               |   | -            |                               |

• Scale (Skala) — określa wielkość krzywych na stronie, oś pionowa. Podmenu

| Normalized      |
|-----------------|
| Normalized Page |
| 1.0             |
| 0.9             |
| 0.8             |
| 0.7             |
| Other           |

zawiera opcje. Opcja *Normalized (Znormalizowana)* dostosowuje wielkość krzywych na podstawie minimalnych i maksymalnych wartości w oknie lub określonego czasu rozpoczęcia i zakończenia skalowania (określonego przez opcję Scaling (Skalowanie)). W przypadku opcji *Normalized (Znormalizowana)* każda z krzywych jest skalowana niezależnie od innych, natomiast opcja *Normalized Page (Strona znormalizowana)* skaluje wszystkie krzywe do tej samej skali na

podstawie największej pojedynczej krzywej. Skalę można również zdefiniować przy

określonej wartości µV wybranej z dostępnych opcji(1,0, 0,9, 0,8, 0,7) lub zdefiniowanej przez użytkownika poprzez wybranie opcji Other (Inna). Other (Inna) wyświetla monit o wprowadzenie wartości µV.

Scaling (Skalowanie) — określa okno czasowe służące do określenia skali

znormalizowanej. Display Window (Okno wyświetlania) wykorzystuje cały wyświetlony wykres (między początkiem a końcem wykresu). Opcja Special (Specjalne) aktywuje elementy

menu Scaling Start (Początek skalowania) i Scaling End (Koniec skalowania), w których definiuje się czas, przez jaki odbywa się znormalizowane skalowanie.

- Scaling Start (Początek skalowania) określa początek krzywej, która zostanie uwzględniona w obliczaniu normalizacji. Element jest aktywny tylko wtedy, gdy dla opcji Scaling (Skalowanie) wybrano ustawienie Special (Specjalne), a dla opcji Scale (Skalowanie) wybrano opcję Normalization (Normalizacja).
- Scaling End (Koniec skalowania) określa koniec krzywej, która zostanie uwzględniona w obliczeniu normalizacji. Element jest aktywny tylko wtedy, gdy dla opcji Scaling (Skalowanie) wybrano ustawienie Special (Specjalne), a dla opcji Scale (Skalowanie) wybrano opcję Normalization (Normalizacja).
- **Page Mode (Tryb strony)** określa, czy na ekranie jest wyświetlana jedna strona

Full Page Split Page

**Display Window** 

Special

danych czy jest ona podzielona na dwie kolumny lub strony. W trybie Full Page (Pełna strona) krzywe zajmują całe okno w jednej kolumnie. W trybie Split Page (Podzielona strona) krzywe sa

wyświetlane w dwóch kolumnach, zapisy z lewego ucha są umieszczane po lewej stronie, a zapisy z prawego ucha — po prawej stronie.

Move Mode (Tryb przenoszenia) — określa, w jaki sposób można umieszczać i Fixed

Free

przenosić krzywe na stronie. W trybie Fixed (Stałe) zapisy są przyciągane do wcześniej ustalonych pozycji pionowych. Liczba dostępnych pozycji różni się w zależności od ustawienia Plot Size (Rozmiar wykresu) w trybie

*Free (Swobodne)* krzywe można umieszczać w dowolnej pozycji w pionie. W obu trybach krzywe są przyciągane do lewej strony, aby dopasować je do skali czasu.

Plot Size (Rozmiar wykresu) — określa miejsce w pionie, jakie może zajmować

| 100% Full Screen |
|------------------|
| 50%              |
| 25%              |
| 20%              |
| 10%              |
| 5%               |
| Other            |

pojedyncza krzywa, a tym samym rozmiar krzywych i odstęp między nimi. Powyższe opcje są wyrażone w procentach ekranu. Użytkownik może wybrać rozmiar wykresu z dostępnych opcji lub może zdefiniować konkretną wartość procentową za pomocą opcji Other (Inna). Other (Inna) wyświetla monit o wprowadzenie wartości procentowej. Większe wartości mogą powodować nakładanie się na siebie krzywych. Przy wartości 100 % Full Screen (Pełny ekran 100%)

zapisy będą się na siebie nakładać i zajmować cały ekran.

- Plot Start Time (Czas rozpoczęcia wykresu) określa początek okna czasowego osi X (poziomej), w dolnej części ekranu wyświetlacza krzywej. Zostaje wyświetlony monit z poleceniem wprowadzenia czasu rozpoczęcia (ms). Ta opcja jest włączona tylko w trybie pełnej strony.
- Plot End Time (Czas zakończenia wykresu) określa koniec okna czasowego osi X (poziomej), w dolnej części ekranu wyświetlacza krzywej. Zostaje wyświetlony monit z poleceniem wprowadzenia czasu zakończenia (ms). Ta opcja jest włączona tylko w trybie pełnej strony.
- Czas wykresu: Right = Left (Czas wykresu: prawa = lewa) ta opcja jest wyświetlana tylko w trybie Split Page (Podzielona strona). Po jej zaznaczeniu w prawej i lewej kolumnie podzielonej strony jest używany ten sam czas rozpoczęcia i zakończenia wykresu (okno). Po usunięciu zaznaczenia można zdefiniować niezależne czasy wykresów dla prawej i lewej kolumny.
- Right or Left Plot Start Time (Prawa lub lewa czas rozpoczęcia wykresu) określa początek okna czasowego, osi x (poziomej), w dolnej części ekranu wyświetlacza krzywej dla prawej lub lewej kolumny. Zostaje wyświetlony monit z poleceniem wprowadzenia czasu rozpoczęcia (ms). Ta opcja jest włączona tylko w Split Page (Podzielona strona).
- Right or Left Plot End Time (Prawa lub lewa czas zakończenia wykresu) określa początek okna czasowego, osi x (poziomej), w dolnej części ekranu wyświetlacza krzywej dla prawej lub lewej kolumny. Zostaje wyświetlony monit z poleceniem wprowadzenia czasu zakończenia (ms). Ta opcja jest włączona tylko w Split Page (Podzielona strona).
- **Grid (Siatka)** wyświetla pionowe linie na obszarze wyświetlania krzywej. Ten element ma formę przełącznika do włączania/wyłączania siatki.
- **Apply above to (Zastosuj powyższe do)** stosuje ustawienia z menu wyświetlania dla innych stron. Ten element powoduje wyświetlenie podmenu stron pozwalające zastosować ustawienia z bieżących opcji wyświetlania do wszystkich stron lub dowolnej konkretnej strony.
- **Clear data on this page (Wyczyść dane na tej stronie)** usuwa wyświetlane dane z bieżącej strony. Żadne dane z rekordu pacjenta nie zostaną usunięte.
- Send all data on this page to (Wyślij wszystkie dane na tej stronie do) przenosi dane z bieżącej strony do nowej strony określonej przez stronę wybraną w podmenu stron.
- **Close (Zamknij)** wyjście z menu podręcznego.

## Opcje krzywej

Kliknięcie prawym przyciskiem myszy powoduje wyświetlenie opcji bieżącej krzywej w postaci menu podręcznego. Należy pamiętać, że położenie na osi czasu, w którym nastąpiło kliknięcie myszą, określa miejsce zaznaczenia wartości szczytowych.

|  | File Name: XXRO80G.1 Information:                     | ► |
|--|-------------------------------------------------------|---|
|  | Plot Type: Split Sweep                                | ۲ |
|  | Print Parameters: ON                                  | ۲ |
|  | Scaling: Display Window                               | ۲ |
|  | Scaling Start: 0.03 msec                              |   |
|  | Scaling End: 25.60 msec                               |   |
|  | Color                                                 |   |
|  | Send to Page                                          | ۲ |
|  | Clear                                                 |   |
|  | Clear All Selected                                    |   |
|  | Clear & Permanently Delete Active Recording from Disk |   |
|  | Close                                                 |   |

• File Name (Nazwa pliku) — wskazuje nazwę pliku aktywnego zapisu. Po umieszczeniu kursora nad nazwą zostaje wyświetlone podmenu z informacjami o bodźcu, wzmacniaczu i zapisie.

Plot Type (Typ wykresu) — wyświetla podmenu opcji dla danych z krzywej. Opcja Average

| Average     |  |
|-------------|--|
| Split Sweep |  |
| Plus-Minus  |  |
| Spectral    |  |

(Średnia) to standardowa krzywa z wynikami obliczonymi z zebranych danych; uśrednione zebrane odpowiedzi. Opcja *Split Sweep (Przebieg dzielony)* pokazuje dwie nakładające się na siebie średnie z dwóch wewnętrznych buforów zapisu (przebiegi parzyste i nieparzyste). Opcja *Plus-Minus (Plus-minus)* pokazuje różnicę

pomiędzy dwoma wewnętrznymi buforami zapisu. Opcja *Spectral (Widmowe)* wykonuje analizę częstotliwościową krzywej i wyświetla ją w funkcji częstotliwości. Krzywa zostaje podzielona na dwie krzywe, jedną dla odpowiedzi, a drugą dla szumu.

• Print Parameters (Parametry drukowania) — określa, czy informacje o bodźcu,

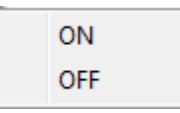

wzmacniaczu, zapisie i etykiecie wartości szczytowej dla aktywnej krzywej mają być drukowane. Opcja *On (Wł.)* powoduje wydrukowanie parametrów w tabeli podczas drukowania strony. Opcja *Off* powoduje

ukrycie parametrów krzywej podczas drukowania strony.

• Scaling (Skalowanie) — definiuje skalowanie dla aktywnej krzywej. Opcja Display

Display Window / Page Region Post Stimulus Region Special ye skalowanie dla aktywnej krzywej. Opcja Display Window/Page Region (Okno wyświetlania/obszar strony) wykorzystuje całą wyświetlaną powierzchnię (między początkiem a końcem wykresu). Opcja Post Stimulus Region (Obszar po bodźcu) wykorzystuje

czas po podaniu bodźca Opcja *Special (Specjalne)* umożliwia korzystanie z elementów menu *Scaling Start (Początek skalowania)* i *Scaling End (Koniec skalowania)*, gdzie można zdefiniować czas wykorzystywany w przypadku skalowania znormalizowanego.

- Scaling Start (Początek skalowania) określa początek aktywnej krzywej, która zostanie uwzględniona w obliczaniu normalizacji. Element jest aktywny tylko wtedy, gdy dla strony dla opcji Scaling (Skalowanie) wybrano ustawienie Special (Specjalne), a dla opcji Scale (Skalowanie) wybrano opcję Normalization (Normalizacja).
- Scaling End (Koniec skalowania) określa koniec aktywnej krzywej, która zostanie uwzględniona w obliczeniu normalizacji. Element jest aktywny tylko wtedy, gdy dla strony dla opcji Scaling (Skalowanie) wybrano ustawienie Special (Specjalne), a dla opcji Scale (Skalowanie) wybrano opcję Normalization (Normalizacja).
- Color (Kolor) wyświetla okno dialogowe kolorów, w którym można wybrać kolor dla aktywnej krzywej.
- Send to Page (Wyślij do strony) przenosi dane z aktywnej krzywej do nowej strony określonej przez stronę wybraną w podmenu stron
- **Clear (Wyczyść)** usuwa aktywną krzywą ze strony. Dane nie są usuwane.
- **Clear All Selected (Wyczyść wszystkie zaznaczone)** usuwa wszystkie wybrane krzywe ze strony. Dane nie są usuwane.
- Clear & Permanently Delete Active Recording from Disk (Wyczyść i trwale usuń aktywny zapis z dysku) — usuwa aktywną krzywą ze strony oraz usuwa zapisane dane. W celu usunięcia danych jest wymagane potwierdzenie. Po usunięciu danych nie można ich odzyskać
- **Close (Zamknij)** wyjście z menu podręcznego.

## RAPORTY

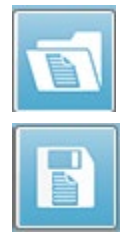

Każda z wyświetlanych stron jest drukowana jako strona w raporcie. Oprócz krzywych, raporty zawierają wszelkie dodatkowe informacje, które zostały dodane do stron, takie jak komentarze lub wykresy latencja-natężenie. Oprócz danych zbieranych za pomocą modułu EP, można dołączyć również dane z innych modułów (ASSR, DPOAE i TEOAE). Raporty można zapisywać i ładować za pomocą ikon paska narzędzi oraz opcji w menu **Report (Raport): Load Report (Wczytaj** 

#### raport) i Save Report (Zapisz raport).

#### Dodawanie informacji

W menu Report (Raport) zawiera opcję Add (Dodaj) do dodawania informacji.

| Text                                                        |
|-------------------------------------------------------------|
| Text - Demographic Information (Static)                     |
| Text - Active Recording Information (Dynamic)               |
| Text - Active Recording Information (Static)                |
| Table (Dynamic)                                             |
| Table (Static)                                              |
| Label                                                       |
| Image (Press [+] to increase OR [-] to decrease image size) |

Niektóre elementy są statyczne, co oznacza, że dane nie zmieniają się nawet w przypadku zmiany krzywej na stronie, podczas gdy inne są dynamiczne, co oznacza, że dane zmieniają się automatycznie po zmianie zapisów (np. zaznaczeniu wartości szczytowych). Elementy statyczne mogą być w razie potrzeby edytowane ręcznie. Elementy dynamiczne nie powinny być edytowane ręcznie, ponieważ nie będą one zachowywane po aktualizacji danych. Elementy Text (Tekst) i Label (Etykieta) powodują wyświetlenie okno dialogowe edytora tekstu. W oknie dialogowym edytora tekstu są dostępne opcje ładowania i zapisywania szablonów tekstowych. Element Label (Etykieta) jest używany tylko dla jednej linii, a wszelkie dodatkowe linie są ignorowane. Element Label (Etykieta) jest używany tylko dla jednej linii, a wszelkie dodatkowe linie są ignorowane. Opcja dodawania obrazu pozwala na dołączenie elementów graficznych, takich jak audiogramy z modułu ASSR lub DP-gramy z modułu DPOAE lub innych obrazów bitmapowych.

#### Opcje drukowania

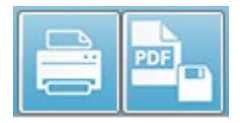

Drukowanie można rozpocząć z menu **Print (Drukuj)** lub za pomocą ikon drukowania na pasku narzędzi. Raport można wydrukować na dowolnej drukarce podłączonej do komputera lub zapisać jako plik PDF. Opcje

drukowania pozwalają na wydrukowanie pojedynczej strony lub wszystkich stron jako raportu. Po wybraniu opcji **Print All Pages (Drukuj wszystkie strony)** są drukowane tylko te wyświetlane strony, które zawierające informacje. Puste strony raportu nie są drukowane. Menu **Print (Drukuj)** zawiera podmenu z opcjami usuwania informacji o pacjencie i drukowania w trybie czarno-białym.

# CZYSZCZENIE I KONSERWACJA

# CZYSZCZENIE

Ten przyrząd nie jest oznaczony jako urządzenie "sterylne". Części systemu niejednorazowego użytku, w tym przewód elektrody pacjenta, elektrody i przewody elektrod, poduszki słuchawek, wibrator kostny i wkładki douszne, które są w bezpośrednim kontakcie z pacjentem, muszą być dezynfekowane pomiędzy badaniami poszczególnych pacjentów. Obejmuje to fizyczne wytarcie sprzętu, który ma kontakt z pacjentem, za pomocą środka dezynfekującego zatwierdzonego przez daną placówkę medyczną. Zaleca się stosowanie bezalkoholowego środka dezynfekującego. Produkty bezalkoholowe zawierają składnik aktywny, zwany czwartorzędowym związkiem amoniaku. Można też użyć środka czyszczącego na bazie nadtlenku wodoru. Czwartorzędowy związek amoniaku i nadtlenek wodoru są przeznaczone specjalnie do dezynfekcji gumy, tworzyw sztucznych, silikonu i produktów akrylowych, które są powszechnie używane w aparatach do badania słuchu. Aby zagwarantować odpowiedni poziom dezynfekcji, należy stosować się do indywidualnych instrukcji producenta dotyczących stosowania danego środka dezynfekującego. Przed dezynfekcją należy odłączyć jednorazowe wkładki douszne lub elektrody.

Nie zanurzać przyrządu lub przetworników w płynach, ani nie dopuszczać do przedostania się jakichkolwiek płynów do urządzenia lub przetworników. Nie należy podejmować prób sterylizacji przyrządu lub jego akcesoriów. Nie należy używać środków dezynfekujących na bazie alkoholu.

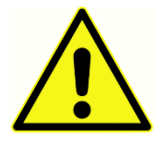

Aby zapobiec krzyżowemu zakażeniu osób chorobami zakaźnymi, wszystkie przedmioty jednorazowego użytku, takie jak wkładki douszne i elektrody, są przeznaczone wyłącznie do użytku przez jednego pacjenta i należy je wyrzucić po przeprowadzeniu badania. Nie można czyścić tych przedmiotów.

Jeśli powierzchnia przyrządu lub jego części jest zanieczyszczona, można ją czyścić miękką szmatką zwilżoną łagodnym roztworem wody z detergentem lub podobnym środkiem. Zawsze należy wyłączyć urządzenie, odłączyć zasilacz sieciowy i uważać, aby żaden płyn nie dostał się do wnętrza przyrządu lub akcesoriów.

Zalecenia dotyczące czyszczenia i dezynfekcji Audera Pro przedstawione w niniejszym dokumencie nie zastępują ani nie są sprzeczne z obowiązującymi zasadami lub procedurami wymaganymi do zapobiegania zakażeniom w placówce medycznej.

## Wymiana rurki sondy OAE

Rurki sondy to materiały jednorazowego użytku i należy je wymieniać, gdy staną się niedrożne. Wymienne rurki sondy są dołączone do urządzenia. Nie należy próbować

czyścić rurki sondy. Wraz z systemem jest dostarczane narzędzie do wymiany sondy. Należy postępować zgodnie z instrukcjami dołączonymi do narzędzia. Aby wymienić rurki bez użycia narzędzia do wymiany sondy, należy postępować zgodnie z poniższymi instrukcjami.

Aby wymienić rurkę sondy, należy użyć wkładki dousznej, aby chwycić rurkę sondy (przezroczystą rurkę z tworzywa sztucznego) i lekko przekręcić, wyciągając rurkę prosto z głowicy sondy.

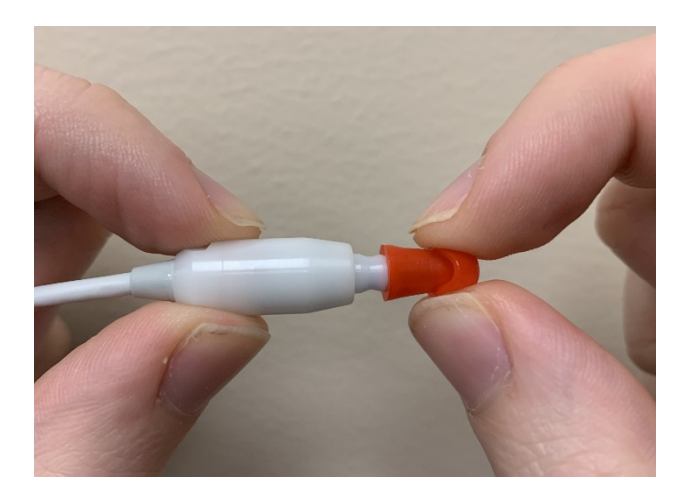

Zużytą rurkę sondy należy natychmiast zutylizować, aby uniknąć pomylenia zużytych i nowych rurek. Wyjąć nową rurkę sondy z opakowania i włożyć ją do głowicy sondy, aż do całkowitego osadzenia.

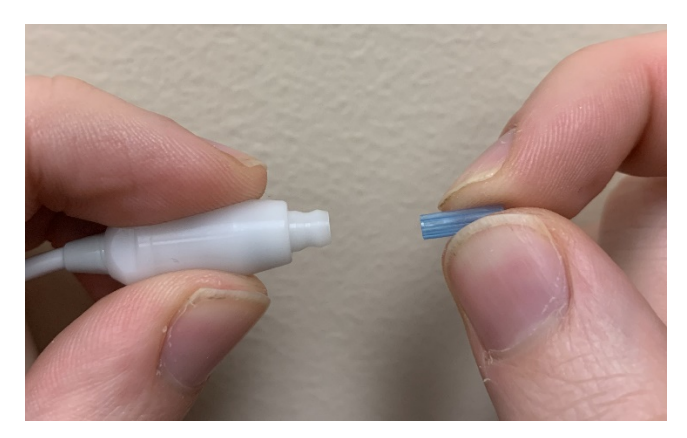

Prawidłowo włożona rurka z sondą zatrzaśnie się na swoim miejscu po całkowitym osadzeniu w głowicy.

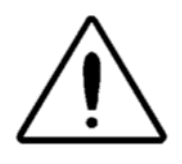

Nie należy próbować czyścić rurek sondy, ponieważ może to spowodować jej uszkodzenie.

#### Mocowanie wkładek dousznych

Przyrząd Audera Pro jest wyposażony w opakowanie jednorazowych wkładek dousznych, które pasują do kanałów słuchowych o różnych rozmiarach. Sonda Audera Pro przed wprowadzeniem jej do przewodu słuchowego musi mieć podłączoną rurkę sondy i założoną wkładkę douszną. Określenie odpowiedniego rozmiaru wkładki dousznej powinno być wykonywane przez odpowiednio przeszkolone i doświadczone osoby. Wkładka douszna musi szczelnie przylegać do przewodu słuchowego. Najlepsze wyniki badań uzyskuje się, gdy wkładka douszna jest wkładana głęboko do przewodu słuchowego, a nie na równo z otworem przewodu słuchowego. Należy jednak zachować ostrożność, aby wkładka douszna nie została włożona zbyt głęboko do przewodu słuchowego. Należy używać tylko tych wkładek dousznych, które są zatwierdzone do użytku z przyrządem. Wkładki douszne są jednorazowe i muszą być wymieniane po każdym badaniu pacjenta.

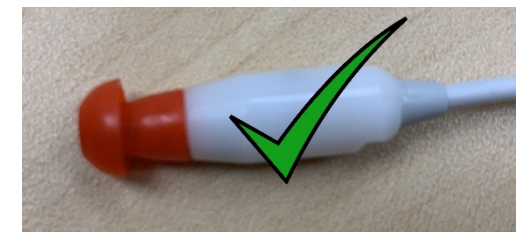

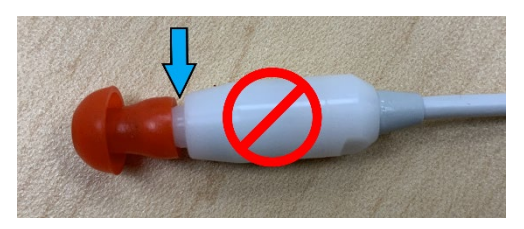

Po wybraniu wkładki dousznej wcisnąć ją na rurkę sondy do jej wyrównania względem podstawy rurki. Zaleca się delikatne obracanie wkładki dousznej podczas wciskania jej na rurkę sondy. Należy sprawdzić, czy wkładka douszna jest w pełni osadzona na sondzie.

Między wkładką douszną a kołnierzem głowicy sondy nie powinno być żadnych szczelin.

Aby wyjąć wkładkę douszną, należy chwycić ją delikatnie za podstawę i obrócić, wyciągając ją prosto z końca rurki sondy.

Jeśli rurka sondy ulegnie zanieczyszczeniu lub będzie niedrożna, należy ją wymienić. Więcej informacji na ten temat znajduje się w punkcie Wymiana rurki sondy.

**UWAGA**: Chwycenie za podstawę wkładki dousznej zapobiega niezamierzonemu wyciągnięciu rurki sondy z głowicy wraz z wkładką douszną.

## Wymiana dźwiękowodów słuchawek dousznych

Należy postępować zgodnie z instrukcjami zawartymi w opakowaniu dźwiękowodu.

# Konserwacja

Ten przyrząd nie wymaga regularnej konserwacji poza rutynowym czyszczeniem i coroczną kalibracją. Podczas konserwacji zapobiegawczej nie trzeba stosować żadnych specjalnych środków. Zalecamy regularne sprawdzanie przetworników i ich przewodów pod kątem zużycia lub uszkodzeń. Sprawdzić, czy nie ma uszkodzeń przewodu sieciowego oraz czy przewód i inne złącza nie są poddane obciążeniom mechanicznym, które mogłyby spowodować ich uszkodzenie. Sprawdź, czy wszystkie połączenia z zewnętrznymi akcesoriami są dobrze dopasowane i odpowiednio zabezpieczone. Elementy, które mogą być uszkodzone lub których brakuje, lub które są w widoczny sposób zużyte, zniekształcone lub zanieczyszczone, należy niezwłocznie wymienić na czyste, oryginalne części zamienne wyprodukowane lub sprzedawane przez firmę GSI. Urządzenie i akcesoria nie nadają się do naprawy przez użytkownika. Naprawy mogą być wykonywane wyłącznie przez wykwalifikowanego przedstawiciela serwisowego.

Zaleca się wyłączanie zasilania z sieci, gdy system nie jest używany.

#### Kontrole działania

Zaleca się, aby użytkownik przyrządu co najmniej raz w tygodniu przeprowadzał subiektywną kontrolę przyrządu w zakresie bodźców akustycznych i pomiarów biologicznych. Przewód testowy z pętlą zwrotną może być użyty do przeprowadzenia testu integralności systemu EP/ASSR. Symulator do badania ucha niemowlęcia może być użyty do przeprowadzenia testu integralności systemu OAE.

## Kalibracja i kontrole bezpieczeństwa

Aby zagwarantować prawidłowe działanie Audera Pro, przyrząd powinien być sprawdzany i kalibrowany co najmniej raz w roku. Aby utrzymać stałą zgodność z normami IEC i UL 60601-1, należy zlecić autoryzowanemu serwisantowi wykonanie elektrycznych kontroli bezpieczeństwa urządzenia.

Serwisowanie i kalibracja muszą być wykonywane przez autoryzowane centrum serwisowe. Jeżeli te kontrole nie zostaną przeprowadzone, może dojść do naruszenia Dyrektywy UE dotyczącej wyrobów medycznych (MDD) oraz innych przepisów, w tym także do utraty gwarancji.

Użycie nieskalibrowanych urządzeń może prowadzić do uzyskania nieprawidłowych wyników badań i nie jest to zalecane.

# BEZPIECZEŃSTWO CYBERNETYCZNE

System Audera Pro wymaga komputera z systemem Windows 10 Pro, a komputer powinien mieć złącza Wi-Fi lub Ethernet umożliwiające dostęp do Internetu. **Obowiązkiem użytkownika jest ochrona systemu i danych pacjenta przed kradzieżą, niepożądanymi i potencjalnie szkodliwymi plikami lub programami poprzez stosowanie najlepszych praktyk w zakresie bezpieczeństwa cybernetycznego.** Należy zastosować jednolitą platformę do ochrony prewencyjnej, wykrywania ataków, automatycznych dochodzeń i reagowania na zagrożenia. System Windows 10 Pro ma wiele środków bezpieczeństwa, które można wykorzystać w odpowiedzi na te zagrożenia bezpieczeństwa cybernetycznego. Należy skontaktować się z działem informatycznym w celu uzyskania informacji na temat zasad i środków bezpieczeństwa cybernetycznego w danej placówce medycznej. W celu uzyskania szczegółowych informacji na temat wdrażania proponowanych poniżej środków na komputerze, należy skontaktować się z działem informatycznym lub administratorem systemu. Oto kilka wskazówek, które pomogą zapewnić bezpieczeństwo systemu i danych.

- Kontrola dostępu identyfikacja i ochrona. Należy ograniczyć dostęp tylko do zaufanych użytkowników. Należy ograniczyć dostęp do urządzeń poprzez uwierzytelnianie użytkowników (np. ID użytkownika i hasło). Należy stosować kontrolę dostępu użytkowników systemu Windows 10 i wymagać logowania do systemu oraz ustawienia uprawnień do konta. Komputery z systemem Windows 10 mogą kontrolować korzystanie z zasobów systemowych i sieciowych poprzez powiązane ze sobą mechanizmy uwierzytelniania i autoryzacji. Należy stosować odpowiednie metody uwierzytelniania (np. uwierzytelnianie wieloskładnikowe, aby umożliwić dostęp do urządzeń administratorom systemu, technikom serwisowym, personelowi obsługi technicznej). W ramach najlepszej praktyki bezpieczeństwa należy używać swojego lokalnego (innego niż administratora) konta do logowania, a następnie użyć polecenia Uruchom jako administrator do wykonania zadań wymagających wyższego poziomu uprawnień niż standardowe konto użytkownika. Nie należy używać konta administratora do logowania do swojego komputera, chyba że jest to całkowicie konieczne. Można użyć zasad bezpieczeństwa do skonfigurowania sposobu kontroli konta użytkownika w swojej organizacji. Można je skonfigurować lokalnie za pomocą przystawki Lokalne zasady bezpieczeństwa (secpol.msc) lub skonfigurować dla domeny, jednostki organizacyjnej lub określonych grup według zasad grupy.
- **Hasła**. Należy tworzyć i używać silnych haseł, które są trudne do zgadnięcia. Należy wzmocnić ochronę hasłem poprzez unikanie "zapisanego na stałe" hasła lub popularnych słów (tj. haseł, które są takie same dla każdego urządzenia, trudne do zmiany i podatne na publiczne ujawnienie) oraz ograniczenie publicznego dostępu

do haseł używanych do uprzywilejowanego dostępu do urządzeń. Należy także włączyć opcję *Hasło systemu Windows musi spełniać wymagania dotyczące złożoności* za pomocą edytora zasad grupy Windows.

- Wyłączenie portów Wi-Fi i Ethernet. Jeśli system nie musi się łączyć z siecią w placówce medycznej, należy wyłączyć porty Wi-Fi i Ethernet. Jeśli łączenie się z siecią w placówce medycznej jest koniecznością, warto rozważyć wyłączenie dostępu do Internetu. Menedżer urządzeń systemu Windows 10 pozwala na wyłączenie tych połączeń.
- **Wyłączenie nieużywanych portów USB.** Audera Pro potrzebuje tylko jednego portu USB, aby podłączyć się do urządzenia sprzętowego. Jeśli komputer zawiera więcej niż jedno gniazdo USB, warto rozważyć wyłączenie nieużywanych portów. Menedżer urządzeń systemu Windows 10 pozwala na wyłączenie portów USB.
- Wyłączenie funkcji automatycznego uruchamiania i automatycznego odtwarzania nośników zewnętrznych. Jeśli port USB nie zostanie całkowicie wyłączony, należy wyłączyć funkcje automatycznego uruchamiania i automatycznego odtwarzania, aby zapobiec automatycznemu uruchomieniu na komputerze zewnętrznych nośników zainfekowanych złośliwym kodem. W celu zwiększenia bezpieczeństwa można ograniczyć wymienne pamięci masowe za pomocą edytora zasad grupy Windows 10.
- Szyfrowanie lokalnych dysków. Należy używać oprogramowania do szyfrowania dysków. W razie braku jakiegokolwiek oprogramowania szyfrującego, system Windows 10 jest wyposażony w funkcję BitLocker. Panel sterowania w systemie Windows 10 Pro: Panel sterowania\Wszystkie elementy panelu sterowania\Szyfrowanie dysków funkcją BitLocker włączyć funkcję BitLocker. Włączyć funkcję BitLocker i użyć najsilniejszej dostępnej opcji szyfrowania: 256-bitowej lub wyższej.
- Zainstalowanie lub włączenie zapory. Zapory mogą zapobiegać niektórym rodzajom ataków, blokując złośliwy ruch oprogramowania zanim dostanie się ono do komputera. Systemy operacyjne Windows 10 zawierają zaporę i należy ją włączyć. Menu Ustawienia, Zabezpieczenia systemu Windows, Zapora i ochrona sieci zapewniają dostęp do tych funkcji.
- Zainstalowanie i utrzymanie oprogramowania antywirusowego.
   Oprogramowanie antywirusowe rozpoznaje złośliwe oprogramowanie i chroni przed nim komputer. Instalacja oprogramowania antywirusowego od renomowanego dostawcy jest ważnym krokiem w zapobieganiu i wykrywaniu potencjalnych ataków. Zawsze należy odwiedzać witryny internetowe sprzedawców bezpośrednio i nie klikać reklam ani łączy w wiadomościach e-mail. Ponieważ hackerzy stale tworzą nowe wirusy i inne formy złośliwego kodu, ważne jest, aby na bieżąco aktualizować oprogramowanie antywirusowe. System Windows 10 zawiera program antywirusowy Windows Defender. Jest on dostępny w menu Ustawienia,

Aktualizacje i zabezpieczenia, Zabezpieczenia systemu Windows, Ochrona przed wirusami i zagrożeniami. Inni producenci oferują również oprogramowanie antywirusowe, które jest kompatybilne z systemem Windows 10 i Audera Pro. Wśród tych dostawców są firmy Symantec, Trend Micro, McAfee i AVG. Należy skonfigurować wybrany program do automatycznego pobierania aktualizacji, jeśli nie zostanie to zrobione podczas instalacji.

- Używanie narzędzi antyszpiegowskich. Oprogramowanie szpiegujące jest powszechnym źródłem wirusów, ale można zminimalizować ataki poprzez użycie programu, który identyfikuje i usuwa ten typ złośliwego oprogramowania. Większość programów antywirusowych zawiera narzędzie antyszpiegowskie; należy pamiętać o jej włączeniu.
- Aktualizowanie oprogramowania. Należy zainstalować poprawki do oprogramowania na komputerze, aby atakujący nie wykorzystali znanych luk bezpieczeństwa. Należy rozważyć włączenie automatycznych aktualizacji, jeśli są one dostępne. Dostęp do funkcji automatycznej aktualizacji systemu Windows 10 można uzyskać za pomocą opcji Ustawienia, Aktualizacja i zabezpieczenia, Windows Update.
- Korzystanie z zaufanych treści. Należy ograniczyć aktualizacje oprogramowania lub oprogramowania układowego do uwierzytelnionego kodu. Do aktualizacji oprogramowania Audera Pro należy stosować wyłącznie materiały dostarczone przez GSI. Oprogramowanie GSI jest dostarczane na zapakowanym nośniku USB nie należy instalować oprogramowania USB, jeśli opakowanie nosi ślady manipulowania. Należy stosować systematyczne procedury dla autoryzowanych użytkowników w celu pobierania od producenta oprogramowania, którego wersję można zidentyfikować.
- Wykrywanie włamań/zapobieganie włamaniom. Należy rozważyć wdrożenie sprzętu lub oprogramowania systemu wykrywania i zapobiegania włamaniom do systemu. Wykrywanie włamań i zapobieganie im to dwa szerokie terminy opisujące praktyki w zakresie bezpieczeństwa aplikacji stosowane w celu łagodzenia ataków i blokowania nowych zagrożeń. Usługa Microsoft Defender ATP chroni urządzenia końcowe przed zagrożeniami cybernetycznymi; wykrywa zaawansowane ataki i naruszenia danych, automatyzuje incydenty związane z bezpieczeństwem i poprawia stan bezpieczeństwa.
- Zachowanie ostrożności w przypadku łączy i załączników. Należy podjąć odpowiednie środki ostrożności podczas korzystania z poczty elektronicznej i przeglądarek internetowych, aby zmniejszyć ryzyko ataku. Należy uważać na niechciane załączniki poczty elektronicznej i zachować ostrożność podczas klikania łączy w poczcie elektronicznej, nawet jeśli wydają się one pochodzić od znajomych.
- **Zablokowanie wyskakujących reklam**. Programy blokujące wyskakujące okienka wyłączają okna, które mogą potencjalnie zawierać złośliwy kod. Większość

przeglądarek posiada bezpłatną funkcję, którą można włączyć w celu blokowania wyskakujących reklam.

- Korzystanie z konta z ograniczonymi uprawnieniami. Podczas nawigacji w Internecie dobrą praktyką bezpieczeństwa jest korzystanie z konta z ograniczonymi uprawnieniami. W przypadku zainfekowania wirusem, ograniczone uprawnienia zapobiegają rozprzestrzenianiu się i przenoszeniu złośliwego kodu do konta administracyjnego.
- **Tworzenie kopii zapasowych danych**. Należy regularnie wykonywać kopie zapasowe danych w chmurze lub na zewnętrznym dysku twardym. Zapobiegnie to utracie informacji w przypadku zainfekowania wirusem.
- **Monitorowanie konta**. Należy zwracać uwagę na wszelkie nieautoryzowane użycie lub nietypowe działania na kontach. W przypadku stwierdzenia nieautoryzowanego lub nietypowego działania należy niezwłocznie skontaktować się z dostawcą konta.
- Unikanie korzystania z publicznych sieci Wi-Fi. Niezabezpieczona publiczna sieć Wi-Fi może pozwolić osobom atakującym na przechwycenie ruchu sieciowego urządzenia i uzyskanie dostępu do informacji o pacjencie.
- **Wykrywanie, reagowanie, odzyskiwanie**. Należy zwracać uwagę na ostrzeżenia na ekranie o potencjalnych infekcjach. Reagowanie polega na skanowaniu w poszukiwaniu i usuwaniu możliwych infekcji. Należy odzyskać informacje w razie infekcji poprzez utworzenie aktualnych kopii zapasowych komputera systemowego.

W firmie GSI zobowiązujemy się do dostarczania Państwu sprawdzonych aktualizacji oprogramowania i poprawek w miarę potrzeb przez cały cykl eksploatacji wyrobu medycznego, aby stale gwarantować jego bezpieczeństwo i skuteczność. Należy instalować wyłącznie aktualizacje i poprawki oprogramowania Audera Pro dostarczane przez firmę GSI.

# ROZWIĄZYWANIE PROBLEMÓW

## Komunikaty o błędach

Nie znaleziono złącza USB... Kontynuować bez użycia sprzętu?

| Warning                                                |        |
|--------------------------------------------------------|--------|
| USB Connection Not Found Continue without<br>Hardware? |        |
|                                                        | Yes No |

Ten komunikat jest wyświetlany, gdy program zostanie uruchomiony i nie może komunikować się z urządzeniem. Należy sprawdzić, czy urządzenie ma włączone zasilanie i czy połączenie z komputerem za pomocą przewodu USB jest bezpieczne. Urządzenie powinno być włączone przed uruchomieniem programu. Należy spróbować zamknąć program, włączyć zasilanie urządzenia, a następnie ponownie uruchomić program. Można kontynuować bez nawiązywania połączenia, jednak program nie będzie w stanie zbierać nowych danych. Nadal jednak będzie można analizować istniejące dane.

#### Naruszenie zasad dostępu pod adresem xxxxx .....

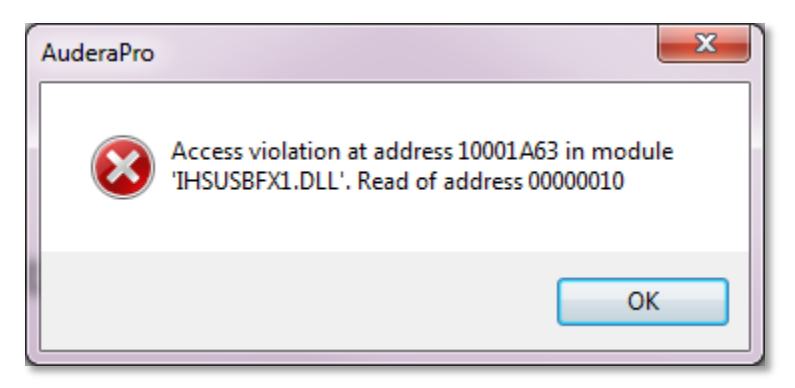

Ten błąd wskazuje, że wystąpiły problemy z połączeniem z komputerem. Sterownik w komputerze stał się niestabilny. Może to wynikać z nadmiernych zakłóceń w sieci elektrycznej. W takich sytuacjach może być wymagane zastosowanie filtra sieci energetycznej. Należy ponownie uruchomić komputer oraz urządzenie.

#### Błąd dopasowania sondy: Sonda niedrożna

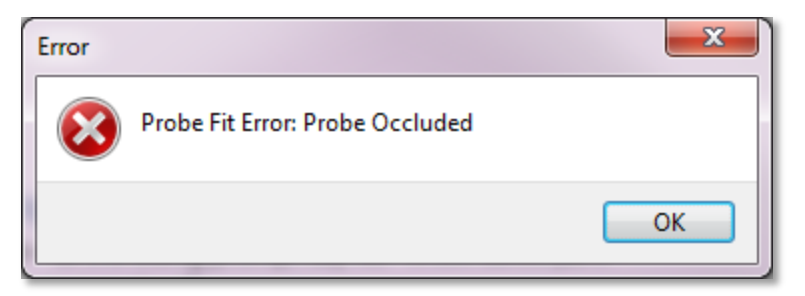

Błąd ten może pojawić się w module DPOAE lub TEOAE. Błąd wskazuje, że mikrofon nie odbiera dźwięku tak, jak powinien. Może to być spowodowane zablokowaniem rurki sondy lub jej końcówka przylega do przewodu słuchowego. Należy wyjąć sondę i sprawdzić, czy nie ma żadnych zanieczyszczeń w końcówce. W razie potrzeby należy wymienić końcówkę. Ponownie umieścić sondę w uchu, sprawdzając, czy nie jest ona dociśnięta do przewodu słuchowego.

#### Problem z dopasowaniem sondy lub wzmocnieniem

| Gsiauderaproteoae                   |    |
|-------------------------------------|----|
| Probe Fit or Gain Problem [EC30002] |    |
|                                     | ОК |

Błąd ten może pojawić się w module TEOAE. Błąd wskazuje, że mikrofon nie odbiera dźwięku tak, jak powinien. Może to być spowodowane zablokowaniem rurki sondy lub jej końcówka przylega do przewodu słuchowego. Może to również oznaczać, że przewód słuchowy nie jest wystarczająco uszczelniony. Należy wyjąć sondę i sprawdzić, czy nie ma żadnych zanieczyszczeń w końcówce. W razie potrzeby należy wymienić końcówkę. Ponownie umieścić sondę w uchu, sprawdzając, czy nie jest ona dociśnięta do przewodu słuchowego i potwierdzić prawidłowe uszczelnienie.

#### Nieprawidłowe ustawienie systemu operacyjnego

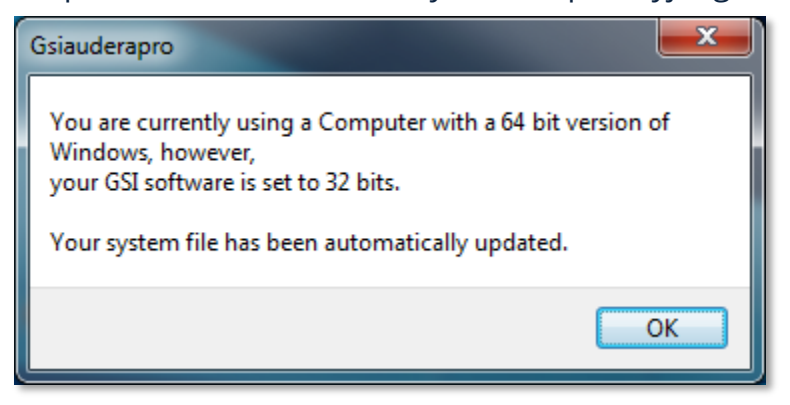

Błąd ten wskazuje, że ustawienie liczby bitów systemu operacyjnego w pliku systemowym nie odpowiada systemowi operacyjnemu, w którym program jest uruchomiony. Program automatycznie skoryguje plik systemowy i ten komunikat nie powinien pojawić się ponownie.

#### Uszkodzony lub brakujący plik licencji

| Gsiauderapro              |    |
|---------------------------|----|
| Error Reading System File |    |
|                           | ОК |

Błąd ten wskazuje, że w katalogu C:\GSIAuderaPro brakuje wymaganego pliku licencji systemowej GSIWIN.SYS lub plik jest uszkodzony. Spróbować ponownie skopiować plik licencji z nośnika USB dostarczonego z systemem, aby rozwiązać ten problem.

#### Nośnik USB nie odpowiada

| Gsiauderaproep                                                                   | $\times$ |
|----------------------------------------------------------------------------------|----------|
| USB not Responding Please Check Connections - Requires<br>Resetting USB [EC0002] |          |
| ОК                                                                               |          |

Ten błąd oznacza, że połączenie USB pomiędzy komputerem a urządzeniem zostało przerwane. Może to wynikać z zawieszenia pracy nośnika USB lub uśpienia komputera. Należy wyłączyć opcję zasilania "wstrzymania USB", aby zagwarantować prawidłową

komunikację pomiędzy urządzeniem a komputerem. Wymagane będzie zamknięcie i ponowne uruchomienie programu.

## PRZEWÓD TESTOWY Z PĘTLĄ ZWROTNĄ

Przewód testowy z pętlą zwrotną jest dostarczany z systemami EP/ASSR w celu sprawdzania integralności systemu oraz rozwiązywania problemów. Przewód testowy z pętlą zwrotną łączy wyjście bodźca (ton o częstotliwości 1000 Hz) z wejściem wzmacniacza i gwarantuje prawidłowe działanie całego systemu. Test weryfikuje poziom sygnału na wyjściu dźwięku, sygnał wejściowy do wzmacniacza, wzmocnienie, filtry i transmisję danych w systemie.

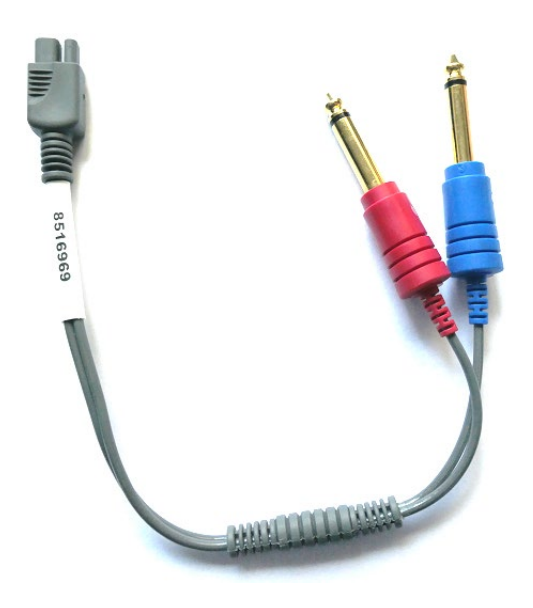

## Konfiguracja

- 1. Odłączyć złącza jack słuchawek nagłownych lub dousznych z tyłu przyrządu.
- 2. Odłączyć przewód pacjenta EP z tyłu urządzenia.
- 3. Podłączyć czerwony wtyk przewodu testowego z pętlą zwrotną do prawego (czerwonego) gniazda jack z tyłu urządzenia.
- 4. Podłączyć niebieski wtyk przewodu testowego z pętlą zwrotną do lewego (niebieskiego) gniazda jack z tyłu urządzenia.
- 5. Podłączyć szary wtyk przewodu testowego z pętlą zwrotną do gniazda jack elektrody z tyłu urządzenia.

#### Test z pętlą zwrotną

- 1. Uruchomić program EP.
- 2. Utworzyć lub załadować rekord pacjenta (test systemu).
- 3. Wybrać prawe ucho na pasku narzędzi do zbierania danych.
- 4. Z opcji menu głównego wybrać opcję Protocol (Protokół), a następnie Execute Automated Protocol (Wykonaj protokół automatyczny).
- 5. Wybrać plik LOOPBACK.PSE2 z okna dialogowego otwierania pliku. W ten sposób rozpocznie się akwizycja danych, a po ich zebraniu na ekranie zostaną wyświetlone

krzywe. Protokół automatyczny gromadzi dane przy wartościach 90, 80, 70, 60 i 50 dB.

- 6. Wybrać lewe ucho na pasku narzędzi do zbierania danych.
- 7. Z opcji menu głównego wybrać opcję Protocol (Protokół), a następnie Execute Automated Protocol (Wykonaj protokół automatyczny).
- 8. Wybrać plik LOOPBACK.PSE2 z okna dialogowego otwierania pliku. W ten sposób rozpocznie się zbieranie danych dla lewego ucha.

Po zakończeniu zbierania danych należy przeanalizować krzywe.

#### Analiza testu z pętlą zwrotną

Otrzymane krzywe powinny być czystymi przebiegami sinusoidalnymi. Za pomocą dwóch kursorów zmierzyć napięcie międzyszczytowe przy różnych poziomach bodźców. Zamiast umieszczania kursorów można przewinąć stronę w dół i obserwować amplitudę międzyszczytową (PP) w tabeli danych strony. Zmierzone napięcie powinno mieścić się w granicach napięcia podanego w tabeli.

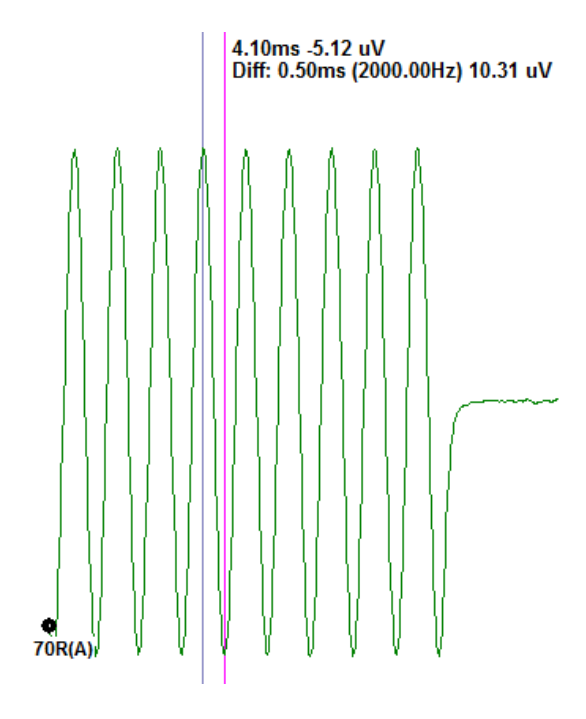

| Poziom | Napięcie        |
|--------|-----------------|
| bodźca | międzyszczytowe |
| 90 dB  | 90-110 uV       |
| 80 dB  | 27-33 uV        |
| 70 dB  | 9-11 uV         |
| 60 dB  | 2,5-3,5 uV      |
| 50 dB  | 0,8-1,2 uV      |

Jeśli nie ma żadnych krzywych, należy sprawdzić, czy przewody testowe z pętlą zwrotną są prawidłowo podłączone. Jeśli wartości znajdują się poza zakresem wskazanym w tabeli, należy skontaktować się z przedstawicielem firmy GSI w celu rozwiązania dalszych problemów. Urządzenie do testowania sondy OAE Probe Check Cavity Urządzenie do testowania sondy OAE Probe Check Cavity może być używane do wykonywania kontroli jakości systemu Audera Pro wyposażonego w opcję OAE. Może odbywać się to regularnie lub w przypadku podejrzenia wystąpienia problemu z urządzeniem Audera Pro lub sondą OAE.

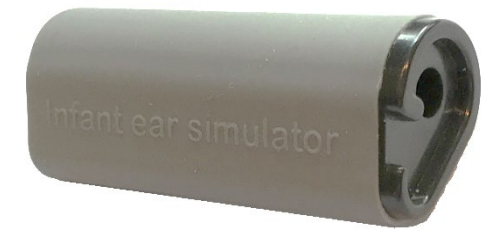

OAE Probe Check Cavity to urządzenie ze specjalną jamą opracowane w celu naśladowania właściwości dźwiękochłonnych prawdziwego ucha niemowlęcia, w tym przewodu słuchowego i ucha środkowego. Inne metody oceny pracy sondy wykorzystują urządzenie z jamą o twardych ściankach. Jama o twardych ściankach nie odzwierciedla właściwości ucha. Testowanie w ten sposób może generować fałszywe odpowiedzi ze względu na charakterystykę rezonansową jamy o twardych ściankach, co utrudnia ocenę precyzji działania sondy w prawdziwym uchu. Przy użyciu urządzenia OAE Probe Check Cavity można przeprowadzać kontrole jakości sondy OAE w rzeczywistej komorze kontrolnej.

- 1. Do sondy OAE należy zamocować czystą, jednorazową wkładkę douszną o najmniejszym rozmiarze.
- 2. Włożyć sondę z wkładką douszną do urządzenia OAE Probe Check Cavity.
- 3. Uruchomić program DPOAE lub TEOAE.
- 4. Utworzyć lub załadować rekord pacjenta (test systemu).

#### DPOAE

 Kliknąć ikonę Set Acquisition Parameters (Ustaw parametry akwizycji) z paska narzędzi.

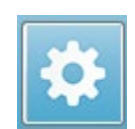

- 6. W oknie dialogowym Parameter (Parametr) nacisnąć przycisk Load (Załaduj).
- 7. Wybrać plik LOOPBACK.PRO z listy protokołów.
- 8. Nacisnąć przycisk OK, aby zamknąć okno dialogowe wyboru protokołu.
- 9. Nacisnąć przycisk OK, aby zamknąć okno dialogowe Parameter (Parametr).
- 10. Wybrać ikonę prawego lub lewego ucha na pasku narzędzi, aby rozpocząć test.

#### TEOAE

- 5. W opcjach menu głównego wybrać opcję Protocol (Protokół), a następnie Load Settings (Załaduj ustawienia).
- 6. Wybrać plik LOOPBACK.TOS z okna dialogowego otwierania pliku.
7. Wybrać ikonę prawego lub lewego ucha na pasku narzędzi zbierania danych, aby rozpocząć test.

Ogólny wynik testu powinien mieć wartość REFER (odwołanie). Jeśli sprawdzanie sondy zakończy się niepowodzeniem lub wynik to PASS (akceptacja), należy skontaktować się z przedstawicielem GSI w celu dalszego rozwiązywania problemów.

# MATERIAŁY EKSPLOATACYJNE I AKCESORIA

Aby zamówić materiały eksploatacyjne, dodatkowe akcesoria i wymienić uszkodzone części, należy skontaktować się z firmą GSI lub dystrybutorem GSI w celu uzyskania aktualnych cen i opłat za dostawę.

| Numer części | Opis                                                                |
|--------------|---------------------------------------------------------------------|
| 8104159      | Rurki sondy OAE (100)                                               |
| 8500090      | Piankowe wkładki douszne do słuchawek dousznych, 13 mm, 50<br>sztuk |
| 8500110      | Piankowe wkładki douszne do słuchawek dousznych, 10 mm, 50<br>sztuk |

## WKŁADKI DOUSZNE SONDY OAE — JEDNORAZOWE — SANIBEL ADI, SILIKONOWE

| Numer części<br>100/torebka | Numer części<br>25/torebka | Opis                |
|-----------------------------|----------------------------|---------------------|
| 8012964                     | 8012963                    | 3-5 mm z kołnierzem |
| 8012966                     | 8012965                    | 4-7 mm z kołnierzem |
| 8012968                     | 8012967                    | 5-8 mm z kołnierzem |
| 8013002                     | 8013001                    | 7 mm grzybkowe      |
| 8013004                     | 8013003                    | 8 mm grzybkowe      |
| 8012970                     | 8012969                    | 9 mm grzybkowe      |
| 8012972                     | 8012971                    | 10 mm grzybkowe     |
| 8012974                     | 8012973                    | 11 mm grzybkowe     |
| 8012976                     | 8012975                    | 12 mm grzybkowe     |
| 8012978                     | 8012977                    | 13 mm grzybkowe     |
| 8012980                     | 8012979                    | 14 mm grzybkowe     |
| 8012982                     | 8012981                    | 15 mm grzybkowe     |
| 8012984                     | 8012983                    | 19 mm grzybkowe     |

# Załącznik A — Ustawienia domyślne

#### USTAWIENIA DOMYŚLNE PE

Oprogramowanie Audera Pro jest dostarczane z zestawem domyślnych ustawień akwizycji danych do badań ABR. Te domyślne wartości są ładowane przy każdym uruchomieniu oprogramowania. Aby utworzyć nowy domyślny plik z ustawieniami do załadowania przy uruchomieniu, wybrać metodę badania, a następnie zmienić ustawienia Stimulus (Bodziec), EEG i Amplifier (Wzmacniacz), aby dostosować je do własnych wymagań. Przycisk Save Settings (Zapisz ustawienia) na pasku narzędzi zbierania danych zapisuje bieżące parametry, w tym ustawienia Modality (Metoda badania), Stimulus (Bodziec) i Amplifier (Wzmacniacz). Po wybraniu przycisku Save Settings (Zapisz ustawienia), oprogramowanie automatycznie przypisuje nazwę "GSIAuderaAEPDefault.SET" w polu nazwy pliku. Jest to nazwa, której system Audera Pro używa dla domyślnych parametrów. Zmiana nazwy spowoduje zapisanie pliku z ustawieniami, który można załadować, jednak nie załaduje się on automatycznie podczas uruchamiania programu.

| Modality (Metoda badania)    | Auditory (A-ABR) (Badanie słuchu (A- |
|------------------------------|--------------------------------------|
|                              | ABR))                                |
| Amplifier (Wzmacniacz)       |                                      |
| Wzmocnienie                  | 100 K                                |
| Filtr górnoprzepustowy       | 100 Hz                               |
| Filtr dolnoprzepustowy       | 3000 Hz                              |
| Filtr liniowy                | Off (Wył.)                           |
| Wskazanie                    | Right (Prawe)                        |
| Montaż elektrody             | A1, Cz, A2                           |
| Obszar odrzucania artefaktów | 1,0-10,0 ms                          |
| Poziom odrzucania artefaktów | 31,00 uV (31%)                       |
| Bodziec                      |                                      |
| Przetwornik                  | Słuchawki douszne (IP30)             |
| Тур                          | Trzask (100 μs)                      |
| Poziom                       | 60 dB HL                             |
| Faza                         | Rozrzedzenie                         |
| Szybkość                     | 19,1/s                               |
| Podawanie                    | Only While Acquiring (Tylko podczas  |
|                              | akwizycji danych)                    |
| Maskowanie                   | Off (Wył.)                           |
| Zapis                        |                                      |

| Okno              | 12,8 ms    |
|-------------------|------------|
| Przebiegi         | 1024       |
| Uśrednianie bloku | Off (Wył.) |

| Modality (Metoda       | cVEMP             | oVEMP             |
|------------------------|-------------------|-------------------|
| Bodziec                |                   |                   |
| Przetwornik            | Słuchawki douszne | Słuchawki douszne |
| Bodziec                | 500 Hz Blackmana  | 500 Hz Blackmana  |
| Intensity (Natężenie)  | 95 dB nHL         | 95 dB nHL         |
| Polaryzacja            | Rozrzedzenie      | Rozrzedzenie      |
| Szybkość               | 5,1               | 5,1               |
| Amplifier (Wzmacniacz) |                   |                   |
| Liczba kanałów         | 2                 | 2                 |
| Wzmocnienie            | 5 K               | 100 K             |
| Filtr górnoprzepustowy | 10 Hz             | 10 Hz             |
| Filtr dolnoprzepustowy | 1 kHz             | 1 kHz             |
| Zapis                  |                   |                   |
| Okno                   | 102,4 ms          | 102,4 ms          |
| Przebiegi              | 200               | 200               |

## USTAWIENIA VEMP

#### Domyślne ustawienia ASSR

Oprogramowanie Audera Pro jest dostarczane z zestawem domyślnych ustawień akwizycji danych do badań ASSR. Te domyślne wartości są ładowane przy każdym uruchomieniu oprogramowania. Aby utworzyć nowy domyślny plik z ustawieniami do załadowania przy uruchomieniu i zmienić ustawienia Stimulus (Bodziec), EEG i Amplifier (Wzmacniacz), aby dostosować je do własnych wymagań. Opcja Save as Default (Zapisz jako domyślne) w menu protokołu zapisuje bieżące parametry, w tym ustawienia Stimulus (Bodziec) i Amplifier (Wzmacniacz). Po wybraniu pozycji menu Save as Default (Zapisz jako domyślne) oprogramowanie automatycznie przypisuje nazwę "Default.SSS".

| Amplifier (Wzmacniacz)                                                                    |                                                                                                    |
|-------------------------------------------------------------------------------------------|----------------------------------------------------------------------------------------------------|
| Wzmocnienie                                                                               | 100 K (stałe)                                                                                                    |
| Filtr górnoprzepustowy                                                                    | 30 Hz (stałe)                                                                                                    |
| Filtr dolnoprzepustowy                                                                    | 300 Hz (stałe)                                                                                                    |
| Filtr liniowy                                                                             | Off (Wył.)                                                                                                    |
| Wskazanie                                                                                 | On (Wł.)                                                                                                    |
| Montaż elektrody                                                                          | A1, Cz, A2                                                                                                    |
| Obszar odrzucania artefaktów                                                              | 41,0-399,0 ms                                                                                                    |
| Poziom odrzucania artefaktów                                                              | 31,00 uV (31%)                                                                                                    |
| Bodziec                                                                                   |                                                                                                    |
|                                                                                           |                                                                                                    |
| Przetwornik                                                                               | Słuchawki douszne (IP30)                                                                                                    |
| Przetwornik<br>Typ                                                                        | Słuchawki douszne (IP30)<br>Stymulacja wielokrotna (500, 1 kHz, 2                                                                             |
| Przetwornik<br>Typ                                                                        | Słuchawki douszne (IP30)<br>Stymulacja wielokrotna (500, 1 kHz, 2<br>kHz, 4 kHz)                                                              |
| Przetwornik<br>Typ<br>Poziom                                                              | Słuchawki douszne (IP30)<br>Stymulacja wielokrotna (500, 1 kHz, 2<br>kHz, 4 kHz)<br>80 dB SPL                                                 |
| Przetwornik<br>Typ<br>Poziom<br>Maskowanie                                                | Słuchawki douszne (IP30)<br>Stymulacja wielokrotna (500, 1 kHz, 2<br>kHz, 4 kHz)<br>80 dB SPL<br>Off (Wył.)                                   |
| Przetwornik<br>Typ<br>Poziom<br>Maskowanie<br>Zapis                                       | Słuchawki douszne (IP30)<br>Stymulacja wielokrotna (500, 1 kHz, 2<br>kHz, 4 kHz)<br>80 dB SPL<br>Off (Wył.)                                   |
| Przetwornik<br>Typ<br>Poziom<br>Maskowanie<br>Zapis<br>Okno                               | Słuchawki douszne (IP30)<br>Stymulacja wielokrotna (500, 1 kHz, 2<br>kHz, 4 kHz)<br>80 dB SPL<br>Off (Wył.)<br>1024,0 ms (stałe)              |
| Przetwornik<br>Typ<br>Poziom<br>Maskowanie<br>Zapis<br>Okno<br>Przebiegi                  | Słuchawki douszne (IP30)<br>Stymulacja wielokrotna (500, 1 kHz, 2<br>kHz, 4 kHz)<br>80 dB SPL<br>Off (Wył.)<br>1024,0 ms (stałe)<br>400       |
| Przetwornik<br>Typ<br>Poziom<br>Maskowanie<br>Zapis<br>Okno<br>Przebiegi<br>Rozmiar bloku | Słuchawki douszne (IP30)<br>Stymulacja wielokrotna (500, 1 kHz, 2<br>kHz, 4 kHz)<br>80 dB SPL<br>Off (Wył.)<br>1024,0 ms (stałe)<br>400<br>20 |

#### DOMYŚLNE USTAWIENIA DPOAE

Oprogramowanie Audera Pro jest dostarczane z zestawem domyślnych ustawień akwizycji danych do badań DPOAE. Te domyślne wartości są ładowane przy każdym uruchomieniu oprogramowania. Aby utworzyć nowy domyślny plik z ustawieniami do załadowania przy uruchomieniu i zmienić ustawienia, aby dostosować je do własnych wymagań. Przycisk Save as Default (Zapisz jako domyślne) w oknie dialogowym Parameters (Parametry) zapisuje bieżące parametry. Po wybraniu przycisku Save as Default (Zapisz jako domyślne) oprogramowanie automatycznie przypisuje nazwę "Default.PRO".

| Parametry ogólne                      |                          |
|---------------------------------------|--------------------------|
| Przebiegi                             | 16                       |
| Rozmiar bloku                         | 8                        |
| Poziom 1 (dB SPL)                     | 65                       |
| Poziom 2 (dB SPL)                     | 55                       |
| Artefakt (dB)                         | 10                       |
| Liczba ponownych prób                 | 5                        |
| Częstotliwość                         |                          |
| Początkowa                            | 1500 Hz                  |
| Коńсоwа                               | 6000 Hz                  |
| Częstotliwości/oktawa                 | 2,5                      |
| Współczynnik częstotliwości           | 1,22                     |
| Podawanie                             | Od wysokiego do niskiego |
| Zaawansowane                          |                          |
| Maksymalny poziom (dB SPL)            | 65                       |
| Maksymalna korekcja ucha (dB SPL)     | 15                       |
| Korekcja ucha                         | On (Wł.)                 |
| Zatrzymanie                           |                          |
| Po akceptacji przy tej częstotliwości | Off (Wył.)               |
| Po ogólnej akceptacji                 | Off (Wył.)               |
| Po braku szans na akceptację          | Off (Wył.)               |

#### Domyślne ustawienia TEOAE

Oprogramowanie Audera Pro jest dostarczane z zestawem domyślnych ustawień akwizycji danych do badań TEOAE. Te domyślne wartości są ładowane przy każdym uruchomieniu oprogramowania. Aby utworzyć nowy domyślny plik z ustawieniami do załadowania przy uruchomieniu i zmienić ustawienia, aby dostosować je do własnych wymagań. Opcja Save as Default (Zapisz jako domyślne) w menu protokołu zapisuje bieżące parametry. Po wybraniu pozycji Save as Default (Zapisz jako domyślne) oprogramowanie automatycznie przypisuje nazwę "Default.TOS".

| Parametry ogólne                      |                                     |
|---------------------------------------|-------------------------------------|
| Modality (Metoda badania)             | Przejściowe (nieliniowe)            |
| Przebiegi                             | 1024                                |
| Szybkość                              | 19,3/s                              |
| Poziom (dB SPL)                       | 80                                  |
| Korekcja wewnątrzuszna                | Off (Wył.)                          |
| Podawanie bodźców                     | Only While Acquiring (Tylko podczas |
|                                       | akwizycji danych)                   |
| Sprawdzanie sondy włączone            | On (Wł.)                            |
| Sprawdzanie saturacji przewodzeniowej | On (Wł.)                            |
|                                       |                                     |

#### NAZWY PLIKÓW

Nazwy plików są automatycznie przypisywane podczas zbierania i zapisywania danych. Menu główne zawiera również opcję zapisu pliku z możliwością wprowadzenia jego nazwy (Recordings (Zapisy)->Save Active Recording As (Zapisz aktywny zapis jako)-> Specific File Name (Określona nazwa pliku)). Chociaż można użyć dowolnej nazwy, zaleca się stosowanie konwencji nazewniczej programu, aby program mógł prawidłowo rozpoznać typ danych i wykonać wszelkie wymagane obliczenia automatyczne.

#### Konwencja nazewnicze zapisów

Nazwy plików są przechowywane w następującym formacie: "FLSMdBC.nn". Gdzie:

- FL: inicjały od imienia i nazwiska pacjenta.
- S: strona stymulacji. R dla prawej strony, L dla lewej strony, B dla obu stron.
- M: metoda badania. E dla EKG, A dla ABR, M dla MLR, L dla LLR, P dla P300, D dla ASSR, O dla TEOAE, D dla DPOAE
- dB: wartość natężenia. Oznacza to zastosowany poziom akustyczny
- C: sprzętowy kanał akwizycji danych.
- nn: numer zapisu. Liczba w sekwencji, gdy więcej niż jedno nagranie współdzieli te same ustawienia określone w pozostałej części nazwy pliku.

# Załącznik B — Dane techniczne

Audera Pro to aktywny, diagnostyczny produkt medyczny. Wyrób jest sklasyfikowany jako urządzenie klasy IIa zgodnie z dyrektywą medyczną UE 93/42/EWG oraz jako urządzenie klasy II zgodnie z FDA USA.

| Zgodność z normami              |                               |  |
|---------------------------------|-------------------------------|--|
| Bezpieczeństwo i kompatybilność | IEC 60601-1: 2012             |  |
| elektromagnetyczna (EMC)        | IEC 60601-1-2: 2015           |  |
|                                 | IEC 60601-2-40: 2016          |  |
| Kalibracja i sygnał testowy     | ISO 389-2: 1994               |  |
|                                 | ISO 389-6: 2007               |  |
|                                 | IEC 60645-3: 2007             |  |
| OAE                             | IEC 60645-6: 2009, typ 1      |  |
| PE (ABR)                        | IEC 60645-7: 2009, typ 1      |  |
| Ochrona przed cieczami          | IPX0 — standardowe urządzenie |  |

| Specyfikacje ogólne                 |                                                                                                    |  |
|-------------------------------------|----------------------------------------------------------------------------------------------------|--|
| ŚRODOWISKO                          |                                                                                                    |  |
| Transport i<br>przeładunek          | Opakowanie transportowe musi być<br>przechowywane z dala od wilgoci i w<br>suchych warunkach                                                                                                    |  |
| Temperatura                         | Praca: + 15°C do + 35°C<br>Transport: - 20°C do + 50°C<br>Przechowywanie: 0°C do + 50°C                                                                                                    |  |
| Wilgotność                          | Praca: Maksymalna wilgotność względna<br>powietrza 90%, bez kondensacji, w<br>temperaturze 40°C<br>Transport i przechowywanie: Maksymalna<br>wilgotność względna powietrza 93%, bez<br>kondensacji |  |
| Ciśnienie powietrza atmosferycznego | 98 kPa-104 kPa                                                                                                    |  |
| Wysokość nad poziomem morza         | Maksymalna wysokość nad poziomem<br>morza: 3000 m nad poziomem morza                                                                                                    |  |

| Lokalizacja                                                                 | Użytkowanie w pomieszczeniach, ciche                                                                                                    |  |
|-----------------------------------------------------------------------------|----------------------------------------------------------------------------------------------------|--|
|                                                                             | STODOWISKO                                                                                                    |  |
| Tryb pracy                                                                  | Ciągły                                                                                                    |  |
| Stopień mobilności                                                          | Urządzenie przenośne                                                                                                    |  |
| Drgania i wstrząsy                                                          | Nie dotyczy                                                                                                    |  |
| Czas nagrzewania                                                            | Brak w temperaturze pokojowej/roboczej                                                                                                    |  |
| Przewidywany czas eksploatacji                                              | 5 lat                                                                                                    |  |
| ZAS                                                                         | LANIE                                                                                                    |  |
| Zasilacz (wewnętrzny)                                                       | Napięcie wejściowe: 100-240 V AC, 350-150<br>mA<br>Częstotliwość wejściowa: 50-60 Hz                                                                               |  |
|                                                                             | Zużycie energii bez obciążenia: < 0,15 W<br>Maksymalna moc wyjściowa: 30 W<br>Maksymalne napięcie wyjściowe 15 V DC<br>Maksymalne natężenie wyjściowe: 2000 mA     |  |
| Bezpiecznik wewnętrzny                                                      | Bezpiecznik zwłoczny 2 A, 250 V                                                                                                    |  |
| SPECYFIKACJA FIZYCZNA                                                       |                                                                                                    |  |
| Wymiary                                                                     | 30,48 x 38,1 x 7,62 cm (dł. x szer. x wys.)                                                                                                    |  |
| Masa                                                                        | 2 kg                                                                                                    |  |
| METODY BADANIA                                                              |                                                                                                    |  |
| Potencjały wywołane                                                         | ECOG, ABR, MLR, LLR, SN10, P300, MMN,<br>VEMP, ASSR                                                                                                    |  |
| Otoemisje                                                                   | DPOAE, TEOAE, SPOAE                                                                                                    |  |
| WZMACNIACZ EP                                                               |                                                                                                    |  |
|                                                                             | NIACZ EP                                                                                                    |  |
| Kanały                                                                      | 2                                                                                                    |  |
| Kanały<br>Wzmocnienie                                                       | 2   5000-200 000 (regulowane)                                                                                                    |  |
| Kanały<br>Wzmocnienie<br>Filtry górnoprzepustowe                            | NIACZ EP     2     5000-200 000 (regulowane)     0,1 Hz-300 Hz (regulowane)     (-6 dB/okt., -24dB/okt. dla 70 Hz)                                                 |  |
| Kanały<br>Wzmocnienie<br>Filtry górnoprzepustowe<br>Filtry dolnoprzepustowe | 2   5000-200 000 (regulowane)   0,1 Hz-300 Hz (regulowane)   (-6 dB/okt., -24dB/okt. dla 70 Hz)   30 Hz-5000 Hz (regulowane)   (-6 dB/okt., -24dB/okt. dla 500 Hz) |  |

| Przetwornik analogowo-cyfrowy    | 16-bitowy                                  |
|----------------------------------|--------------------------------------------|
| Odrzucenie w trybie zwykłym      | ≥ 110 dB przy 1 kHz, 50/60 Hz              |
| Impedancja wejściowa             | > 10 MΩ                                    |
| Poziom szumu                     | ≤ 0,27 uV RMS                              |
| Odrzucania artefaktów            | Regulowany poziom (0-100%) i dowolny       |
|                                  | obszar w oknie czasowym analizy            |
| Filtr liniowy częstotliwości     | 50 lub 60 Hz, -12 dB/oktawa                |
| Okno zapisu                      | -2,5 s do 2,5 s (maksymalnie)              |
| Punkty danych dla poszczególnych | 1024                                       |
| krzywych                         |                                            |
| Filtr cyfrowy                    | Filtr o skończonej odpowiedzi impulsowej   |
|                                  | (FIR), pasmowo-przepustowy i pasmowo-      |
|                                  | zaporowy                                   |
| Impodancia oloktrody             | Czastatliwaćć pomiaru: 1000 Uz             |
| impedancja elektrody             | Zzęstotiwost pomaru. 1000 Hz               |
|                                  |                                            |
| BOD                              | ZIEC EP                                    |
| Туру                             | Trzask, CE-Chirp®, tony, pasma oktawowe    |
|                                  | CE-Chirp, bodźce mowy, plik użytkownika    |
| Czas trwania trzasku             | 100 μs domyślny (regulowany)               |
| CE-Chirp                         | Widma częstotliwości; 200-10 000 Hz        |
| Pasma oktawowe CE-Chirp          | 500, 1000, 2000, 4000 Hz                   |
| Parametry tonów                  | Częstotliwość: 125 do 12 000 Hz            |
|                                  | Wzrost/spadek/stabilizacja: regulacja w uS |
|                                  | lub cyklach                                |
|                                  | Czas trwania: Do 500 ms (regulowany)       |
| Rodzaje okien tonalnych          | Prostokątne, Hanna, Blackmana i Gaussa,    |
|                                  | trapezowe, rozciągnięta funkcja cosinus    |
| Szybkość                         | 0,1 do 100/s                               |
| Polaryzacja                      | Rozrzedzenie, zagęszczenie, naprzemienna   |
| Maskowanie                       | Typ: Biały szum,                           |
|                                  | Częstotliwość odpowiedzi: Płaska do 20 kHz |

|                                       | (wartości graniczne przetwornika określają<br>spadek przy niskich częstotliwościach)<br>Maksymalna moc wyjściowa: 125 dB SPL<br>Poziom określony lub względny w stosunku                                                                                                    |
|---------------------------------------|----------------------------------------------------------------------------------------------------|
|                                       | do bodźca                                                                                                    |
| Przetwornik cyfrowo-analogowy         | 16-bitowy                                                                                                    |
| Dokładność poziomu                    | ±1 dB                                                                                                    |
| Zakres tłumienia                      | 150 dB                                                                                                    |
| Dokładność częstotliwości             | ±1%                                                                                                    |
| Całkowite zniekształcenia harmoniczne | < 1% (DD45s)<br>< 3% (IP30)<br>< 2% (B81)<br>< 0,1% (SP90A)                                                                                                    |
| (                                     | DAE                                                                                                    |
| Szybkość próbkowania                  | 40k Hz                                                                                                    |
| Przetwornik analogowo-cyfrowy         | 16-bitowy                                                                                                    |
| Dokładność częstotliwości             | ±1% z wybranych                                                                                                    |
| Punkty analizy częstotliwości (FFT)   | DPOAE: 4096<br>TEOAE, 1024                                                                                                    |
| Rozdzielczość częstotliwości          | DPOAE: 9,8 Hz<br>TEOAE: 39,1 Hz                                                                                                    |
| Czas akwizycji danych                 | DPOAE: 102,24 ms<br>TEOAE: 25,56 ms                                                                                                    |
| TEOAE                                 | Bodziec: trzask 75 uS<br>Podawanie: liniowe lub nieliniowe<br>Poziom: 80 dB SPL (zdefiniowany przez<br>użytkownika 40-83 dB SPL)<br>Szybkość bodźca: 1-50/s (zdefiniowana przez<br>użytkownika)<br>Zakres częstotliwości impulsów: 250-5000 Hz<br>Częstotliwości analizy: 1000-4000 Hz |
| DPOAE                                 | Bodziec: 2 tony czyste (500-12000 Hz,<br>zdefiniowany przez użytkownika poziom                                                                                                    |

|                                   | początkowy, końcowy i stosunek F2/F1)<br>Poziomy: 65/55 (zdefiniowany przez<br>użytkownika L1, L2, 0-80 dB SPL) |
|-----------------------------------|----------------------------------------------------------------------------------------------------|
|                                   | użytkownika)                                                                                                    |
| PRZET                             | WORNIKI                                                                                                    |
| Słuchawki douszne RadioEar IP30   | Zakres częstotliwości: 125 Hz-8000 Hz<br>Poziom wyjściowy: -10 do 132 dB SPL                                    |
| Słuchawki nagłowne RadioEar DD45s | Zakres częstotliwości: 125 Hz-8000 Hz<br>Poziom wyjściowy: -10 do 120 dB SPL                                    |
| Przewodnik kostny RadioEar B81    | Zakres częstotliwości: 250 Hz-8000 Hz<br>Poziom wyjściowy: -10 do 109 dB SPL                                    |
| Sonda OAE firmy GSI               | Zakres częstotliwości: 300 Hz-12 000 Hz<br>Poziom wyjściowy: 40 do 83 dB SPL                                    |
| Głośnik RadioEar SP90A            | Zakres częstotliwości: 100 Hz-8000 Hz<br>Poziom wyjściowy: -10 do 90 dB SPL                                     |

# Załącznik C — Równoważne normalne progowe poziomy i maksymalny poziom wyjściowy przetwornika

Urządzenie Audera Pro jest dostarczane z fabrycznie skalibrowanymi przetwornikami zakupionymi razem z nim. Wyjątkiem są głośniki, ponieważ muszą być one skalibrowane w środowisku, w którym będą używane. Dane kalibracyjne dostarczane fabrycznie są ważne tylko dla przetworników dostarczanych przez GSI i nie mogą być stosowane dla przetworników innych producentów.

Zaleca się, aby kalibracja przyrządu i przetworników była wykonywana corocznie przez upoważnionych przedstawicieli firmy GSI przy użyciu odpowiedniego oprzyrządowania kalibracyjnego. Jeżeli są wymagane również kontrole okresowe, w tabelach w tej sekcji podano wartości SPL dla każdej częstotliwości dla poszczególnych przetworników. Jeśli zmierzone wartości nie mieszczą się w zakresie ± 5 dB przy częstotliwości 125, 6000 i 8000 Hz w słuchawkach, należy zaplanować natychmiastową konserwację urządzenia GSI Audera Pro.

Wymienione maksymalne dopuszczalne poziomy są osiągalne tylko wtedy, gdy są stosowane normalne progowe poziomy ANSI, ISO lub GSI, a nie indywidualnie dobrane wartości kalibracji. W żadnym momencie granica poziomu słyszenia nie przekracza 120 dB HL.

#### TABELA RÓWNOWAŻNYCH NORMALNYCH PROGOWYCH POZIOMÓW PRZETWORNIKA

| Przetwornik                      | DD45s      | IP30   | B81         | SP90A  |
|----------------------------------|------------|--------|-------------|--------|
| Impedancja                       | 10 Ω       | 10 Ω   | 10 Ω        | 0°     |
| Sprzęgacz                        | 318-1      | 711    | Wyrostek    | 1 m    |
|                                  |            |        | sutkowy     |        |
|                                  | RETSPL     | RETSPL | RETFL       | RETSPL |
| Czysty ton                       |            |        |             |        |
| 125 Hz                           | 45         | 28     |             | 22     |
| 250 Hz                           | 27         | 17,5   | 67          | 11,5   |
| 500 Hz                           | 13,5       | 9,5    | 58          | 4,5    |
| 750 Hz                           | 9          | 6      | 48,5        | 2,5    |
| 1000 Hz                          | 7,5        | 5,5    | 42,5        | 2,5    |
| 1500 Hz                          | 7,5        | 9,5    | 36,5        | 2,5    |
| 2000 Hz                          | 9          | 11,5   | 31          | -1,5   |
| 3000 Hz                          | 11,5       | 13     | 30          | -6     |
| 4000 Hz                          | 12         | 15     | 35,5        | -5,5   |
| 6000 Hz                          | 16         | 16     | 40          | 4,5    |
| 8000 Hz                          | 15,5       | 15,5   | 40          | 12,5   |
| Krótki czas trwania tonu (2-1-2) |            |        |             |        |
| 250 Hz                           | 32         | 28     | 74,5        | 16     |
| 500 Hz                           | 23         | 23,5   | 69,5        | 16     |
| 750 Hz                           | 20,5       | 22,5   | 62,5        | 16,5   |
| 1000 Hz                          | 18,5       | 21,5   | 56          | 16     |
| 1500 Hz                          | 21,5       | 25     | 51          | 16,5   |
| 2000 Hz                          | 25         | 28,5   | 47,5        | 15     |
| 3000 Hz                          | 25,5       | 30,5   | 45,5        | 9,8    |
| 4000 Hz                          | 27,5       | 32,5   | 52          | 11     |
| 6000 Hz                          | 36         | 36,5   | 60          | 26     |
| 8000 Hz                          | 41         | 41     | 65,5        | 38     |
|                                  | 24         | 05.5   | <b>54 5</b> |        |
|                                  | 31         | 35,5   | 51,5        | 20     |
| CE-Chirp                         | 31         | 35,5   | 51,5        | 20     |
| Pasmo oktawowe                   |            |        |             |        |
|                                  | 26         | 26     | 75          | 21 5   |
| 500 HZ<br>1000 Ц-                | 20<br>21 ⊑ |        | / J         | 21,5   |
| 2000 HZ                          | 21,3<br>77 | 2,51   | 50          | 175    |
|                                  | 2/         | 22     | 50          | 17,5   |
| 4000 HZ                          | 50         | 23     | 55          | 14     |

TABELA RÓWNOWAŻNYCH NORMALNYCH PROGOWYCH POZIOMÓW PRZETWORNIKA

— UWAGI

W sztucznym uchu DD45s zastosowano sprzęgacz IEC60318-1, a RETSPL są zgodne z ANSI S3.6 2010 i ISO 389-1 1998. Siła 4,5 N ± 0,5 N.

W symulatorze ucha IP30 zastosowano sprzęgacz ANSI S3.25- IEC60318-4, a RETSPL są zgodne z ANSI S3.6 2010 i ISO 389-2 1994

W wibratorze kostnym B81 zastosowano sprzęgacz mechaniczny ANSI S3.13 lub IEC60318-6 2007, a RETFL są zgodne z ANSI S3.6 2010 i ISO 389-3 1994. Siła 5,4N ± 0,5 N.

Wartości RETSPL dla odsłuchu monofonicznego w polu dźwiękowym, kąt padania fali 0° wg ANSI S3.6 2010.

Krótkie impulsy tonalne zostały skalibrowane zgodnie z normami ISO 389-6 i IEC 60645-3 przy użyciu 2 cykli czasu narastania/opadania i 1 cyklu stabilizacji.

W przetworniku kostnym Audera Pro zastosowano wartości RETFL dla umiejscowienia przy wyrostku sutkowym.

#### MAKSYMALNE POZIOMY WYJŚCIOWE

#### Słuchawki nagłowne DD45s

Pomiar dla słuchawek DD45s o konstrukcji supra-aural wykonano przy użyciu sztucznego ucha 318-1. Maksymalne dopuszczalne zniekształcenia wynoszą 2,5% całkowitych zniekształceń harmonicznych (THD), jak określono w normie IEC 60645 - 1.

| Częstotliwość (Hz) | peRETSPL (dB) | Maksymalny SPL<br>(dB) | Maksymalny HL (dB) |
|--------------------|---------------|------------------------|--------------------|
| Trzask             | 32            | 132                    | 100                |
| CE-Chirp           | 32            | 132                    | 100                |
| 125                | 28            | 130                    | 102                |
| 250                | 28            | 135                    | 107                |
| 500                | 25            | 135                    | 110                |
| 750                | 24            | 135                    | 111                |
| 1000               | 23            | 134                    | 111                |
| 1500               | 21            | 133                    | 112                |
| 2000               | 26            | 134                    | 108                |
| 3000               | 24            | 142                    | 118                |
| 4000               | 29            | 136                    | 107                |
| 6000               | 22            | 133                    | 111                |
| 8000               | 20            | 128                    | 108                |

#### Słuchawki douszne IP30

Pomiar dla słuchawek dousznych IP30 wykonano przy użyciu sztucznego ucha IEC 711 z adapterem zamiennym wkładki dousznej. Maksymalne dopuszczalne zniekształcenia wynoszą 2,5% całkowitych zniekształceń harmonicznych (THD), jak określono w normie IEC60645 – 1.

| Częstotliwość (Hz) | peRETSPL (dB) | Maksymalny SPL<br>(dB) | Maksymalny HL<br>(dB) |
|--------------------|---------------|------------------------|-----------------------|
| Trzask             | 36            | 133                    | 97                    |
| CE-Chirp           | 36            | 133                    | 97                    |
| 125                | 28            | 124                    | 96                    |
| 250                | 28            | 123                    | 95                    |
| 500                | 24            | 123                    | 99                    |
| 750                | 21            | 122                    | 101                   |
| 1000               | 22            | 129                    | 107                   |
| 1500               | 26            | 126                    | 100                   |
| 2000               | 29            | 118                    | 89                    |
| 3000               | 30            | 126                    | 96                    |
| 4000               | 33            | 132                    | 99                    |
| 6000               | 33            | 103                    | 70                    |
| 8000               | 33            | 102                    | 69                    |

#### Wibrator kostny B81

Pomiar dla wibratora kostnego B81wykonano przy użyciu sztucznego wyrostka sutkowego Bruel & Kjaer 4930. Maksymalne dopuszczalne zniekształcenia wynoszą 5,5 % całkowitych zniekształceń harmonicznych (THD), jak określono w normie IEC60645 – 1.

| Częstotliwość<br>(Hz) | peRETSPL (dB) | Maksymalny SPL<br>(dB) | Maksymalny HL<br>(dB) |
|-----------------------|---------------|------------------------|-----------------------|
| Trzask                | 52            | 122                    | 70                    |
| CE-Chirp              | 52            | 122                    | 70                    |
| 250                   | 75            | 105                    | 30                    |
| 500                   | 70            | 127                    | 57                    |
| 750                   | 61            | 122                    | 61                    |
| 1000                  | 56            | 123                    | 67                    |
| 1500                  | 52            | 126                    | 74                    |
| 2000                  | 48            | 119                    | 71                    |
| 3000                  | 46            | 112                    | 66                    |
| 4000                  | 52            | 119                    | 67                    |
| 6000                  | 56            | 101                    | 45                    |
| 8000                  | 56            | 92                     | 36                    |

#### Głośnik wolnego pola SP90A

Pomiar dla głośników wolnego pola SP90A wykonano przy użyciu mikrofonu wolnego pola umieszczonego w jednej osi z głośnikiem w odległości jednego metra. Maksymalne dopuszczalne zniekształcenie wynosi 10%. Pomiary zostały przeprowadzone w pomieszczeniu dźwiękoszczelnym, około 2 metrów z boku. Maksymalne poziomy będą zależne od wielkości pomieszczenia i lokalizacji mikrofonu.

| Częstotliwość<br>(Hz) | RETSPL (dB) | Maksymalny SPL (dB) | Maksymalny HL (dB) |
|-----------------------|-------------|---------------------|--------------------|
| Trzask                | 20          | 100                 | 80                 |
| CE-Chirp              | 20          | 100                 | 80                 |
| 250                   | 11          | 89                  | 78                 |
| 500                   | 4           | 102                 | 98                 |
| 750                   | 2           | 102                 | 100                |
| 1000                  | 2           | 102                 | 100                |
| 1500                  | 2           | 102                 | 100                |
| 2000                  | -1          | 102                 | 103                |
| 3000                  | -6          | 102                 | 108                |
| 4000                  | -5          | 93                  | 98                 |
| 6000                  | 4           | 104                 | 100                |
| 8000                  | 13          | 113                 | 100                |

# ZAŁĄCZNIK D — SPECYFIKACJA ZŁĄCZY WEJŚCIOWYCH/WYJŚCIOWYCH

## PRZEWÓD ZASILANIA SIECIOWEGO

| Styk | Opis      | 3       |
|------|-----------|---------|
| 1    | Napięcie  | 1 2 2   |
| 2    | Neutralny | IEC C13 |
| 3    | Masa      |         |

#### PRZEWÓD ELEKTRODY PACJENTA

| Styk | Opis    |          |
|------|---------|----------|
| 1    | CHA +   |          |
| 2    | CHA -   | 60 04 02 |
| 3    | CHB -   |          |
| 4    | CHB +   |          |
| 5    | Ekran   |          |
| 6    | ISO GND |          |

Impedancja wejściowa > 10 M $\Omega$ , maks. napięcie wejściowe 24,8 Vrms

#### SŁUCHAWKI/WKŁADKI (2 ZŁĄCZA: P, L)

| Styk | Opis                                        | Torono and the second |
|------|---------------------------------------------|-----------------------|
| 1    | Masa                                        |                       |
| 2    | Sygnał (7 Vrms przy 10 Ω; 60-20 000Hz -3dB) | 6.3mm Mono            |

#### **O**SCYLATOR KOSTNY

| Styk | Opis                                        |            |
|------|---------------------------------------------|------------|
| 1    | Masa                                        |            |
| 2    | Sygnał (7 Vrms przy 10 Ω; 60-10 000Hz -3dB) | 6.3mm Mono |

## Sonda OAE

| Styk | Opis                        |            |
|------|-----------------------------|------------|
| 1    | Rejestrowanie REC 1 +       |            |
| 2    | Rejestrowanie REC 1, ekran  |            |
| 3    | Rejestrowanie REC 1 -       |            |
| 4    | Rejestrowanie REC 2 +       | HDMI Typ A |
| 5    | REC 2, ekran                |            |
| 6    | Rejestrowanie REC 2 -       |            |
| 7    | Zasilanie + mikrofonu (MIC) |            |
| 8    | Mikrofon (MIC), ekran       |            |
| 9    | Wyjście mikrofonu (MIC)     |            |
| 10   | Zasilanie - mikrofonu       |            |
| 11   | Nieużywany                  |            |
| 12   | Nieużywany                  |            |
| 13   | Nieużywany                  |            |
| 14   | Bateria                     |            |
| 15   | SCL/UIOP                    |            |
| 16   | SDA/SCIO                    |            |
| 17   | I2C/UIO GND                 |            |
| 18   | Sonda +3,3 V                |            |
| 19   | GND zasilania               |            |

# Głośniki (P, L)

| Styk | Opis                                                  |            |
|------|-------------------------------------------------------|------------|
| 1    | Masa                                                  | ↑ ↑<br>1 2 |
| 2    | Sygnał (maks. napięcie wyjściowe 7 Vrms<br>przy 10 Ω) | RCA        |

#### USB

| Styk | Opis     |          |
|------|----------|----------|
| 1    | + 5 V DC |          |
| 2    | Dane     | 1 1 2    |
| 3    | Dane     | 4 [62] 3 |
| 4    | GND      |          |

#### WE/WY CYFROWE

| Styk | Opis                       |   |
|------|----------------------------|---|
| 1    | Wyjście OUT 1              | 1 |
| 2    | Wyjście OUT 2              |   |
| 3    | Wejście IN 1               |   |
| 4    | Wejście IN 2               |   |
| 5    | Wyzwalacz wejścia IN (TTL) |   |
| 6    | GND                        |   |

Impedancja wejściowa 165 kΩ, impedancja wyjściowa 725 Ω. Maksymalne napięcie na wejściu/wyjściu +3,3 V. Maksymalne natężenie wejściowe 20 uA, maksymalne natężenie wyjściowe 4 mA.

# Załącznik E — Gwarancja i naprawa

#### GWARANCJA

Firma Grason-Stadler gwarantuje, że ten produkt jest wolny od wad materiałowych i produkcyjnych, a po prawidłowym zainstalowaniu i użytkowaniu będzie działał zgodnie z podanymi specyfikacjami. Niniejsza gwarancja zostaje rozszerzona na pierwotnego nabywcę przyrządu przez firmę GSI za pośrednictwem dystrybutora, od którego został on zakupiony i obejmuje wady materiałowe oraz wykonawcze na okres jednego roku od daty dostawy przyrządu do pierwotnego nabywcy. Jeżeli w ciągu jednego roku od daty oryginalnej wysyłki zostanie on uznany za niespełniający tej normy, zostanie on naprawiony lub, według naszego uznania, wymieniony bezpłatnie, z wyjątkiem kosztów transportu, po zwróceniu go do autoryzowanej jednostki firmy Grason-Stadler. W przypadku zamówienia wizyty serwisowej nie będzie pobierana żadna opłata za robociznę lub materiały, jednak zostanie pobrana opłata za koszty podróży według obowiązującej stawki centrum serwisowego.

**UWAGA:** Otwarcie obudowy przyrządu lub zmiany w produkcie niezatwierdzone na piśmie przez firmę Grason-Stadler powodują unieważnienie niniejszej gwarancji. Firma Grason-Stadler nie ponosi odpowiedzialności za żadne pośrednie, szczególne lub wtórne szkody, nawet jeśli została wcześniej poinformowana o możliwości wystąpienia takich szkód. Przetworniki mogą ulec rozkalibrowaniu z powodu nieprawidłowego użytkowania lub uderzenia (upadku). Trwałość sondy, uszczelek sondy i wkładek dousznych zależy od warunków użytkowania. Te części są objęte gwarancją tylko w przypadku wadliwych materiałów lub wad produkcji.

NINIEJSZA GWARANCJA ZASTĘPUJE WSZELKIE INNE GWARANCJE, WYRAŻONE LUB DOROZUMIANE, W TYM MIĘDZY INNYMI WSZELKIE DOROZUMIANE GWARANCJE PRZYDATNOŚCI HANDLOWEJ LUB PRZYDATNOŚCI DO OKREŚLONEGO CELU.

#### NAPRAWA

Odradzamy podejmowanie prób samodzielnego usuwania usterek lub zlecanie ich usuwania osobom niebędącym ekspertami. Urządzenie nie nadaje się do naprawy przez użytkownika. Naprawy mogą być wykonywane wyłącznie przez autoryzowanego przedstawiciela serwisowego. Jedyne części, które mogą być naprawiane/zastępowane przez użytkowników to: Sonda OAE lub jej końcówka, elektrody i dźwiękowody słuchawek.

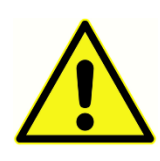

Zabrania się dokonywania modyfikacji urządzenia osobom innym niż wykwalifikowany przedstawiciel GSI. Modyfikacja sprzętu może być niebezpieczna. Jeżeli urządzenie zostanie zmodyfikowane, należy przeprowadzić odpowiednie kontrole i badania w celu zagwarantowania

dalszego bezpiecznego użytkowania urządzenia.

Aby zagwarantować prawidłowe działanie urządzenia Audera Pro firmy GSI, powinno być ono sprawdzane i kalibrowane co najmniej raz w roku. Kontrola ta musi być przeprowadzona przez sprzedawcę lub autoryzowany punkt serwisowy GSI.

Przy zwrocie przyrządu do naprawy lub kalibracji należy koniecznie przesłać przetworniki akustyczne wraz z urządzeniem. Urządzenie należy wysyłać wyłącznie do autoryzowanego centrum serwisowego. Należy dołączyć szczegółowy opis usterek. Aby zapobiec uszkodzeniom podczas transportu, przy zwrocie instrumentu należy w miarę możliwości użyć oryginalnego opakowania.

Firma Grason-Stadler dostarcza schematy obwodów, listy części składowych, opisy, instrukcje kalibracji lub inne informacje, aby pomóc personelowi serwisowemu w naprawie części. Informacje te znajdują się w Podręczniku serwisowym, który można zamówić w firmie GSI lub u dystrybutora GSI.

# ZAŁĄCZNIK F — RECYKLING I UTYLIZACJA

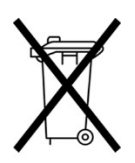

Wiele lokalnych przepisów i regulacji prawnych wymaga ustanowienia specjalnych procedur recyklingu lub utylizacji sprzętu elektrycznego i związanych z nim odpadów, w tym baterii, płytek drukowanych, komponentów elektronicznych, przewodów i innych elementów urządzeń elektronicznych. W celu prawidłowej utylizacji baterii i wszelkich innych części tego systemu należy przestrzegać

wszystkich lokalnych przepisów i regulacji prawnych.

Poniżej znajduje się adres kontaktowy do właściwego zwrotu lub utylizacji odpadów elektronicznych związanych z produktami firmy Grason-Stadler w Europie i innych lokalizacjach. Dane kontaktowe WEEE w Europie:

Grason-Stadler c/o DGS Diagnostics A/S Audiometr Alle 1 5500 Middelfart Dania

# ZAŁĄCZNIK F — KOMPATYBILNOŚĆ ELEKTROMAGNETYCZNA (EMC)

Przenośne i mobilne urządzenia komunikacji radiowej mogą mieć wpływ na urządzenie Audera Pro. Należy zainstalować i obsługiwać system zgodnie z informacjami dotyczącymi kompatybilności elektromagnetycznej przedstawionymi w tym rozdziale.

Urządzenie Audera Pro zostało przetestowane pod kątem emisji EMC i odporności na nie jako samodzielne urządzenie. Nie należy używać systemu w bezpośrednim sąsiedztwie innych urządzeń elektronicznych lub ustawionego na nich. Jeżeli nie można tego uniknąć, użytkownik powinien zweryfikować prawidłowe działanie urządzenia w takiej konfiguracji.

Stosowanie akcesoriów, przetworników i przewodów innych niż wyszczególnione, z wyjątkiem części serwisowych sprzedawanych przez firmę GSI jako części zamienne do komponentów wewnętrznych, może skutkować zwiększonym POZIOMEM EMISJI lub zmniejszoną ODPORNOŚCIĄ urządzenia.

Każdy, kto podłącza dodatkowe urządzenia, jest odpowiedzialny za zagwarantowanie zgodności systemu z normą IEC 60601-1-2.

#### PRZESTROGI DOTYCZĄCE EMC

Ten przyrząd jest odpowiedni w środowiskach szpitalnych, z wyjątkiem miejsc z aktywnym sprzętem chirurgicznym o wysokiej częstotliwości i pomieszczeń ekranowanych przed częstotliwościami radiowymi dla systemów obrazowania rezonansem magnetycznym, gdzie występuje wysoki poziom zakłóceń elektromagnetycznych.

Należy unikać używania tego urządzenia w bezpośrednim sąsiedztwie innych urządzeń lub ustawionego na nich, ponieważ może to prowadzić do jego nieprawidłowej pracy. Jeżeli powyższy sposób użytkowania jest nieunikniony, należy monitorować niniejszy przyrząd oraz pozostałe urządzenia w celu sprawdzenia, czy pracują one normalnie.

Przenośne urządzenia komunikacji radiowej (łącznie z urządzeniami peryferyjnymi, takimi jak przewody antenowe i anteny zewnętrzne) powinny być używane nie bliżej niż 30 cm od dowolnej części urządzenia Audera Pro, łącznie z przewodami określonymi przez producenta. W przeciwnym razie może dojść do pogorszenia wydajności tego urządzenia.

ZASADNICZE DZIAŁANIE dla tego przyrządu jest określone przez producenta jako:

Ten przyrząd nie posiada ZASADNICZEGO DZIAŁANIA.

Brak lub utrata ZASADNICZEGO DZIAŁANIA nie może prowadzić do niedopuszczalnego bezpośredniego ryzyka. Ostateczna diagnoza zawsze opiera się na wiedzy klinicznej.

Urządzenie Audera Pro jest przeznaczone do użytku w środowisku elektromagnetycznym określonym poniżej. Klient lub użytkownik przyrządu powinien zagwarantować, że jest on używany w takim środowisku.

## WYTYCZNE I DEKLARACJA PRODUCENTA

## Emisje elektromagnetyczne

| Badanie emisji                                           | Zgodność z<br>przepisami | Środowisko elektromagnetyczne —<br>wytyczne                                                                                                    |
|----------------------------------------------------------|--------------------------|----------------------------------------------------------------------------------------------------|
| Emisje radiowe<br>CISPR 11                               | Grupa 1                  | System wykorzystuje energię radiową tylko do<br>swoich wewnętrznych funkcji.<br>W związku z tym jego emisje radiowe są bardzo<br>niskie i prawdopodobnie nie spowodują<br>żadnych zakłóceń w pobliskich urządzeniach<br>elektronicznych. |
| Emisje radiowe<br>CISPR 11                               | Klasa A                  | Urządzenie Audera Pro jest odpowiednie do<br>stosowania we wszystkich środowiskach                                                                                                    |
| Emisje<br>harmonicznych<br>IEC 61000-3-2                 | Nie dotyczy              | Urządzenie Audera Pro nie nadaje się do<br>użytku w środowisku domowym.                                                                                                    |
| Wahania<br>napięcia/emisje<br>migotania<br>IEC 61000-3-3 | Nie dotyczy              |                                                                                                    |

# Zalecane odstępy pomiędzy przenośnymi i mobilnymi urządzeniami komunikacji radiowej

Urządzenie Audera Pro jest przeznaczone do użytku w środowisku elektromagnetycznym z kontrolowanymi zakłóceniami radiowymi. Klient lub użytkownik systemu może pomóc w zapobieganiu zakłóceniom elektromagnetycznym, utrzymując minimalną odległość między przenośnymi i mobilnymi urządzeniami (nadajnikami) komunikacji radiowej a systemem, zgodnie z poniższymi zaleceniami, w zależności od maksymalnej mocy wyjściowej urządzeń komunikacyjnych.

| Maksymalna znamionowa | Odstęp w zależności od częstotliwości nadajnika [m] |                                            |                                             |  |
|-----------------------|-----------------------------------------------------|--------------------------------------------|---------------------------------------------|--|
| [W]                   | 150 kHz do 80 MHz<br><i>d</i> = 1,17√ <i>P</i>      | 80 MHz do 800<br>MHz<br>$d = 1,17\sqrt{P}$ | 800 MHz do 2,5<br>GHz<br>$d = 2,23\sqrt{P}$ |  |
| 0,01                  | 0,12                                                | 0,12                                       | 0,22                                        |  |
| 0,1                   | 0,37                                                | 0,37                                       | 0,74                                        |  |
| 1                     | 1,17                                                | 1,17                                       | 2,23                                        |  |
| 10                    | 3,70                                                | 3,70                                       | 7,05                                        |  |
| 100                   | 11,70                                               | 11,70                                      | 23,30                                       |  |

Dla nadajników o maksymalnej mocy wyjściowej niewymienionej powyżej zalecany odstęp *d* w metrach (m) można oszacować za pomocą równania mającego zastosowanie do częstotliwości nadajnika, gdzie *P* jest maksymalną mocą wyjściową nadajnika w watach (W) podaną przez producenta nadajnika.

**Uwaga 1** Przy 80 MHz i 800 MHZ obowiązuje wyższy zakres częstotliwości.

**Uwaga 2** Niniejsze wytyczne mogą nie mieć zastosowania do wszystkich sytuacji. Na rozchodzenie się fal elektromagnetycznych wpływają właściwości struktur, przedmiotów i ludzi związane z pochłanianiem oraz odbijaniem fal.

## WYTYCZNE I DEKLARACJA PRODUCENTA

# Odporność elektromagnetyczna

| Badanie<br>odporności                                                                                          | Poziom testowy IEC<br>60601                                                                                                    | Zgodność z przepisami                                                                        | Środowisko<br>elektromagnetyczne<br>— wytyczne                                                                                                    |
|----------------------------------------------------------------------------------------------------|----------------------------------------------------------------------------------------------------|----------------------------------------------------------------------------------------------|----------------------------------------------------------------------------------------------------|
| Wyładowanie<br>elektrostatyczne<br>(ESD)<br>IEC 61000-4-2                                                      | ±8 kV wyładowanie<br>kontaktowe<br>±2 kV, ±4 kV, ±8 kV, ±15<br>kV wyładowanie w<br>powietrzu                                                                                                | ±8 kV wyładowanie<br>kontaktowe<br>±2 kV, ±4 kV, ±8 kV, ±15<br>kV wyładowanie w<br>powietrzu | Podłogi powinny być<br>wykonane z drewna,<br>betonu lub płytek<br>ceramicznych. Jeśli<br>podłogi są pokryte<br>materiałem<br>syntetycznym,<br>wilgotność względna<br>powinna być większa<br>niż 30%.                                                                      |
| Odporność na<br>szybkozmienne<br>elektryczne<br>zakłócenia<br>przejściowe<br>IEC61000-4-4                      | ±2 kV dla przewodów<br>zasilających<br>±1 kV dla przewodów<br>wejściowych/wyjściowych                                                                                                    | Nie dotyczy<br>±1 kV dla przewodów<br>wejściowych/wyjściowych                                | Jakość zasilania<br>sieciowego powinna<br>być taka, jak w<br>typowym środowisku<br>komercyjnym lub<br>mieszkalnym.                                                                                                    |
| Przepięcie<br>IEC 61000-4-5                                                                                    | ±1 kV sygnał różnicowy<br>±2 kV sygnał współbieżny                                                                                                    | Nie dotyczy                                                                                  | Jakość zasilania<br>sieciowego powinna<br>być taka, jak w<br>typowym środowisku<br>komercyjnym lub<br>mieszkalnym.                                                                                                    |
| Spadki napięcia,<br>krótkie przerwy i<br>wahania<br>napięcia w<br>przewodach<br>zasilających<br>IEC 61000-4-11 | < 5% <i>U</i> T<br>(>95% spadek <i>U</i> T) przez<br>0,5 cyklu<br>40% <i>U</i> T<br>(60% spadek <i>U</i> T) przez 5<br>cykli<br>70% <i>U</i> T<br>(30% spadek <i>U</i> T) przez 25<br>cykli | Nie dotyczy                                                                                  | Jakość zasilania<br>sieciowego powinna<br>być taka, jak w<br>typowym środowisku<br>komercyjnym lub<br>mieszkalnym. Jeżeli<br>użytkownik systemu<br>wymaga ciągłej pracy<br>podczas przerw w<br>zasilaniu sieciowym,<br>zaleca się, aby system<br>był zasilany z zasilacza |

|                                                                                       | < 5% <i>U</i> T<br>(>95% spadek <i>U</i> T) przez 5<br>s |       | awaryjnego lub jego<br>akumulatora.                                                                                                    |  |
|---------------------------------------------------------------------------------------|----------------------------------------------------------|-------|----------------------------------------------------------------------------------------------------|--|
| Częstotliwość<br>zasilania (50/60<br>Hz)<br>IEC 61000-4-8                             | 3 A/m                                                    | 3 A/m | Pola magnetyczne<br>częstotliwości zasilania<br>powinny być na<br>poziomie<br>charakterystycznym<br>dla typowej lokalizacji<br>w typowym<br>środowisku<br>komercyjnym lub<br>mieszkalnym. |  |
| <b>Uwaga</b> : <i>U</i> T to napięcie sieciowe przed zastosowaniem poziomu testowego. |                                                          |       |                                                                                                    |  |

| Badanie<br>odporności                                                         | Poziom testowy<br>IEC/EN 60601       | Poziom zgodności | Środowisko<br>elektromagnetyczne —<br>wytyczne                                                                                                    |
|-------------------------------------------------------------------------------|--------------------------------------|------------------|----------------------------------------------------------------------------------------------------|
|                                                                               |                                      |                  | Przenośne i mobilne<br>urządzenia komunikacji<br>radiowej nie powinny być<br>używane bliżej<br>jakichkolwiek części<br>systemu (w tym<br>przewodów) niż zalecany<br>odstęp obliczony z<br>równania mającego<br>zastosowanie do<br>częstotliwości nadajnika.<br>Zalecany odstęp |
| Odporność na<br>zakłócenia<br>radioelektryczne<br>wprowadzane do<br>przewodów | 3 Vrms<br>150 kHz do 80 MHz<br>3 V/m | 3 Vrms           | $d = 1.2\sqrt{P}$<br>$d = 1.2\sqrt{P}  80 \text{ MHz do } 800$<br>MHz<br>$d = 2.3\sqrt{P}  800 \text{ MHz do } 2,5$<br>GHz                                                                                                    |
| IEC/EN 61000-4-6                                                              | 80 MHz do 2,5 GHz                    | 3 V/m            | Gdzie P jest maksymalną<br>mocą wyjściową nadajnika                                                                                                    |

| Odporność na pole<br>elektromagnetyczne<br>o częstotliwościach |  | w watach (W) podaną przez<br>producenta nadajnika, a <i>d</i><br>jest zalecanym odstępem w<br>metrach (m).                                                                                                    |
|----------------------------------------------------------------|--|----------------------------------------------------------------------------------------------------|
| radiowych                                                      |  | Natężenia pola                                                                                                    |
| IEC/EN 61000-4-3                                               |  | emitowanego przez stałe<br>nadajniki radiowe, ustalone<br>na podstawie badania pola<br>elektromagnetycznego, a)<br>powinny być mniejsze niż<br>poziom zgodności w<br>każdym zakresie<br>częstotliwości b)<br>Zakłócenia mogą wystąpić<br>w pobliżu urządzeń<br>oznaczonych poniższym<br>symbolem: |
|                                                                |  |                                                                                                    |

UWAGA 1 Przy 80 MHz i 800 MHz obowiązuje wyższy zakres częstotliwości.

**UWAGA 2** Niniejsze wytyczne mogą nie mieć zastosowania we wszystkich sytuacjach. Na rozchodzenie się fal elektromagnetycznych wpływają właściwości struktur, przedmiotów i ludzi związane z pochłanianiem oraz odbijaniem fal.

<sup>(a)</sup> Natężeń pola emitowanego przez stałe nadajniki radiowe, takie jak stacje bazowe dla telefonów radiowych (komórkowych/bezprzewodowych) i urządzeń lądowej radiokomunikacji ruchomej, radiostacji amatorskich, transmisji radiowych AM i FM oraz transmisji telewizyjnych nie można teoretycznie przewidzieć z dokładnością. Aby ocenić środowisko elektromagnetyczne wytwarzane przez stałe nadajniki radiowe, należy rozważyć przeprowadzenie badań elektromagnetycznych w danej placówce. Jeżeli zmierzone natężenie pola w miejscu używania systemu, przekracza określony powyżej poziom zgodności w zakresie fal radiowych, system należy monitorować w celu sprawdzenia prawidłowości jego działania. W przypadku zaobserwowania nieprawidłowego działania może być konieczne podjęcie dodatkowych środków, takich jak zmiana orientacji lub lokalizacji systemu.

<sup>b)</sup>W zakresie częstotliwości od 150 kHz do 80 MHz natężenia pola powinny być mniejsze niż 3 V/m.

**UWAGA**: Nie ma żadnych odchyleń od norm uzupełniających i dopuszczalnego użytkowania.

**UWAGA**: Wszystkie niezbędne instrukcje dotyczące zachowania zgodności z wymogami w zakresie kompatybilności elektromagnetycznej podano w rozdziale dotyczącym ogólnej konserwacji w niniejszej instrukcji. Nie ma potrzeby podejmowania dalszych kroków.
Stosowanie akcesoriów, przetworników i przewodów innych niż określone lub dostarczone przez producenta tego urządzenia może skutkować zwiększonym poziomem emisji elektromagnetycznych lub obniżoną odpornością elektromagnetyczną tego urządzenia i prowadzić do jego nieprawidłowej pracy. W celu zagwarantowania zgodności z wymaganiami dotyczącymi kompatybilności elektromagnetycznej określonymi w normie IEC 60601-1-2, konieczne jest stosowanie wyłącznie następujących akcesoriów.

| Element                    | Producent      | Nr elementu      |
|----------------------------|----------------|------------------|
| Przewód elektrody pacjenta | Grason-Stadler | 8506972, 8516973 |
| Słuchawki douszne IP30     | RadioEar       | 8517069          |
| Słuchawki nagłowne DD45s   | RadioEar       | 8517039          |
| Wibrator kostny B81        | RadioEar       | 8517075          |
| SP90A                      | RadioEar       | 8505336          |
| Sonda OAE                  | Grason-Stadler | 8517021          |

Zgodność z wymaganiami dotyczącymi kompatybilności elektromagnetycznej określonymi w normie IEC 60601-1-2 jest zagwarantowana, jeśli typy i długości przewodów są takie, jak określono poniżej:

| Opis                       | Długość | Przewód<br>ekranowany/nieekranowany |
|----------------------------|---------|-------------------------------------|
| Przewód elektrody pacjenta | 2,9 m   | Ekranowany                          |
| Słuchawki douszne IP30     | 2,9 m   | Nieekranowany                       |
| Sonda OAE                  | 2,9 m   | Ekranowany                          |
| Słuchawki nagłowne DD45s   | 2,9 m   | Nieekranowany                       |
| Przewód zasilający         | 2,5 m   | Nieekranowany                       |
| Przewód elektrody          | 1 m     | Nieekranowany                       |
| Przewód USB (z ferrytami)  | 2 m     | Ekranowany                          |

**UWAGA**: Użycie akcesoriów, przetworników i przewodów w połączeniu z urządzeniami/systemem medycznym innym niż niniejsze urządzenie może spowodować wzrost poziomu emisji lub obniżenie odporności urządzeń/systemu medycznego.